JUSTIO <sub>複合機</sub>

# **DCP-9040CN** ユーザーズガイド

本書はなくさないように注意し、 いつでも手に取ってみることができるようにしてください。

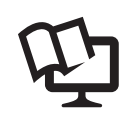

1

2

付属のCD-ROMから「画面で見るマニュアル」(HTML形式)を 見ることができます。本製品の使い方やネットワーク、 ソフトウェアの設定など知りたい情報をすばやく探せます。 詳しくは本書2ページを参照してください。

brother

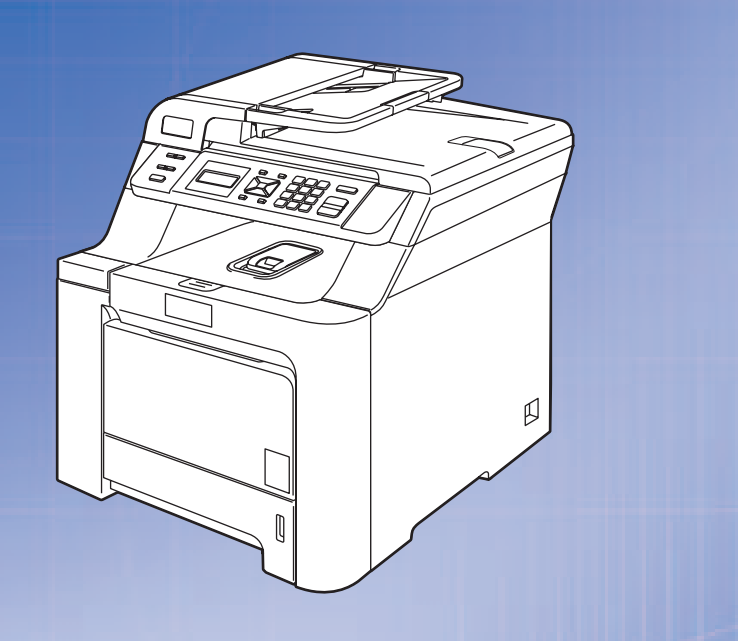

困ったときは 本製品の動作かおからいこと、 いたかな?と思ったときなどは、以下の 手順で原因をお調べください。 3章「こんなときは」で調べる 57ページ

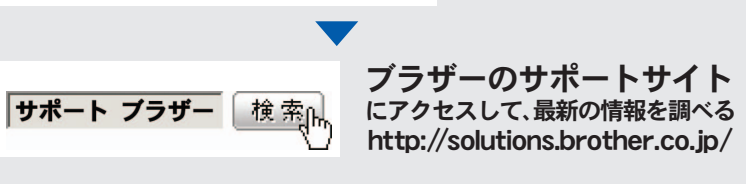

オンラインユーザー登録 > https://regist.brother.jp/

本書の使い方・目次

ご使用の前に

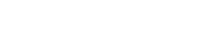

コピー

## こんなときは

付録(索引)

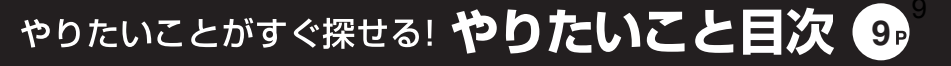

Version B

# ユーザーズガイドの構成

本製品には次のユーザーズガイドが用意されています。『かんたん設置ガイド』で設置が終了したら、目的に応じてユーザーズガイドを活用してください。「画面で見るマニュアル」(HTML形式)の詳しい説明は、画面で見るマニュアル(HTML形式)の表示画面と操作

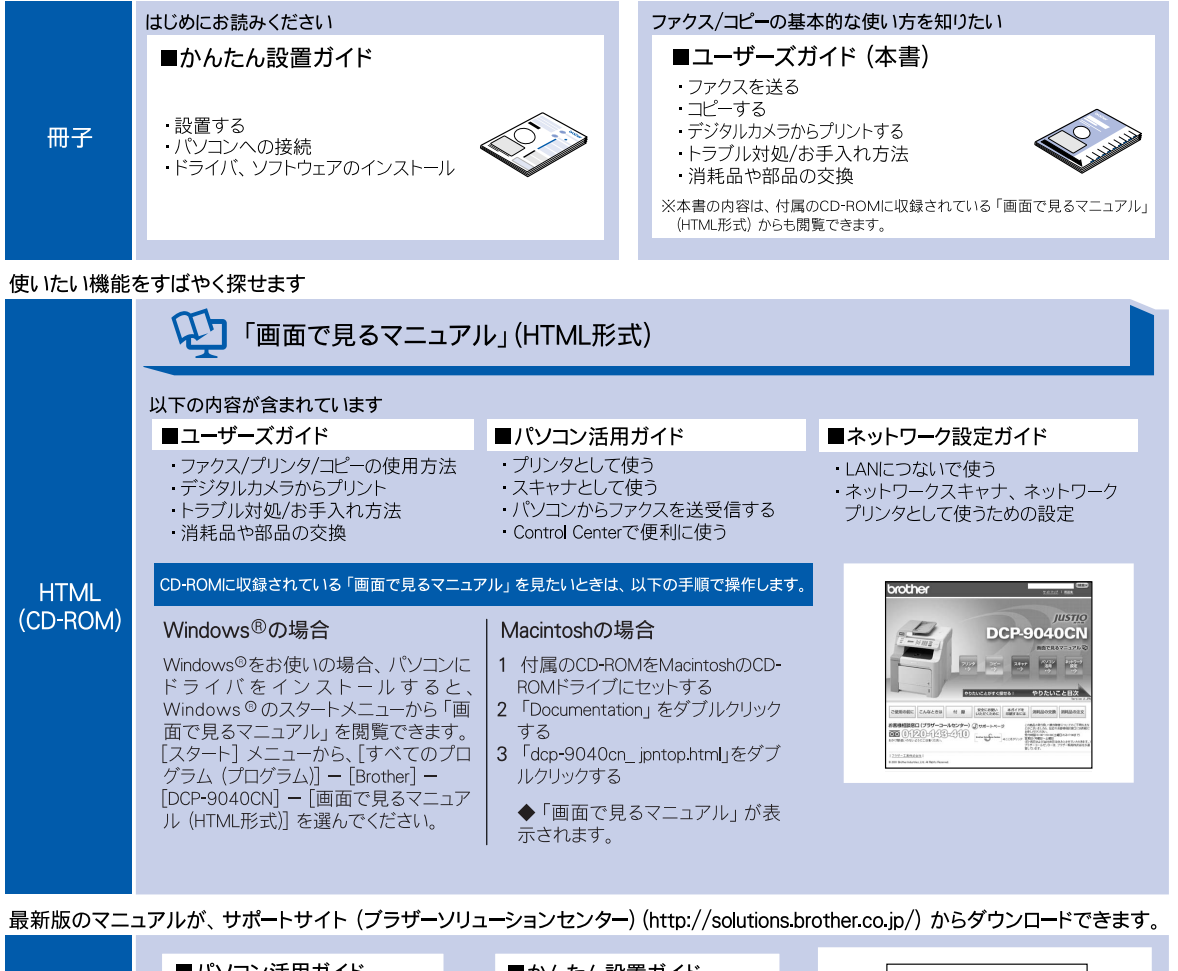

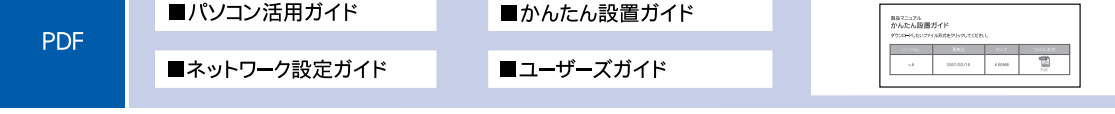

本書の使い方・目次

一使用の前に

コピ

#### 「画面で見るマニュアル」を閲覧するには

CD-ROMに収録されている「画面で見るマニュアル」を閲覧したいときは、以下の手順で操作します。

Windows<sup>®</sup>の場合

パソコンにドライバをインストールすると、「画面で見るマニュアル」も自動的にインストールされます。

閲覧方法

- (1) 画面左下の [スタート] メニューから、[プログラム (すべてのプログラム)] [Brother] を選択する
- (2) 本製品の機種名「DCP-9040CN」を選択する
- (3)「画面で見るマニュアル(HTML形式)」を選択して、クリックする

付属のCD-ROMからも [画面で見るマニュアル] を閲覧することができます。メイン画面が表示されたら、 [画面で見る マニュアル] – [画面で見るマニュアル(HTML形式)] を選んでください。 Macintoshの場合

- (1) 付属のCD-ROMをMacintoshのCD-ROMドライブにセットする
- (2) [Documentation] をダブルクリックする
- (3) [dcp-9040cn\_JpnTop.html] をダブルクリックする ・「画面で見るマニュアル」が表示されます。

#### 最新のドライバや、ファームウェア(本体ソフトウェア)を入手するときは?

弊社ではソフトウェアの改善を継続的におこなっております。

最新のドライバやファームウェアをサポートサイト(ブラザーソリューションセンター)よりダウンロードす ることでお手元の製品の関連ソフトウェアを新しくしていただくことができます。

ドライバを新しくすることで、新しいOSに対応したり、印刷やスキャンなどの際のトラブルを解決できること があります。また、本体のトラブルのあるときは、ファームウェア(本体ソフトウェア)を新しくすることで 解決できることがあります。

ダウンロード・操作手順について詳しくは、http://solutions.brother.co.jp/ へ

こんなときは

|              | ユーザーズガイドの構成                 | 2    |
|--------------|-----------------------------|------|
|              | 「画面で見るマニュアル」を閲覧するには         |      |
|              | 最新のドライバや、ファームウェア(本体ソフトウェア)を |      |
|              | 入手するときは?                    | З    |
|              | 目次                          | 4    |
|              | やりたいこと目次                    | 9    |
|              | コピー                         | 9    |
|              | プリンタ                        | 10   |
|              | スキャナ                        | 10   |
|              | 安全にお使いいただくために               | . 12 |
|              | 画面で見るマニュアル(HTML 形式)の表示画面と操作 | .21  |
|              | 本書の表記                       | 23   |
|              | マークについて                     | 23   |
|              | 編集ならびに出版における通告              | 23   |
|              | 本書の読みかた                     | . 24 |
| <b>岱 1 音</b> | で使用の前に                      | 25   |
| カーキ          | こ 反用の別に                     | 20   |
|              |                             |      |

#### かならずお読みください

| 各部の名称とはたらき                      |    |
|---------------------------------|----|
| 操作パネルの名称とはたらき                   | 26 |
| プリントデータランプについて                  | 28 |
| 各部の名称                           |    |
| 液晶ディスプレイの特徴                     |    |
| 液晶ディスプレイについて                    | 30 |
| コピーモードの標準画面                     |    |
| 案内メッセージ (エラーメッセージ例)             |    |
| 液晶ディスプレイの表示言語を設定する〔English・日本語〕 |    |
| 機能設定する                          |    |
| ナビゲーションキーを使った基本操作               |    |
| テンキーを使った基本操作                    |    |
| 記録紙について                         |    |
| 推授新                             | 33 |
| 記録紙トレイの名称                       |    |
| セットできる記録紙の種類                    |    |
| セットできる記録紙サイズと枚数                 |    |
| 使用できない封筒                        |    |
| 記録紙の印刷可能範囲について                  |    |
| 記録紙トレイに記録紙をセットする                |    |
| 多目的トレイに記録紙をセットする                |    |
| 原稿について                          | 40 |
| 原稿サイズ                           | 40 |
| 原稿の読み取り範囲                       |    |
|                                 |    |

### 必要に応じて設定してください

| 基本設定を変更する  |  |
|------------|--|
| 記録紙のタイプを選ぶ |  |

| 記録紙のサイズを選ぶ<br>コピー時の記録紙トレイを選択する<br>プリンタの記録紙トレイを選択する<br>ボタン確認音量を設定する〔ボタン確認音量&ブザー音量〕<br>トナーを節約する(トナーセーブモード)<br>スリープモードに入る時間を設定する〔スリープモード〕<br>液晶ディスプレイのコントラストを調整する | 43<br>44<br>45<br>45<br>45<br>46<br>46<br>46<br>46<br>46<br>46 |
|----------------------------------------------------------------------------------------------------|----------------------------------------------------------------|
| コピーをする                                                                                                    |                                                                |
| コピーをする<br>ADF(自動原稿送り装置)を使ってコピーする                                                                                                    |                                                                |
| コピー設定                                                                                                    |                                                                |
| <ul> <li>一時的に設定する</li></ul>                                                                                                    |                                                                |
|                                                                                                    | <ul> <li>記録紙のサイズを選ぶ</li></ul>                                  |

| 内容を保持する        |    |
|----------------|----|
| 画質の設定を変更する     |    |
| 明るさを変更する       |    |
| コントラストの設定を変更する |    |
| カラー調整の設定を変更する  |    |
| しなときは          | 57 |

## 第3章 こんなときは

## 日常のお手入れ

| 紙づまりについて                | 58 |
|-------------------------|----|
| 紙づまりのときのメッセージ           | 58 |
| 原稿がつまったときは              | 60 |
| 「キロクシヅマリ MPトレイ」と表示されたとき | 61 |
| 「キロクシヅマリ トレイ 1」と表示されたとき | 61 |
| 「キロクシヅマリ ナイブ」 と表示されたとき  | 62 |
| 「キロクシヅマリ ウシロ」と表示されたとき   | 65 |
| 定期メンテナンス                | 68 |
| 本体外部を清掃する               | 70 |
| 記録紙トレイを清掃する             | 70 |
| 原稿台ガラスとスキャナ読み取り部を清掃する   | 71 |
| スキャナウィンドウの清掃            | 72 |
| コロナワイヤーの清掃              | 75 |
| ドラムユニットの清掃              | 77 |
| 給紙ローラーの清掃               | 83 |

#### 消耗品の交換

| トナーカートリッジとドラムユニットについて |     |
|-----------------------|-----|
| トナーカートリッジの交換          |     |
| トナーカートリッジ交換のメッセージ     | 85  |
| トナーカートリッジを交換する        | 87  |
| ドラムユニットの交換            |     |
| ドラムユニットを交換する          | 92  |
| ドラムユニットのカウンターをリセットする  | 95  |
| ベルトユニットの交換            |     |
| ベルトユニットのカウンターをリセットする  | 99  |
| 廃トナーボックスの交換           | 100 |
| 本製品を再梱包するときは          | 104 |

#### 定期交換部品の交換

|                                                    | - | _        | _ |  |
|----------------------------------------------------|---|----------|---|--|
| ᇢᅖᅎᄴᇞᆈᄭᅎᄴ                                          |   | <b>-</b> |   |  |
| 76 88 77 28 20 20 20 20 20 20 20 20 20 20 20 20 20 |   |          |   |  |
| AF 元7 & 1天口DUUUVJ & 1天                             |   |          |   |  |

#### 製品情報

| 製品情報        |  |
|-------------|--|
| シリアル番号を確認する |  |
| 印刷枚数を確認する   |  |
| 消耗品の寿命を確認する |  |

#### オプション

| メモリーを増設する      |  |
|----------------|--|
| 使用できるメモリーボード   |  |
| メモリーボードを取り付ける. |  |

#### 困ったときには

| 困ったときには    |  |
|------------|--|
| こんなときには    |  |
| エラーメッセージ   |  |
| 故障かな?と思ったら |  |

#### 色補正・色ずれ補正

| 色合いや色ずれを補正する         |  |
|----------------------|--|
| 自動色ずれ補正を強制的に行う       |  |
| 自動色ずれ補正の頻度を変更する      |  |
| 色の濃さや色合いを補正する(色補正)   |  |
| 色ずれを手動で補正する(手動色ずれ補正) |  |

#### クロだけ印刷

| ブラックトナーのみで印 | ]刷する13 | 6  |
|-------------|--------|----|
| コピーする       |        | 36 |
| パソコンから印刷する  |        | 36 |

| 第4章 | 付 録                       |     |
|-----|---------------------------|-----|
|     | 文字を入力する                   |     |
|     | 機能一覧                      |     |
|     | 本製品の仕様                    |     |
|     | 本体                        |     |
|     | プリンタ                      |     |
|     | コピー                       |     |
|     | スキャナ                      |     |
|     | その他                       |     |
|     | 電源と使用環境                   |     |
|     | 消耗品                       |     |
|     | 主な仕様                      | 147 |
|     | Windows <sup>®</sup> 動作環境 |     |
|     | Macintosh 動作環境            |     |
|     | 用語集                       | 149 |
|     | ご注文シート                    |     |
|     | 商標について                    |     |
|     | アフターサービスのご案内              |     |

## その他の機能

画面で見るマニュアル(HTML 形式)をご覧ください。 ・プリンタ ・ネットワーク

# やりたいこと目次

各機能をご利用になる前に「第1章 ご使用の前に」を必ずお読みください。

コピー

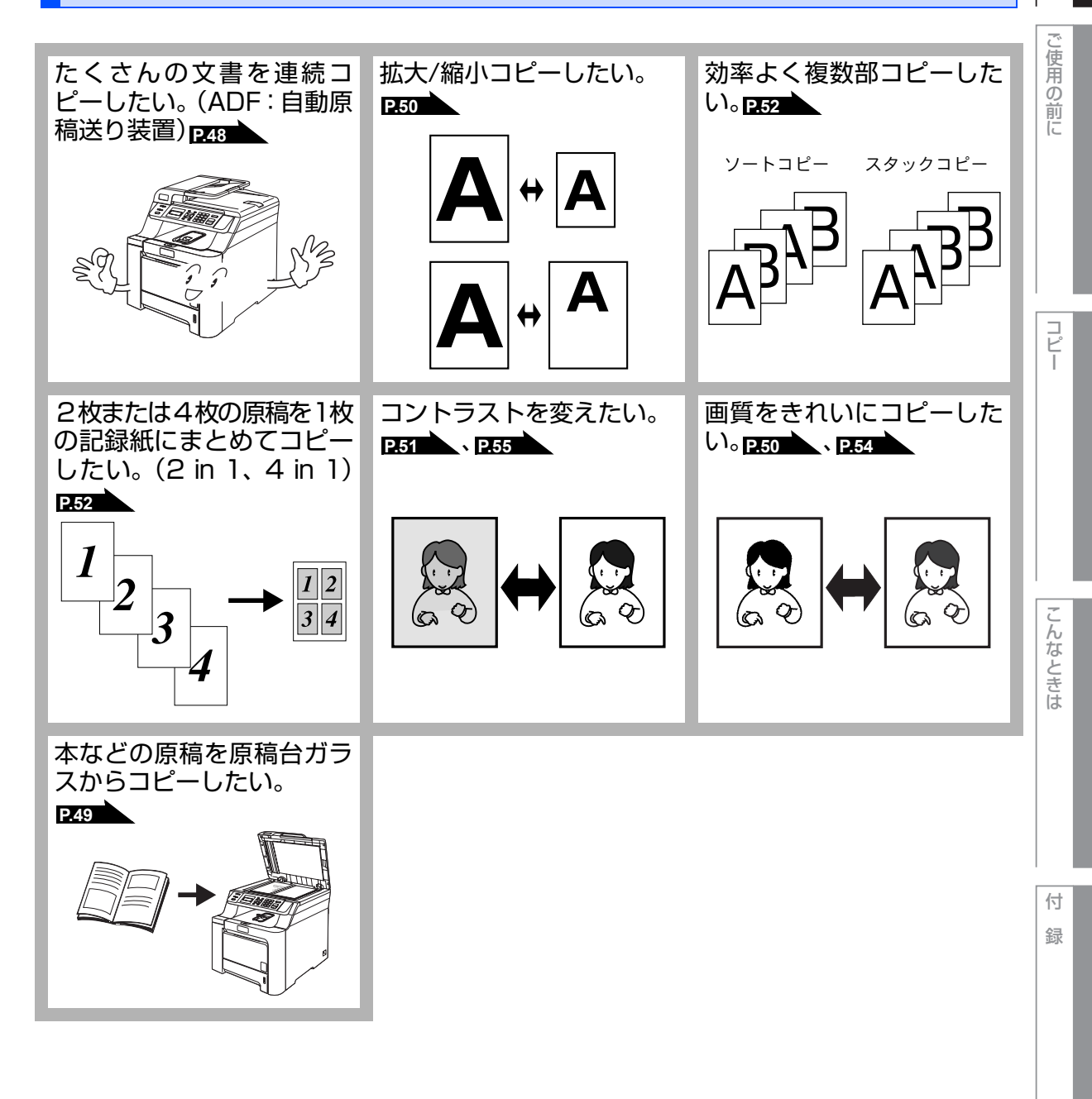

本書の使い方・目次

### プリンタ

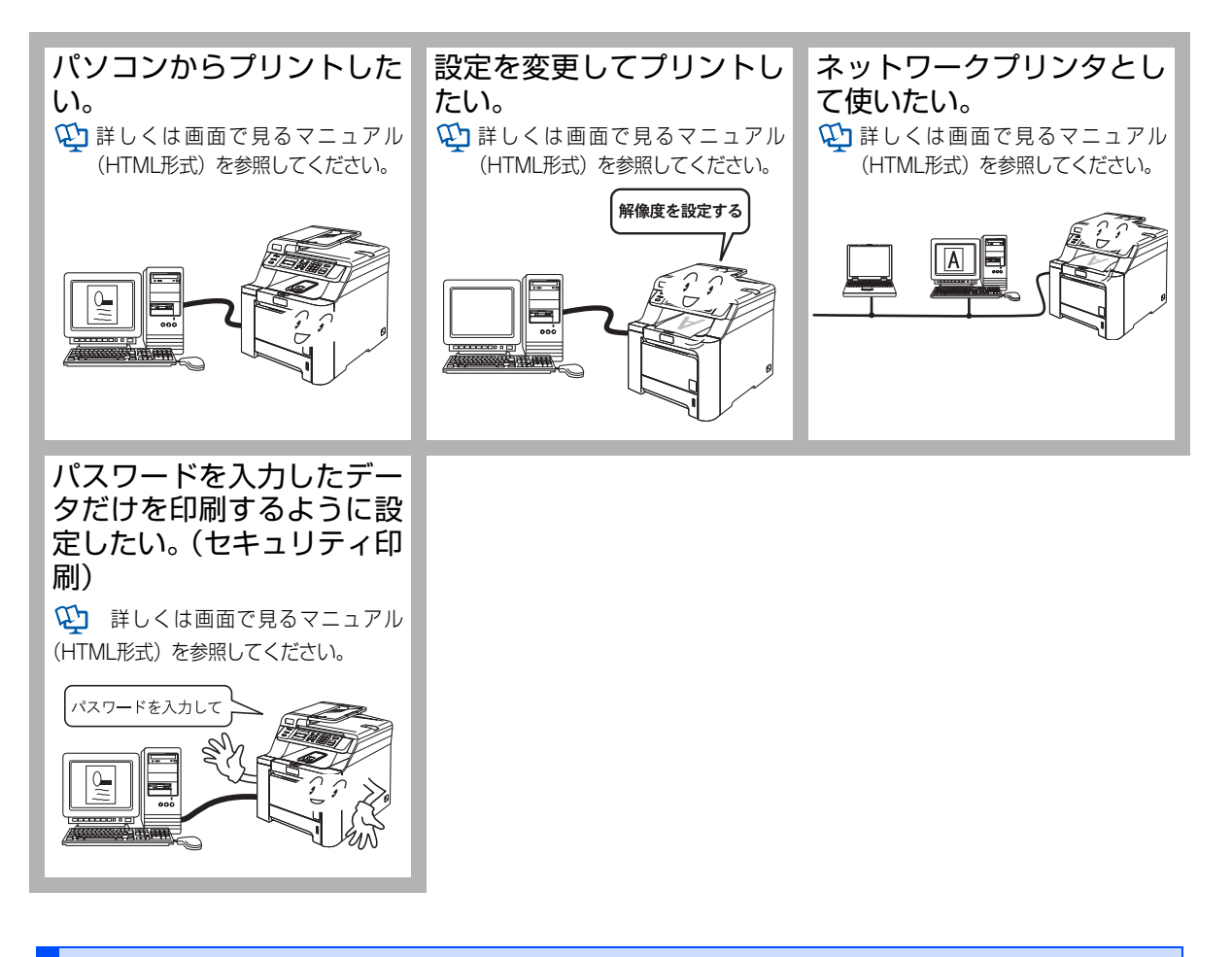

スキャナ

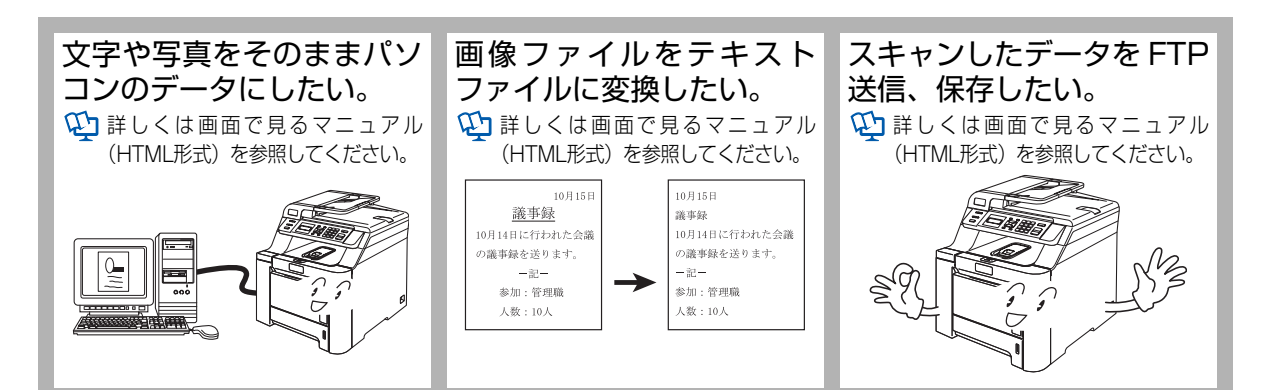

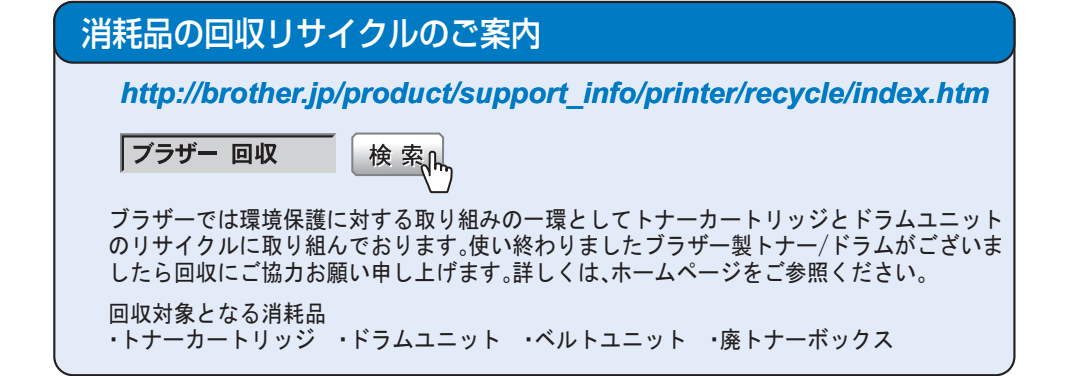

#### VCCI規格

本製品は、情報処理装置等電波障害自主規制協議会(VCCI)の基準に基づくクラスB 情報技術装置です。本製品は、家庭環境で使用することを目的としていますが、本製 品がラジオやテレビジョン受信機に近接して使用されると、受信障害を引き起こす ことがあります。ユーザーズガイドにしたがって正しい取り扱いをしてください。

#### レーザーに関する安全性

本製品は、米国において、保健および安全に関する放射線規制法(1968年制定)にしたがった 米国厚生省(DHHS)施工基準で、クラス1レーザー製品であることが証明されており、危険な レーザー放射のないことが確認されています。

製品内部で発生する放射は保護ケースと外側カバーによって完全に保護されており、ユー ザーが操作しているときに、レーザー光が製品から漏れることはありません。

## 🚺 警告

(本書で指示されている以外の)機器の分解や改造はしないでください。レーザー光線への 被ばくや、レーザー光漏れによる失明の恐れがあります。内部の点検・調整・修理は、販売店 にご依頼ください。

#### 電源高調波

JIS C 61000-3-2 適合品 本製品は、高調波電流規格 JIS C 61000-3-2 に適合しています。

## 安全にお使いいただくために

このたびは本製品をお買い上げいただきまして誠にありがとうございます。 このユーザーズガイドには、お客様や他の人々への危害や財産への損害を未然に防ぎ、本製 品を安全にお使いいただくために、守っていただきたい事項を示しています。 その表示と図記号の意味は次のようになっています。内容をよく理解してから本文をお読み ください。

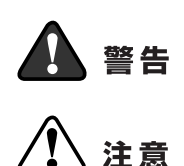

この表示を無視して、誤った取り扱いをすると、人が死亡または重傷を 負う可能性がある内容を示しています。

この表示を無視して、誤った取り扱いをすると、人が傷害を負う可能性 が想定される内容および物的損害のみの発生が想定される内容を示し ています。

#### 本書で使用している絵文字の意味は次のとおりです。

| $\bigcirc$ | 「してはいけないこと」<br>を示しています。 | 「分解してと」を | てはいけない<br>示しています。 |        | aれ禁止」を示<br>す。 |                    | 「火気に近づいてはいけな<br>いこと」を示しています。 |
|------------|-------------------------|----------|-------------------|--------|---------------|--------------------|------------------------------|
| 0          | 「しなければいけないこと」<br>しています。 | 」を示      | 「電源プラグを<br>ています。  | を抜くこと」 |               | 「アースを<br>います。      | をつなぐこと」を示して                  |
| $\land$    | 「感電の危険があること」<br>ています。   |          | 「火災の危険た<br>ています。  | 「あること」 | を示し           | ↓<br>「やけどの<br>していま | D危険があること」を示<br>す。            |

- ・本書の内容につきましては万全を期しておりますが、お気づきの点がございましたら、お客様 相談窓口へご連絡ください。
- ・本製品の故障、誤動作、不具合、あるいは停電などの外部要因によって、受信文書の全部または一部が消失したり、通話や録音などの機会を逸したために生じた損害などの純粋経済損害につきましては、当社は一切その責任を負いかねますので、あらかじめご了承ください。
- 本製品の設置に伴う回線工事には、工事担任者資格を必要とします。無資格者の工事は違法となり、また事故のもとになりますので絶対におやめください。
- ・ユーザーズガイド等、付属品を紛失した場合は、お買い上げの販売店にてご購入いただくか、 ダイレクトクラブ P157 へご注文ください。

ご使用の前に、次の「警告・注意・お願い」をよくお読みいただき、正しくご使用ください。

電源について

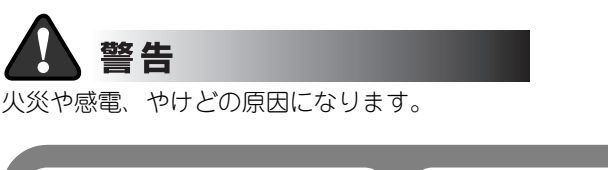

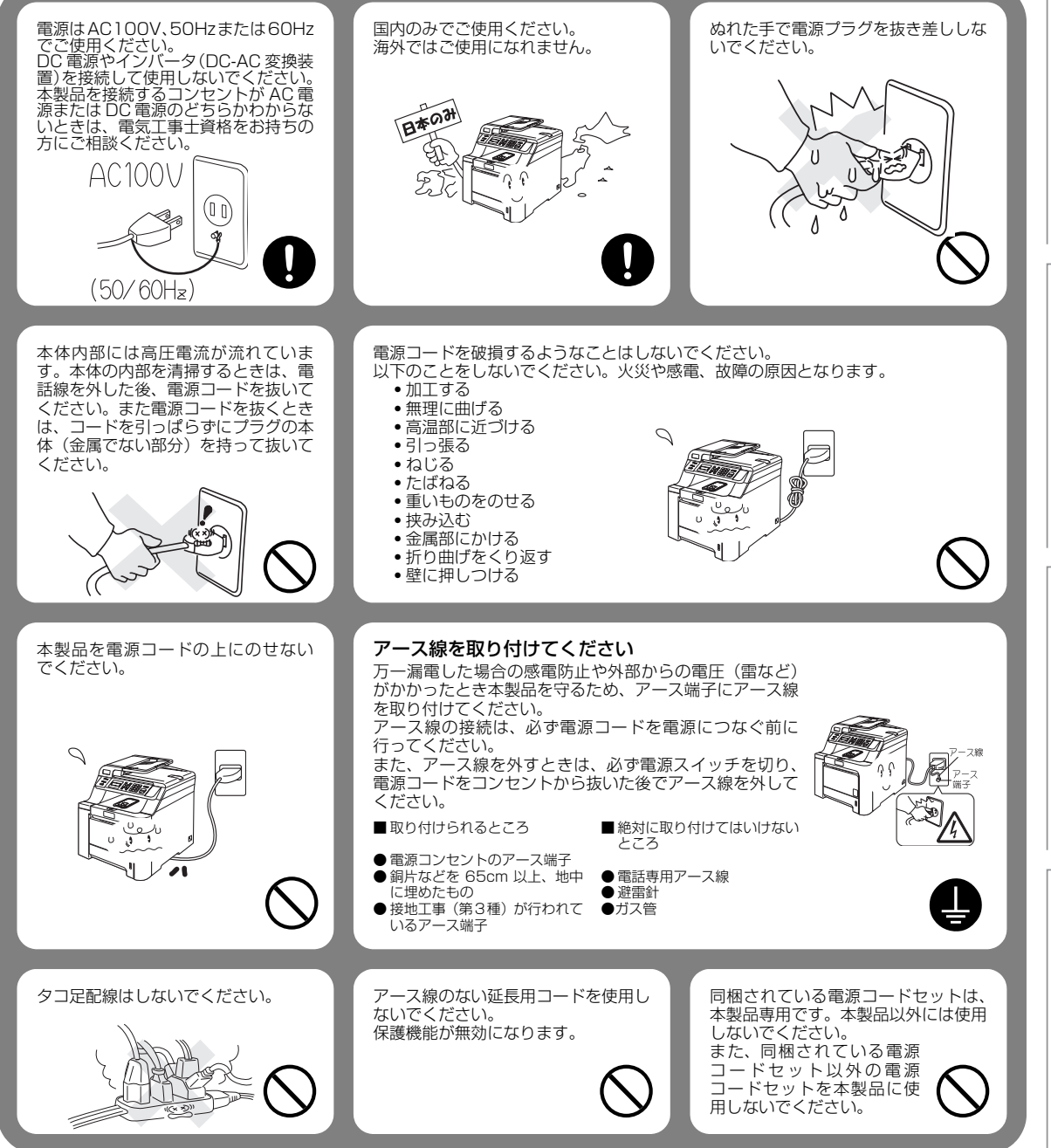

本書の使

い方

目次

し使用

Ø

前に

コピ

んなときは

付

録

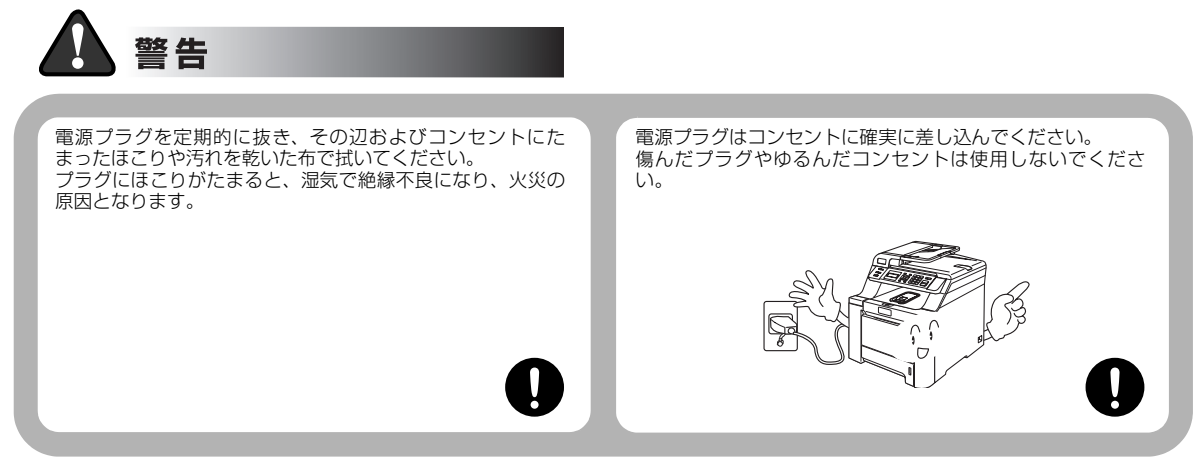

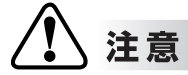

故障の原因となります。

雷がはげしいときは、電源コードをコンセントから抜いてください。 また、電話機コードも本製品から抜いてください。

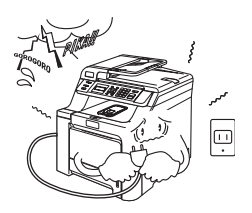

## お願い

いつでも電源コードが抜けるように、電源コードの周りには 物を置かないでください。非常時に電源コードが抜けなくな ります。

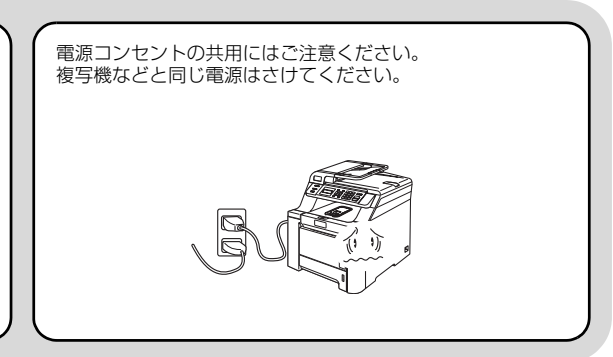

Ě

#### 本書の使い方・目次 このような場所に置かないで 警告 以下の場所には設置しないでください。故障や変形、火災の原因となります。 医療用電気機器の近くでは使用しない 湿度の高い場所 火気や熱器具、揮発性可燃物、アルコー Ĩ ル、シンナーなどの近くには設置しないでください。 ふろ場や加湿器などのそばに設置しな いでください。 (Nn でください。 し使用の前に 本製品からの電波が医療用電気機器に 影響を及ぼすことがあり、誤動作による 事故の原因となります。 M SW 注意 コピー 故障や変形の原因となります。 温度の高いところ 不安定な場所 直射日光のあたるところ、暖房設備などのそば ぐらついた台の上や傾いたところなど È こんなときは 油飛びや湯気の当たる場所 壁のそば - 本製品を正しく使用し性能を維持するために設置スペースを 確保してください。 調理台などのそば 25 cm 20 ¢ 5° **X** 付

15

録

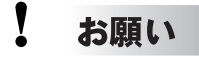

故障や変形の原因となります。

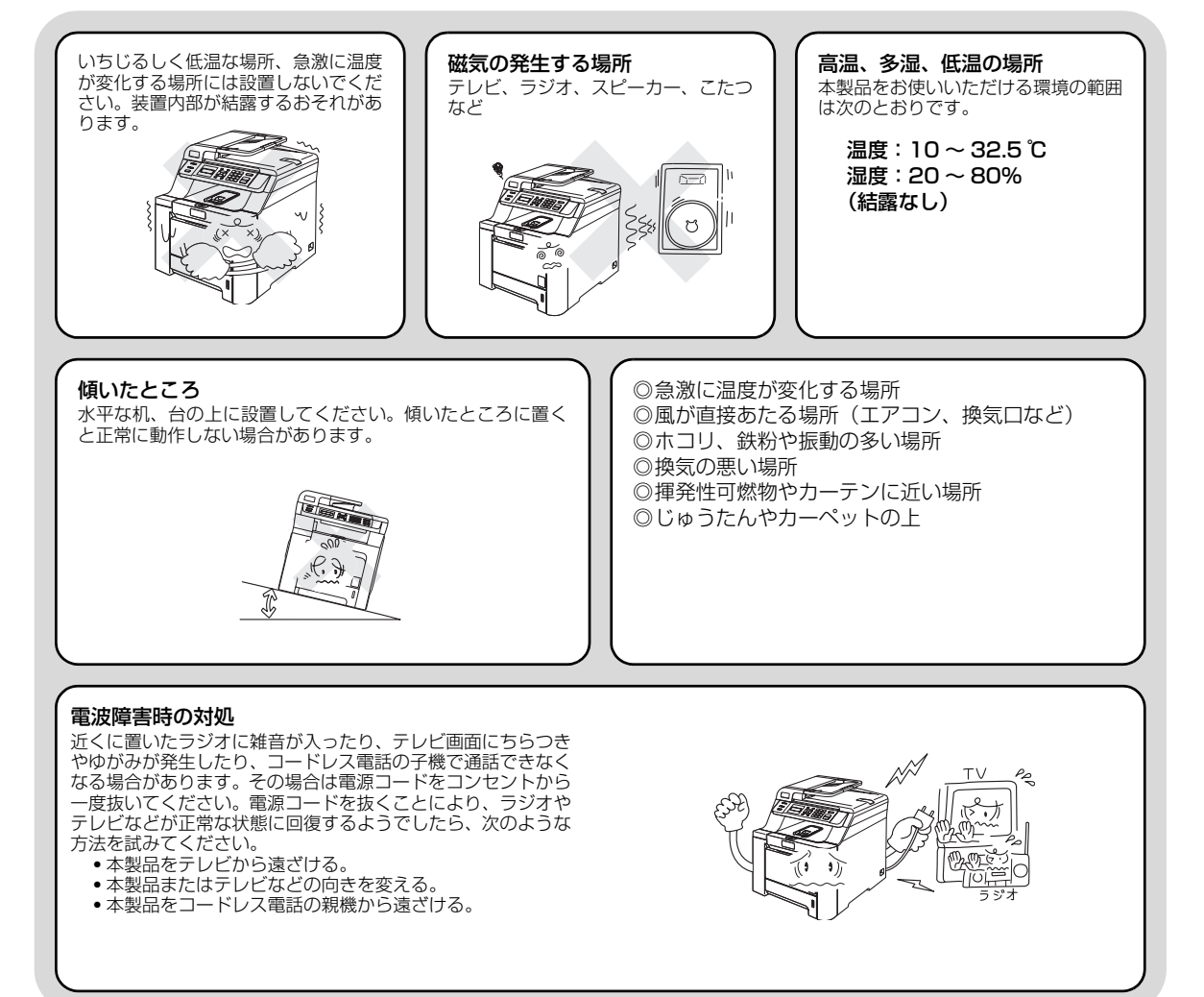

### もしもこんなときには

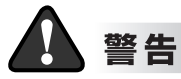

下記の状況でそのまま使用すると火災、感電の原因となります。必ず電源コードをコンセントから抜いてく ださい。

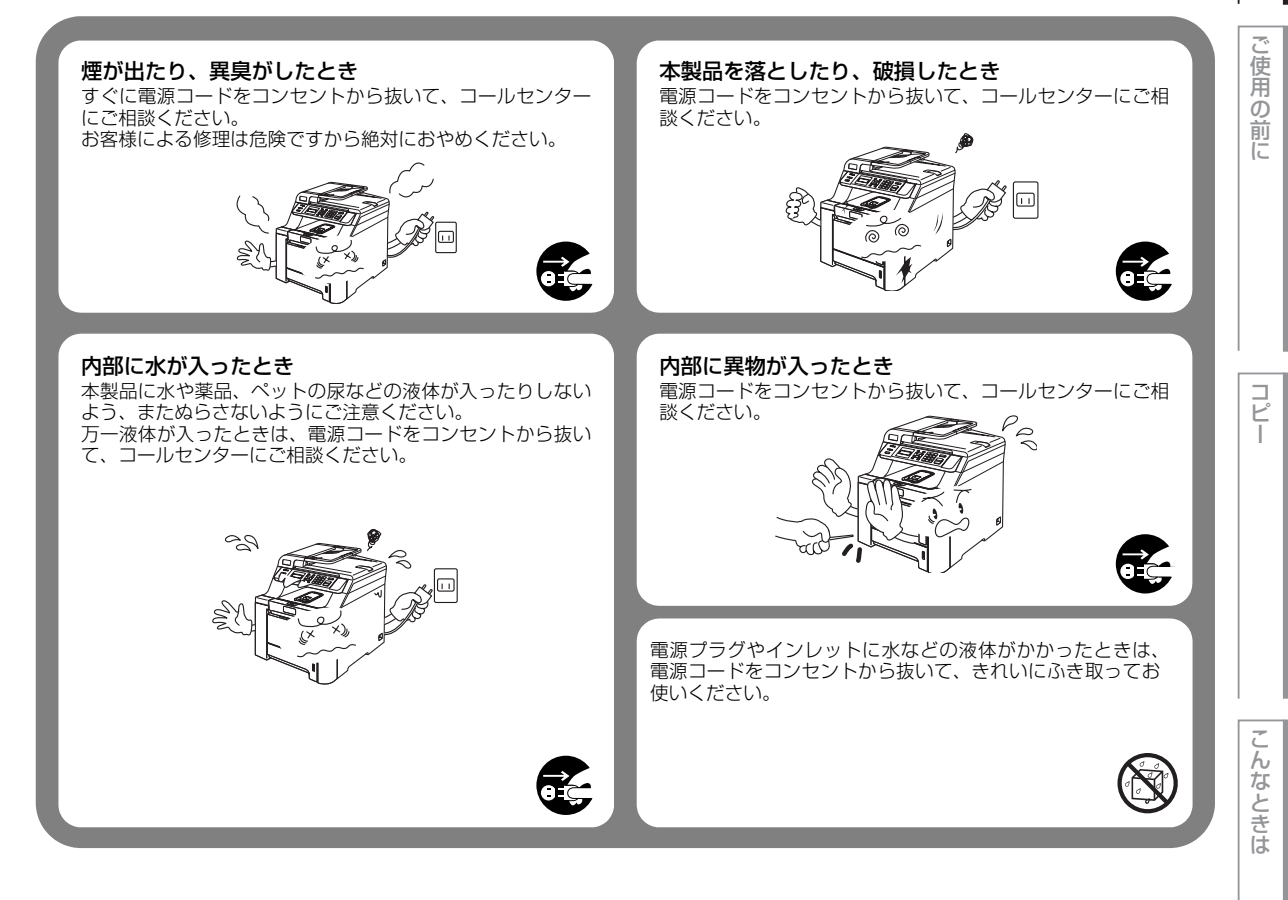

本書の使い方・目次

### その他のご注意

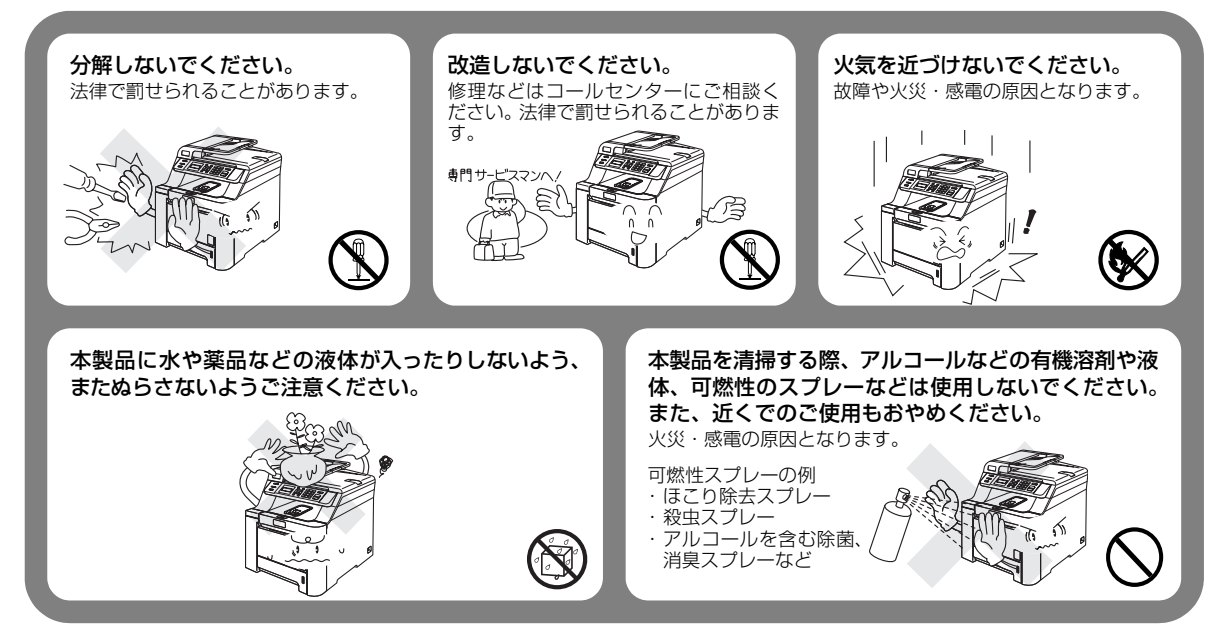

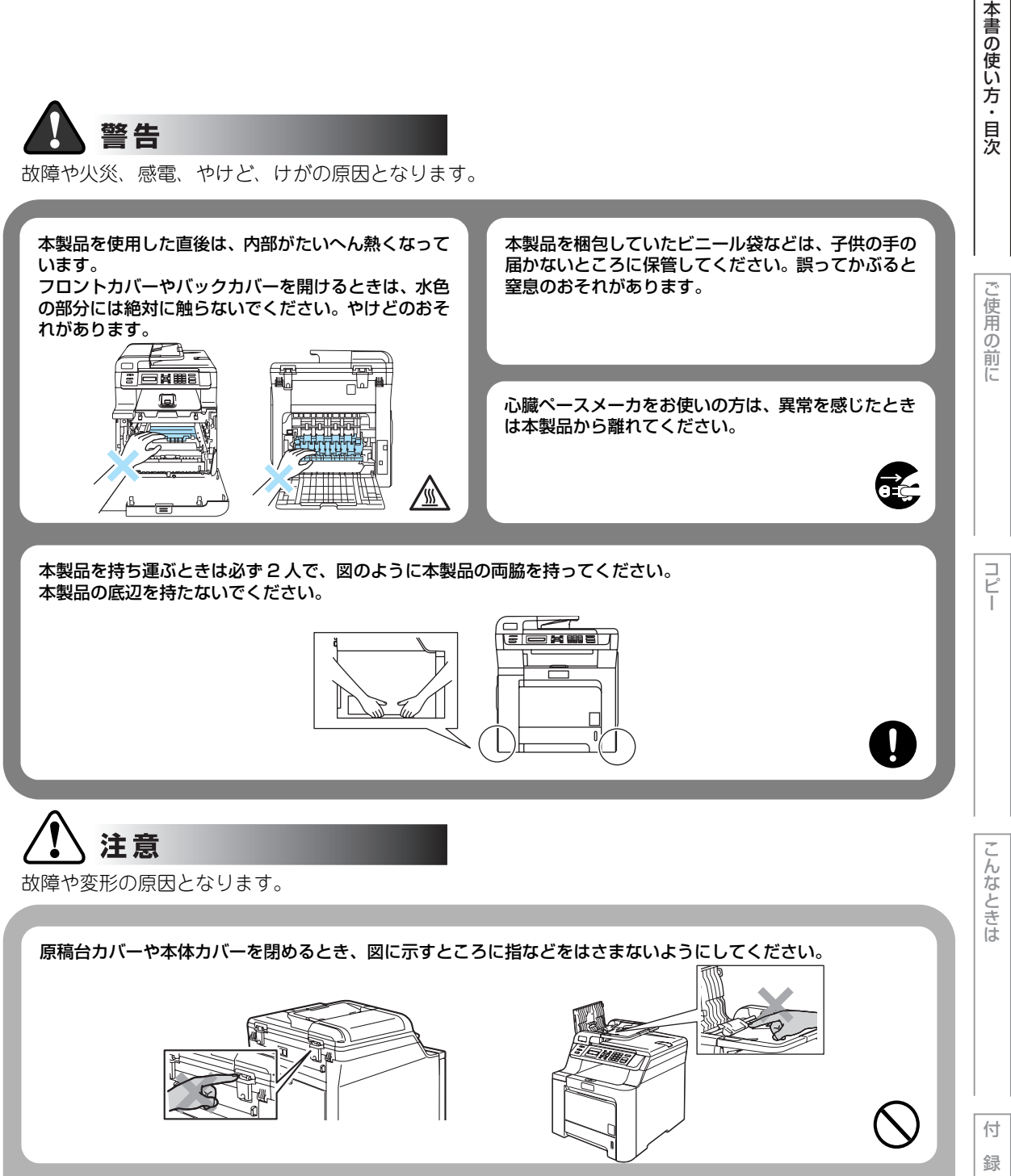

長期間不在にするときは、安全のためにも電源コード をコンセントから抜いてください。 本製品の上に物を置いたり、強く押さえたりしないで ください。

## お願い

故障や変形の原因となります。

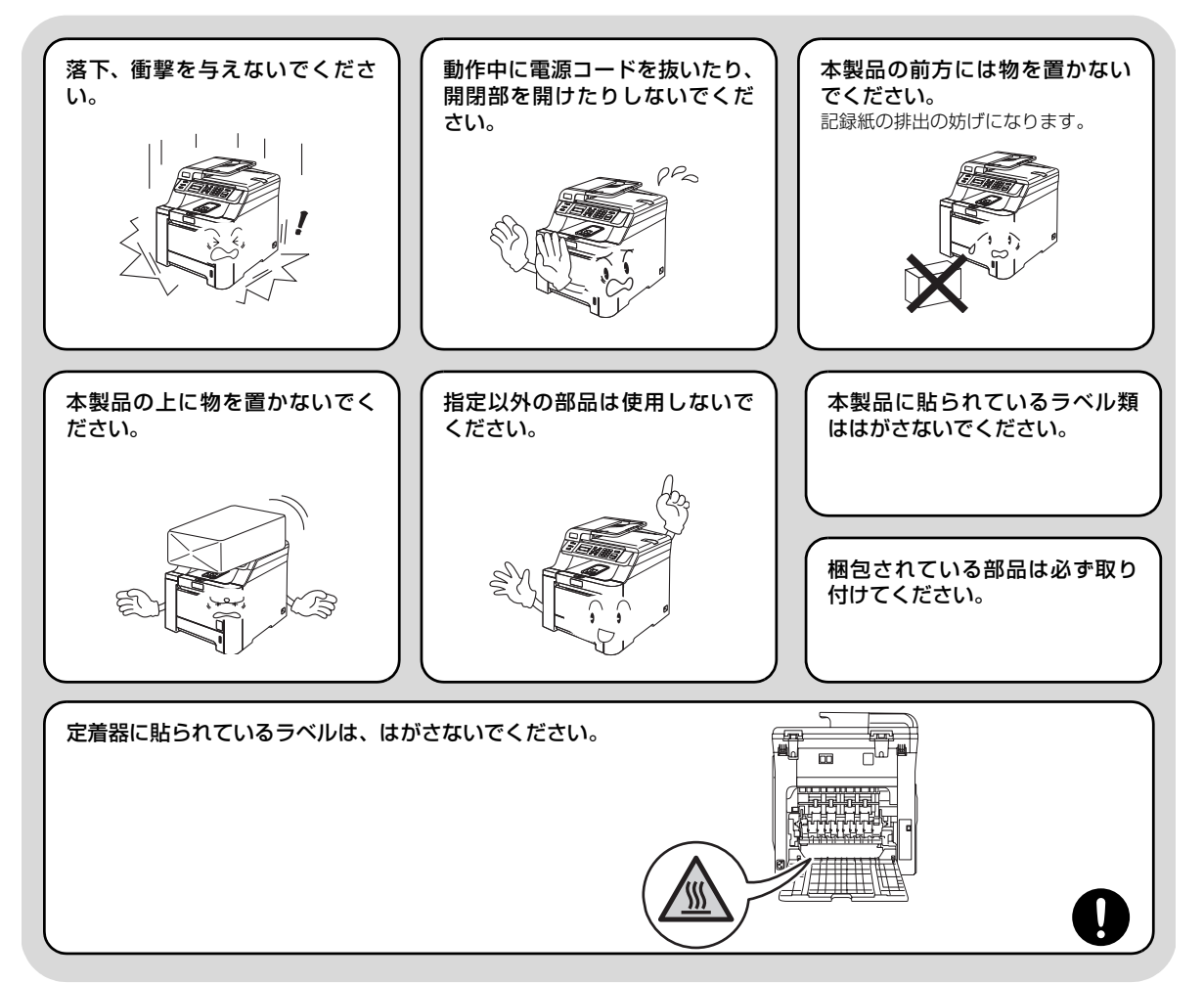

#### 記録紙について

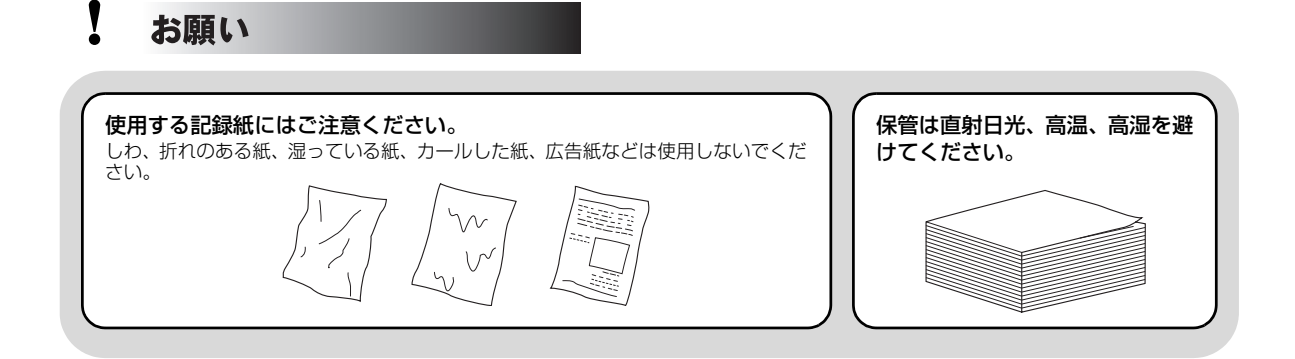

# 画面で見るマニュアル(HTML形式)の表示画面と操作

画面で見るマニュアル(HTML形式)をお読みになるための表示画面と操作を簡潔に説明します。

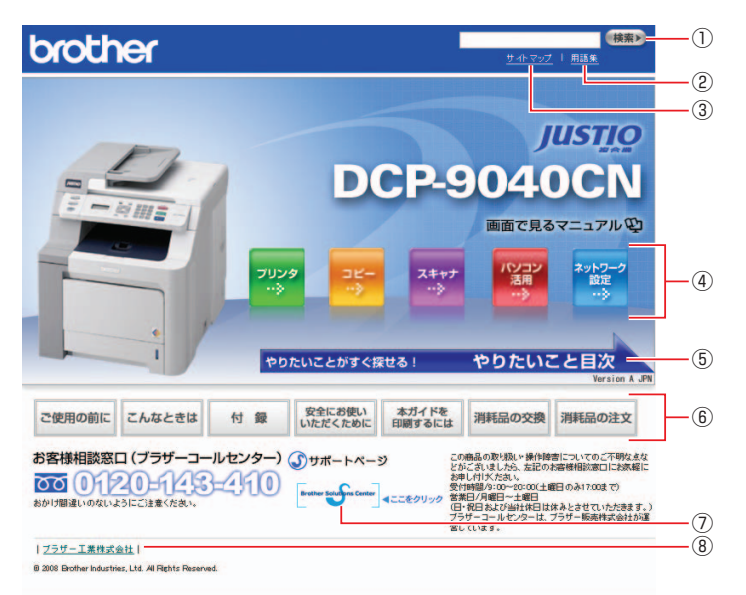

| 1   | 本ガイドの文書内で単語や単語の一部(文字列)を検索することができます。            |
|-----|------------------------------------------------|
| 2   | 用語集を表示します。                                     |
| 3   | 本ガイドの全体構成図を表示します。                              |
| (4) | 各機能のページ(章)に移動します。                              |
| 5   | やりたいこと目次に移動します。                                |
|     | 「ご使用の前に」:ご使用の前に知っておいていただきたい内容を説明しています。         |
|     | 「こんなときは」:日常のお手入れや困ったときの解決方法などを説明しています。         |
|     | 「付録」: 文字入力/機能一覧/仕様/索引/ご注文シート/アフターサービスのご案内を説明して |
|     | います。                                           |
| രി  | 「安全にお使いいただくために」:本製品を安全にお使いいただくために、守っていただきたい事項  |
| ٢   | を説明しています。                                      |
|     | 「本ガイドを印刷するには」:画面で見るマニュアル(HTML形式)を印刷する場合の説明をして  |
|     | います。                                           |
|     | 「消耗品の交換」:消耗品の交換方法を説明しています。                     |
|     | 「消耗品の注文」:消耗品の注文方法を説明しています。                     |
| 7   | ブラザーソリューションセンターのホームページに移動します。                  |
| 8   | ブラザー工業株式会社のホームページに移動します。                       |

本書の使い方・目次

ご使用の前に

こんなときは

付

本書の使い方・目次

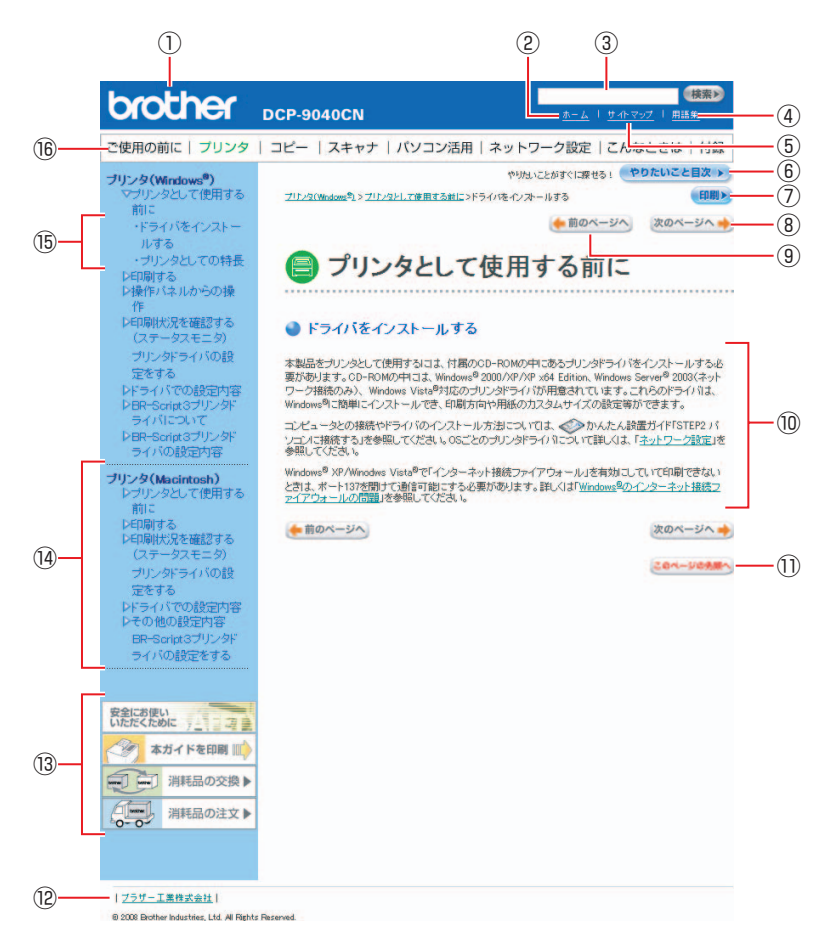

| 12         | トップページに移動します。                                 |
|------------|-----------------------------------------------|
| 3          | 本ガイドの文書内で単語や単語の一部(文字列)を検索することができます。           |
| (4)        | 用語集を表示します。                                    |
| 5          | 本ガイドの全体構成図を表示します。                             |
| 6          | やりたいこと目次に移動します。                               |
| $\bigcirc$ | 現在のページを印刷します。                                 |
| 8          | 次のページに移動します。                                  |
| 9          | 前のページに移動します。                                  |
| 10         | 操作内容を表示します。                                   |
|            | 現在のページの最上部に移動します。                             |
| (12)       | ブラザー工業株式会社のホームページに移動します。                      |
|            | 「安全にお使いいただくために」:本製品を安全にお使いいただくために、守っていただきたい事項 |
|            | を説明しています。                                     |
| (13)       | 「本ガイドを印刷」:画面で見るマニュアル(HTML形式)を印刷するときの説明をしています。 |
|            | 「消耗品の交換」:消耗品の交換方法を説明しています。                    |
|            | 「消耗品の注文」:消耗品の注文方法を説明しています。                    |
| (14)       | 大見出し・中見出しです。                                  |
| (15)       | 小見出しです。                                       |
| 16         | 各機能のページ(章)に移動します。                             |

# 本書の表記

本文中では、マークおよび商標について、以下のように表記しています。

#### マークについて

| 題意    | 本製品をお使いになるにあたって、守っていただきたいことがらを説明しています。 |
|-------|----------------------------------------|
| (猫-足) | 本製品の操作手順に関する補足情報を説明しています。              |
| P.xxx | 参照先を記載しています。(XXX はページ)                 |
| [XXX] | かんたん設置ガイドの参照先を記載しています。(XXX はタイトル)      |
| Ę     | 画面で見るマニュアル(HTML 形式)を参照しています。           |

### 編集ならびに出版における通告

ブラザー工業株式会社は、本書に掲載された仕様ならびに資料を予告なしに変更する権利を有します。また提示されている資料に依拠したため生じた損害(間接的損害を含む)に対しては、出版物に含まれる誤植その他の誤りを含め、一切の責任を負いません。

こんなときは

付録

本書の使い方・目次

ご使用の前に

コピー

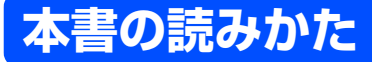

本書は次のようなレイアウトで説明しています。

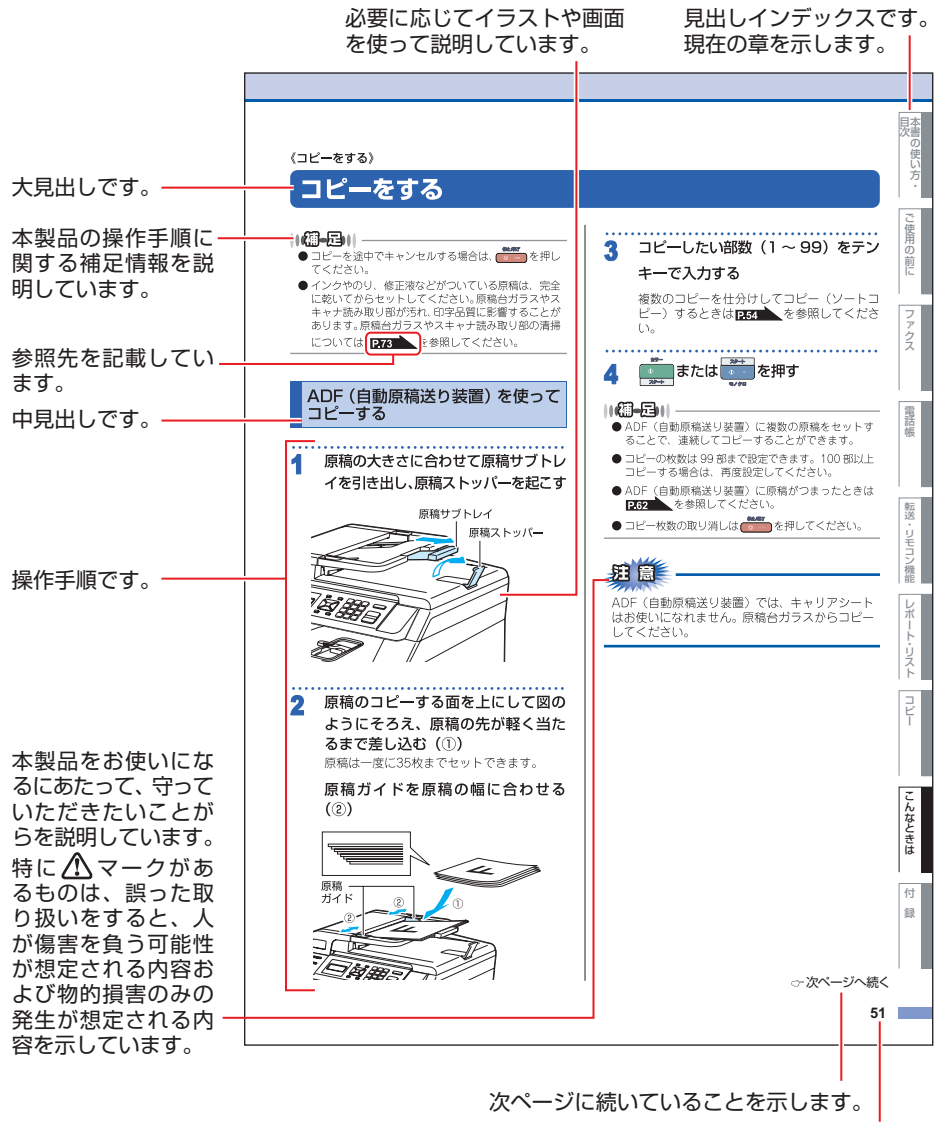

ページ番号です。

このページは説明のために作成したもので、実際のページとは異なります。

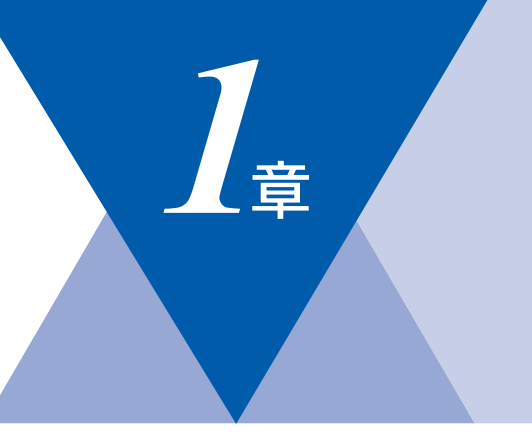

# ご使用の前に

#### かならずお読みください

| 各部の名称とはたらき         | 26 |
|--------------------|----|
| 操作パネルの名称とはたらき      | 26 |
| プリントデータランプについて     | 28 |
| 各部の名称              | 29 |
| 液晶ディスプレイの特徴        | 30 |
| 液晶ディスプレイについて       | 30 |
| コピーモードの標準画面        | 30 |
| 案内メッセージ(エラーメッセージ例) | 30 |
| 液晶ディスプレイの表示言語を設定する |    |
| 〔English・日本語〕      | 30 |
| 機能設定する             | 31 |
| ナビゲーションキーを使った基本操作  | 31 |
| テンキーを使った基本操作       | 32 |
| 記録紙について            | 33 |
| 推奨紙                | 33 |
| 記録紙トレイの名称          | 33 |
| セットできる記録紙の種類       | 34 |
| セットできる記録紙サイズと枚数    | 34 |
| 使用できない封筒           | 36 |
| 記録紙の印刷可能範囲について     | 37 |
| 記録紙トレイに記録紙をセットする   | 38 |
| 多目的トレイに記録紙をセットする   | 39 |
| 原稿について             | 40 |
| 原稿サイズ              | 40 |
| 原稿の読み取り範囲          | 40 |
|                    |    |

#### 必要に応じて設定してください

| 基本設定を変更する            | 43 |
|----------------------|----|
| 記録紙のタイプを選ぶ           | 43 |
| 記録紙のサイズを選ぶ           | 43 |
| コピー時の記録紙トレイを選択する     | 44 |
| プリンタの記録紙トレイを選択する     | 44 |
| ボタン確認音量を設定する         |    |
| 〔ボタン確認音量&ブザー音量〕      | 45 |
| トナーを節約する             |    |
| (トナーセーブモード)          | 45 |
| スリープモードに入る時間を設定する    |    |
| 〔スリープモード〕            | 46 |
| 液晶ディスプレイのコントラストを調整する | 46 |
| 設定内容リストを印刷する         | 46 |

本書の使い方・目次

ご使用の前に

コピー

付 録 第1章 ご使用の前に

《かならずお読みください》

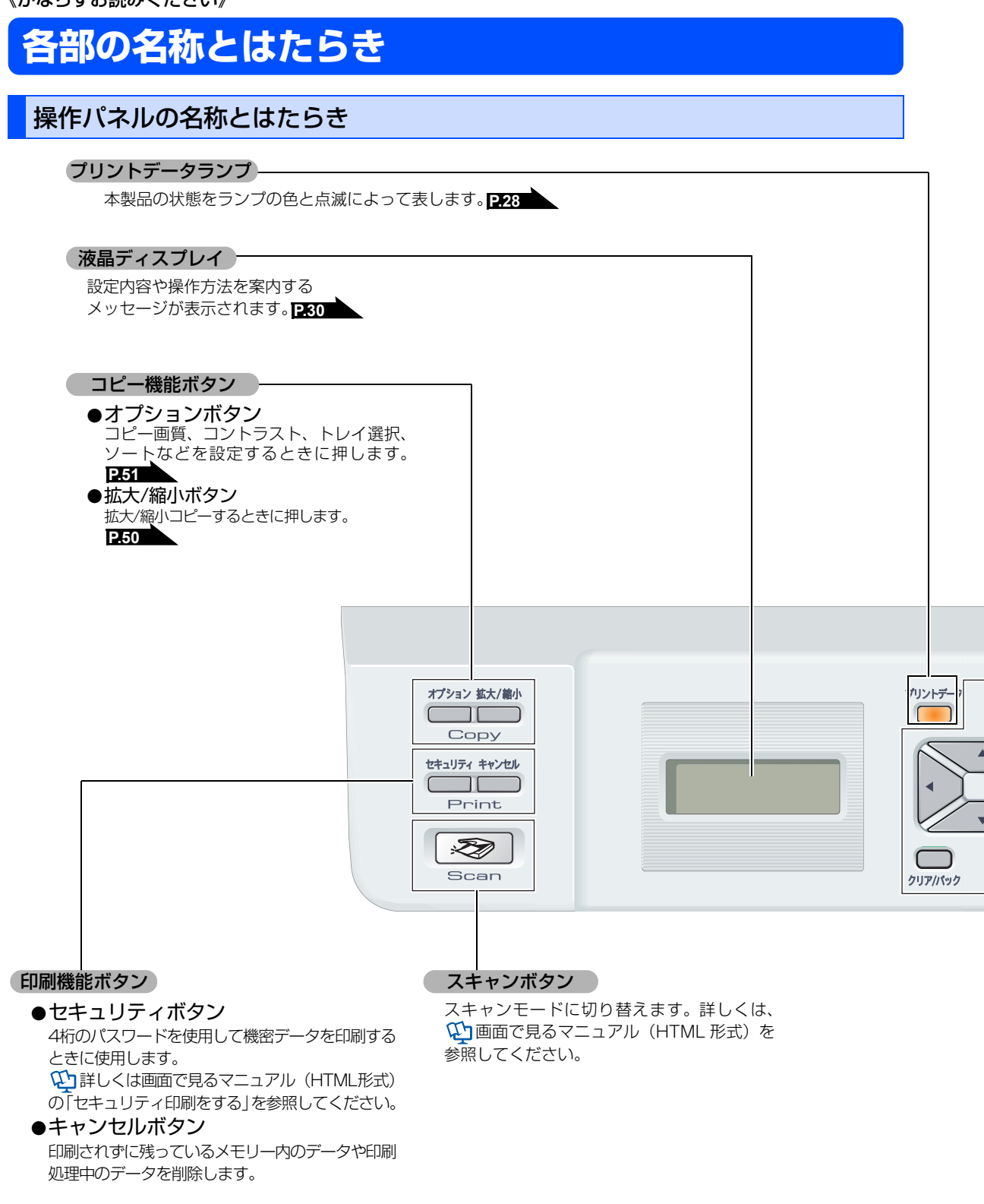

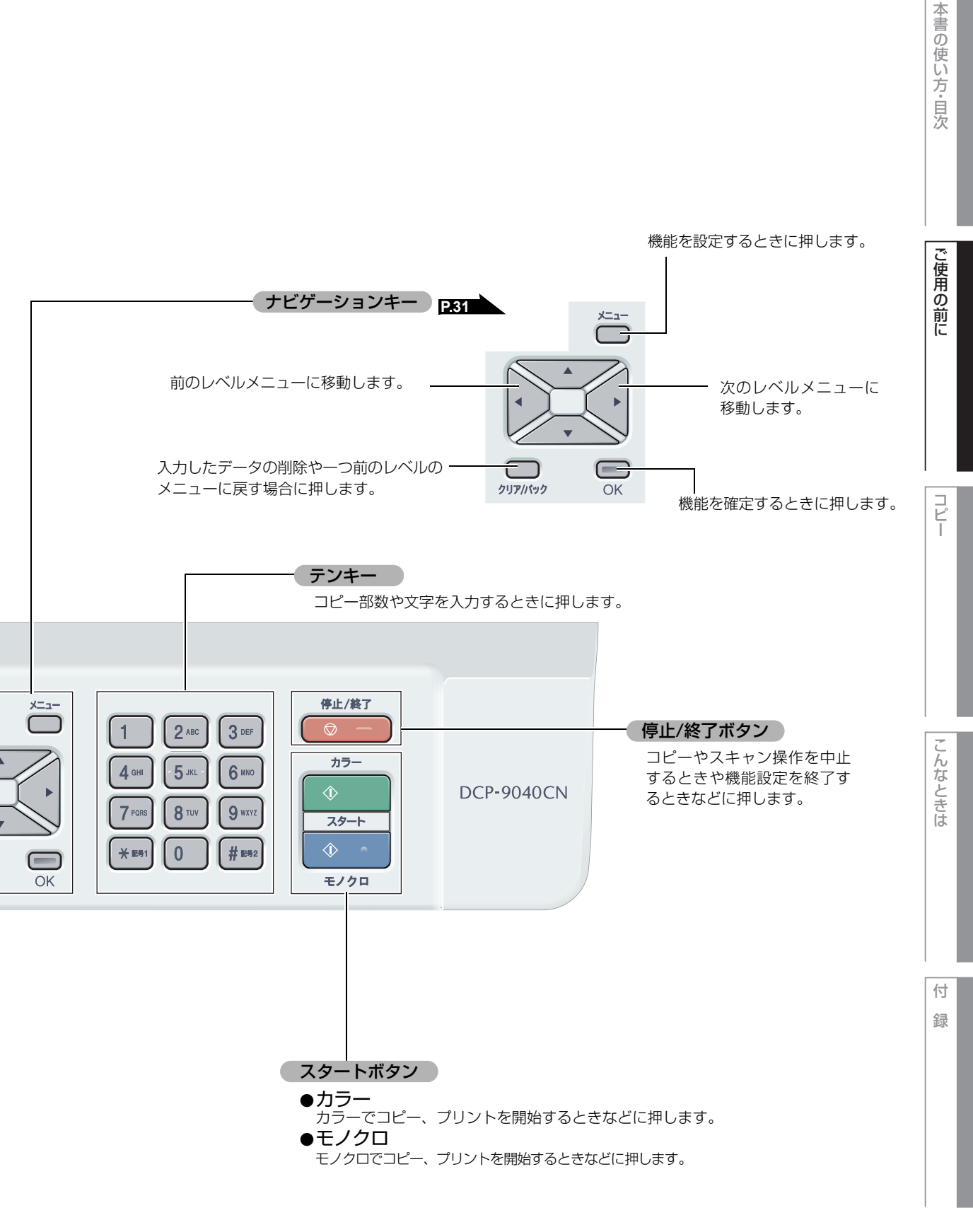

## プリントデータランプについて 本製品の状態をランプの色と点灯/点滅によって表します。

| ランプ     | 本製品の状態                         | 説明                                                                                      |
|---------|--------------------------------|-----------------------------------------------------------------------------------------|
| プリントデータ | 待機状態                           | 電源スイッチがOffになっている、または印刷データがない<br>状態です。                                                   |
| プリントデータ | プリンタメモリーに<br>印刷されていない<br>データあり | メモリーに何らかの原因で印刷されていないデータが残って<br>います。<br>対処方法については、「エラーメッセージ」<br>「メモリーガ イッパイデス」を参照してください。 |
| プリントデータ | データ受信中                         | パソコンからデータを受信中、データを処理中、または印刷<br>中です。                                                     |

各部の名称

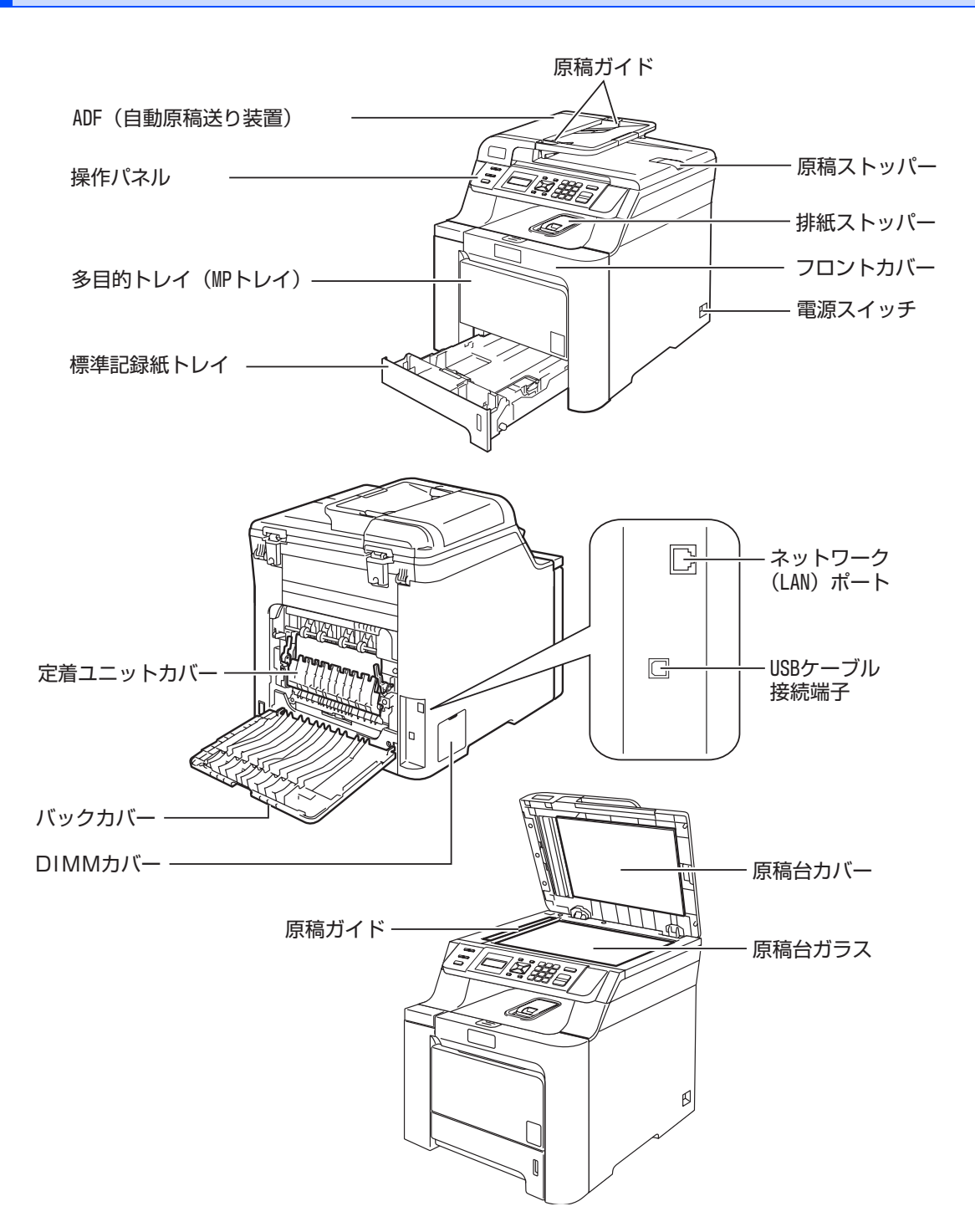

本書の使い方・目次

ご使用の前に

コピー

こんなときは

付 録 第1章 ご使用の前に

《かならずお読みください》

#### 液晶ディスプレイの特徴 液晶ディスプレイについて 液晶ディスプレイの表示言語を設定する (English・日本語) 本製品は、お客様が使いやすいように、液晶ディス プレイに現在の設定内容や、操作方法などを案内す 液晶ディスプレイに表示される言語を、英語または るメッセージが表示されます。 日本語に切り替えることができます。 ×=-- 1 のを押す 1 キホン セッテイ 0. Ladý francí braní 2 💽 または 🥢 で言語を選択す コピーモードの標準画面 る (1)ケンゴ ヒョウシ゛ ニホンコ゛ \* スタック コヒ°-スウ:01 100% □□**■**□□ジドウ 3 📟 を押す (4) 3 ①:出力方法(スタック/ソート)が表示されます。 ヒョウシ゛ ケ゛ンコ゛ コピー枚数が表示されます。 ウケツケマシタ. \* ③:拡縮率が表示されます。 ④:コントラスト(コピー濃度)が表示されます。 ⑤:コピー画質が表示されます。 \*\*\*/#フ を押す 案内メッセージ(エラーメッセージ例) ||(禰-足)|| -● お買い上げ時は「ニホンゴ」に設定されています。 ● 英語による説明を以下に示します。 +キロクシツ゛マリ ナイフ゛ (1)-This setting allows you to change LCD (2)-┼フロントカハ゛-ヲ アケテ ト゛ language to English. ①:エラー内容などが表示されます。 1 Press - 1 0. エラーの対処方法などが表示されます。長い メッセージはスクロール表示します。 2 Press v or to select "English". 3 Press 💭. 4 Press to exit. ● 英語版OS用ドライバのインストール方法については、 付属CD-ROMの[English]フォルダ内の[README] を参照してください。 For the method of installing the English OS driver, see "README" in "English" folder stored

on the attached CD-ROM.

30

本書の使い方・目次

ご使用の前に

コピー

こんなときは

付録

《かならずお読みください》

# 機能設定する

### ナビゲーションキーを使った基本操作

本製品は、ナビゲーションキーを使って各種の設定をしたり、メニューを選択したりすることができます。

| ブリント <del>データ</del> | メニュー     1     2.40     3 0F     停止/終了       1     2.40     3 0F     カラー       4 0H     5.40     6 H00     カラー       7 P058     8 TUV     9 W72     スタート       ○K     0     # B92     モノクロ |
|---------------------|----------------------------------------------------------------------------------------------------|
| ナビゲーションキー           | キーの役割                                                                                                    |
|                     | • メインメニューを表示する場合                                                                                                    |
| ОК                  | <ul> <li>・次のメニューレベルに移る場合</li> <li>・選択項目を確定(決定)する場合</li> <li>・選択項目の設定が終わると、液晶ディスプレイには「ウケッケマシタ」と表示されます。</li> </ul>                                                                           |
| A A                 | • メニュー内の項目を表示する場合                                                                                                    |
| •                   | ・前のメニューレベルに戻る場合                                                                                                    |
| •                   | • 次のメニューレベルに進む場合                                                                                                    |
| クリア/パック             | <ul><li>入力した文字や数字を削除する場合</li><li>前のメニューレベルに戻る場合</li></ul>                                                                                                    |
| 停止 / 終了ボタン          | キーの役割                                                                                                    |
| <b>停止/終了</b> ⑦ —    | • 操作を中止するときや、設定を終了する場合                                                                                                    |

### テンキーを使った基本操作

▶ を押した後、テンキーで、設定したい機能の番号を直接入力することで、本製品に対する各種の設定がで きます。

●機能の番号については、「機能一覧」P.139 を参照してください。

《かならずお読みください》

## 記録紙について

### 推奨紙

| 記録紙の種類 <sup>※1</sup> | 記録紙名                         |
|----------------------|------------------------------|
| 普通紙<br>普通紙(厚め)       | 富士ゼロックス(株) C2<br>(上質プリンター用紙) |
| ラベル紙                 | エーワンレーザーラベル28362             |
| はがき                  | はがき(郵便事業株式会社通常郵便葉書)※2        |

\*\*<sup>1</sup> 推奨紙をご使用ください。記録紙の種類によっては、うまく印刷できない場合があります。 インクジェット専用紙はご使用にならないでください。本製品の故障の原因となります。 \*\*<sup>2</sup>私製はがき、往復はがき、印刷済みはがきは使用できません。

#### ||- (福-足)|| -

- 印刷品質は、本製品の設置環境によって異なる場合があります。
- ●市販されているレーザープリンタ用の記録紙をお使いいただくこともできますが、印刷品質は記録紙に左右されますので、推奨されている記録紙をお薦めします。
- ●印刷品質は、記録紙の種類や紙質によって異なりますので、一度に多くの記録紙を購入する前に、あらかじめ試し印刷 することをお薦めします。

### 記録紙トレイの名称

本書では、それぞれの記録紙トレイの名称を次のように表しています。

| 記録紙トレイ     | 本書で使われている名称    |
|------------|----------------|
| 本製品の記録紙トレイ | 標準記録紙トレイ(トレイ1) |
| 本製品の多目的トレイ | 多目的トレイ(MPトレイ)  |

付

ご使用の前に

コピー

第1章 ご使用の前に

#### セットできる記録紙の種類

| 記録紙の種類                                                    | 標準記録紙トレイ<br>(トレイ 1) | 多目的トレイ<br>(MP トレイ) |
|-----------------------------------------------------------|---------------------|--------------------|
| 普通紙、普通紙(厚め)<br>(60g/m <sup>2</sup> ~105g/m <sup>2</sup> ) | 0                   | 0                  |
| 超厚紙(105g/m <sup>2</sup> ~163g/m <sup>2</sup> )            | ×                   | 0                  |
| 再生紙                                                       | 0                   | $\bigcirc$         |
| はがき                                                       | 〇(30枚)              | 〇(10枚)             |
| ラベル紙                                                      | ×                   | $\bigcirc$         |
| 封筒 <sup>※1</sup> (洋形4号)                                   | ×                   | 0                  |

\*1 P.36 「使用できない封筒」を参照してください。

#### 

- 宛名ラベルなどは、レーザープリンタ用の物をお使いください。
- 印刷品質を得るために、たて目用紙を使用することをお勧めします。
- プリンタドライバの [用紙種類] を、記録紙に合わせて設定してください。

#### セットできる記録紙サイズと枚数

本製品の記録紙トレイと多目的トレイを使用すると、最大300枚(80g/m<sup>2</sup>の普通紙の場合)セットすることができます。

|                         | 標準記録紙トレイ(トレイ 1)                     | 多目的トレイ<br>(MP トレイ)                            |
|-------------------------|-------------------------------------|-----------------------------------------------|
| 記録紙サイズ                  | A4、USレター、B5(JIS)、<br>A5、A6、はがき(同等品) | ユーザー定義サイズ<br>(幅69.8~216mm<br>長さ116.0~406.4mm) |
| 枚数(80g/m <sup>2</sup> ) | 250枚                                | 50枚                                           |

||御-曰||-

特殊なサイズや種類の記録紙を使用する場合は、最初に印字テストを行ってください。

■つぎのような記録紙は絶対に使用しないでください。印刷品質の低下と本製品にダメージを与えるおそれがあります。これらの紙を使用した結果、生じた製品の故障・破損については保証対象外となりますので、ご注意ください。

- インクジェット紙
- ノーカーボン紙
- コート紙
- 化学紙 (ラミネート紙など)
- ミシン目の入った記録紙
- 極端に滑らかな記録紙
- 極端にざらつきのある記録紙
- カールしている記録紙
- 折り目やしわのある記録紙
- ホチキスや付箋のついている記録紙
- 指定された坪量を超える記録紙
- アイロン転写紙

■ルーズリーフなど穴の開いた記録紙は絶対に使用しないでください。紙づまりなどの原因になります。

• 記録紙がカールしていないか、確認してください。もしカールしている場合は、まっすぐにしてからご 使用ください。カールしたままの記録紙をご使用になりますと、紙づまりなどの原因になります。

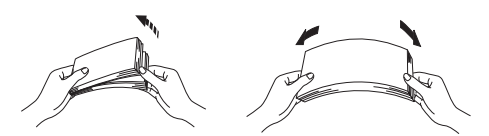

■中性の記録紙をお使いください。酸性、アルカリ性の記録紙はお使いにならないでください。

■よこ目用紙は、紙づまりや重送の原因になりますので使用しないでください。

■湿っている記録紙、印刷済みの記録紙は使用しないでください。紙づまりを起こし、故障の原因となります。
 ■記録紙が記録紙ガイドの▼マークを超えないように記録紙をセットしてください。

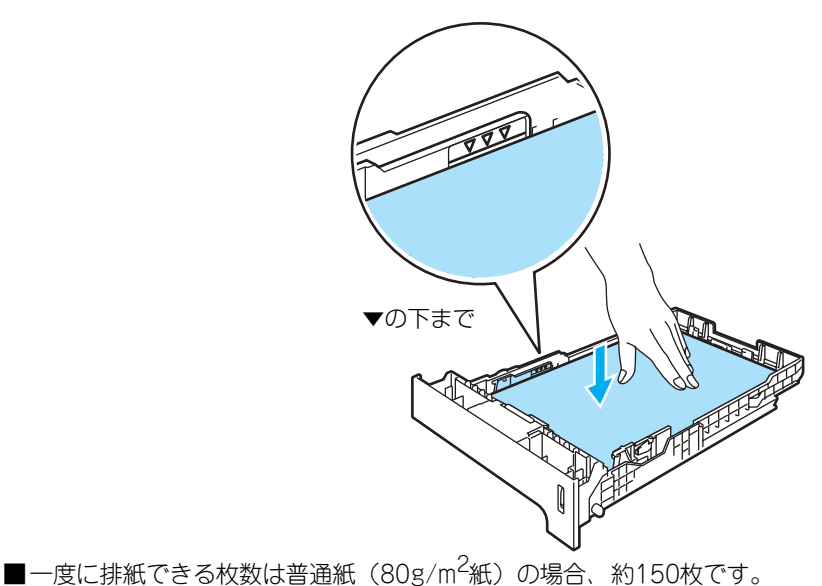

本書の使い方・目次

ご使用の前に

コピ

こんなときは

付

録

#### 使用できない封筒

下記のような封筒は使用しないでください。

- 破れ、反り、しわのある封筒
- •極端に光沢のある封筒、表面がすべりやすい封筒
- ・ 留め金、スナップ、ひもなどが付いた封筒
- 粘着加工を施した封筒
- 袋状加工の封筒
- ・ 折り目がしっかりついていない封筒
- エンボス加工の封筒
- ・ レーザープリンタで一度印刷された封筒
- 内部が印刷された封筒
- 一定に積み重ねられない封筒
- プリンタの印刷可能用紙坪量指定を超える用紙で製造されている封筒
- 作りが不良で、端部がまっすぐでなかったり、一貫して四角になっていない封筒
- 透明な窓付、穴付、くりぬき付、ミシン目付などの封筒
- ・タテ形(和形)の封筒

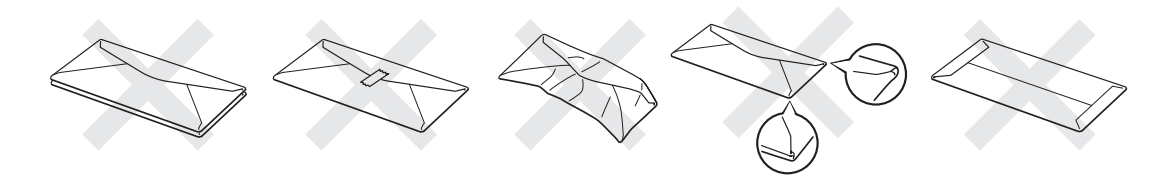

上記の種類の封筒を使用すると、本製品が故障する可能性があります。 この場合の故障は保証またはサービス契約の対象には含まれませんのでご注意ください。

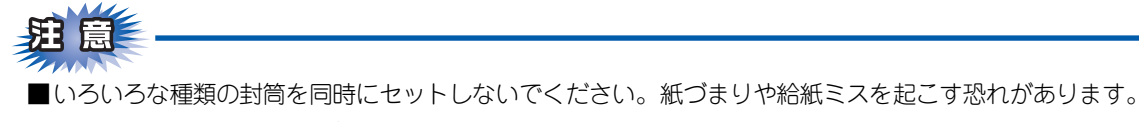

■正しく印刷するには、アプリケーションソフトでの原稿サイズの設定とトレイにセットされた記録紙のサ イズの設定を同じにしてください。

ほとんどの封筒は印刷できますが、封筒の仕上りによっては、給紙や印刷品質に問題が起こる場合があります。 レーザープリンタ用の高品質の封筒を購入してください。 たくさんの封筒を購入する前に、必ず少部数を印刷して正しく印刷されることを確認してから購入してください。

#### ||御-日||-

● 特に推奨する封筒のメーカーはありません。上記の「使用できない封筒」以外の印刷に適した封筒をお選びください。

● プリンタドライバの [用紙種類] を、封筒に合わせて設定してください。
### 記録紙の印刷可能範囲について

記録紙には印刷できない部分があります。

以下の図と表に、印刷できない部分を示します。なお、図と表のA、B、C、Dはそれぞれ対応しています。

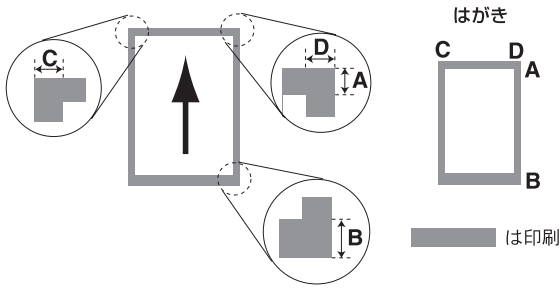

┃ は印刷できない部分です。

| (単位 | : | mm) |
|-----|---|-----|
|-----|---|-----|

| サイズ           | モード  | А   | В   | С   | D   |
|---------------|------|-----|-----|-----|-----|
| A4            | コピー  | 4.0 | 4.0 | 2.0 | 2.0 |
|               | プリンタ | 4.2 | 4.2 | 4.2 | 4.2 |
| はがき           | コピー  | 4.0 | 4.0 | 2.0 | 2.0 |
| (100mm×148mm) | プリンタ | 4.2 | 4.2 | 4.2 | 4.2 |

### ||御-足||-

印刷できない部分の数値(表中のA、B、C、D)は、目安として参考にしてください。また、お使いの記録紙やプリンタドライバによっても値が変わってきます。

本書の使い方・目次

ご使用の前に

コピー

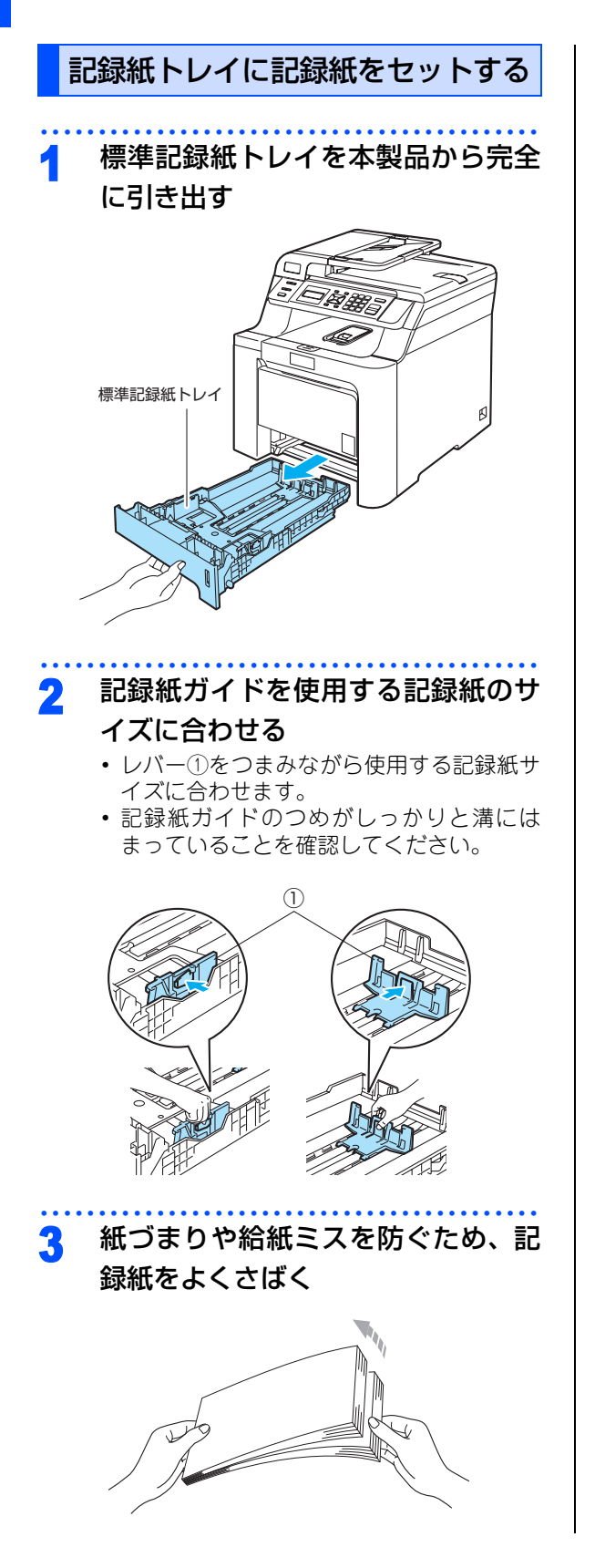

▲ 印字面を下にして記録紙トレイに入

### れる

記録紙がトレイの中で平らになっていること、 ▼マークより下の位置にあることを確認して ください。

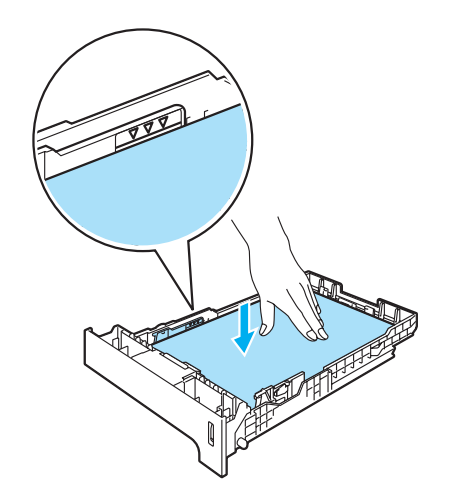

# 題意

- ■記録紙は数回に分けて入れてください。一度に たくさん入れると紙づまりや給紙ミスの原因に なります。
- ■種類の異なる記録紙を一緒にセットしないでく ださい。
- ■記録紙トレイの内部にラベル等を貼らないでく ださい。紙づまりや給紙ミスの原因になります。

### 

- はがきは約30枚までセットできます。
- A4(80g/m<sup>2</sup>の普通紙)で約250枚までセットできま す。詳しくは、 **23**4 を参照してください。

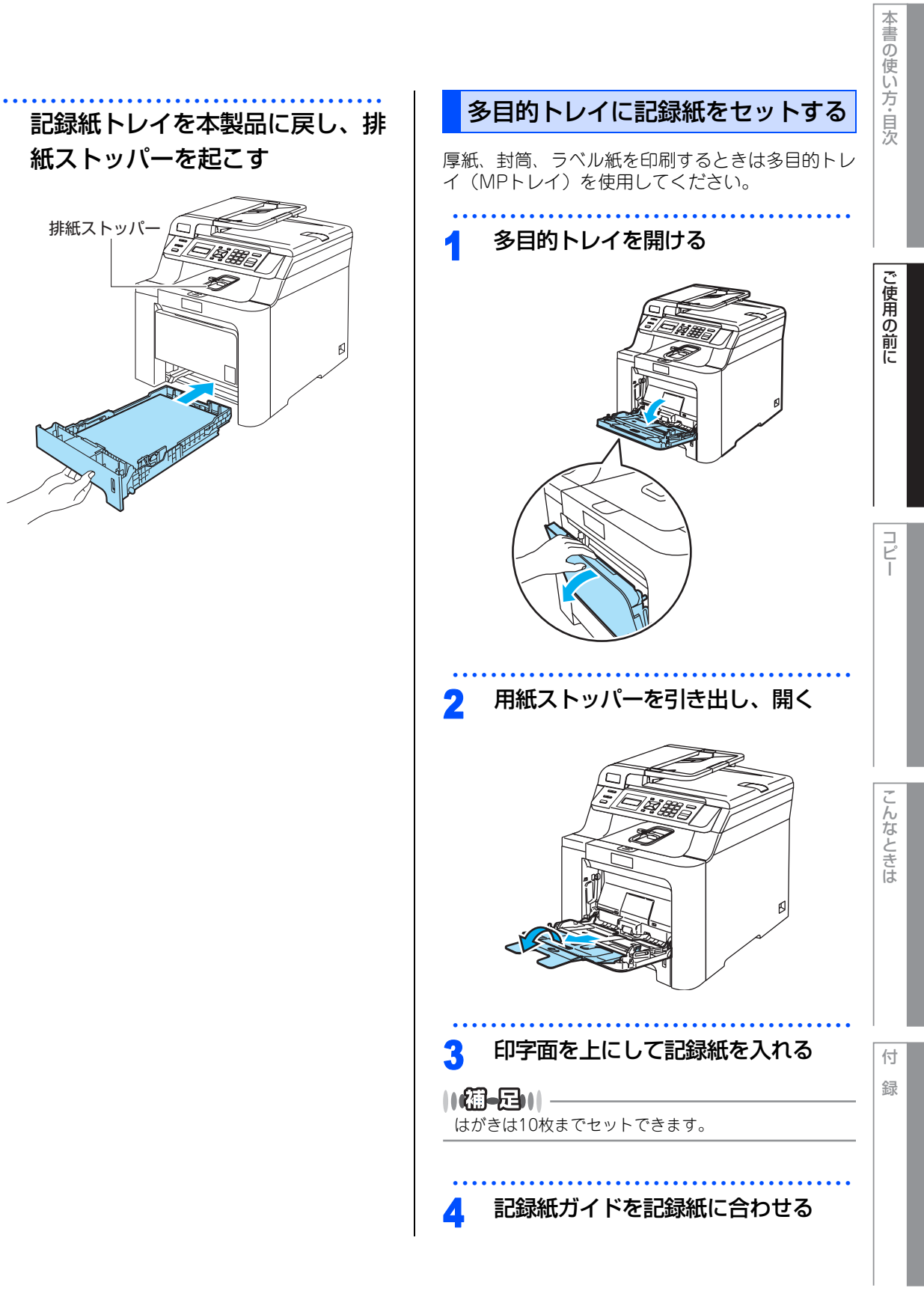

《かならずお読みください》

# 原稿について

### 原稿サイズ

ADF(自動原稿送り装置)にセットできる原稿サイズは次のとおりです。これ以外のサイズの原稿は、 原稿台ガラスにセットしてください。

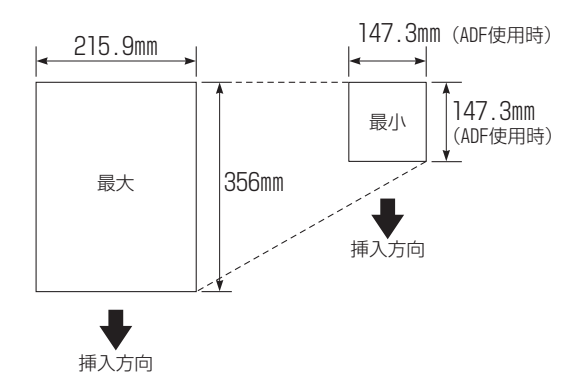

| 坪量 | : $64g/m^2 \sim 90g/m^2$ (ADF (É | 3 |
|----|----------------------------------|---|
|    | 動原稿送り装置)使用時)                     |   |
|    |                                  |   |

- 最大質量 : 2kg(原稿台ガラス使用時)
- ||(福-足)|| -
  - 原稿の種類や形状に応じて、ADF(自動原稿送り装置)か原稿台ガラスのどちらかを選択してください。
  - ADF(自動原稿送り装置)に原稿があるときは ADF (自動原稿送り装置)から読み込まれます。ADF(自 動原稿送り装置)に原稿がないときは原稿台ガラス から読み込まれます。
  - 原稿がはがきの場合、原稿台ガラスにセットしてく ださい。

### 原稿の読み取り範囲

A4サイズの原稿をセットした場合の最大読み取り範囲は次のとおりです。

〈コピー〉

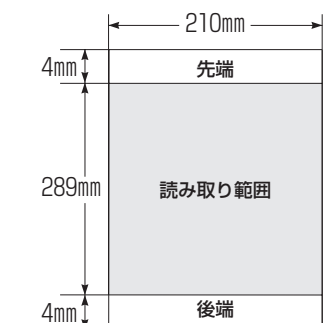

〈スキャナ〉

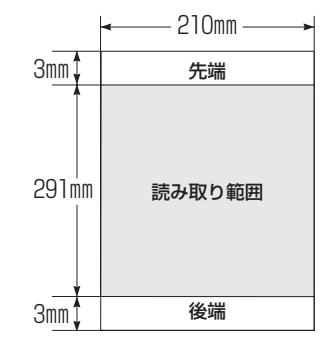

||御-四||-

- 原稿の読み取り範囲は、目安として参考にしてくだ さい。
- 原稿を読み取る範囲と記録紙に印刷できる範囲が異なります。 287 を参照してください。

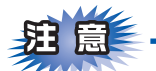

- ■インク、修正液、のりなどが付いている原稿は、完全に乾いてからセットしてください。
- ADF(自動原稿送り装置)に原稿をセットするときは、原稿のクリップ・ホチキスの針は故障の原因となりますので取り外してください。
- ■異なるサイズ・厚さ・紙質の原稿を混ぜてADF(自動原稿送り装置)にセットしないでください。
- ■ADF(自動原稿送り装置)に原稿を強く押し込まないでください。原稿づまりを起こしたり、複数枚の原稿が一度に送られることがあります。
- ■以下のような原稿は、原稿台ガラスを使用して送信してください。ADF(自動原稿送り装置)では、キャリアシート(市販品)はお使いになれません。

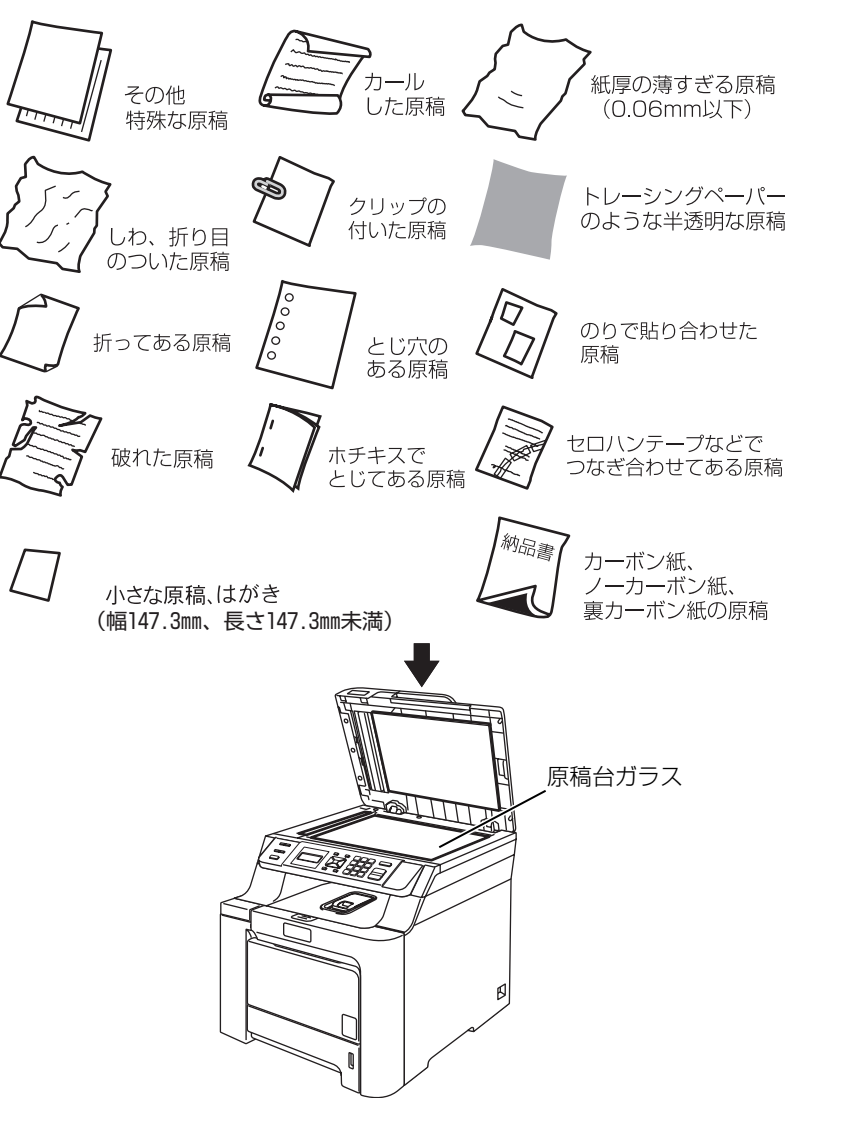

本書の使い方・目次

ご使用の前に

コピー

こんなときは

#### コピーについて

■法律によりコピーが禁じられている物があります。以下のような物のコピーには注意してください。

- •法律で禁止されている物(絶対にコピーしないでください)
  - •紙幣、貨幣、政府発行有価証券、国債証券、地方証券
  - ・外国で流通する紙幣、貨幣、証券類
  - •未使用の郵便切手や官製はがき
  - •政府発行の印紙および酒税法や物品税法で規定されている証券類
- 著作権のある物
  - •著作権の対象となっている著作物を、個人的に限られた範囲内での使用目的以外でコピーすることは 禁止されています。
- その他の注意を要する物
  - •民間発行の有価証券(株券、手形、小切手)、定期券、回数券
  - ・政府発行のパスポート、公共事業や民間団体の免許証、身分証明書、通行券、食券などの切符類など

《必要に応じて設定してください》

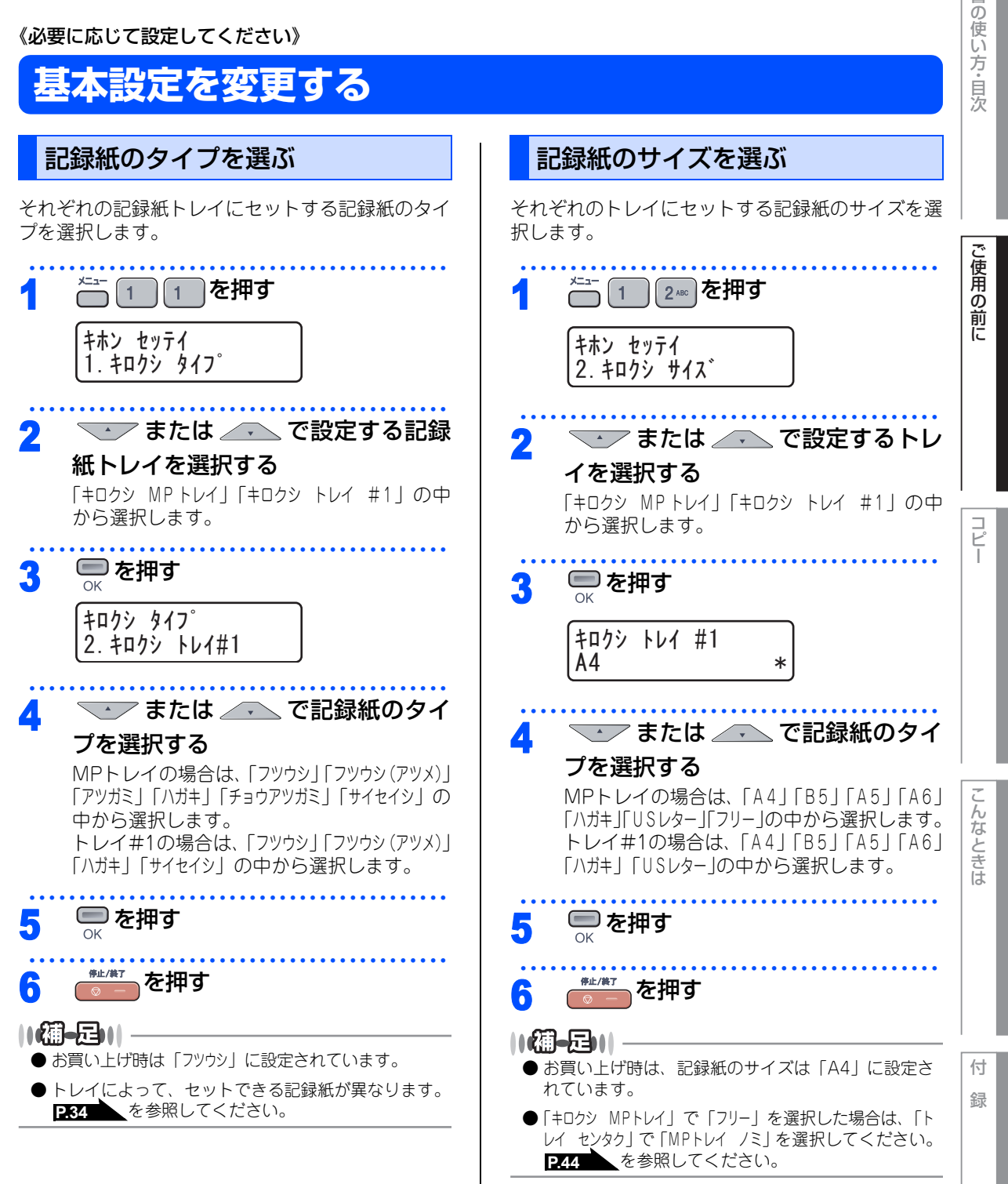

本書

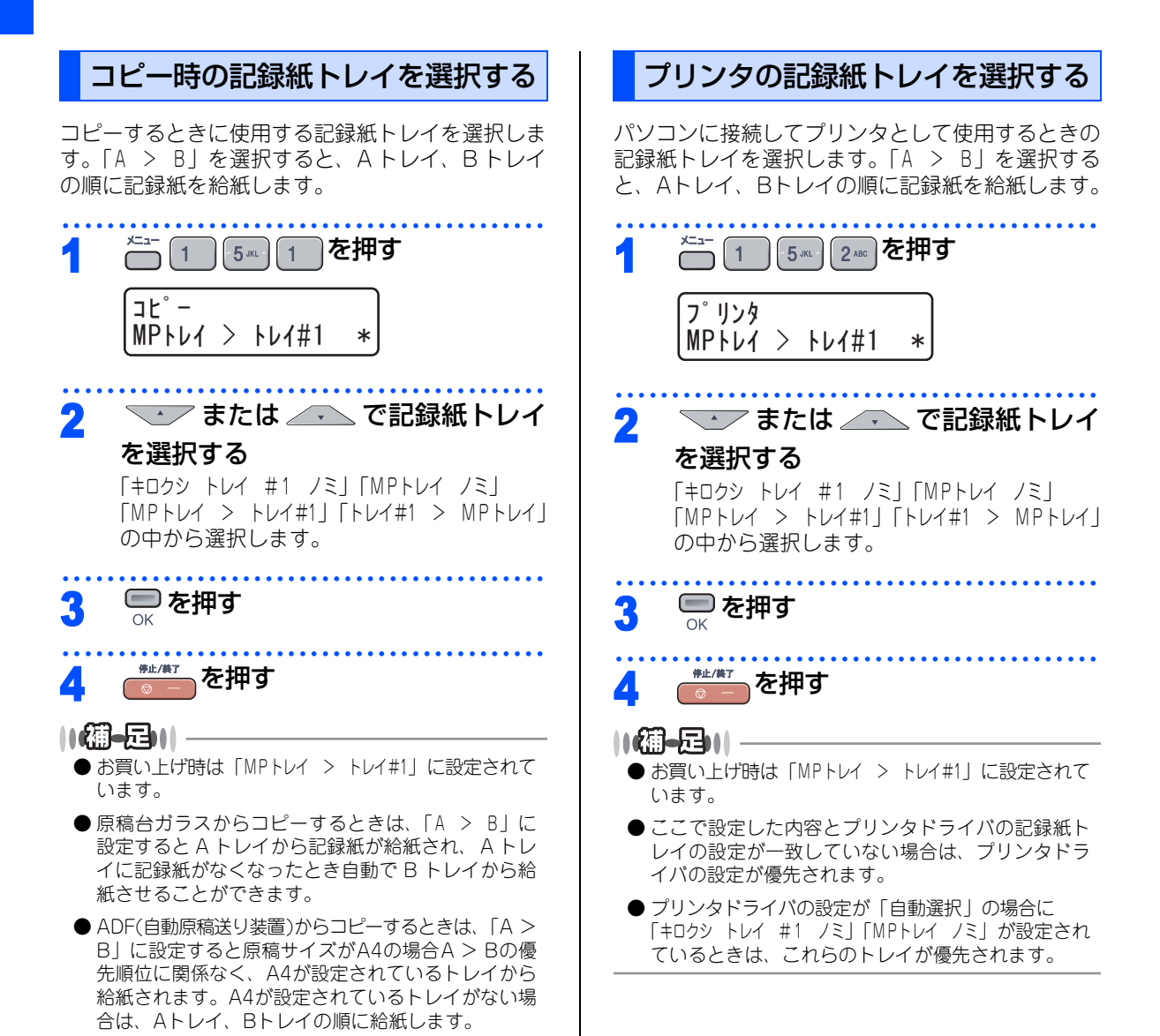

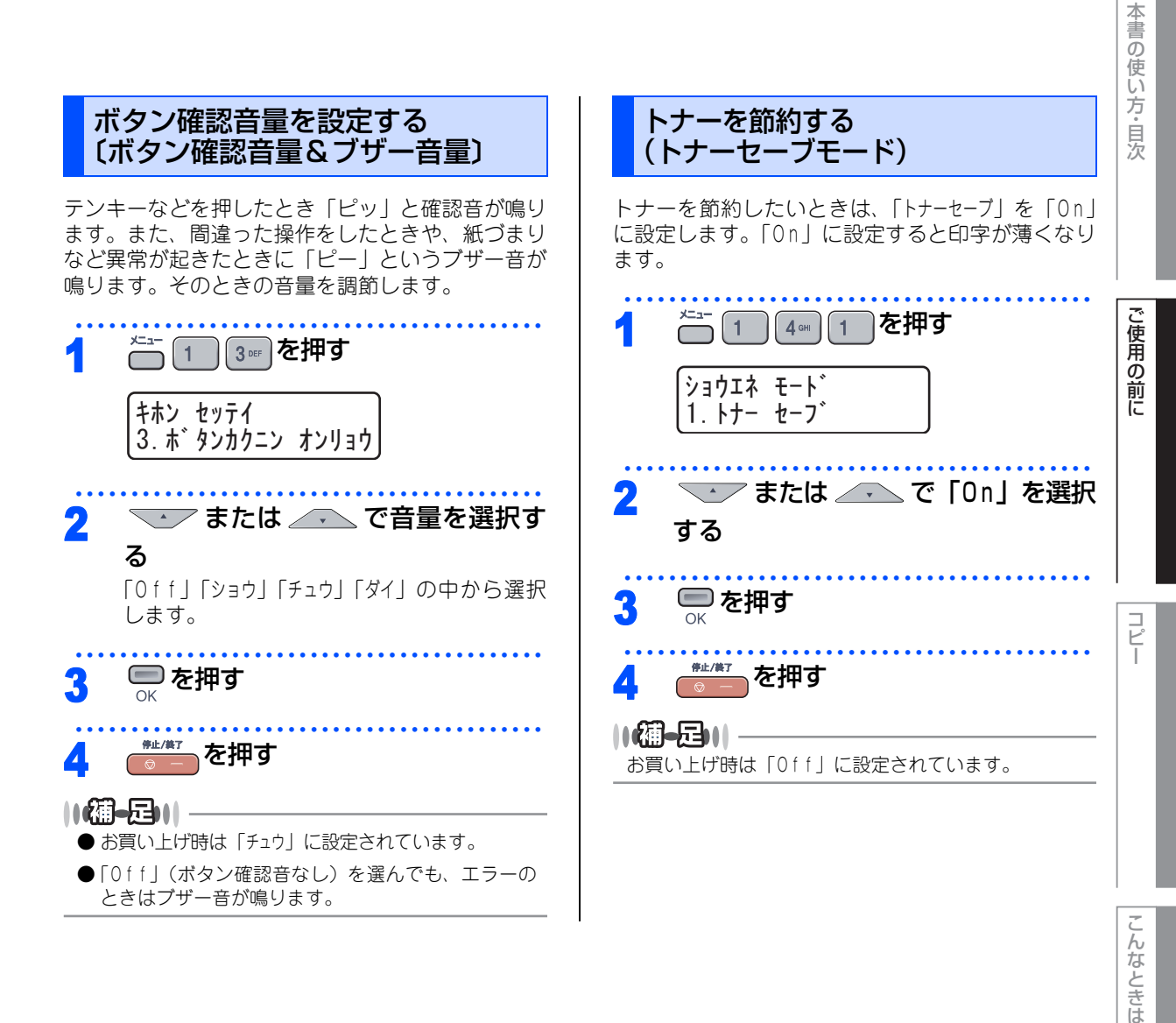

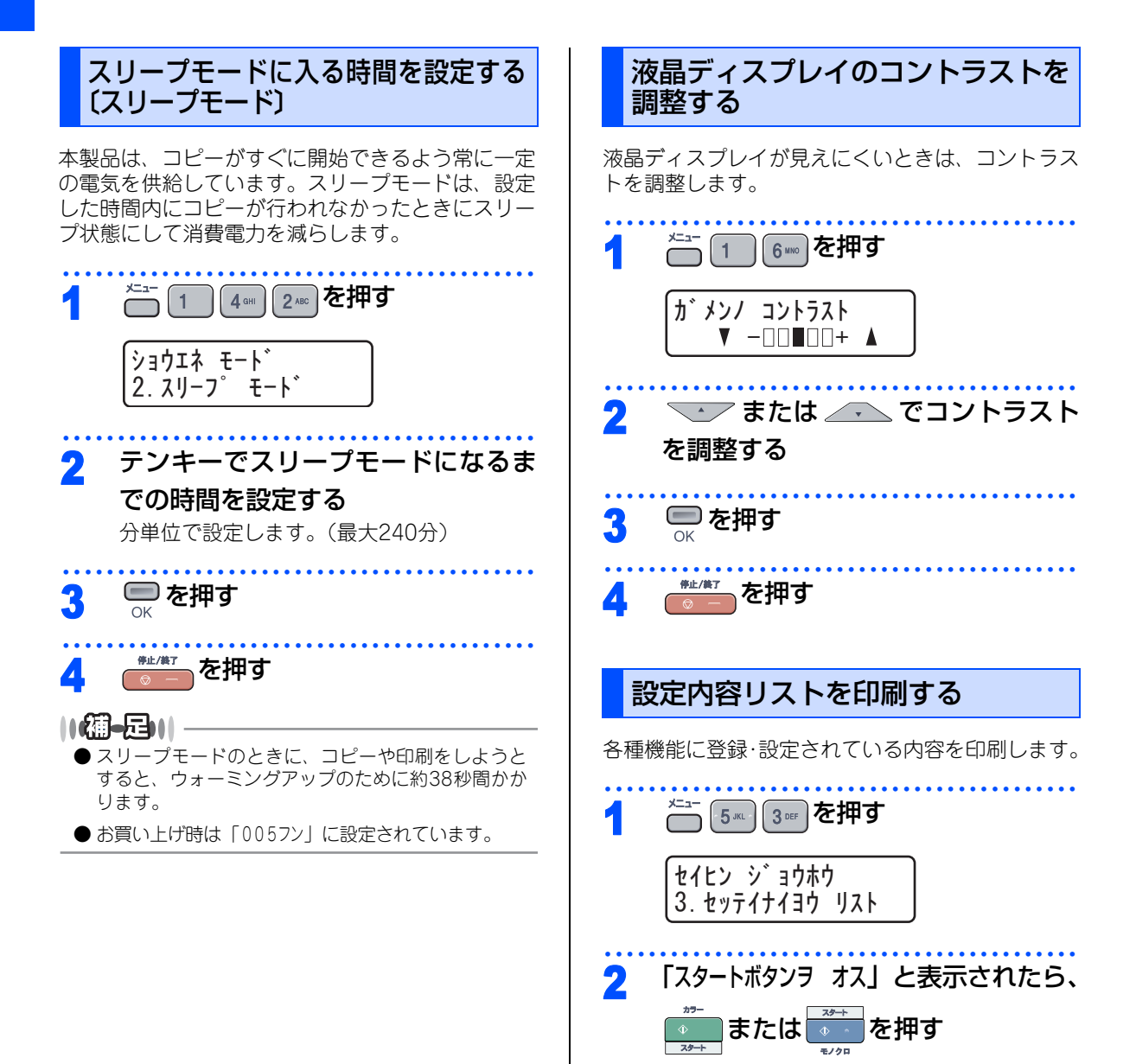

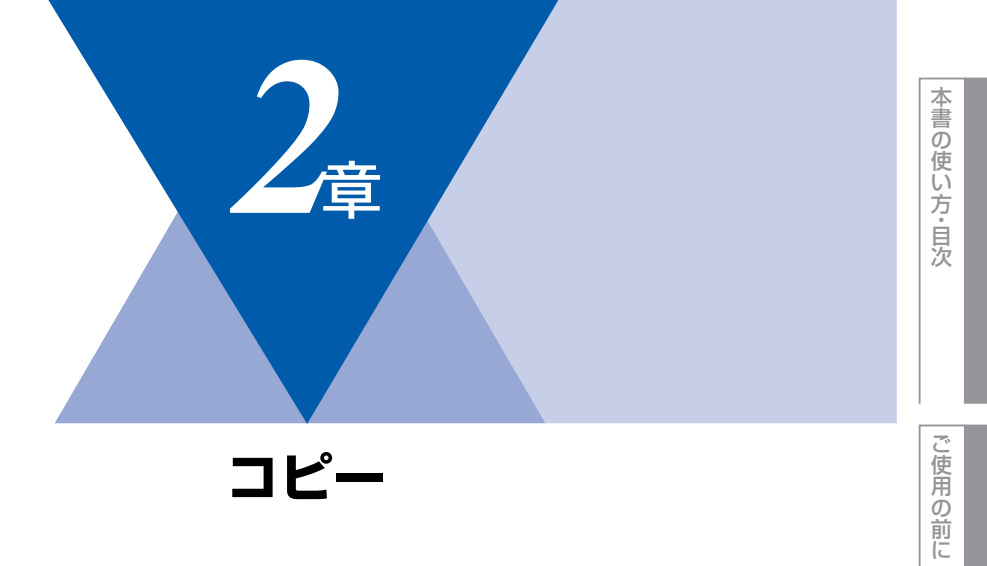

| コピーをする                 |  |
|------------------------|--|
|                        |  |
| ΔDF(白動 厚稿 送 り 装置) を使って |  |

| ADI (日勤尿恫匹り衣庫) で使うて     |      |
|-------------------------|------|
| コピーする                   | 48   |
| 原稿台ガラスからコピーする           | 49   |
| 「メモリーガ イッパイデス」と表示されたときは | \$49 |

| コヒー設定               |     |
|---------------------|-----|
| 一時的に設定する            | 50  |
| 拡大・縮小コピーをする         | 50  |
| 画質を設定する             | .50 |
| 明るさを設定する            | 51  |
| コントラストを調整する         | 51  |
| ソートコピーを設定する         | .52 |
| N in 1コピー           | 52  |
| N in 1コピーのしかた       | 52  |
| コピーするときの記録紙トレイを選択する | 53  |
| 設定内容を保持する           | 54  |
| 画質の設定を変更する          | .54 |
| 明るさを変更する            | .54 |
| コントラストの設定を変更する      | 55  |
| カラー調整の設定を変更する       | 55  |

付 録

コピー

#### 《コピーをする》

コピーをする

#### ||御-足||

- □ピーを途中でキャンセルする場合は、
   コピーを途中でキャンセルする場合は、
   一
- ●インクやのり、修正液などがついている原稿は、完全 に乾いてからセットしてください。原稿台ガラスやス キャナ読み取り部が汚れ、印字品質に影響することが あります。原稿台ガラスやスキャナ読み取り部の清掃

については、**P.71**を参照してください。

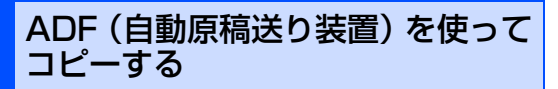

原稿の大きさに合わせて原稿サブトレ イを引き出し、原稿ストッパーを起こす

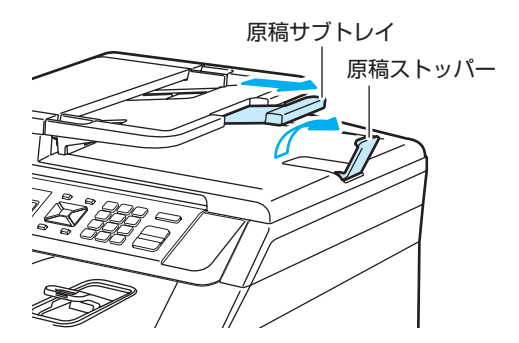

2 原稿のコピーする面を上にして図の ようにそろえ、原稿の先が軽く当た るまで差し込む(①) 原稿は一度に35枚までセットできます。

原稿ガイドを原稿の幅に合わせる (②)

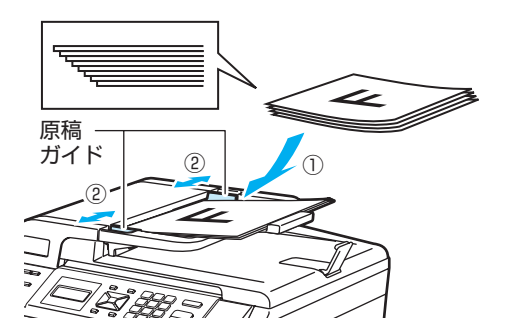

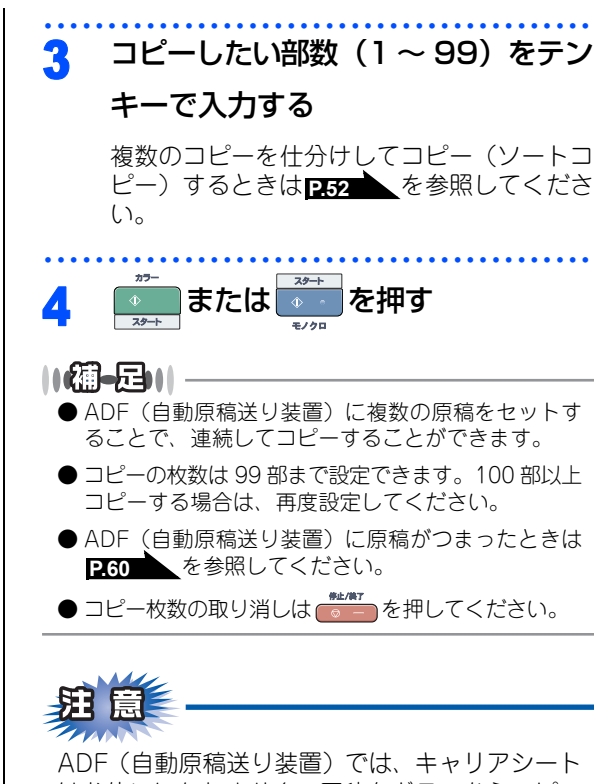

ADF(自動原稿送り装置)では、キャリアシート はお使いになれません。原稿台ガラスからコピー してください。

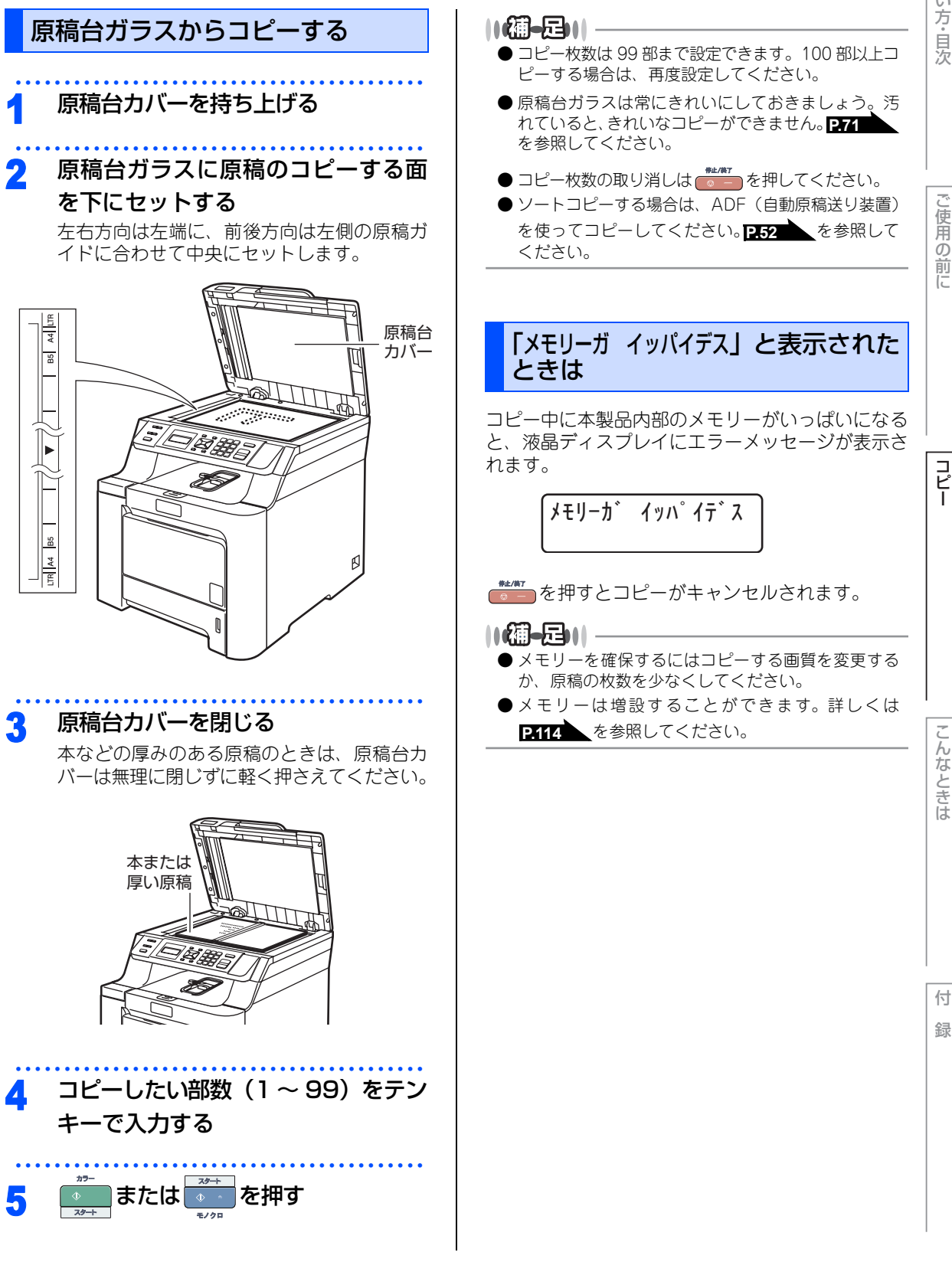

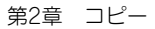

#### 《コピー設定》

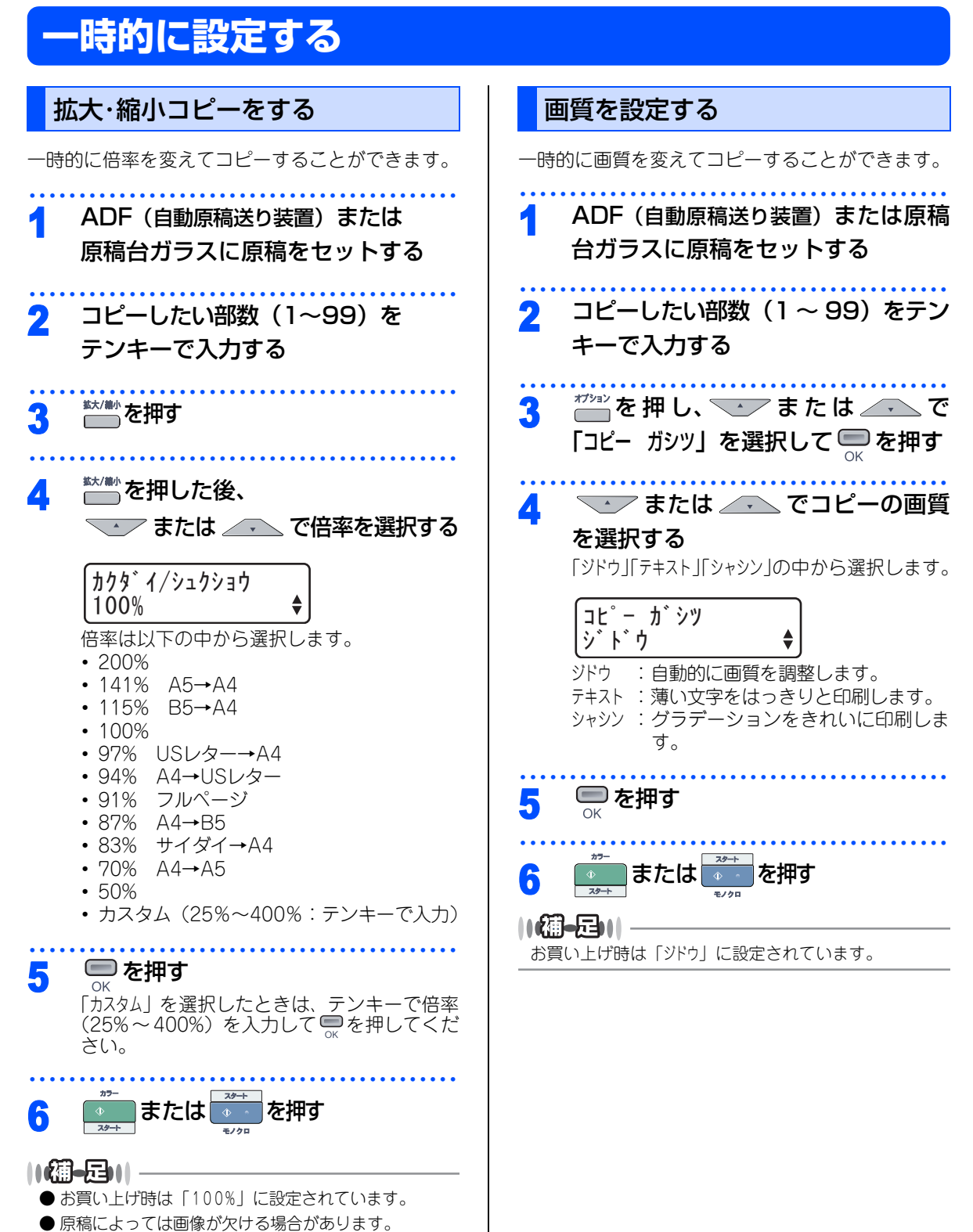

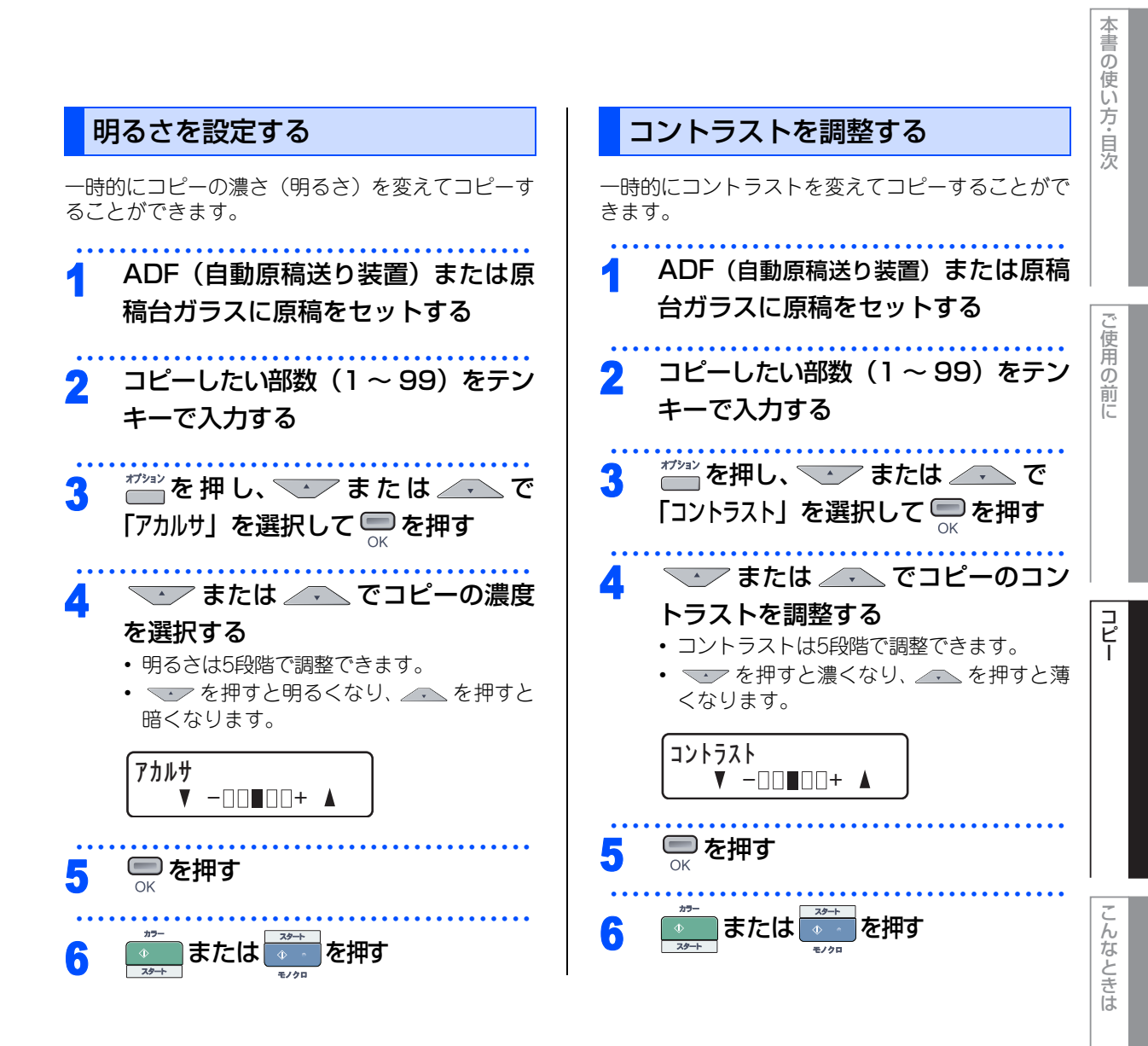

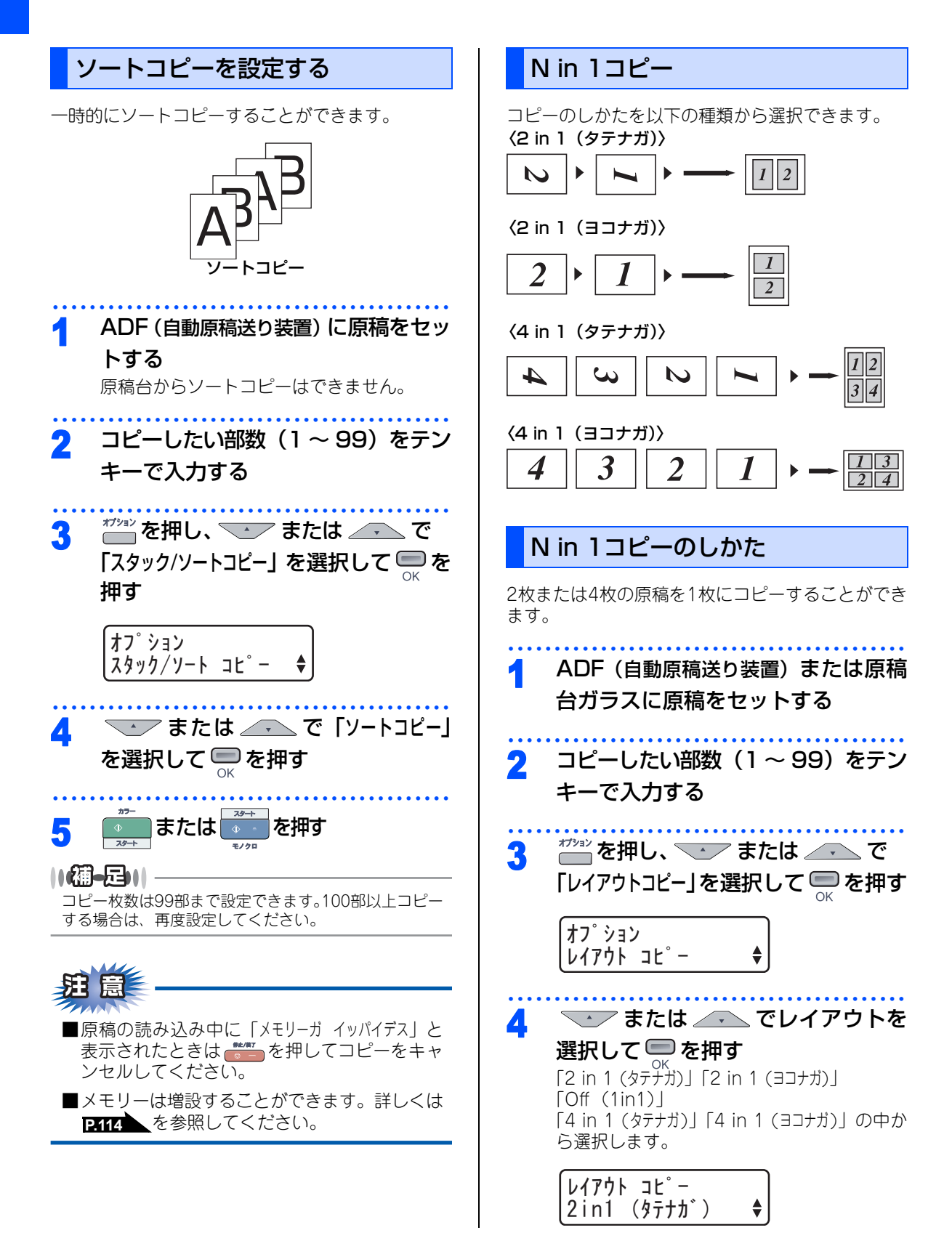

の使い方・目次 コピーするときの記録紙トレイを選 または を押す 5 択する 原稿を読み取ります。 コピーするときに使用するトレイを、一時的に変更 ADF(自動原稿送り装置)に原稿をセット することができます。 していたときは順次原稿を読み取り、コピー が開始されます。(これで操作は終了です。) 原稿台ガラスに原稿をセットしていたとき ADF(自動原稿送り装置)または原 は、手順6に進みます。 一使用の前に 稿台ガラスに原稿をセットする を押す 6 1 コピーしたい部数(1~99)をテン 2 キーで入力する ッキ゛ノ ケ゛ンコウアリマスカ? 1. 11 2. 111 \*フションを押し、 \_\_\_\_ または \_\_\_\_ で 3 原稿台ガラスに次の原稿をセットし 「トレイセンタク」を選択して 📟 を押す て 📟 を押す オフ゜ション 原稿を読み取り、コピーが開始されます。 コピー トレイ センタク • コピーするすべての原稿に対してこの操作を 繰り返します。 ── または /▼ で使用する記録 Δ すべての原稿を読み取った後、💵 を 8 紙トレイを選択する 押す [MP+bd > bdd #1][bdd #1 > MPbbd][#1(XXX)][MP(XXX)]の中から選択します。 11(潮-足))|- XXXは、「記録紙サイズ」で選択したサイズ ● N in 1コピーでは、拡大/縮小機能は使えません。 が表示されます。 ● 記録紙のサイズは「A 4 | または「US レター| がセッ トされていることを確認してください。 こんなときは 📟 を押す 5 または を押す 5 ||(禰-足)|| -●お買い上げ時は「MP トレイ > トレイ#1」に設定され

> ●「A > B」に設定したときは、Aのトレイに記録紙が なくなったとき、Bトレイに同じサイズの記録紙が セットされていると、自動でBトレイから給紙させる ことができます。

ています。

付録

本書

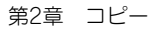

#### 《コピー設定》

# 設定内容を保持する

お買い上げ時の本製品の設定を変更することができます。変更された内容は、次にコピーをするときにも有効です。 一時的に設定内容を変更する場合は12.50 を参照してください。

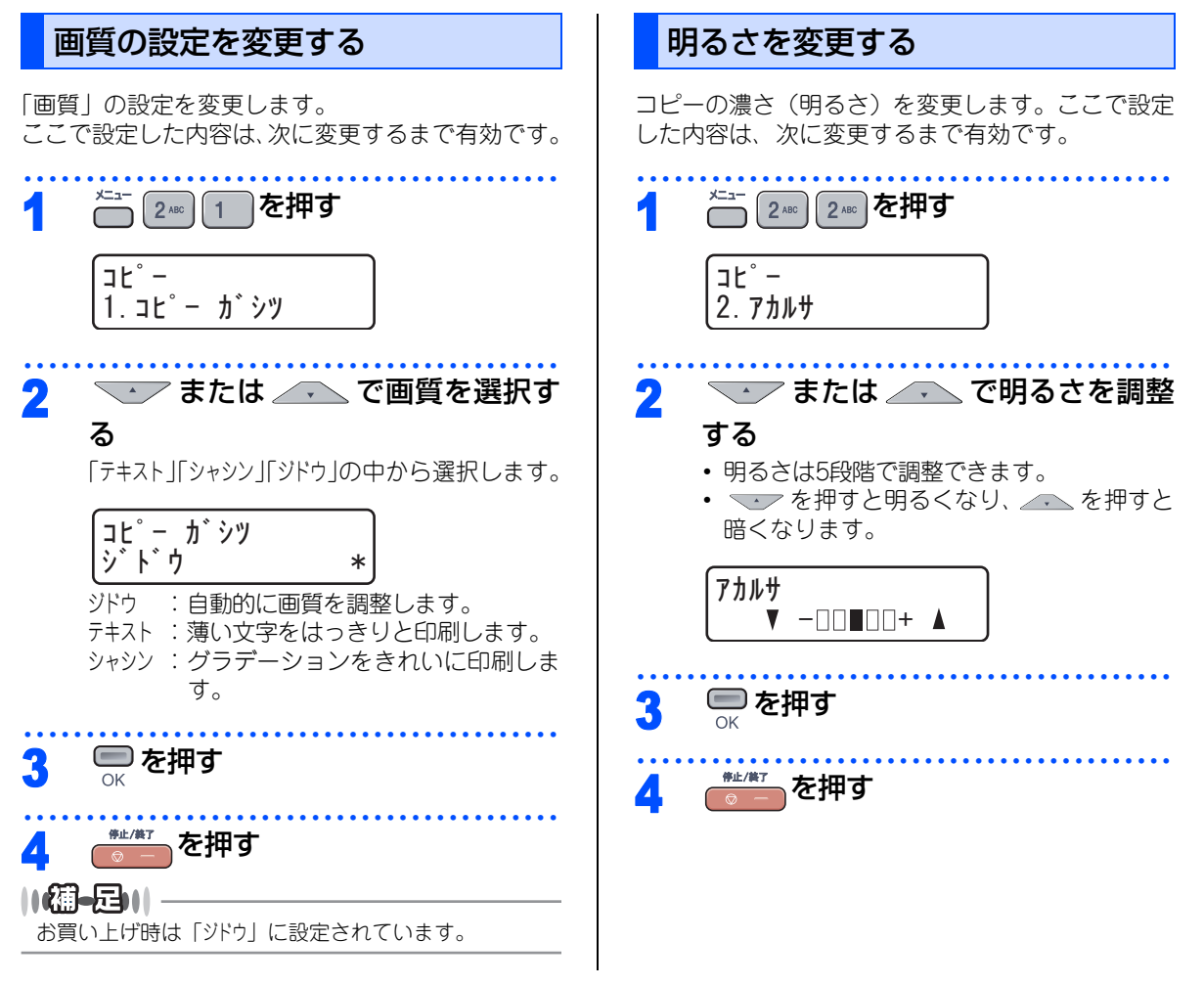

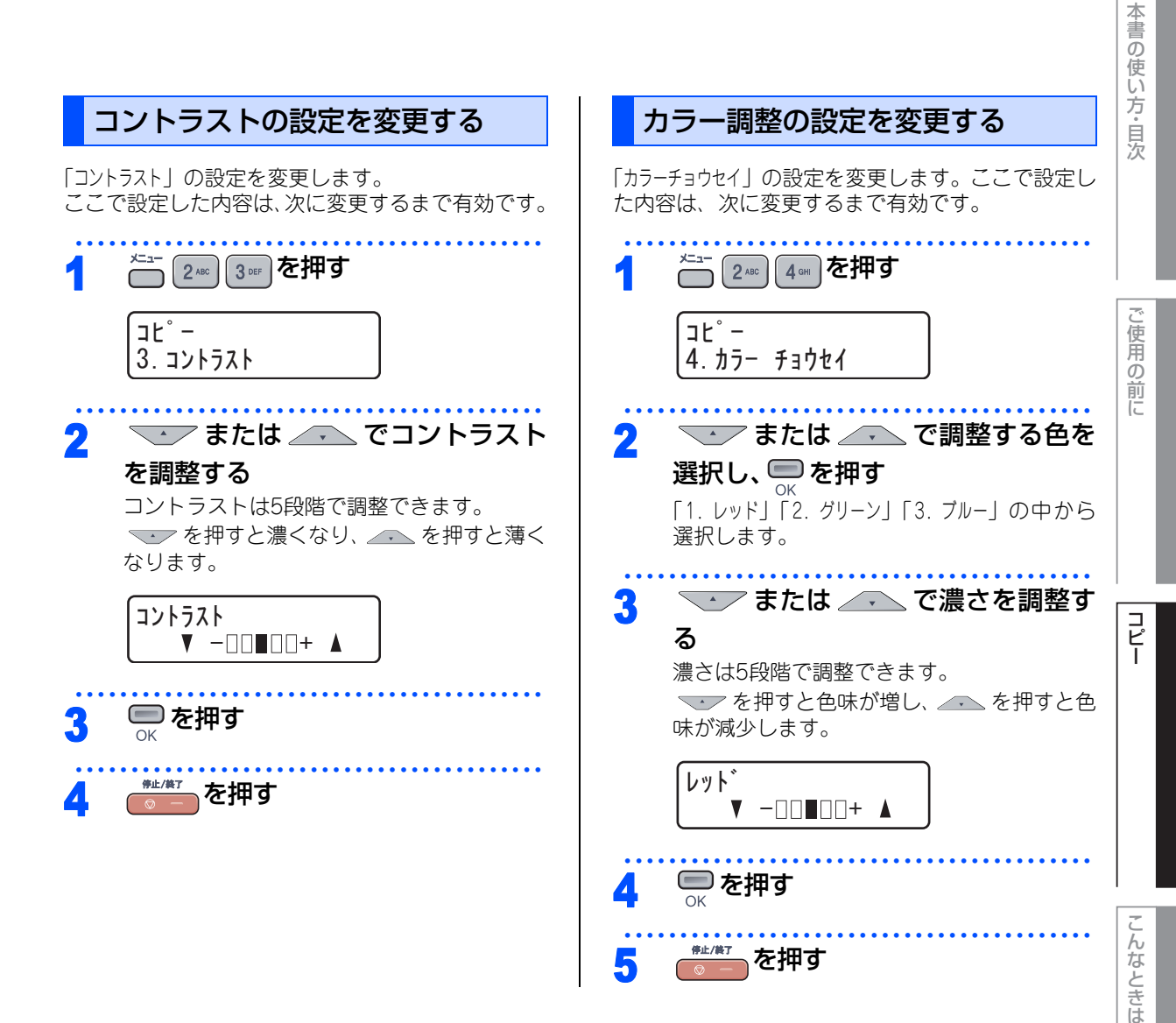

第2章 コピー

# Memo

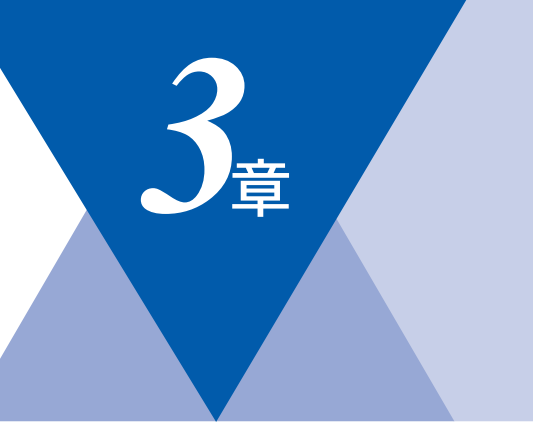

# こんなときは

| ヒミ(かおま え れ |
|------------|
|            |

| 紙づまりについて                | .58 |
|-------------------------|-----|
| 紙づまりのときのメッセージ           | .58 |
| 原稿がつまったときは              | .60 |
| 「キロクシヅマリ MPトレイ」と表示されたとき | .61 |
| 「キロクシヅマリ トレイ 1」と表示されたとき | .61 |
| 「キロクシヅマリ ナイブ」 と表示されたとき  | .62 |
| 「キロクシヅマリ ウシロ」と表示されたとき   | .65 |
| 定期メンテナンス                | .68 |
| 本体外部を清掃する               | .70 |
| 記録紙トレイを清掃する             | .70 |
| 原稿台ガラスとスキャナ読み取り部を清掃する   | .71 |
| スキャナウィンドウの清掃            | .72 |
| コロナワイヤーの清掃              | .75 |
| ドラムユニットの清掃              | .77 |
| 給紙ローラーの清掃               | .83 |
|                         |     |

### 消耗品の交換

| トナーカートリッジとドラムユニットについて | 84  |
|-----------------------|-----|
| トナーカートリッジの交換          | 85  |
| トナーカートリッジ交換のメッセージ     | 85  |
| トナーカートリッジを交換する        | 87  |
| ドラムユニットの交換            | 90  |
| ドラムユニットを交換する          | 92  |
| ドラムユニットのカウンターをリセットする  | 95  |
| ベルトユニットの交換            | 96  |
| ベルトユニットのカウンターをリセットする。 | 99  |
| 廃トナーボックスの交換           | 100 |
| 本製品を再梱包するときは          | 104 |
|                       |     |

| 定期交換部品の交換                                                   |
|-------------------------------------------------------------|
| 定期交換部品の交換111                                                |
| 製品情報                                                        |
| 製品情報112<br>シリアル番号を確認する112<br>印刷枚数を確認する112<br>消耗品の寿命を確認する112 |
| 3 J 9 3 J                                                   |
| メモリーを増設する                                                   |
| 困ったときには                                                     |
| 困ったときには116<br>こんなときには116<br>エラーメッセージ117<br>故障かな?と思ったら122    |
| 色補正・色ずれ補正                                                   |
| <ul> <li>色合いや色ずれを補正する</li></ul>                             |
| クロだけ印刷                                                      |
| ブラックトナーのみで印刷する136<br>コピーする136<br>パソコンから印刷する136              |

コピー

こんなときは

第3章 こんなときは

#### 《日常のお手入れ》

# 紙づまりについて

### 紙づまりのときのメッセージ

液晶ディスプレイにエラーメッセージが表示されます。長いメッセージはスクロール表示します。

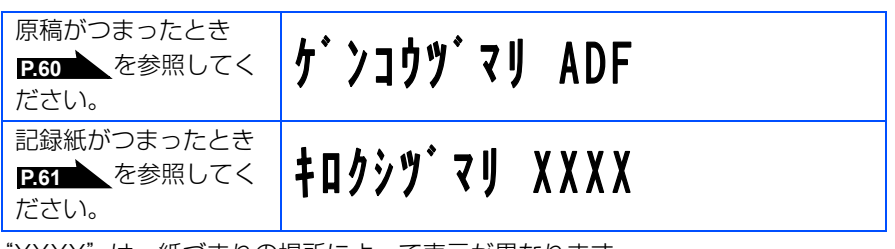

"XXXX"は、紙づまりの場所によって表示が異なります。

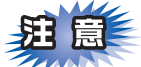

■本製品の内部を操作するときは、必ず電源スイッチをOffにしてから行ってください。

■本製品の使用直後は、内部は非常に高温になっている部分があります。本製品のフロントカバーまたは バックカバーを開けたときは、下図の水色の部分には絶対に触れないでください。やけどのおそれがあり ます。

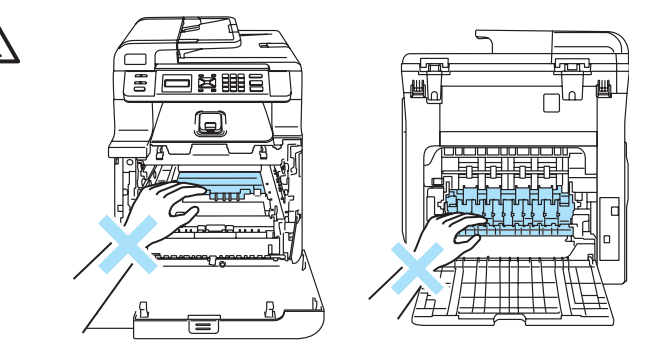

■本製品の内部を操作するときは、以下の図の矢印で示す電極部分には手で触れないでください。静電気で 本製品が破損することがあります。

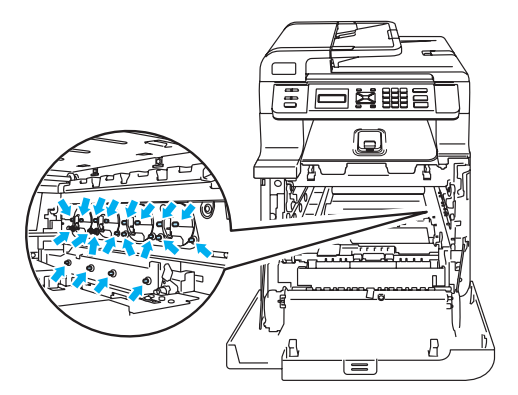

■ドラムユニットを持つときは、ドラムの部分に手が触れないようにしてください。皮脂が付着するときれいに印刷されません。

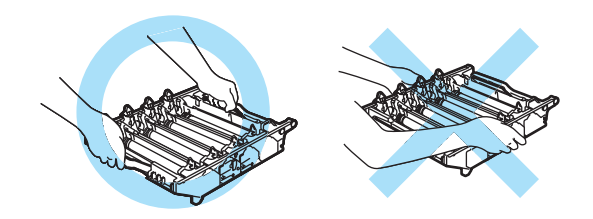

■ドラムユニット、トナーカートリッジを本製品から取り外した場合は、あらかじめ平らな場所に新聞紙などを用意し、その上に置いてください。トナーが飛び散ることがありますので、汚れてもよい紙を用意してください。

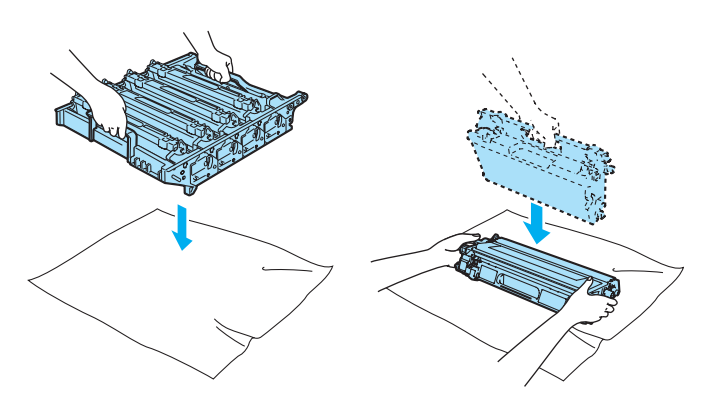

- ■つまった記録紙を引き抜くときに無理な力をかけないでください。次に印刷されるページにトナーが飛び 散ることがあります。
- ■つまった記録紙の表面には触れないでください。トナーで手や衣服が汚れるおそれがあります。
- ■トナーが飛び散って手や衣服が汚れた場合は、すぐに拭き取るか冷たい水で洗い流してください。

### ||御-旦||・

次の記録紙は紙づまりを起こすおそれがあるため、使用しないでください。

- 曲がっていたりカールしている記録紙
- 湿っている記録紙
- ミシン目の入った記録紙
- ●本製品の仕様に合わない記録紙 P.35 を参照してください。

付録

こんなときは

本書の使い方・目次

ご使用の前に

コピー

第3章 こんなときは

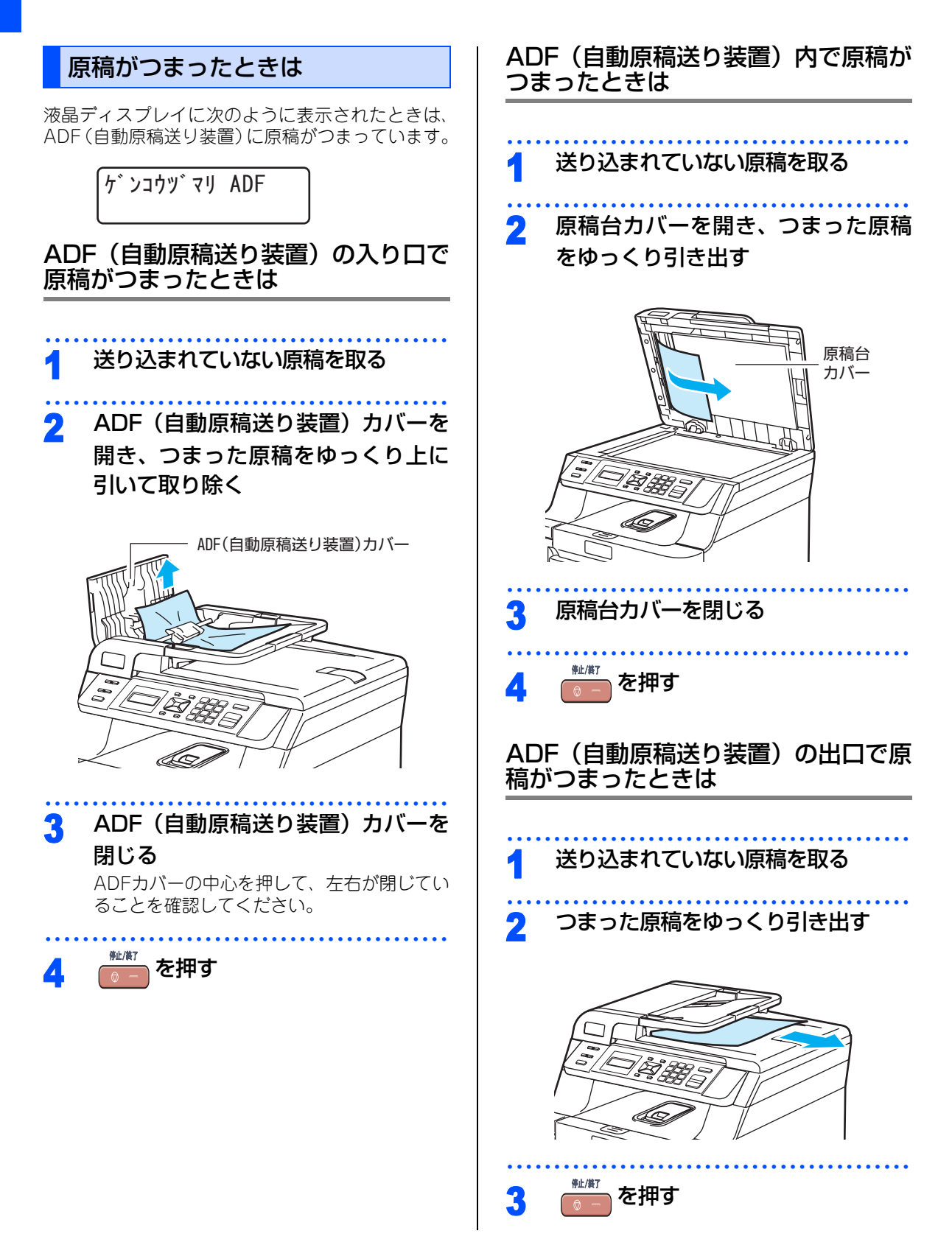

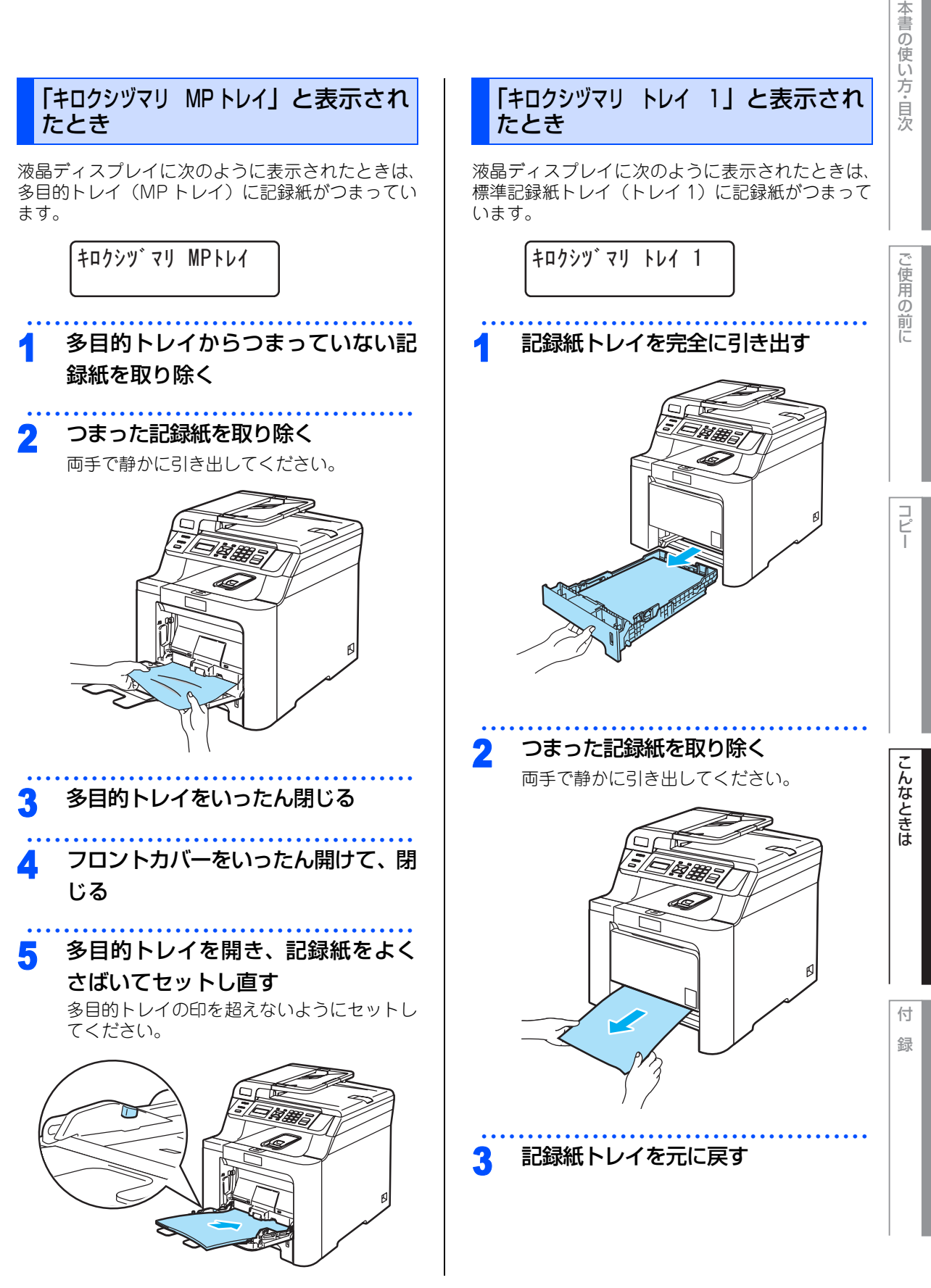

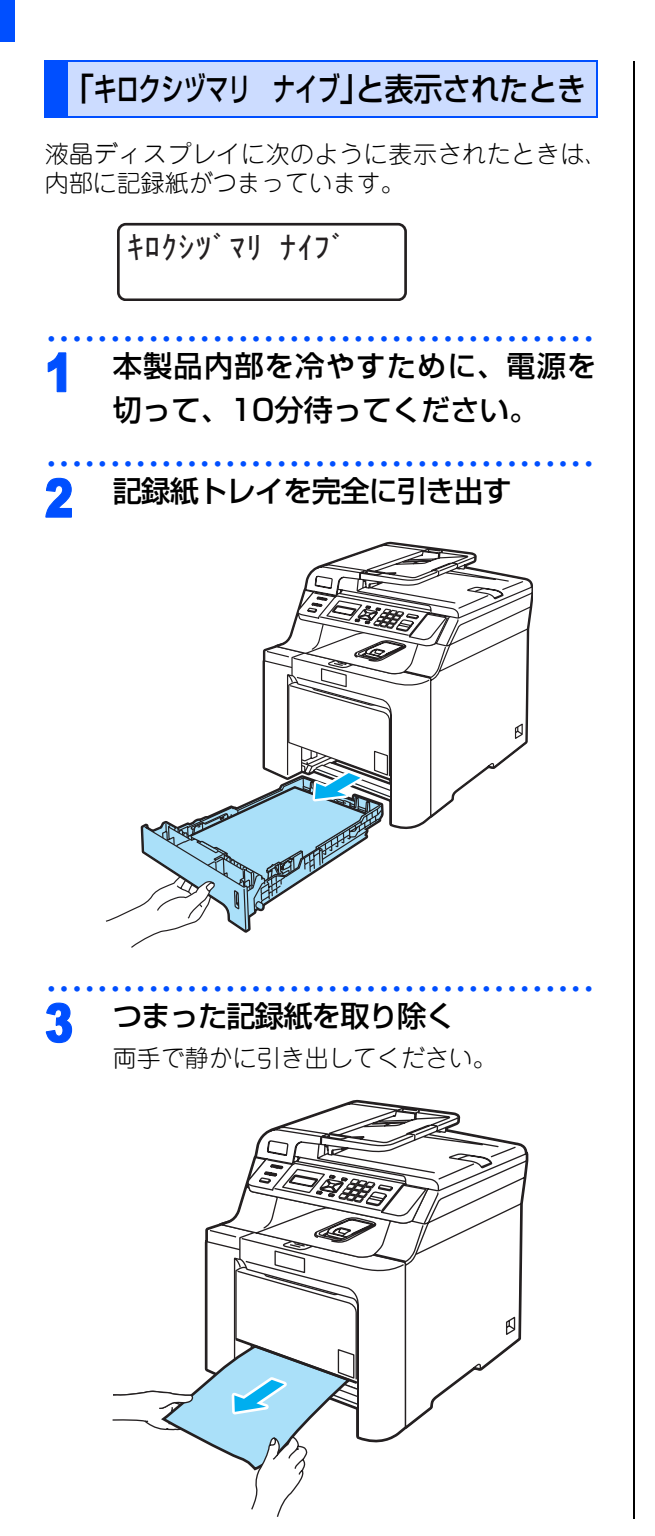

## 4 取り除けない場合は、フロントカバー リリースボタンを押してフロントカ バーを開く

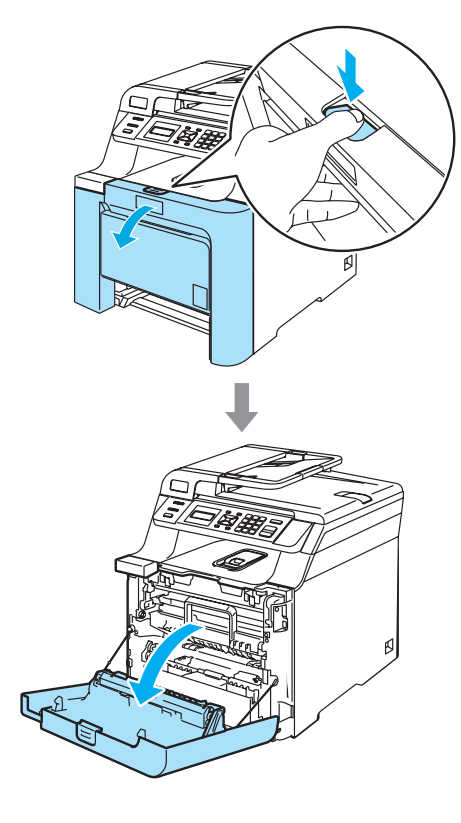

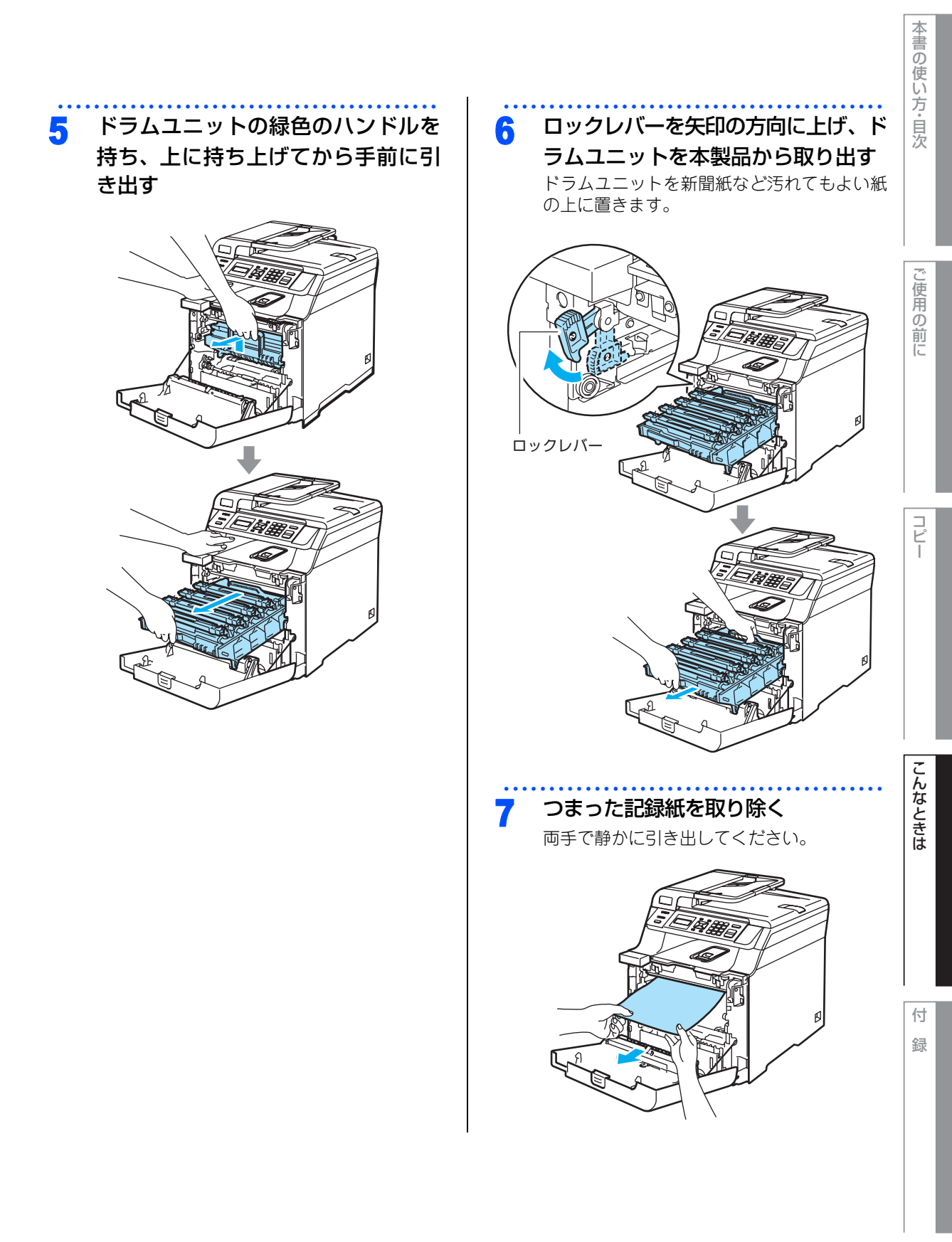

☞ 次ページへ続く

## 8 ロックレバーが上がっていることを 確認する

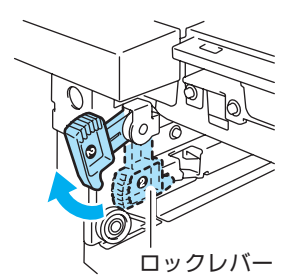

9 ドラムユニットの先端の部分のみを

## 図のように入れ、ロックレバーを下 じる

ドラムユニットを奥へ押し込む前にロックレ バーを下げます。

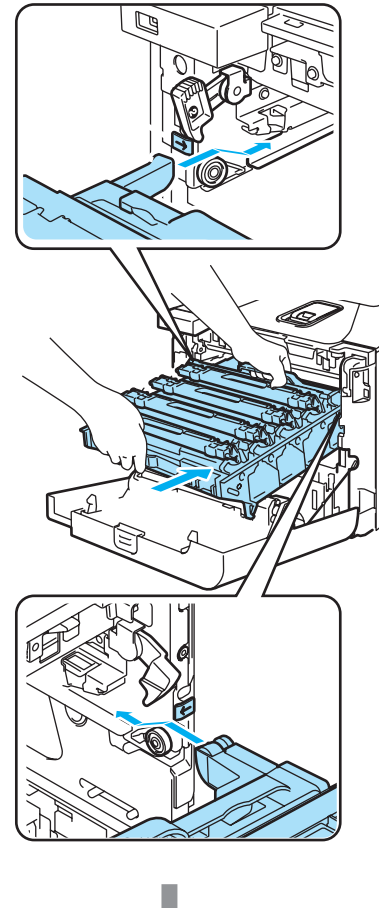

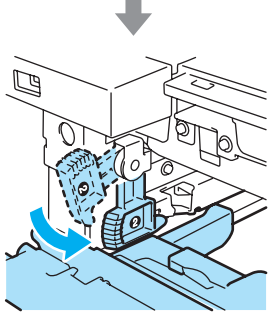

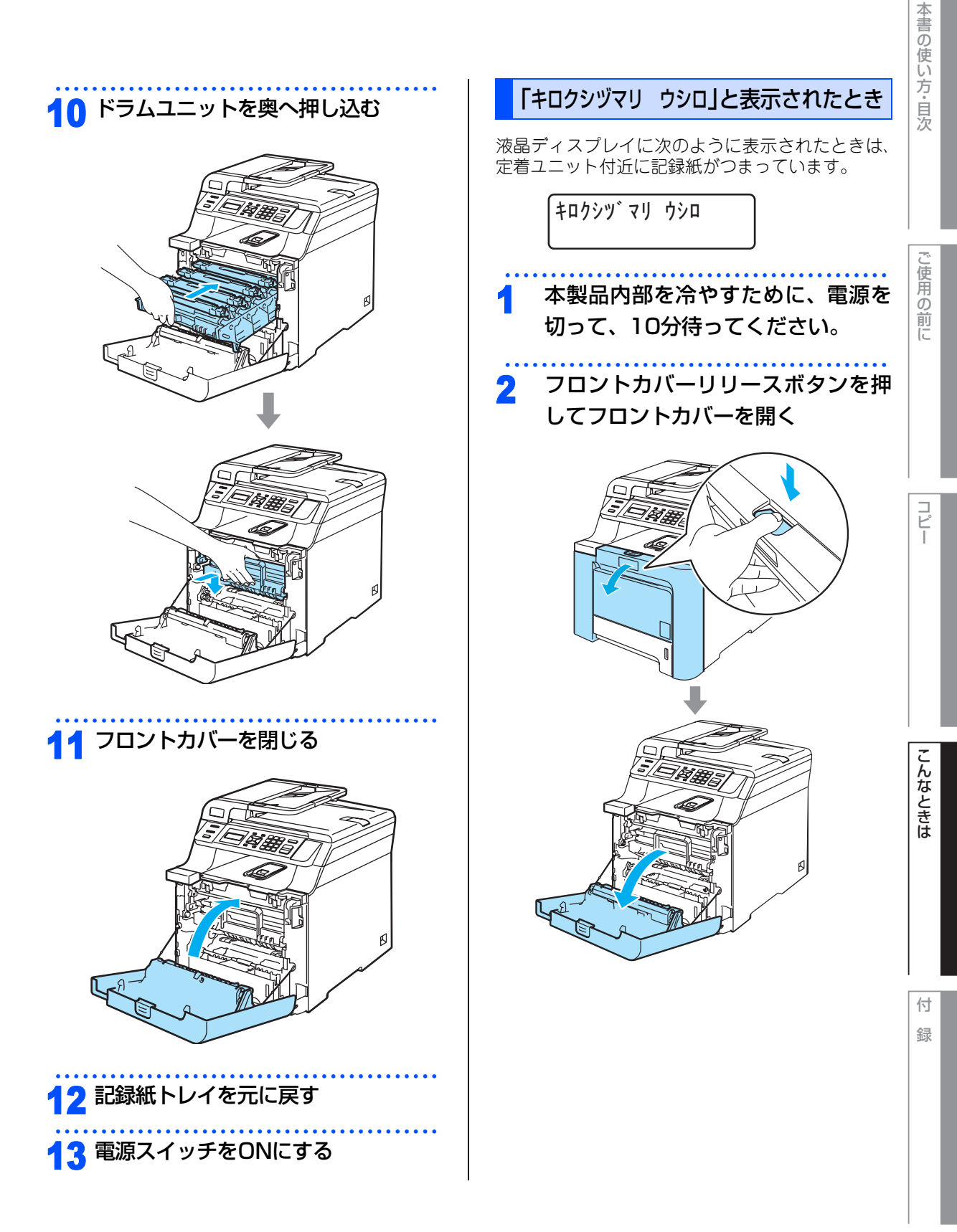

☆次ページへ続く

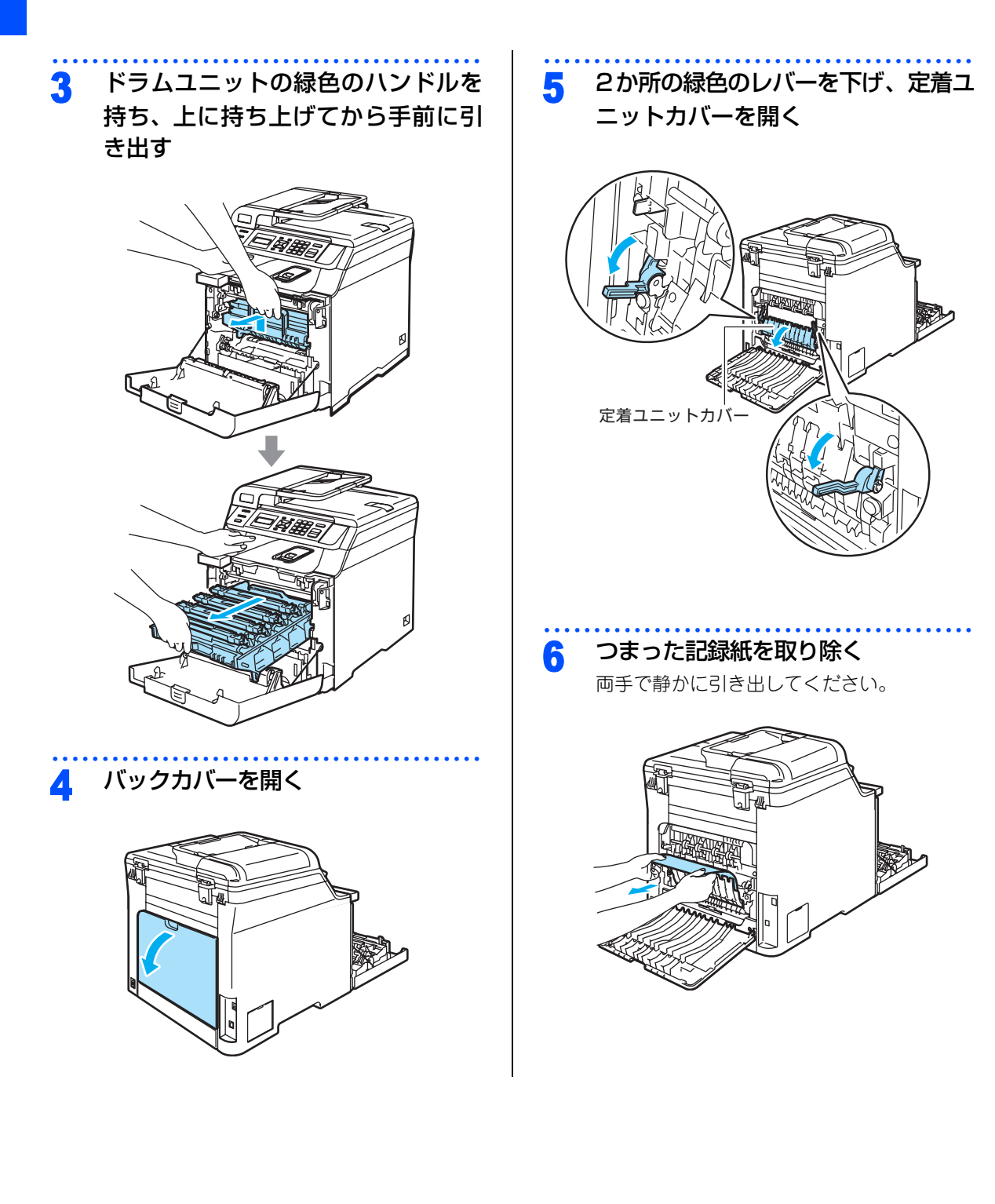

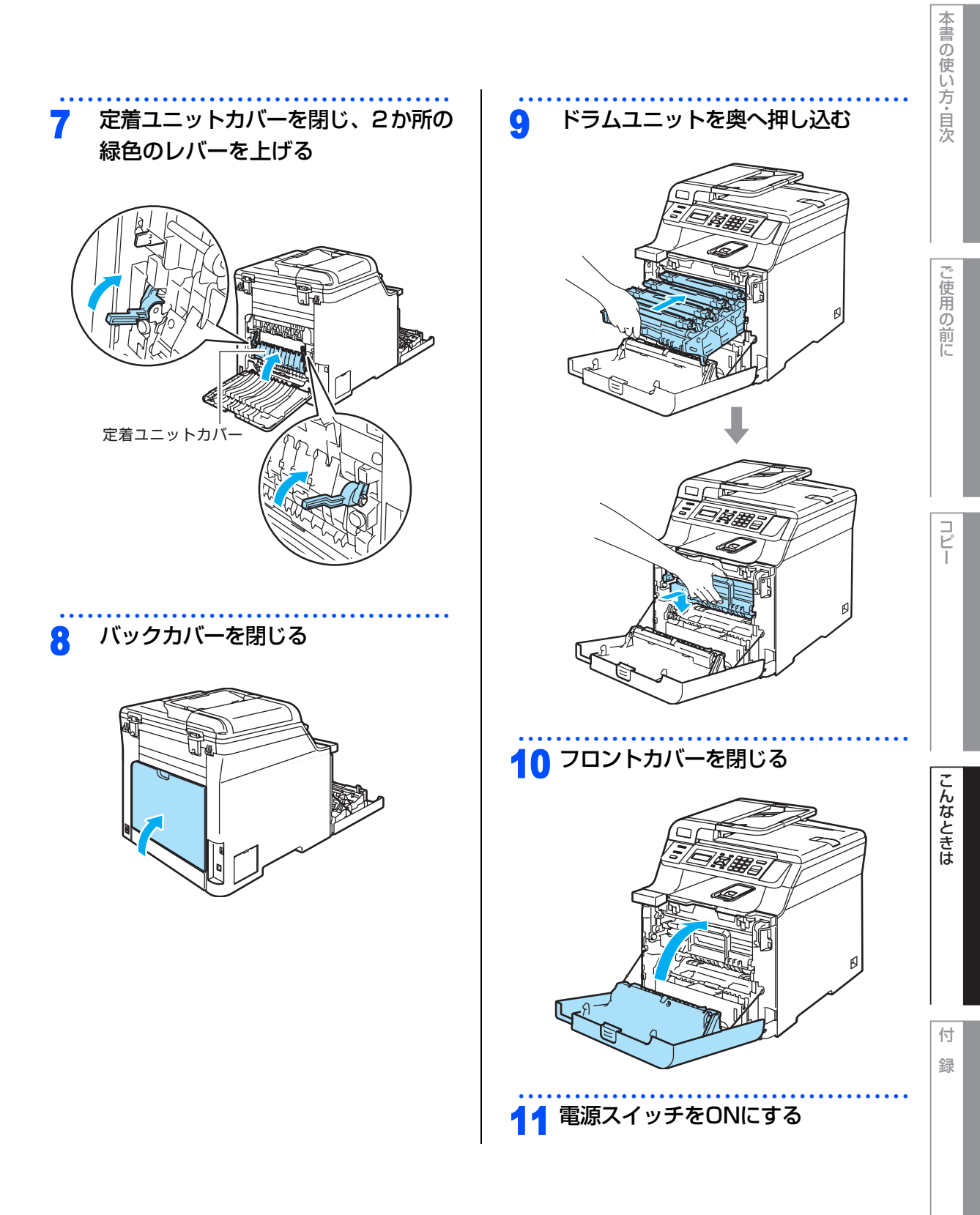

第3章 こんなときは

### 《日常のお手入れ》

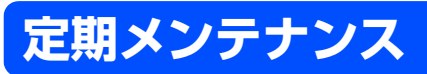

下記の部品を定期的に清掃することをお勧めします。

- 記録紙トレイ
- 原稿台ガラス
- スキャナウィンドウ
- ドラムユニット

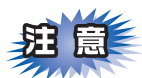

■本製品の使用直後は、機器の内部は非常に高温になっている部分があります。本製品のフロントカバーを 開けたときは、下図の水色の部分には絶対に触れないでください。やけどのおそれがあります。

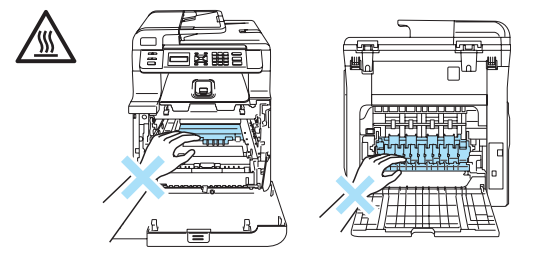

■本製品の内部を操作するときは、以下の図で矢印で示す電極部分には手で触れないでください。静電気で本製品が破損することがあります。

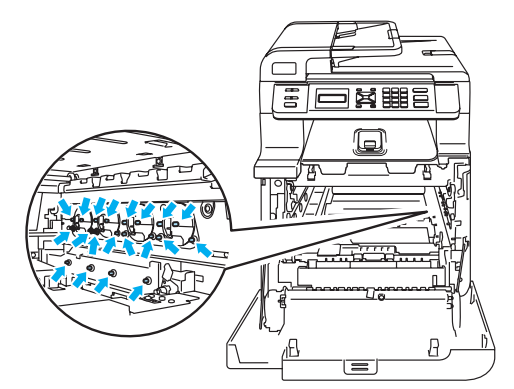

■トナーが飛び散って手や衣服が汚れた場合は、すぐに拭き取るか冷たい水で洗い流してください。

■ドラムユニットを持つときは、ドラムの部分に手が触れないようにしてください。皮脂が付着するときれいに印刷されません。

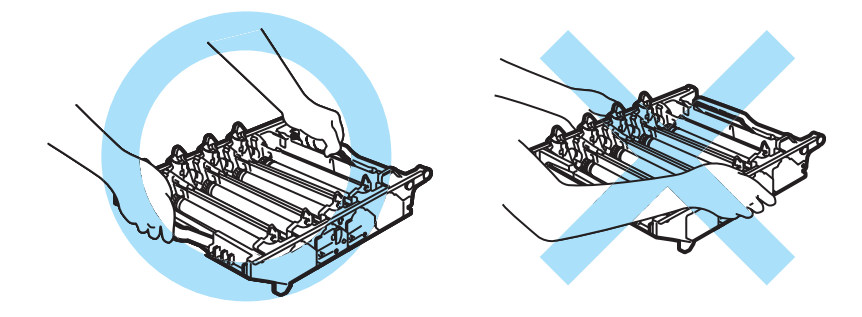

■ドラムユニット、トナーカートリッジを本製品から取り外した場合は、あらかじめ平らな場所に新聞紙などを用意し、その上に置いてください。トナーが飛び散ることがありますので、汚れてもよい紙を用意してください。

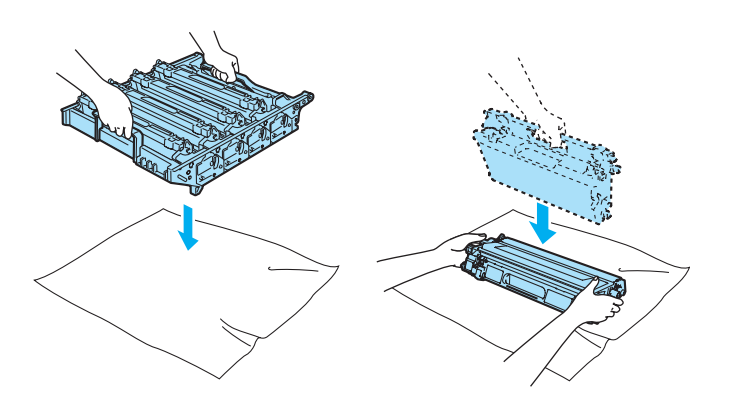

付録

コピー

本書の使い方・目次

ご使用の前に

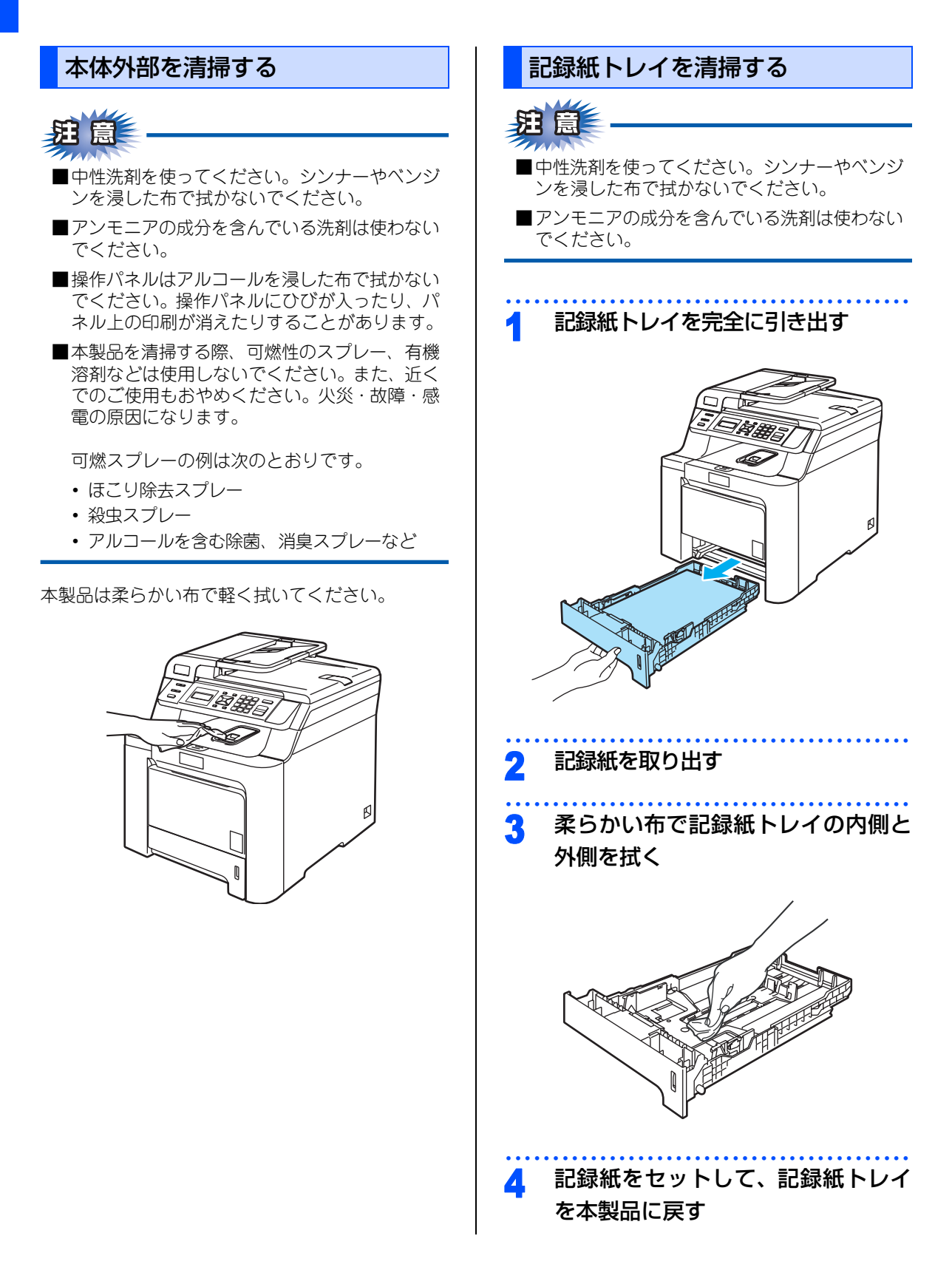

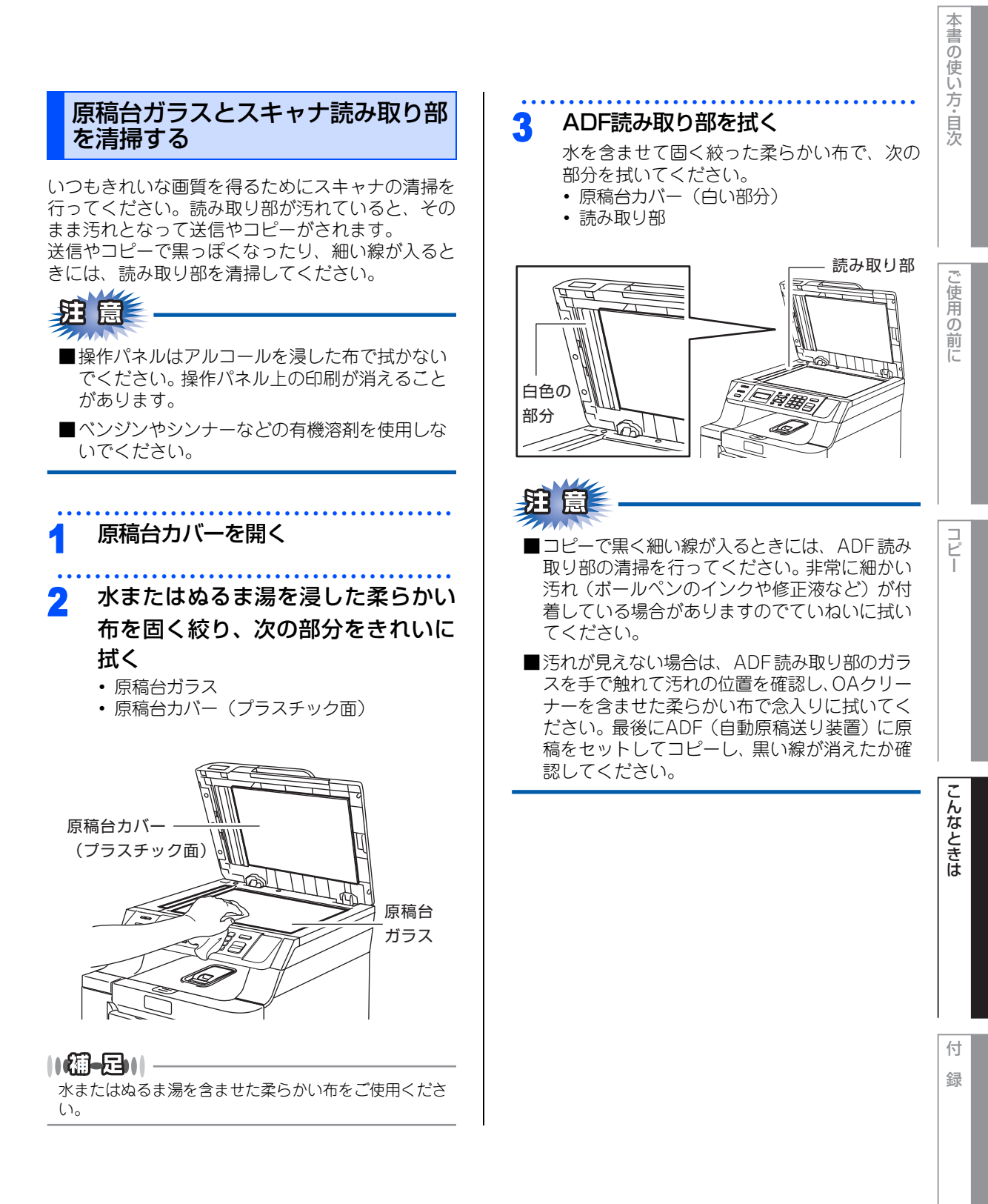

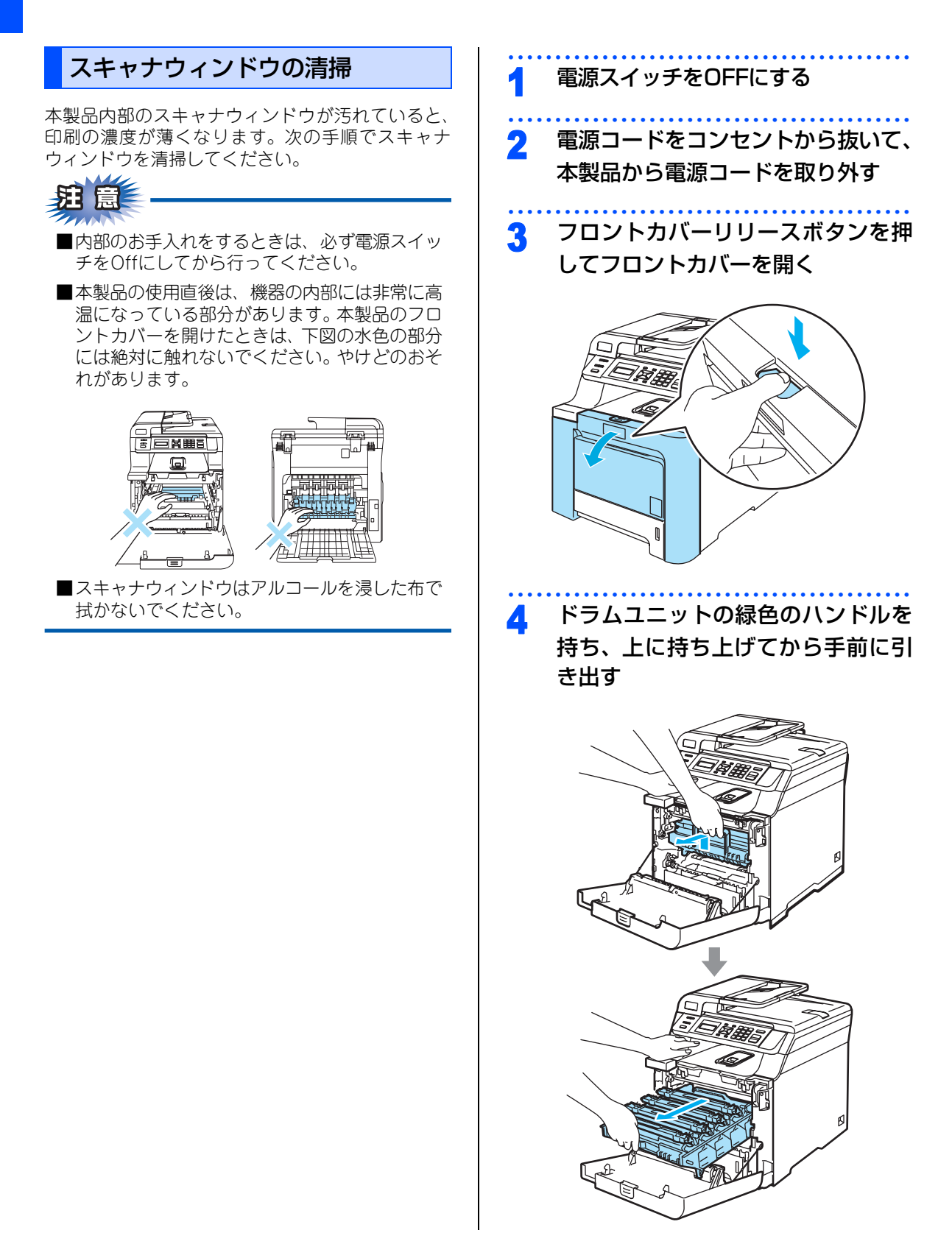
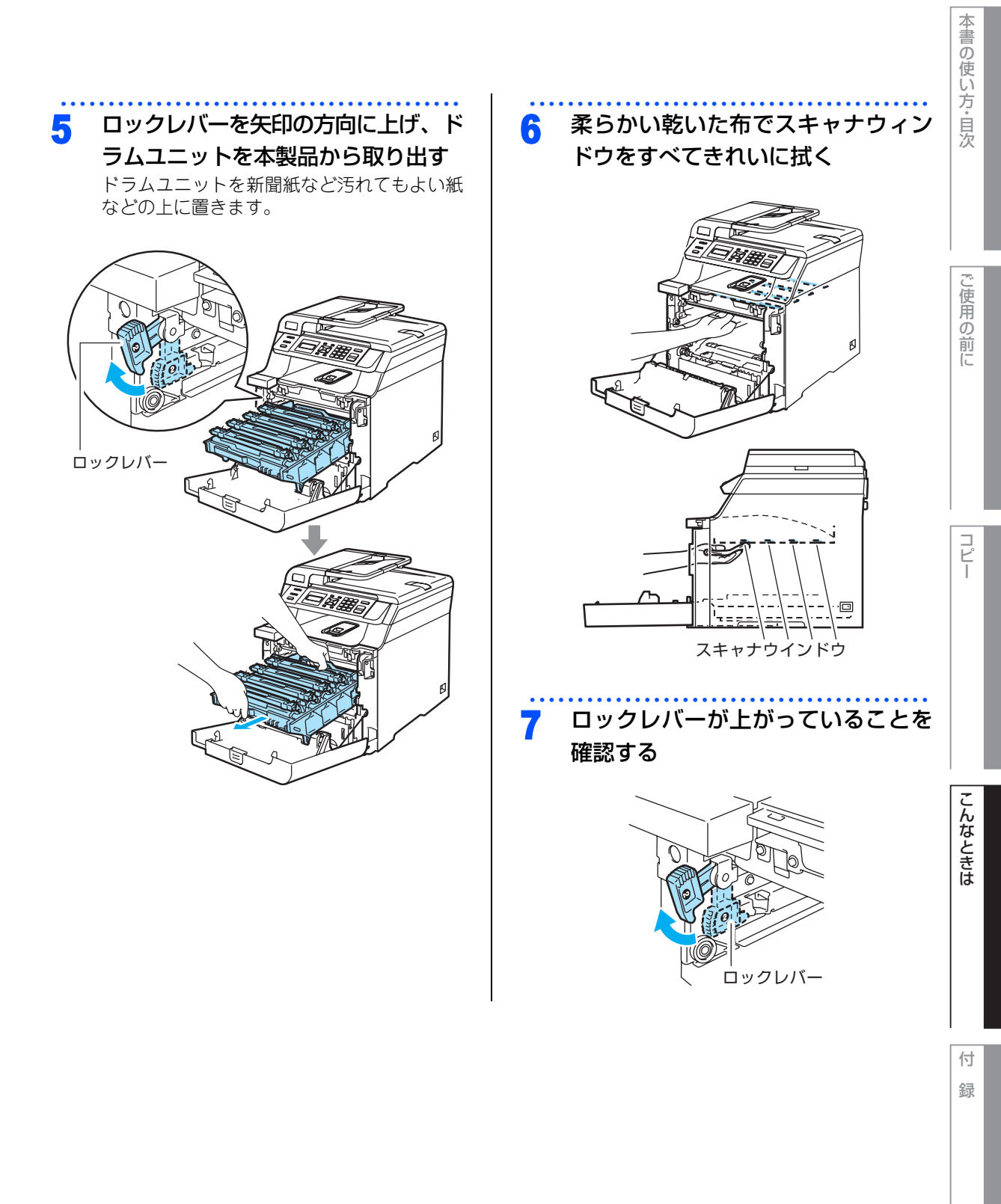

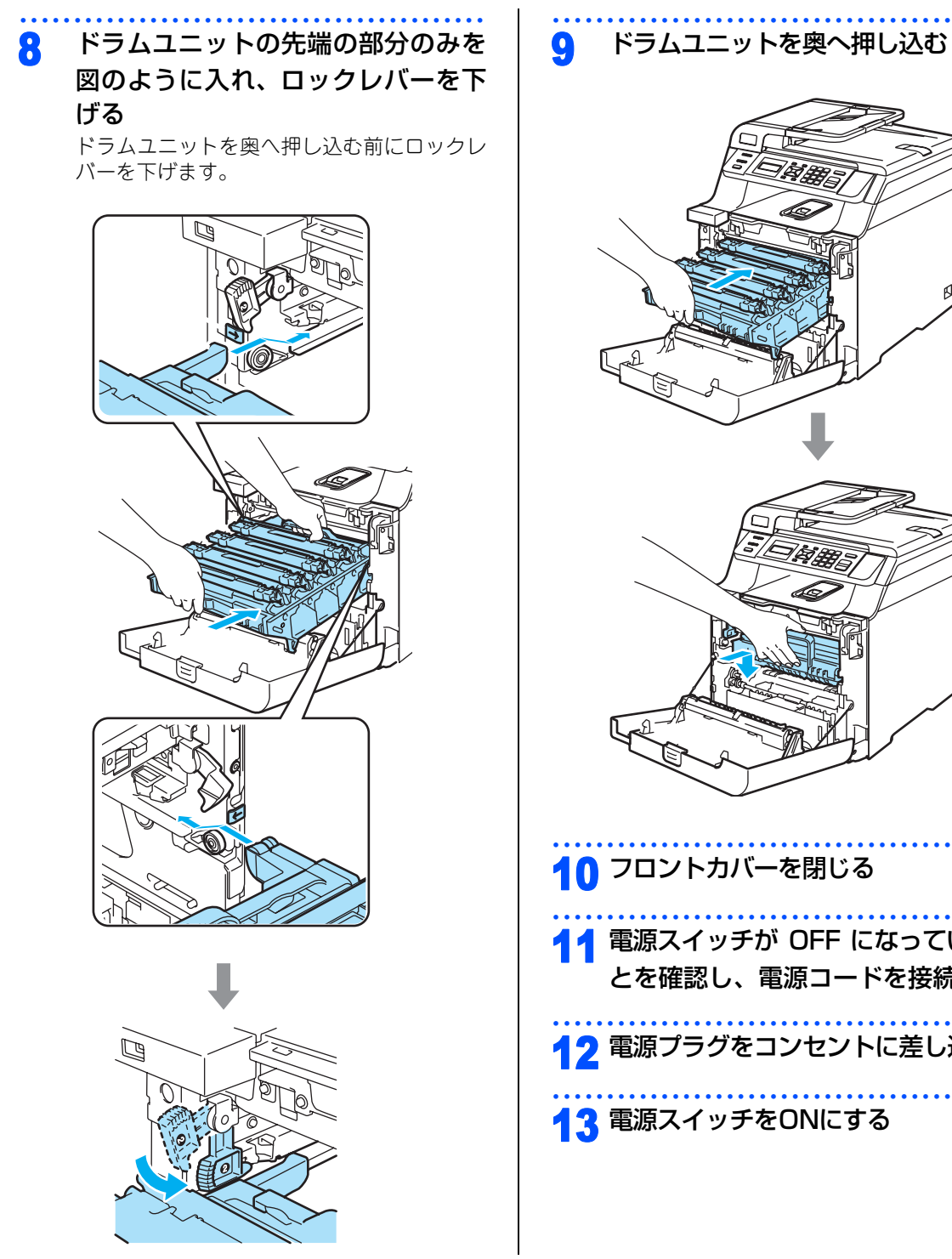

10 フロントカバーを閉じる **11** 電源スイッチが OFF になっているこ とを確認し、電源コードを接続する 19 電源プラグをコンセントに差し込む 13 電源スイッチをONにする

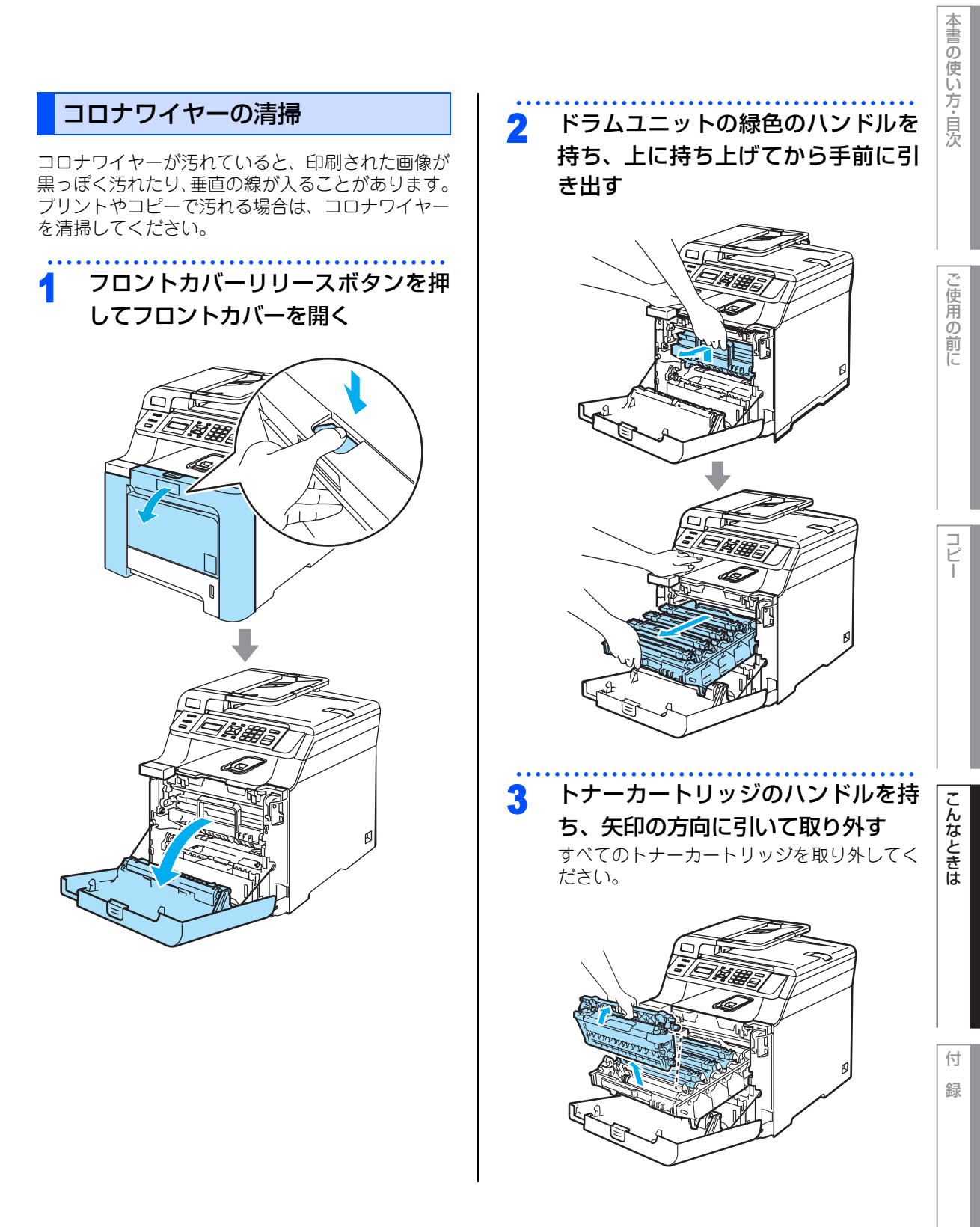

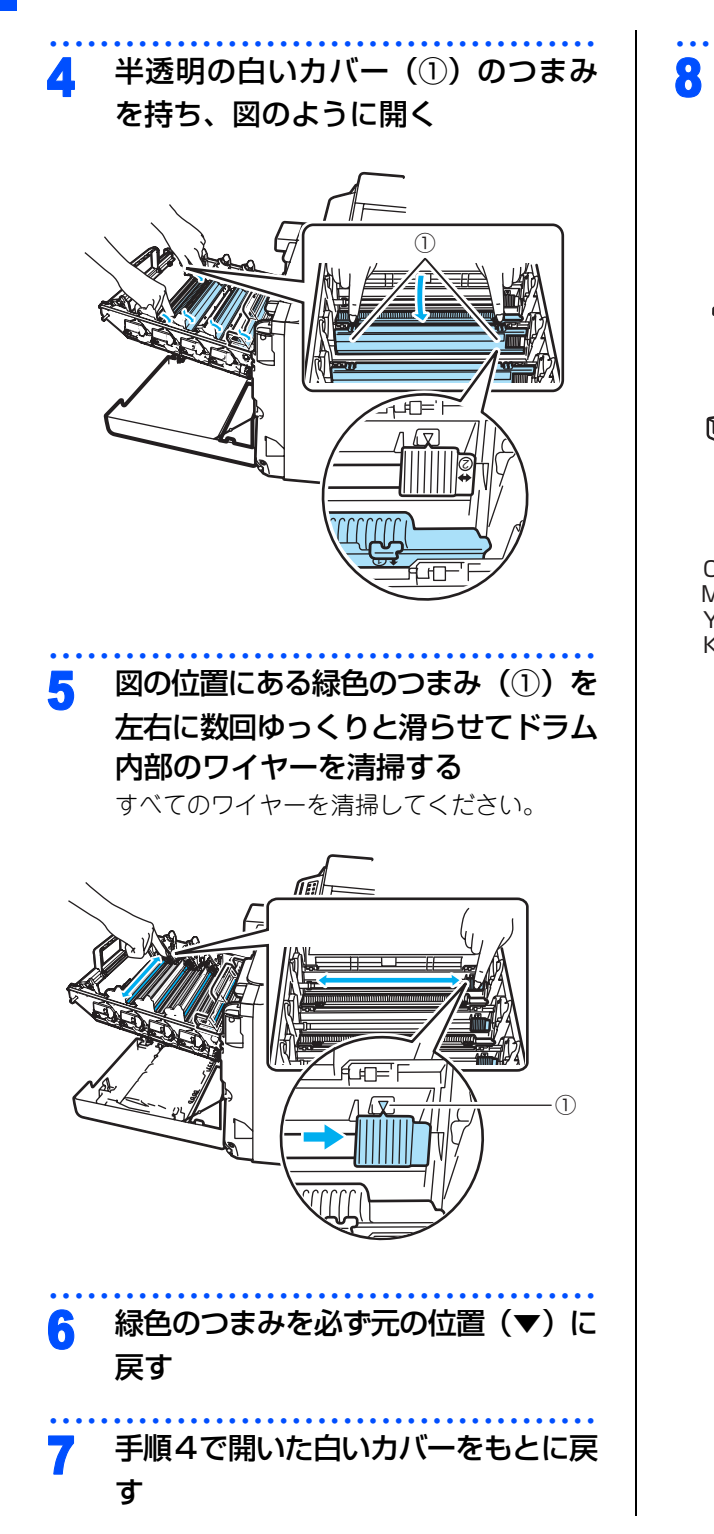

トナーカートリッジをセットする トナーカートリッジはドラムユニットの表示 に合わせて正しい位置にセットしてください。

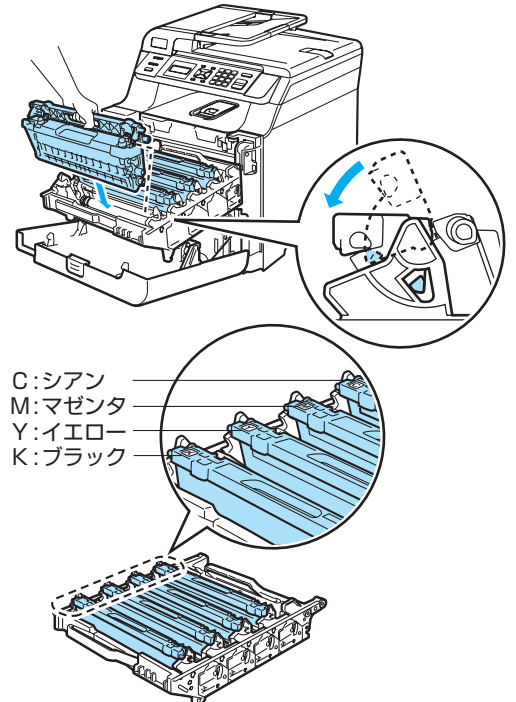

本書の使い方・目次 ドラムユニットの清掃 印刷した用紙に細かい白や色の点が付く場合は、以 下の方法で本製品を清掃してください。 フロントカバーリリースボタンを押 してフロントカバーをいったん開け、 ご使用の前に 再び閉じる 標準画面 P.30 に戻っていることを確認し てください。 コピー 多目的トレイ(MP トレイ)を開け、 2 用紙ストッパーを引き出す こんなときは

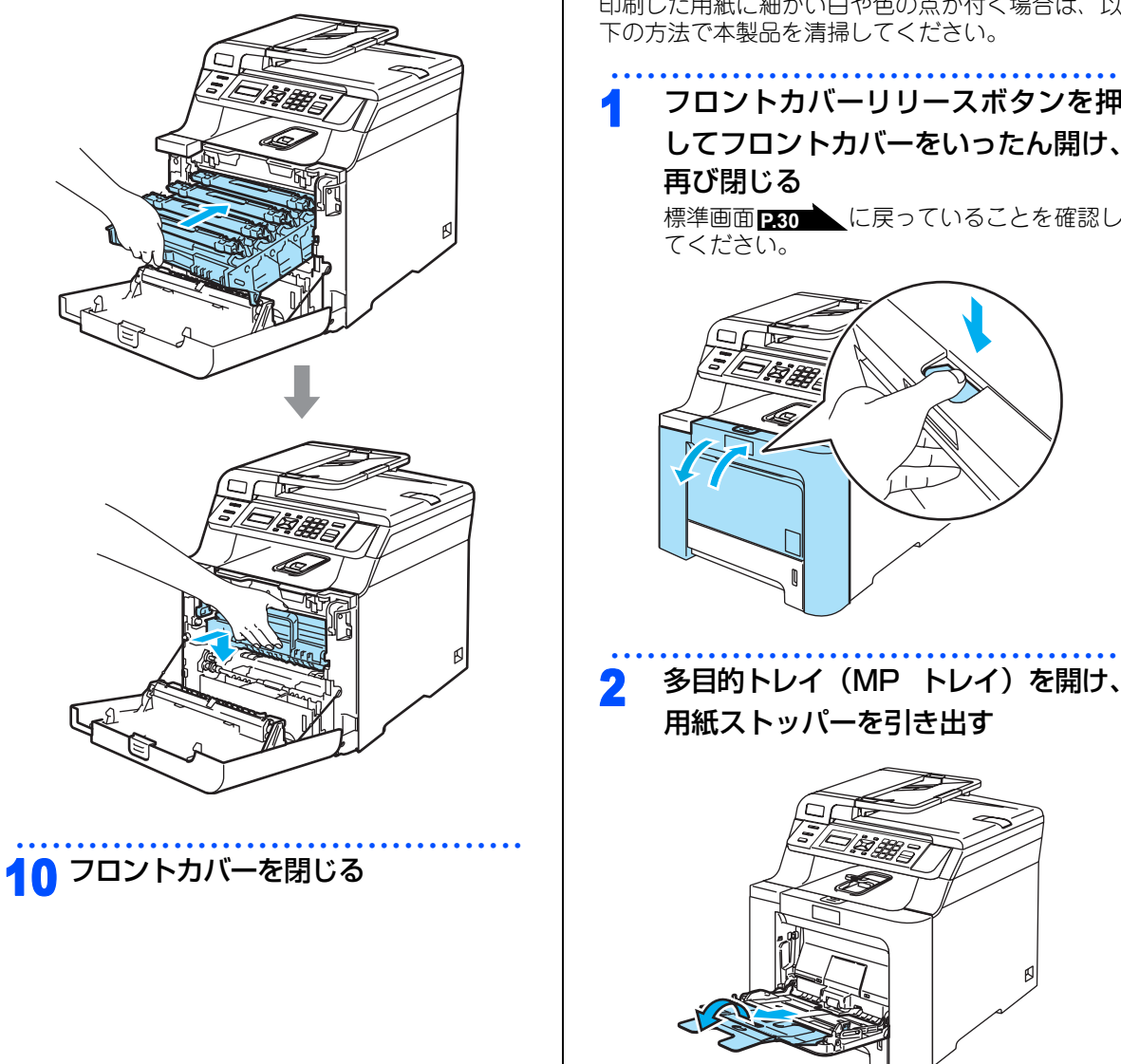

ドラムユニットを奥へ押し込む

g

付 録

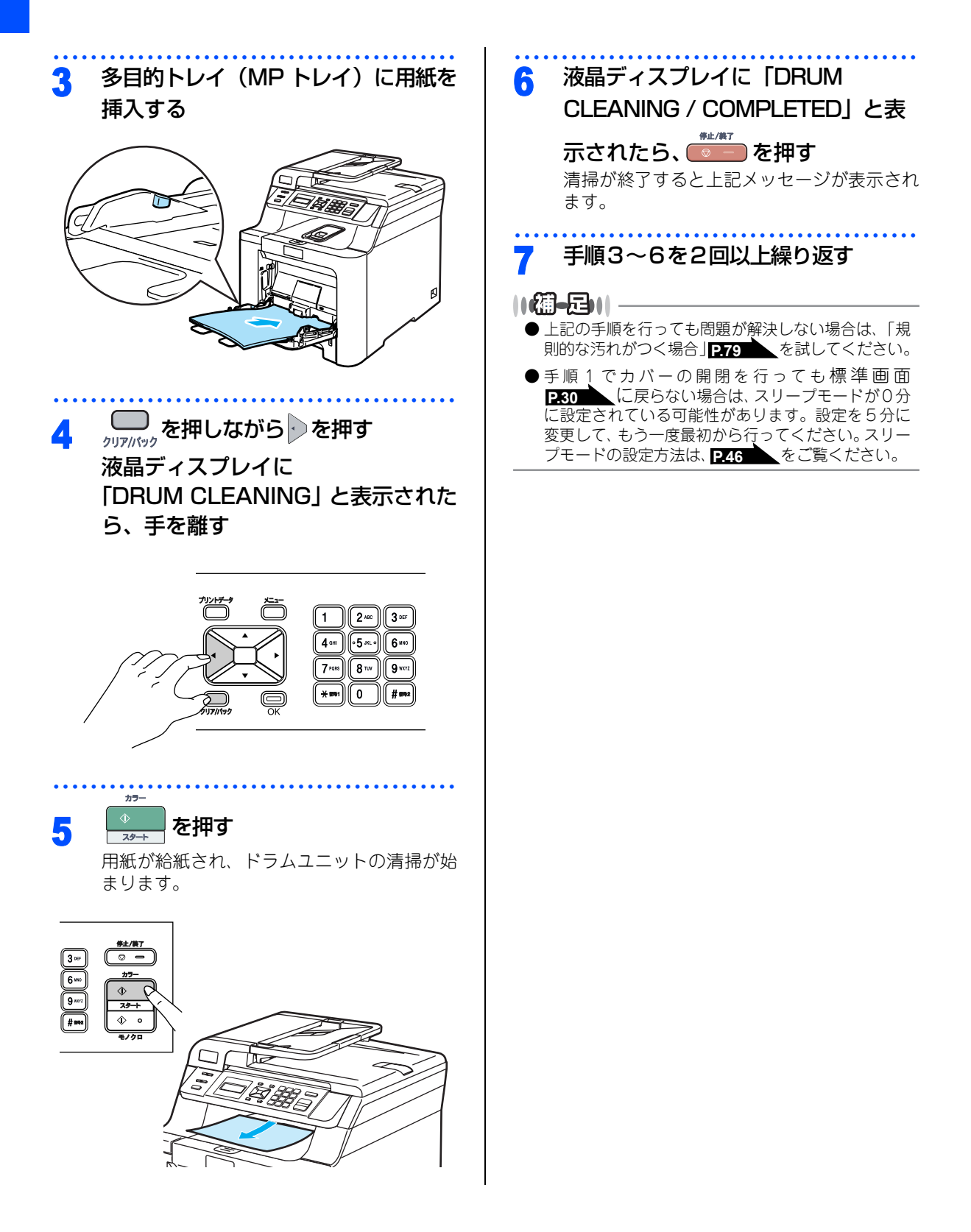

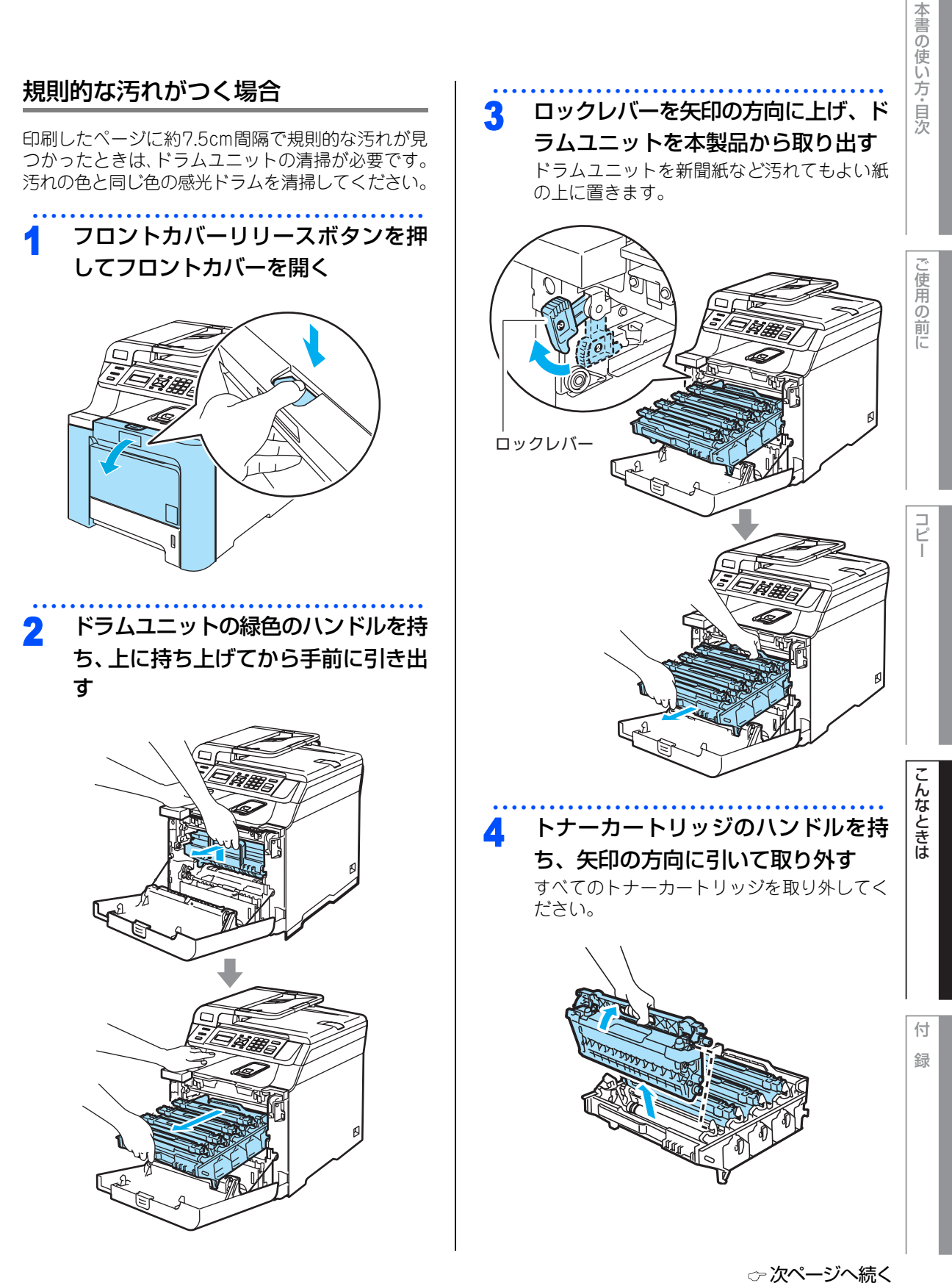

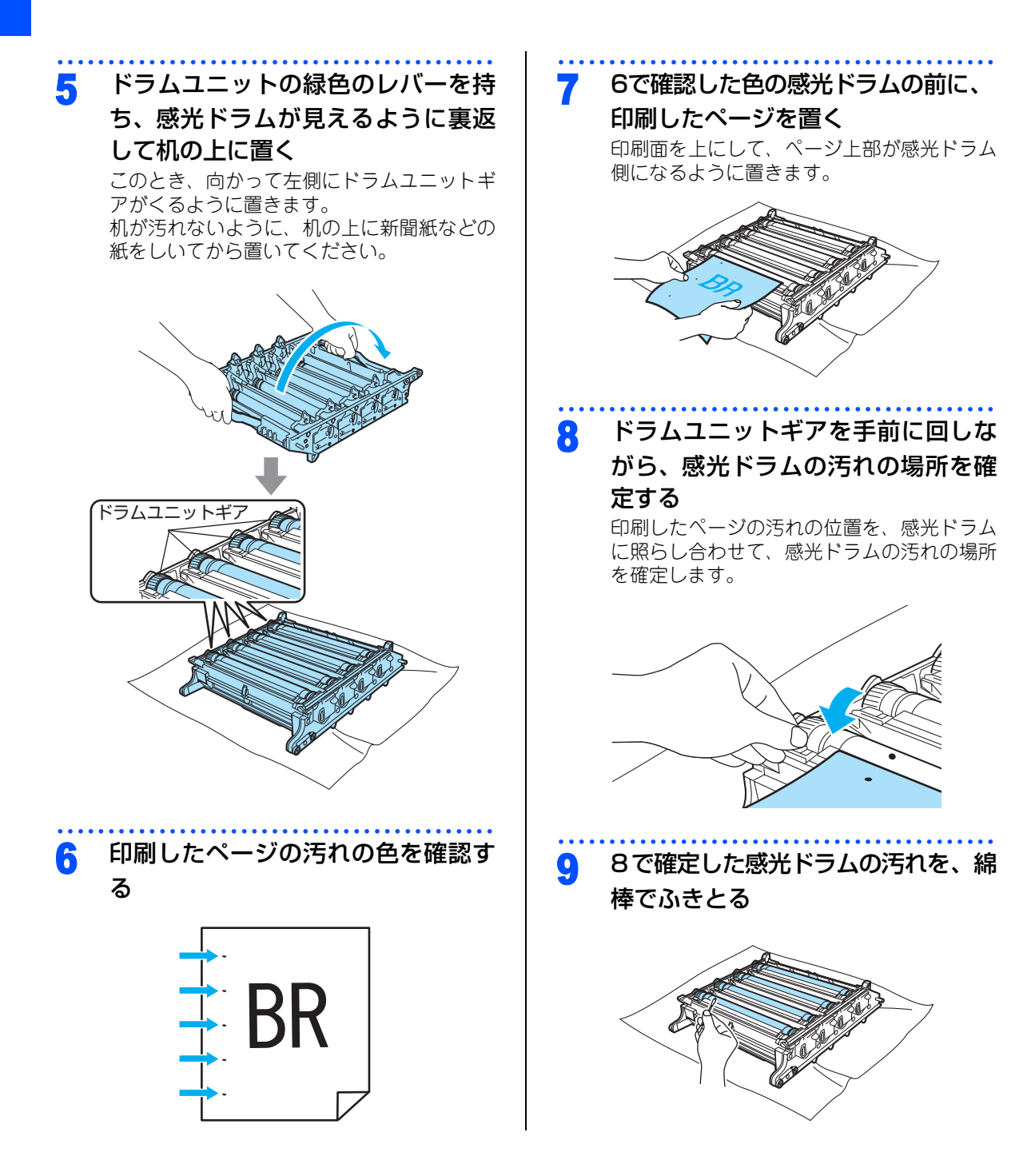

### 80

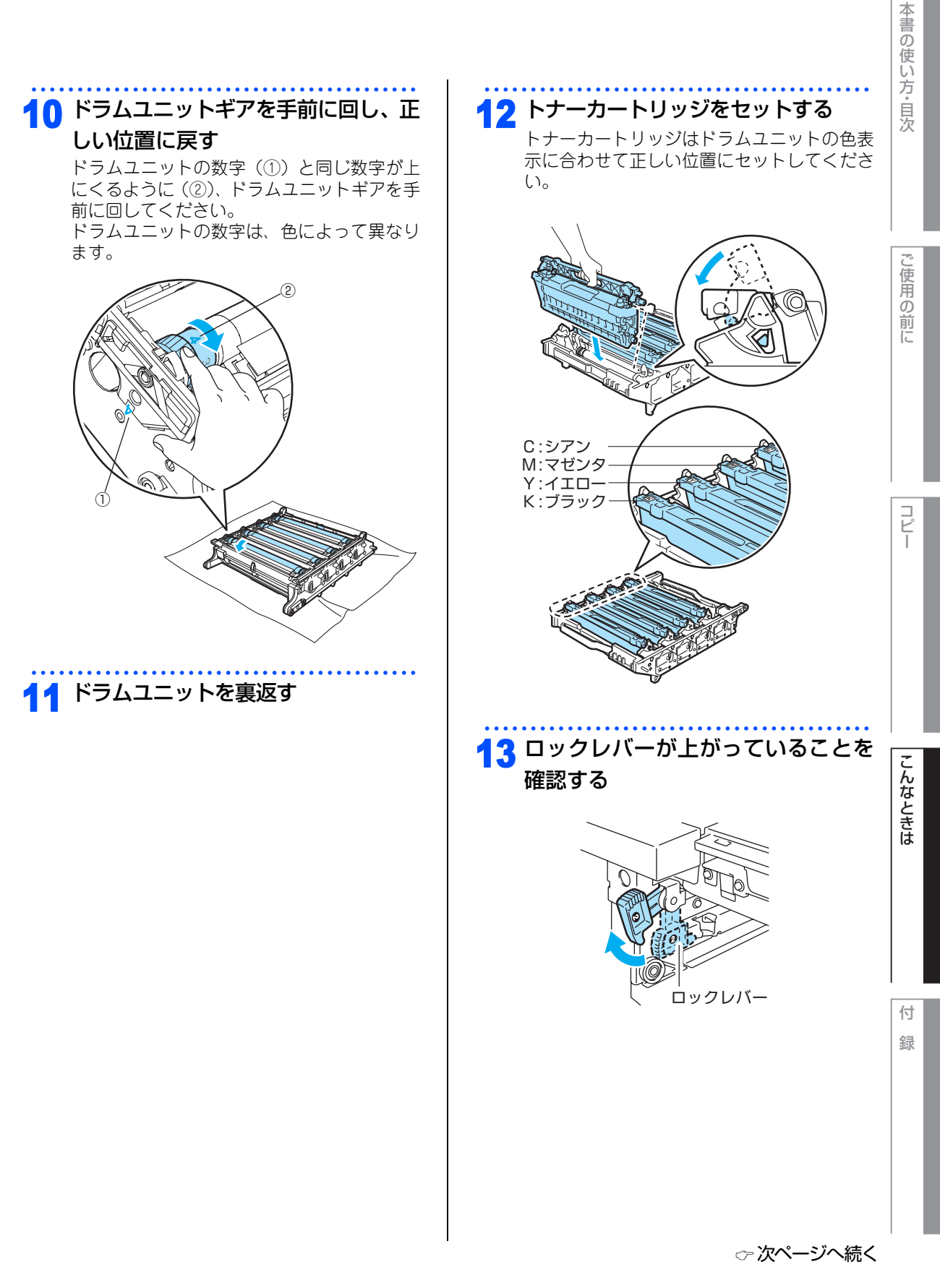

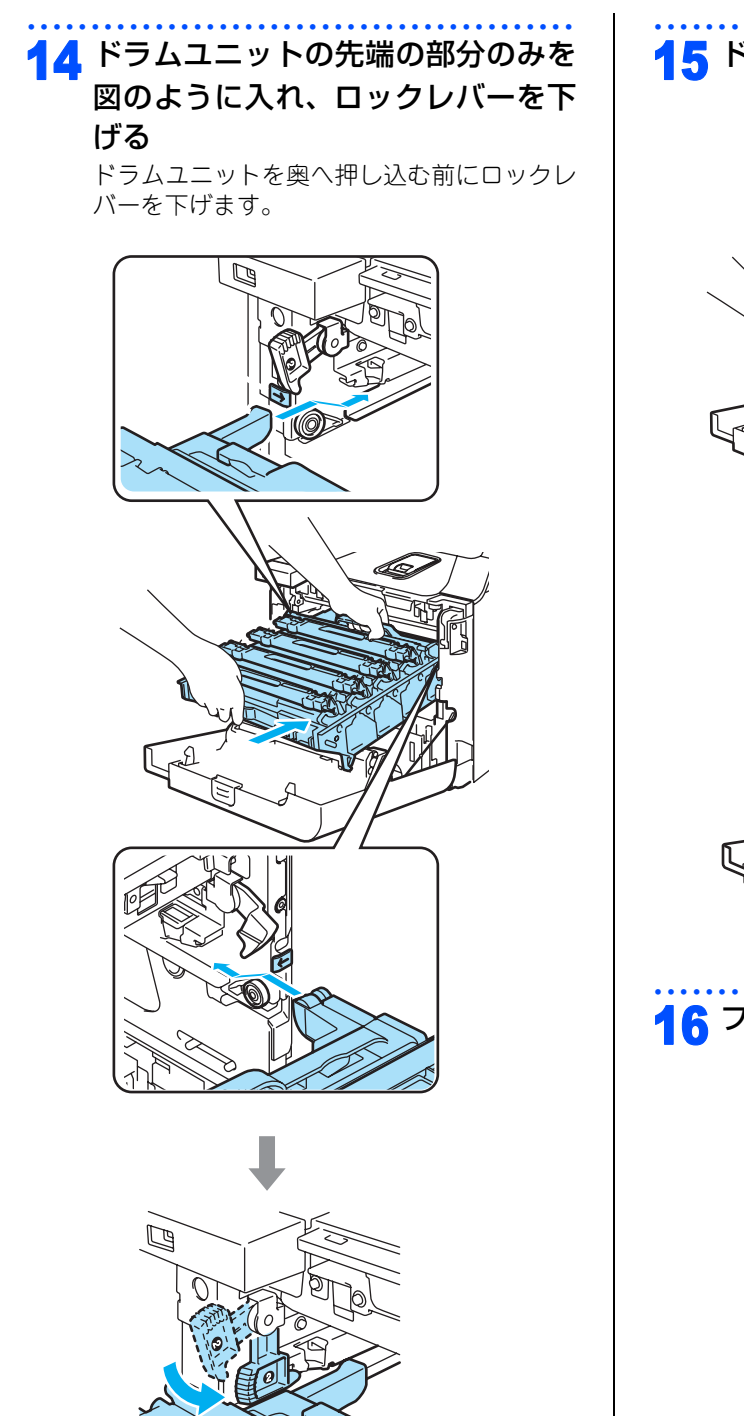

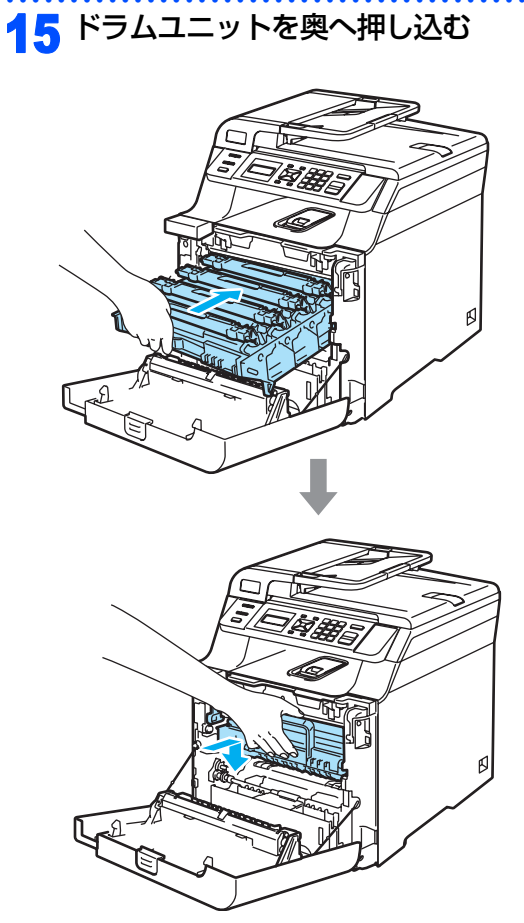

## 16 フロントカバーを閉じる

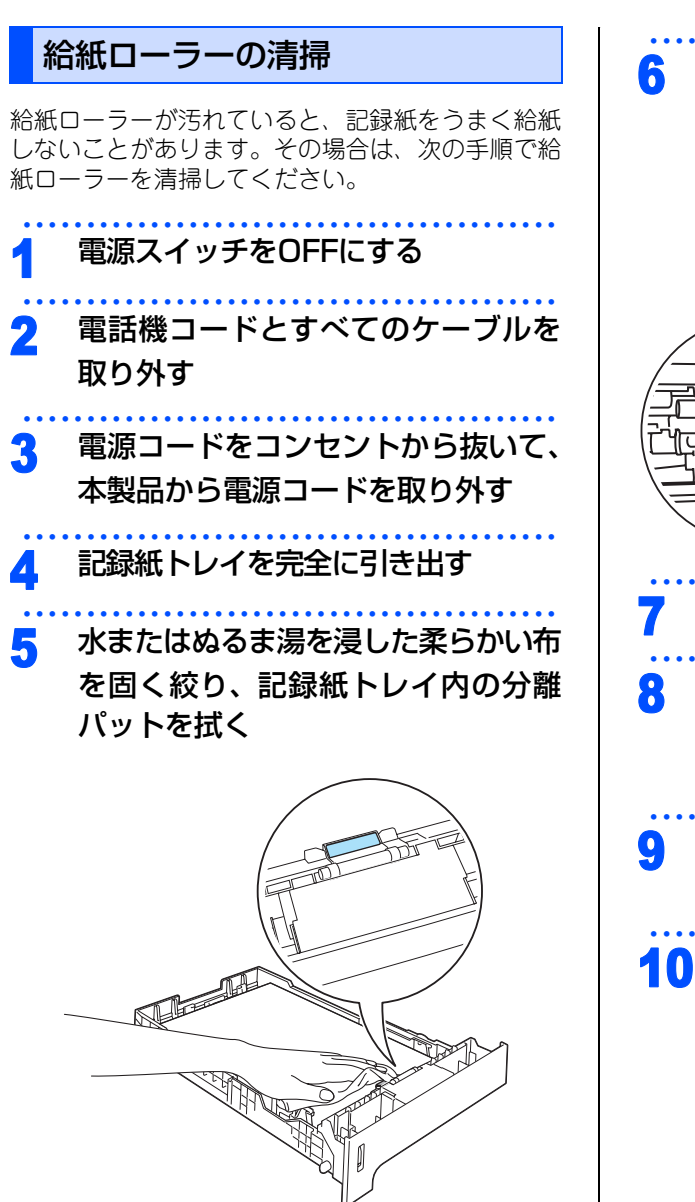

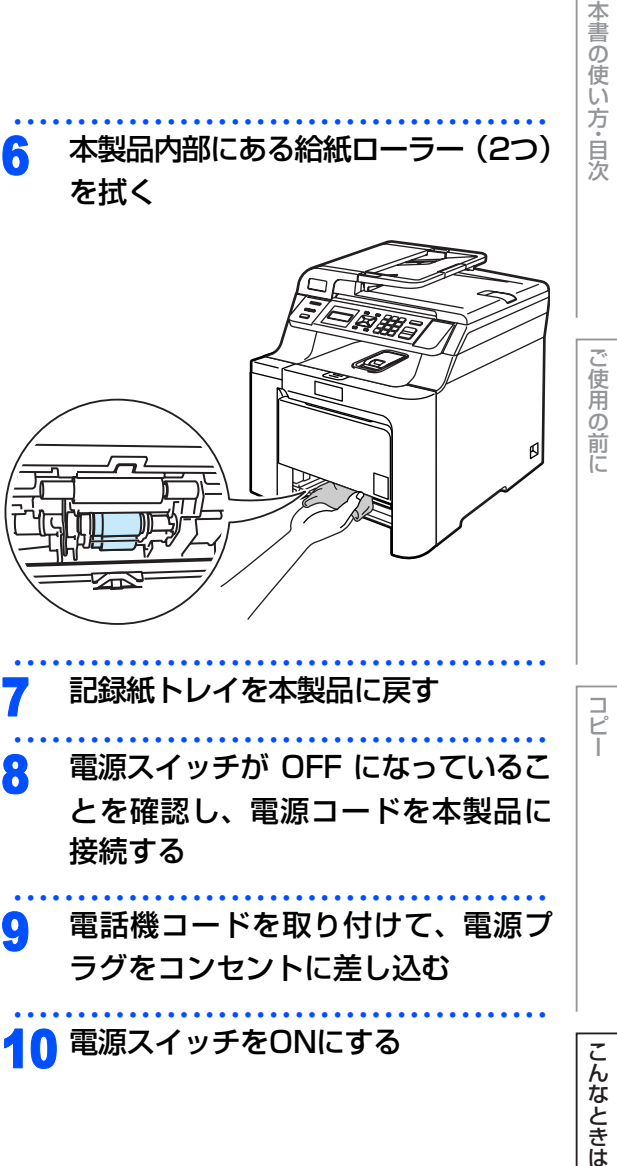

83

付録

第3章 こんなときは

#### 《消耗品の交換》

# トナーカートリッジとドラムユニットについて

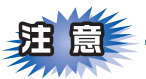

本製品では、画像を作成するドラムユニットに4色のトナーカートリッジを取り付けて使用する仕組みになっています。トナーの残量がなくなったり、ドラムユニットが寿命により使用できなくなったりしたときには、 必ず分離して、使用できなくなった部品のみを廃却し交換してください。

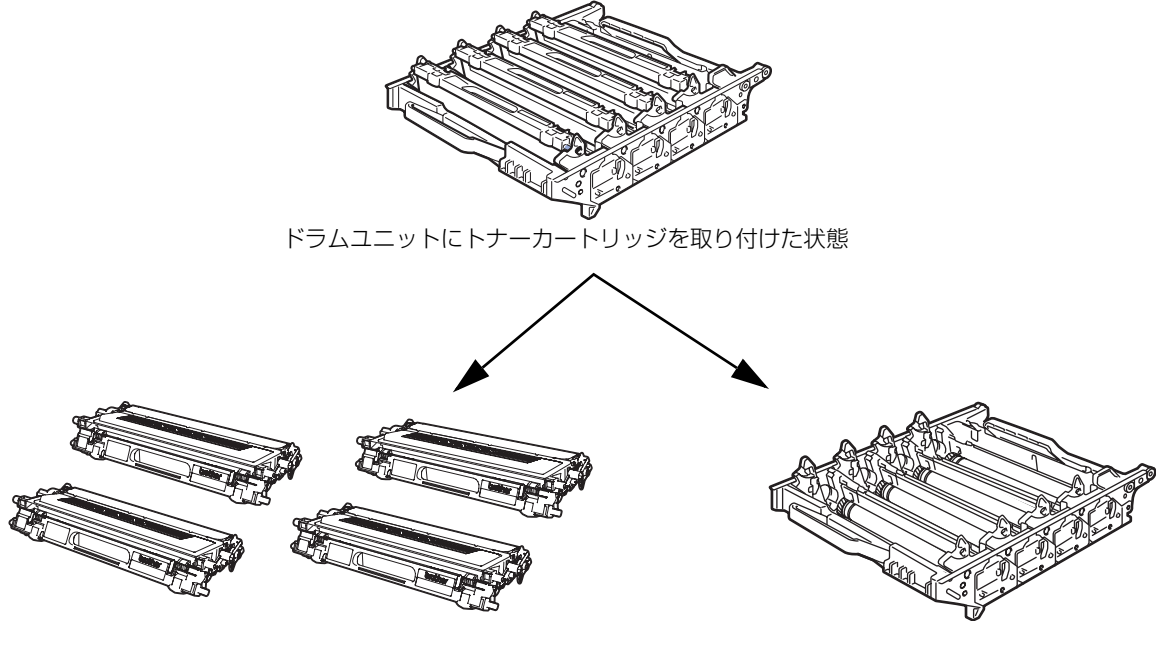

トナーカートリッジ

標準タイプ:TN-190M/TN-190C/TN-190Y/TN-190BK 大容量タイプ:TN-195M/TN-195C/TN-195Y/TN-195BK

マゼンタ、シアン、イエロー、ブラックの文字を書いたり、表面 に色づけするための粉末(トナー)が入っています。 ドラムユニット(DR-190CL)

トナーを記録紙に転写する部分 です。

交換のしかたについては、 **P.87** 「トナーカートリッジを交換する」、または **P.92** 「ドラムユニットを交換する」を参照してください。

### ||(福-园)||-

- ●標準タイプのトナーカートリッジ(TN-190)は、カラーで約1,500枚、モノクロで約2,500枚印刷できます。
- 大容量タイプのトナーカートリッジ(TN-195)は、カラーで約4,000枚、モノクロで約5,000枚印刷できます。
- ドラムユニットは約17,000枚印刷できます。
- 消耗品の寿命は、実際の印刷方法や内容、使用環境により異なります。詳しくは、 P146 「消耗品」を参照してください。

### トナーカートリッジとドラムユニットの購入方法

お近くの家電量販店で取り扱っておりますが、インターネット、電話、FAX による注文も承っております。 **P.157** を参照してください。

使用

の前に

コピ

#### 《消耗品の交換》

# トナーカートリッジの交換

### トナーカートリッジ交換のメッセージ

本製品はトナーカートリッジの寿命を検知し、寿命が残り少なくなると液晶ディスプレイに表示して、お知ら せします。

トナーの寿命が残り少なくなると、液晶ディスプレイに次のメッセージが表示されます。

### マモナク トナーコウカン

さらに使い続けると液晶ディスプレイに次のメッセージが表示されます。

### トナーコウカン

一度この表示になるとトナーカートリッジを交換しないと印刷やコピーができなくなります。新しいトナーカートリッジに交換してください。

### 

- ●トナーの寿命は「使用可能なトナーが無くなった場合」及び「トナーが劣化した場合」の2通りで検知しており、どちらかに該当するとトナーの寿命となります。
- 複数色のカラートナーの交換を同時期に行う場合には、それらのトナーの劣化が同時に進むため、同時期にトナーの寿命と判断されることがあります。
- ●トナーが残り少なくなると文字のカスレ等が発生しやすくなります。「マモナクトナーギレデス」のメッセージが表示されてから約100ページを印刷した頃が交換の目安です。(A4サイズ/印刷密度5%の場合) トナーカートリッジを交換するタイミングに合わせて、本製品も掃除することをお勧めします。
- お近くでトナーカートリッジが手に入らないときは巻末のご注文シートをご利用ください。2457

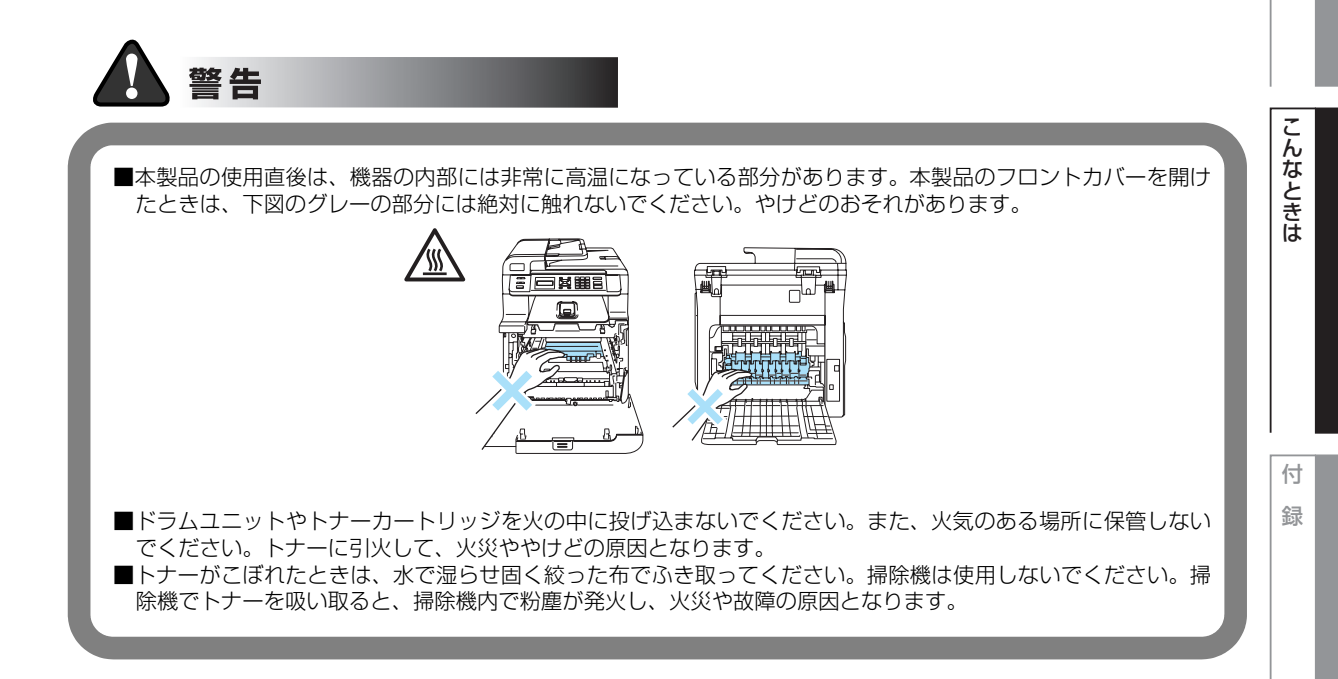

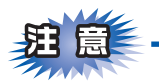

- ■トナーカートリッジは、本製品に取り付ける直前に開封してください。トナーカートリッジを開封したまま長期間放置すると、トナーの寿命が短くなります。
- ■トナーカートリッジは、印刷品質を保証するように特別に調整されたブラザー純正品(商品名:TN-190 またはTN-195)をご使用ください。純正品以外のトナーカートリッジやリサイクルトナーを使用した場 合、本製品の保証が無効になります。
- ■使用済みのトナーカートリッジを廃棄するときは、アルミニウムバッグに入れ、しっかりと封をして、粉 末がカートリッジからこぼれないようにしてください。また、地域の規則に従って廃棄してください。
- ■使用済みのトナーカートリッジにはトナーの粉が残っている場合があるので、取り扱いには注意してください。
- ■トナーが飛び散って手や衣服が汚れた場合は、すぐに拭き取るか冷たい水で洗い流してください。
- ■本製品の内部を操作するときは、以下の図で矢印で示す電極部分には手で触れないでください。静電気で 本製品が破損することがあります。

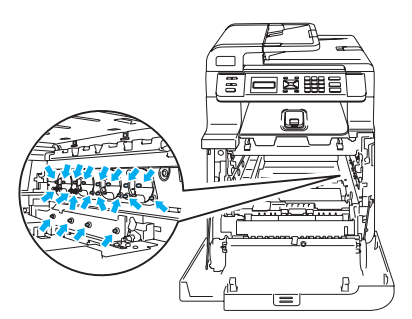

■ドラムユニットを持つときは、ドラムの部分に手が触れないようにしてください。皮脂が付着するときれいに印刷されません。

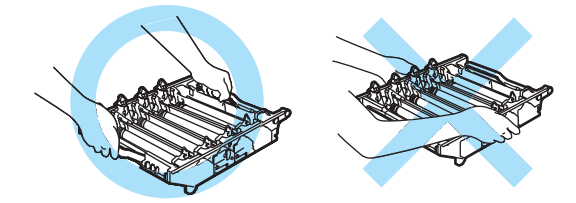

■ドラムユニット、トナーカートリッジを本製品から取り外した場合は、あらかじめ平らな場所に新聞紙などを用意し、その上に置いてください。トナーが飛び散ることがありますので、汚れてもよい紙を用意してください。

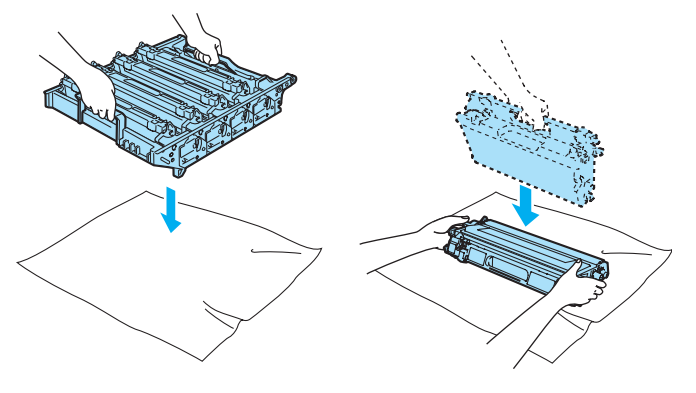

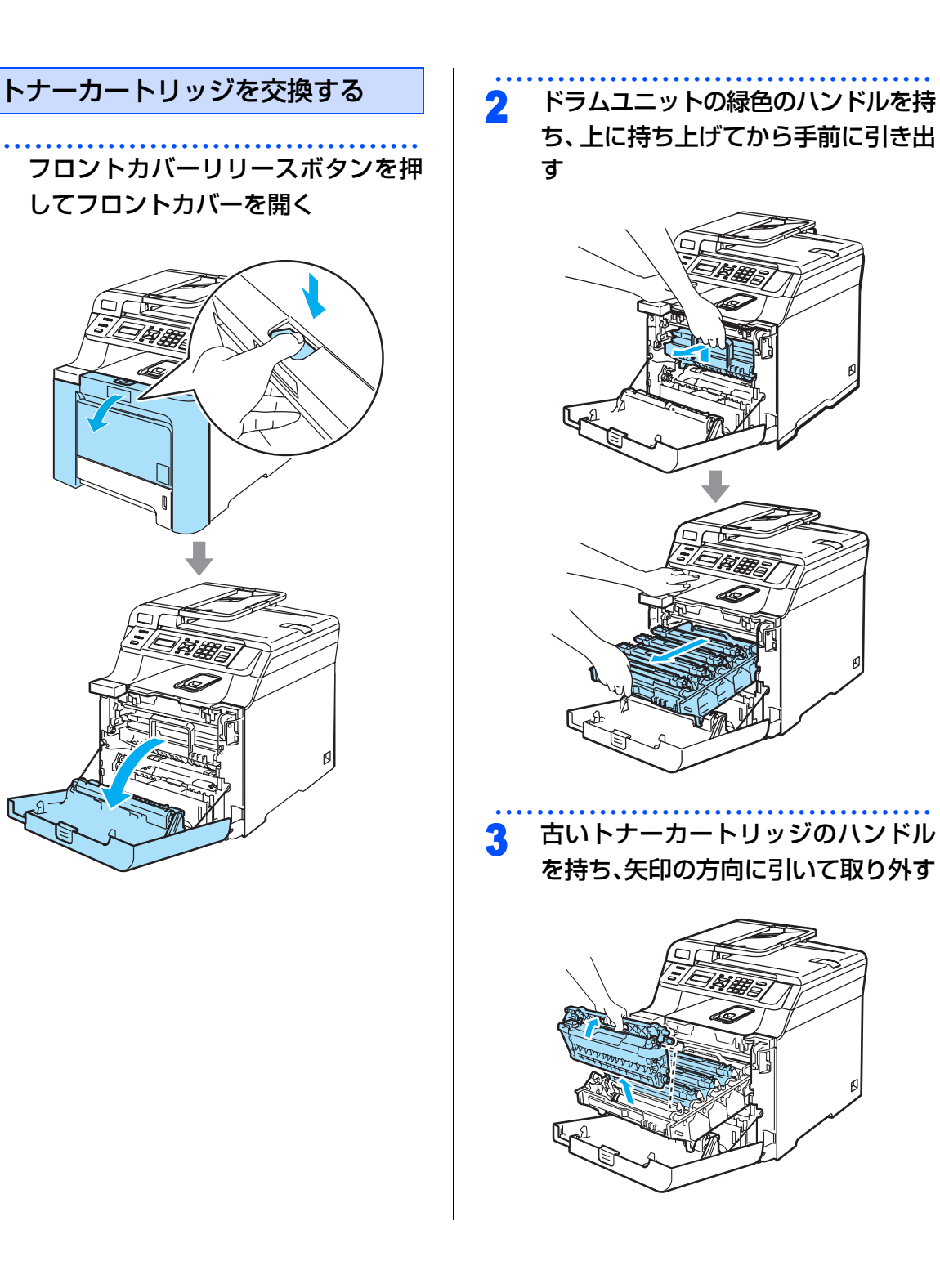

ご使用の前に

コピー

こんなときは

付録

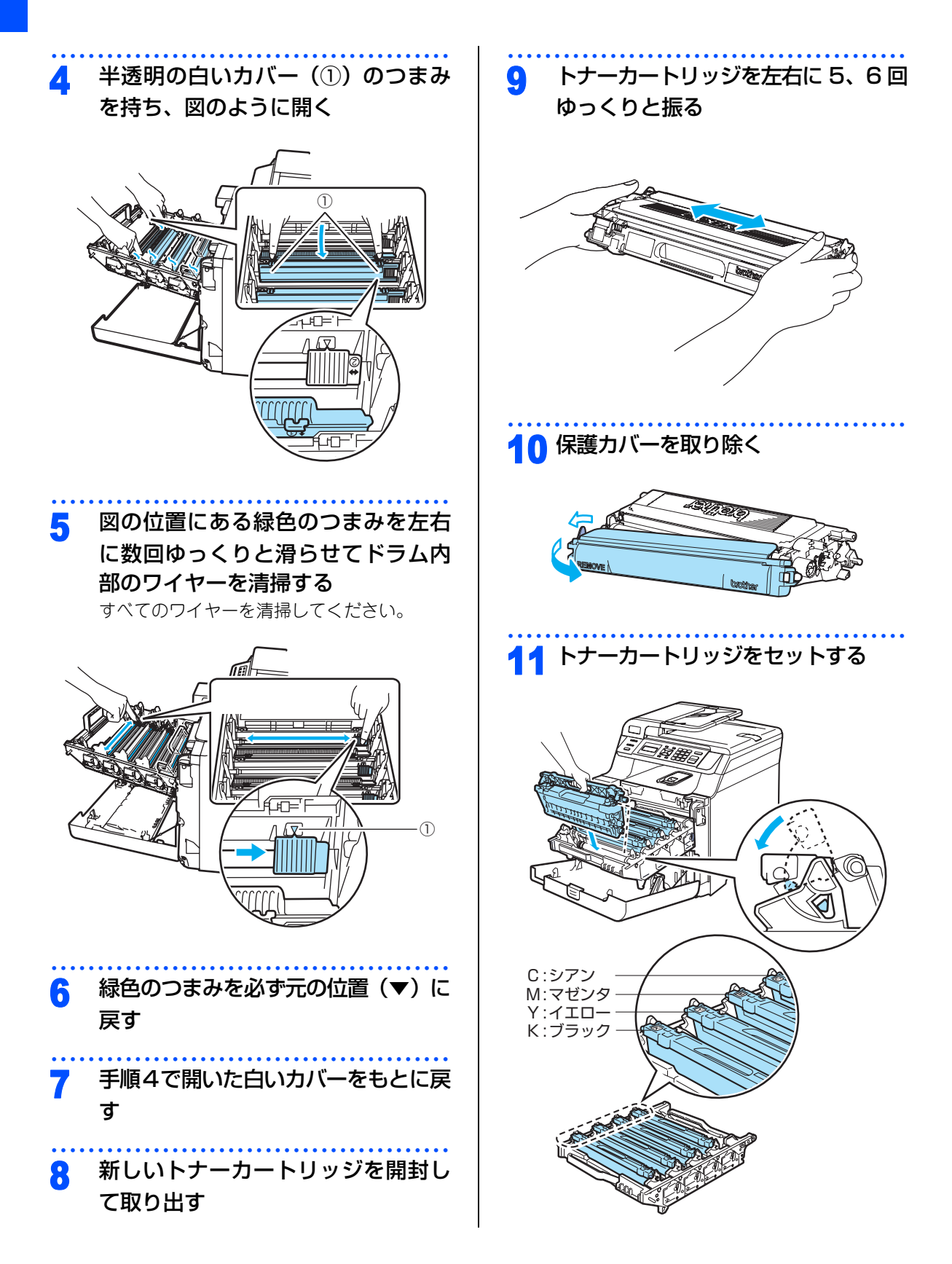

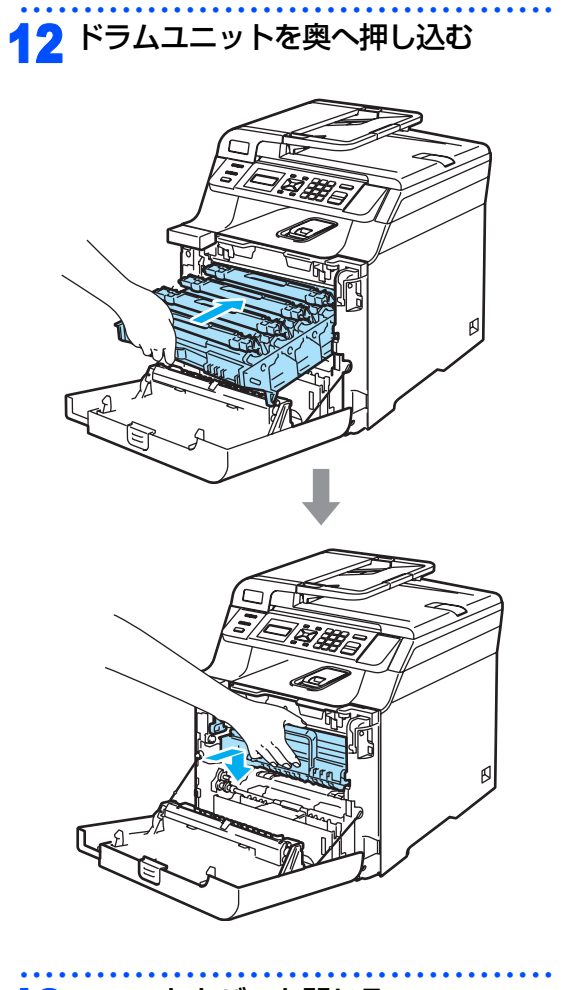

# 13 フロントカバーを閉じる

本書の使い方・目次

ご使用の前に

コピー

こんなときは

付録

第3章 こんなときは

#### 《消耗品の交換》

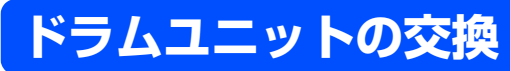

液晶ディスプレイに「マモナクドラムコウカン」と表示された場合は、新しいドラムユニットと交換してください。

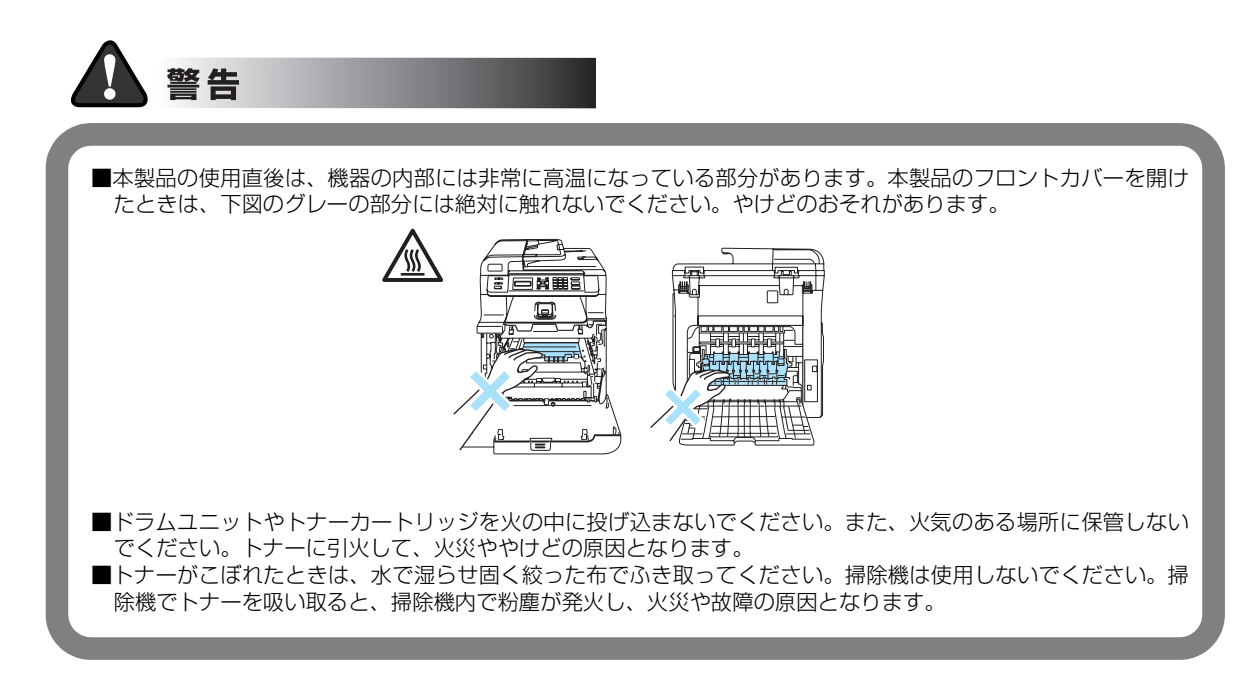

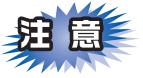

- ■ドラムユニットは本製品に取り付ける直前に開封してください。
- ■ドラムユニットは、印刷品質を保証するように特別に調整されたブラザー純正品(商品名:DR-190CL) をご使用ください。純正品以外のドラムユニットを使用した場合、本製品の保証が無効になります。
- ■開封したドラムユニットが過度の直射日光や室内光を受けると、ユニットが損傷することがあります。
- ■ドラムユニットを交換した後は、本製品をきれいに清掃してください。
- ■トナーが飛び散って手や衣服が汚れた場合は、すぐに拭き取るか冷たい水で洗い流してください。
- ■使用済みのドラムユニットを廃棄するときは、プラスチックバッグに入れ、しっかりと封をして、粉末が ドラムユニットからこぼれないようにしてください。また、地域の規則に従って廃棄してください。
- ■ドラムユニットを持つときは、ドラムの部分に手が触れないようにしてください。皮脂が付着するときれいに印刷されません。

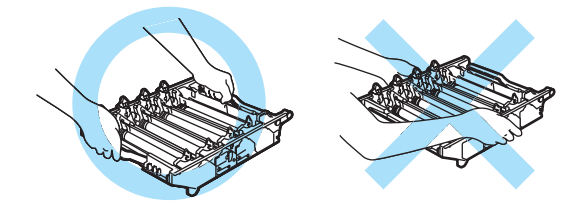

■ドラムユニット、トナーカートリッジを本製品から取り外した場合は、あらかじめ平らな場所に新聞紙などを用意し、その上に置いてください。トナーが飛び散ることがありますので、汚れてもよい紙を用意してください。

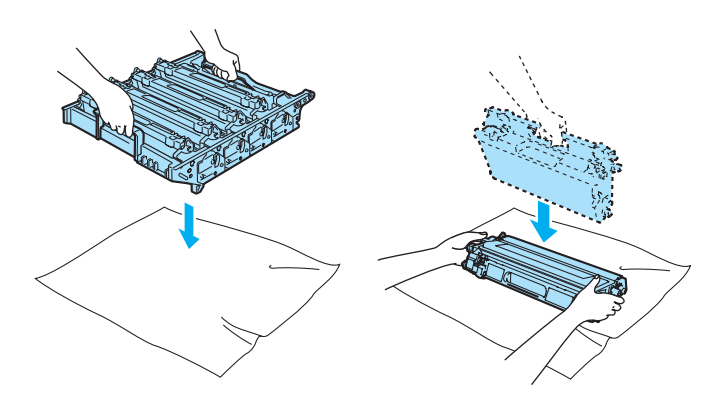

### ||-御-足||

- ●液晶ディスプレイに「マモナク ドラムコウカン」と表示されていても、しばらくの間はドラムユニットを交換せずに継続して印刷できることもあります。しかし、印刷品質が目立って低下した場合は、ドラムユニットを交換することをお勧めします。
- ●「マモナク トラムコウカン」と表示されていなくても印刷品質が目立って低下した場合、ドラムユニットを交換することをお 勧めします。
- ●ドラムユニットを交換するタイミングに合わせて、本製品も掃除することをお勧めします。 268 を参照してください。

付録

本書の使い方・目次

ご使用の前に

コピー

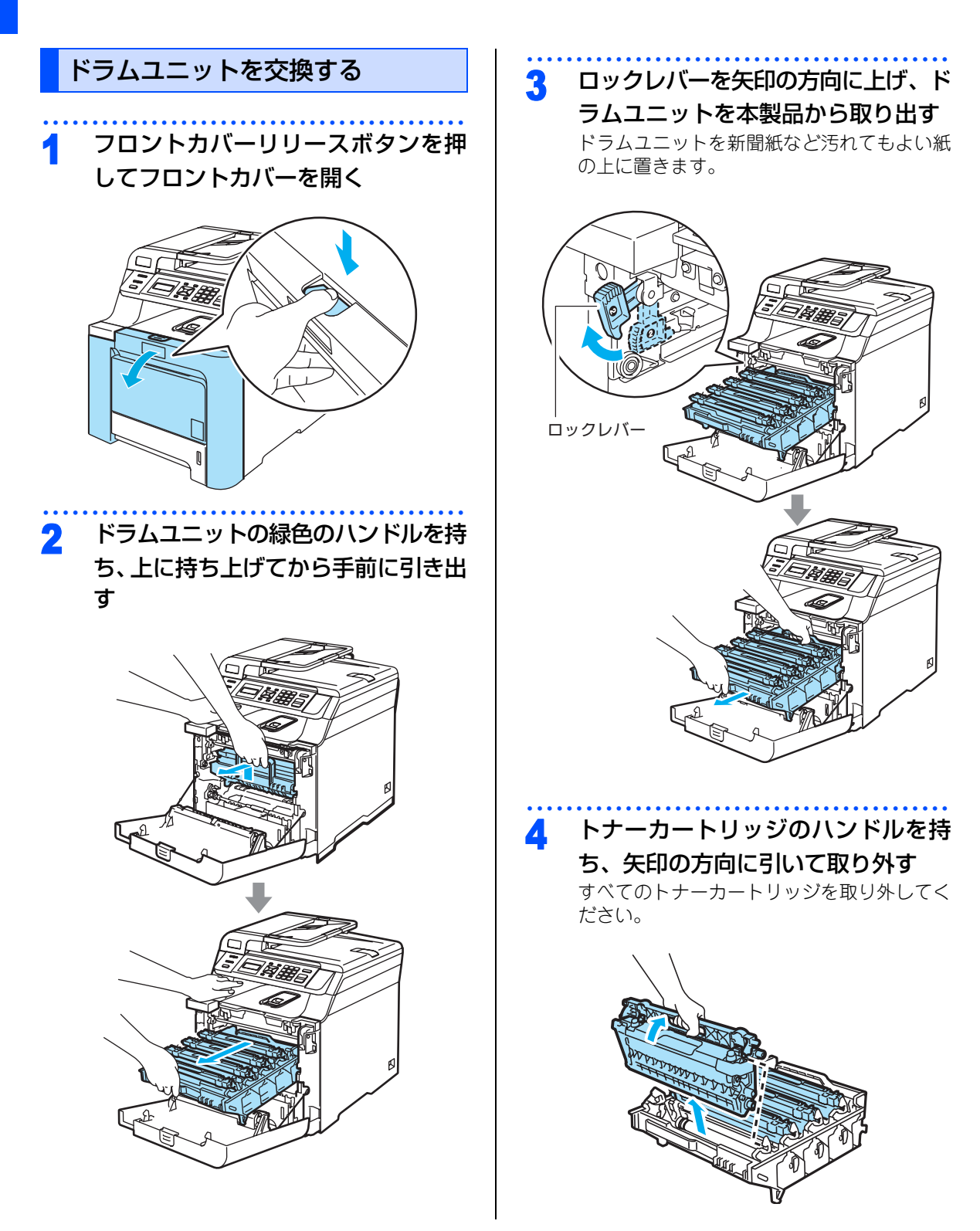

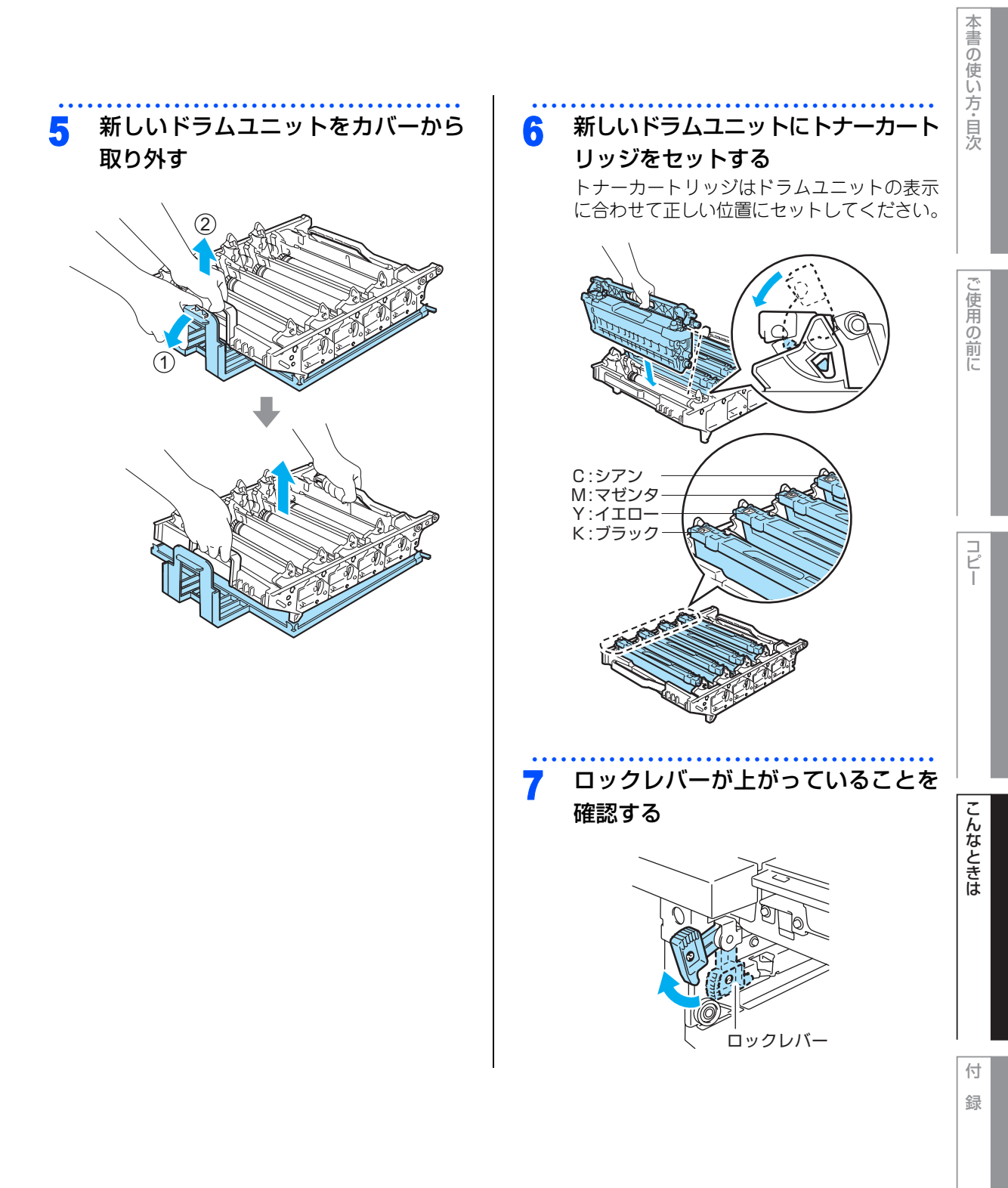

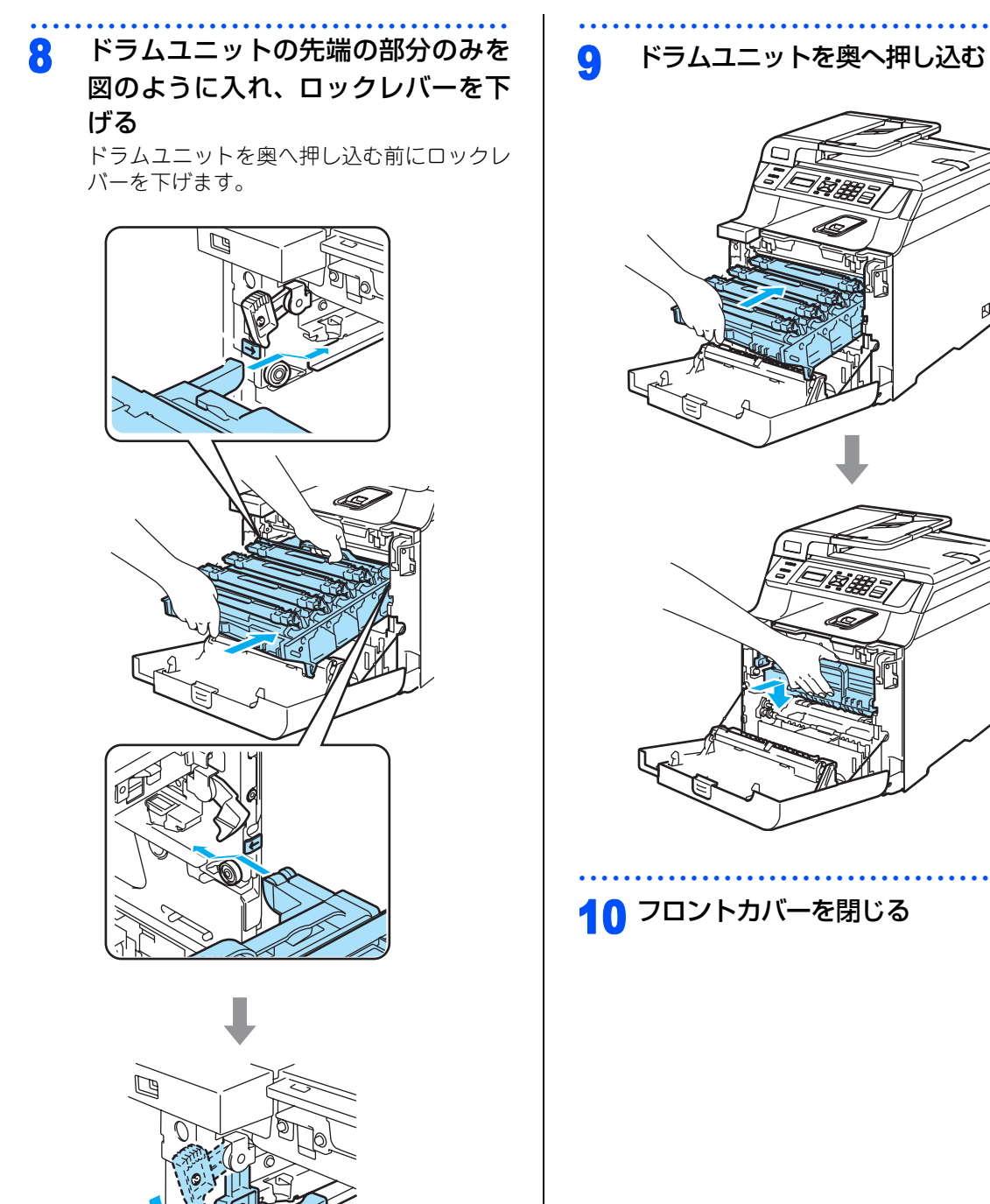

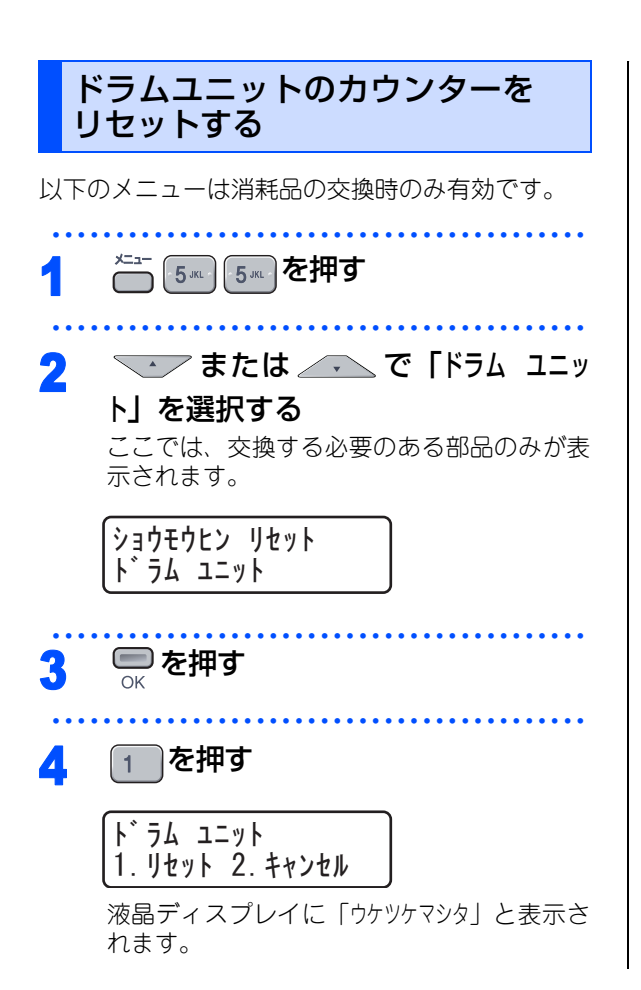

ご使用の前に

本書の使い方・目次

コピー

付録

第3章 こんなときは

### 《消耗品の交換》

# ベルトユニットの交換

ベルトユニットは、画像が転写された記録紙を定着ユニットへ送る働きをする部分です。 液晶ディスプレイに「ベルトユニット コウカン」と表示された場合は、新しいベルトユニットと交換してください。

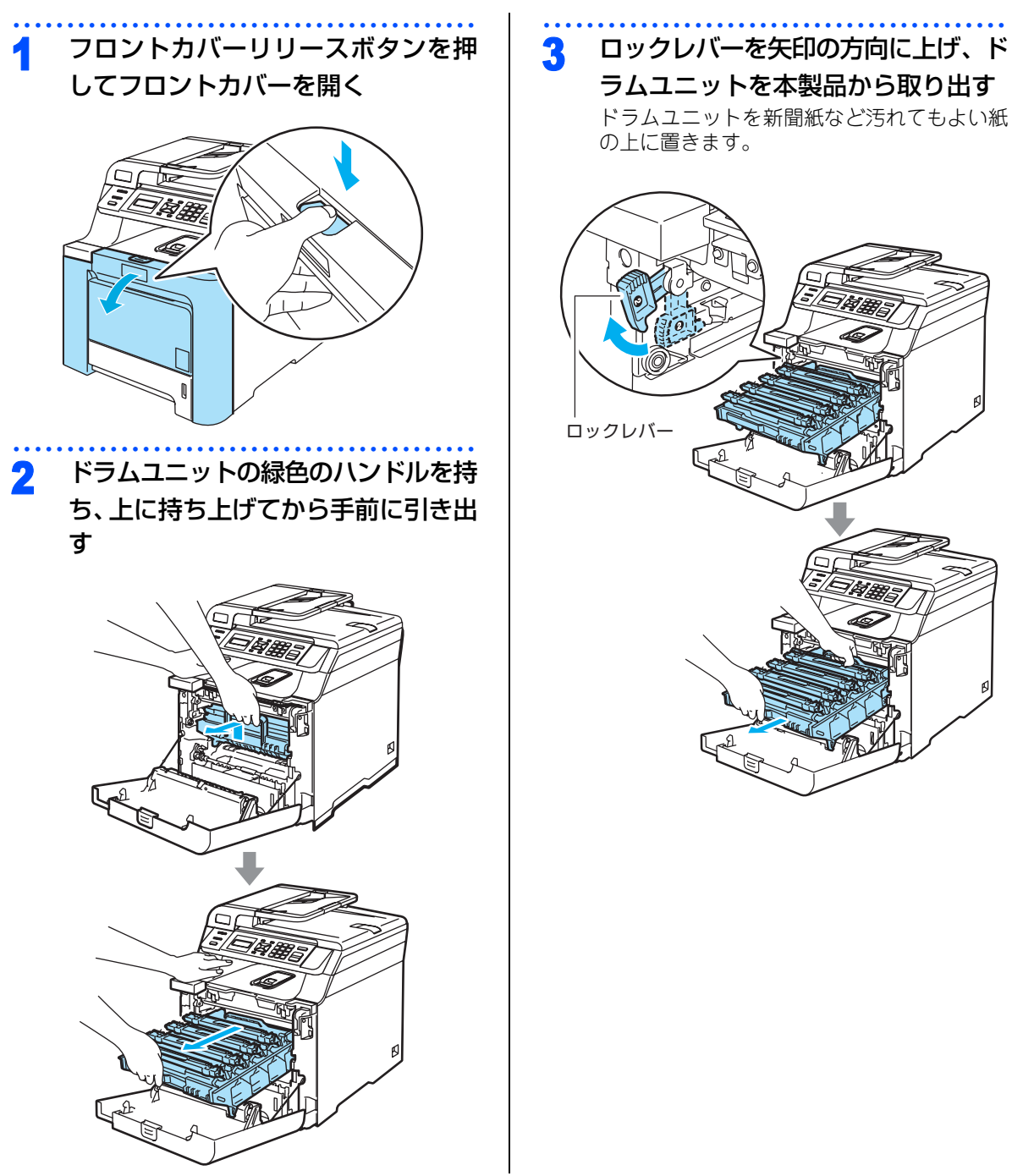

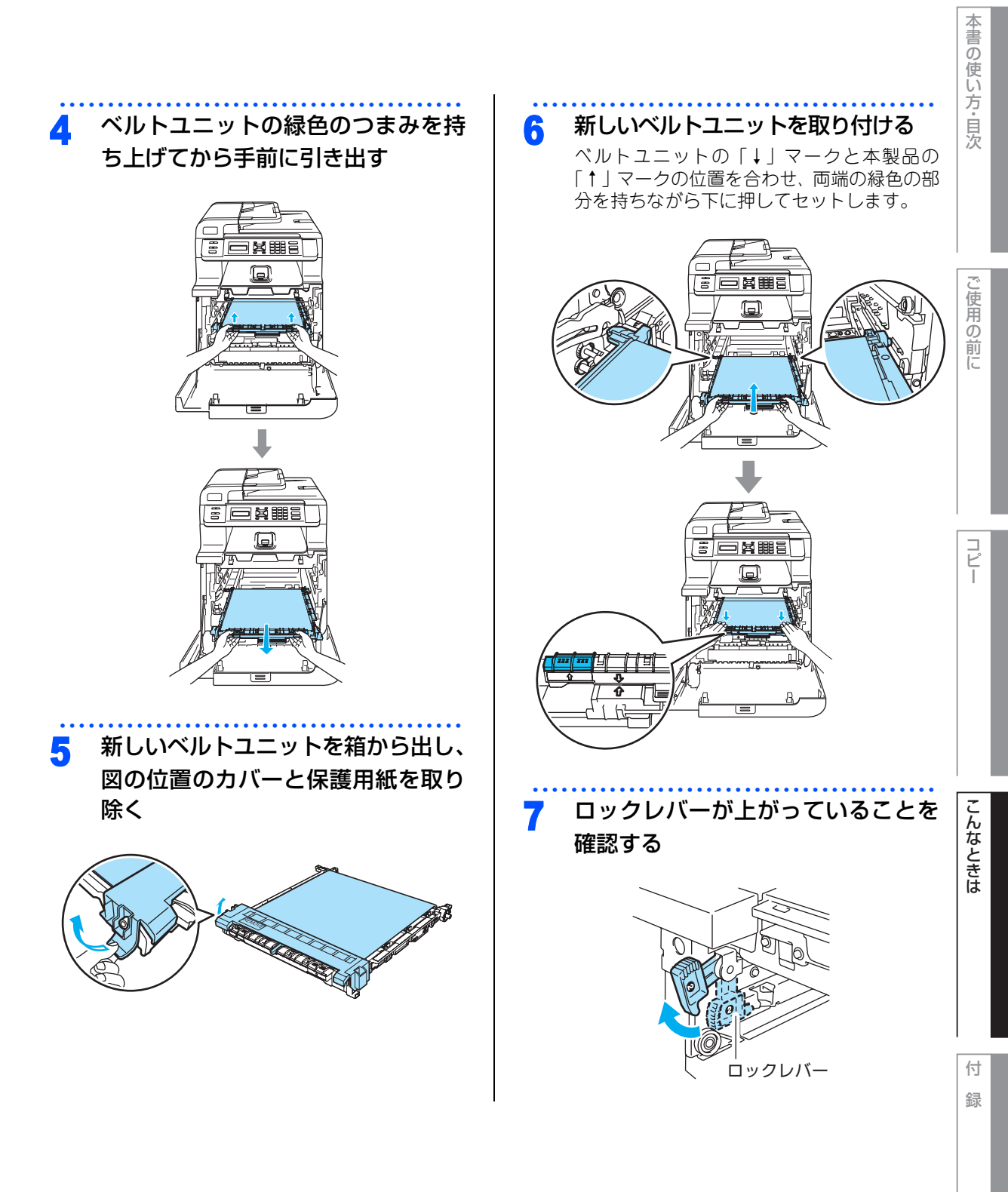

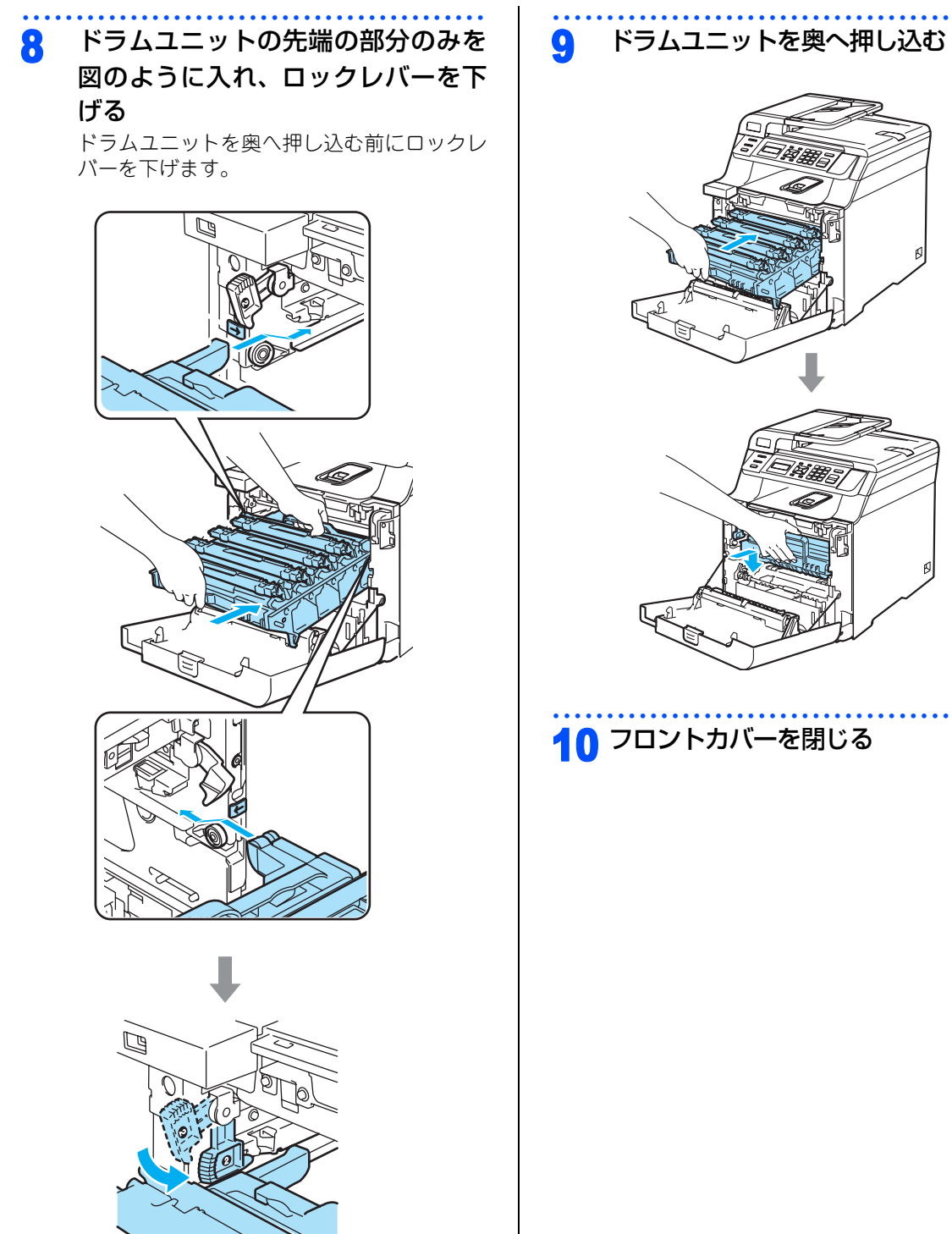

10 フロントカバーを閉じる

A

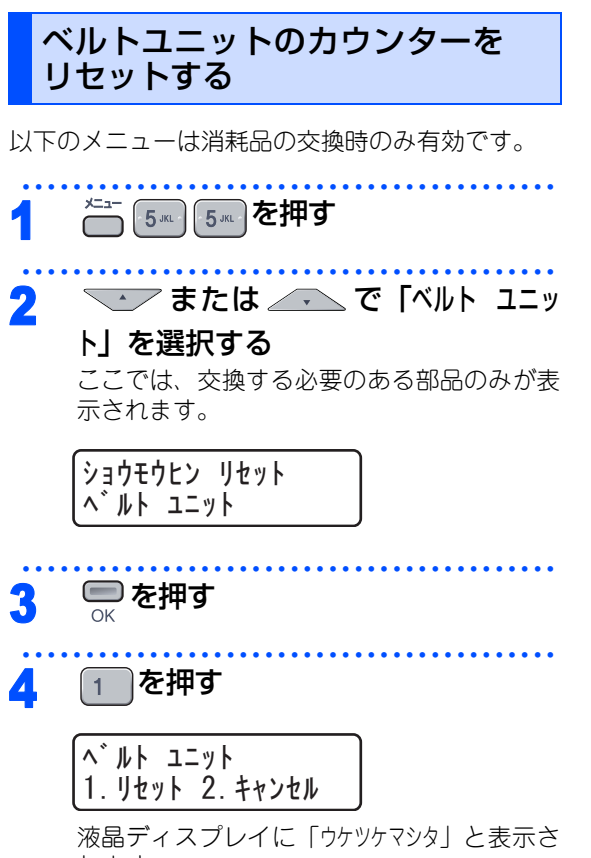

こんなときは

コピー

本書の使い方・目次

ご使用の前に

録

付

99

第3章 こんなときは

#### 《消耗品の交換》

廃トナーボックスの交換

廃トナーボックスとは、画像を作成する過程でできた余分なトナーを集めているボックスです。 液晶ディスプレイに[ハイトナーカ イッパイテス]と表示された場合は、新しい廃トナーボックスと交換してください。

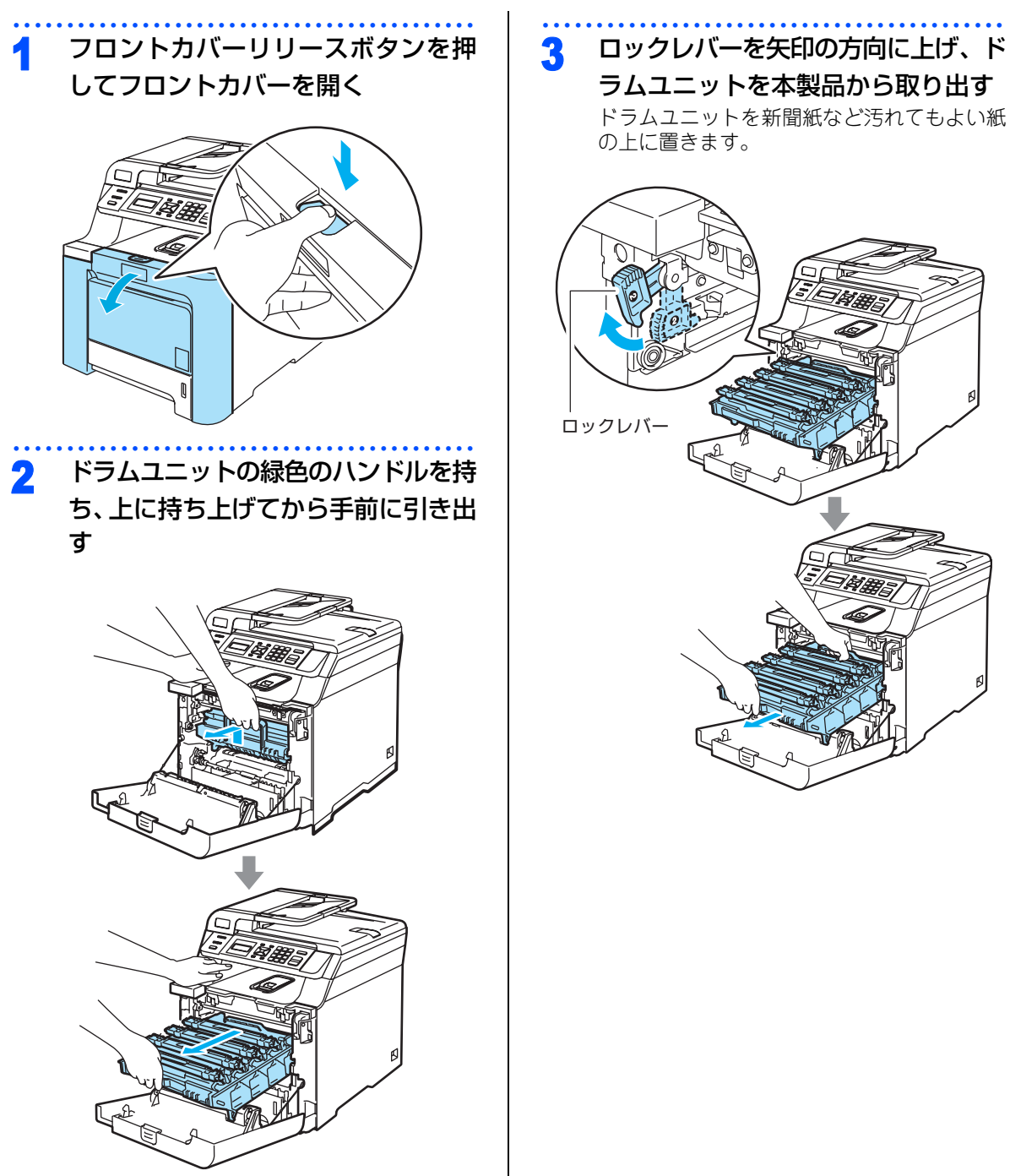

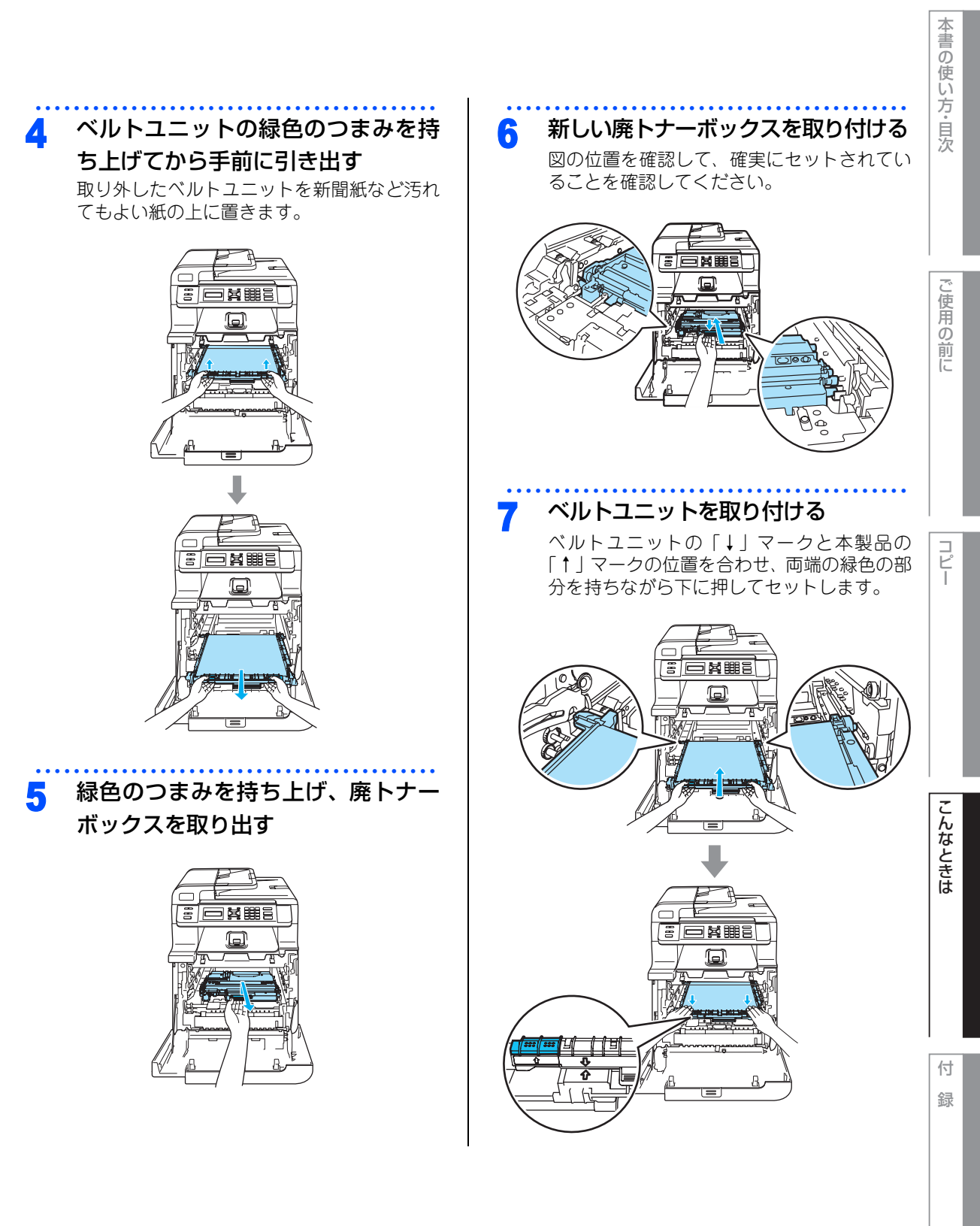

## 8 ロックレバーが上がっていることを 確認する

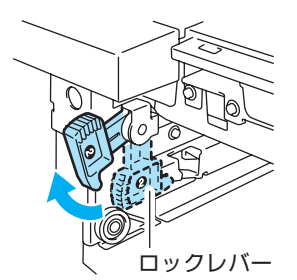

9 ドラムユニットの先端の部分のみを

図のように入れ、ロックレバーを下 げる

ドラムユニットを奥へ押し込む前にロックレ バーを下げます。

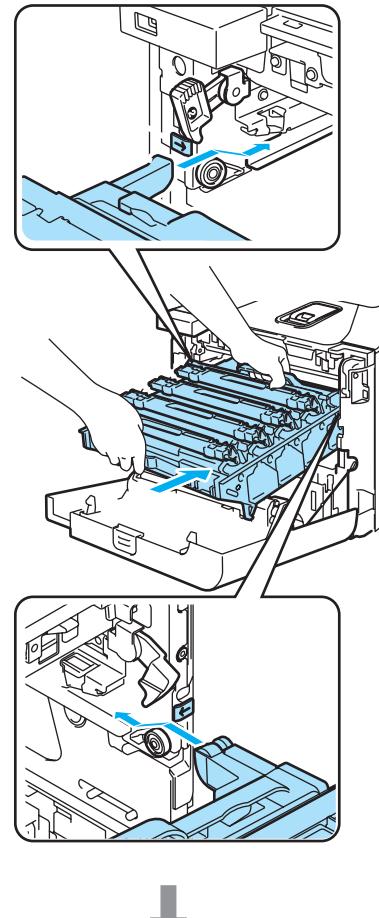

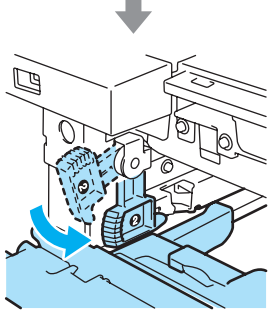

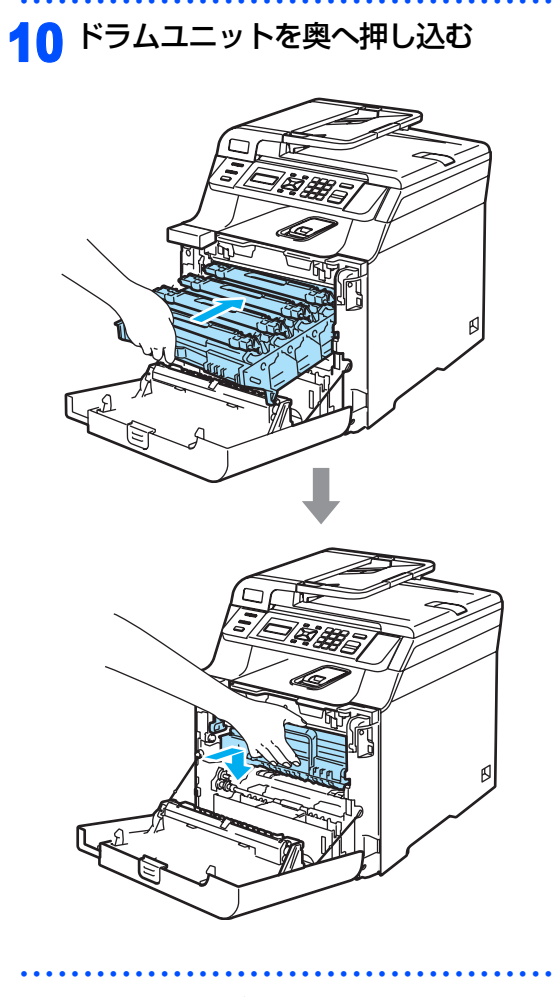

11 フロントカバーを閉じる

103

本書の使い方・目次

ご使用の前に

コピー

こんなときは

付録

# 本製品を再梱包するときは

本製品を引越などで移動させるときには、購入時に梱包されていた箱に保管します。本製品には再梱包用部品 も同梱されており、この部品と保管されていた箱や部品を使って再梱包します。以下に再梱包する手順を説明 します。

||御-日||・

● 再梱包用部品には以下のものが含まれています。 再梱包用の部品がそろっているか確認してください。

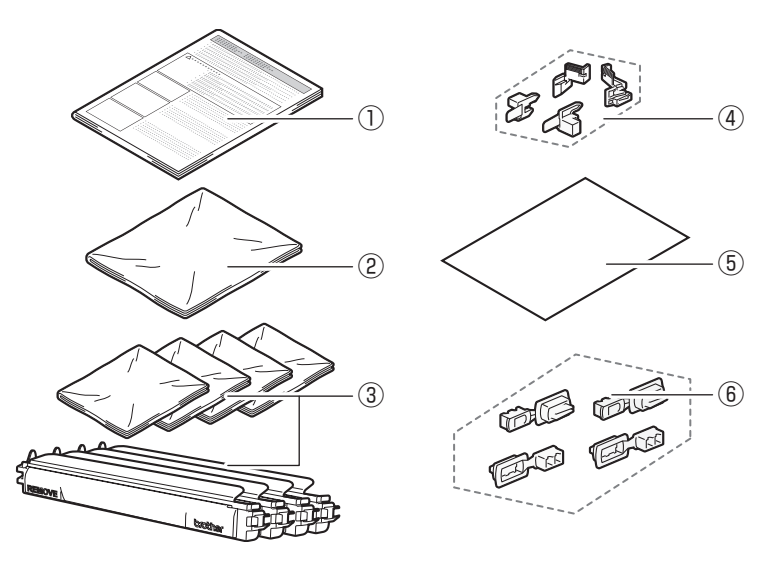

①再梱包用手順書

②廃トナーボックス用梱包袋(製品に同梱されています)
③トナーカートリッジ用保護カバーと梱包袋
④ベルトユニット固定部品(保護部材)
⑤A4サイズの用紙(ベルトユニットの保護に使用します。お客様でご用意ください)
⑥ジョイント部品

● ③④⑥は、お買い上げ時に製品を梱包しているものです。捨てないで保管してください。

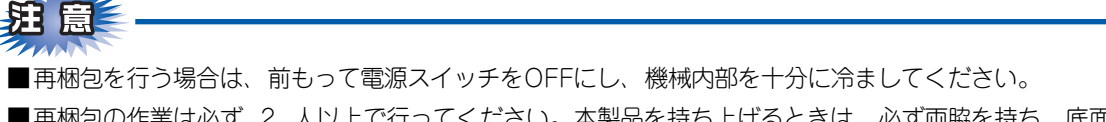

■再梱包の作業は必ず 2 人以上で行ってください。本製品を持ち上げるときは、必ず両脇を持ち、底面は持たないでください。

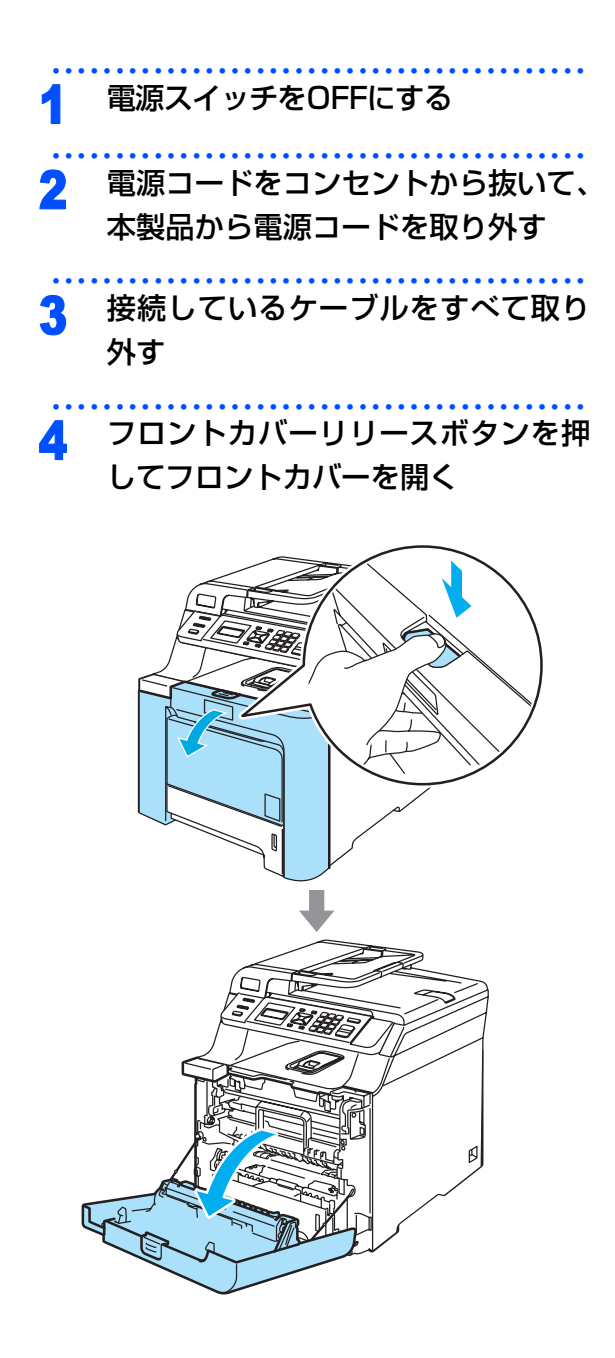

5 ドラムユニットの緑色のハンドルを 持ち、上に持ち上げてから手前に引 き出す

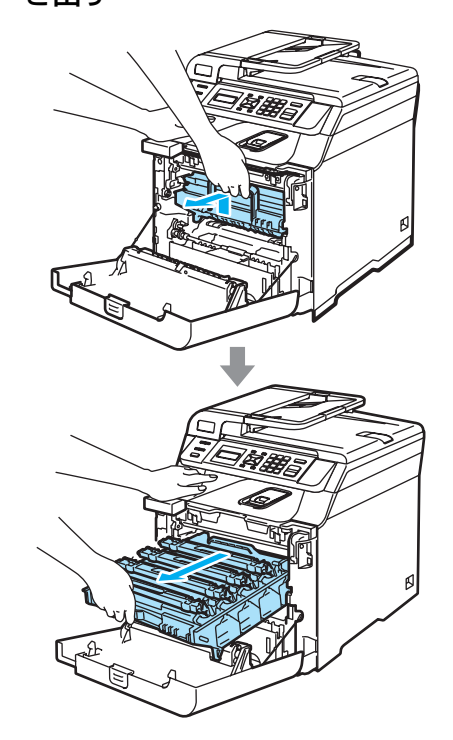

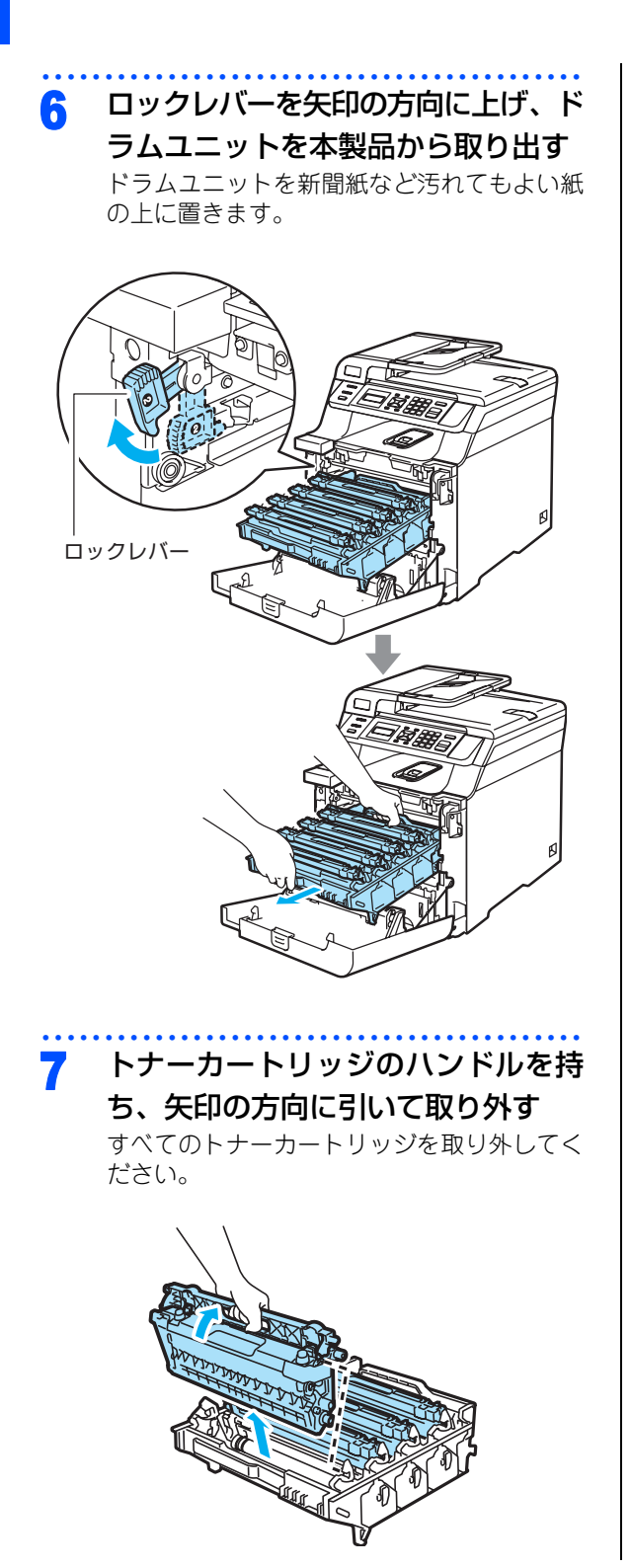

### トナーカートリッジの保護カバーを 取り付け、トナーカートリッジを梱 包していた袋に入れる

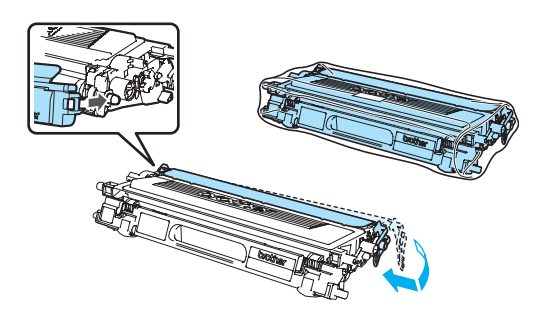

マルトユニットの緑色のつまみを持ち上げてから手前に引き出す 取り外したベルトユニットを新聞紙など汚れてもよい紙の上に置きます。

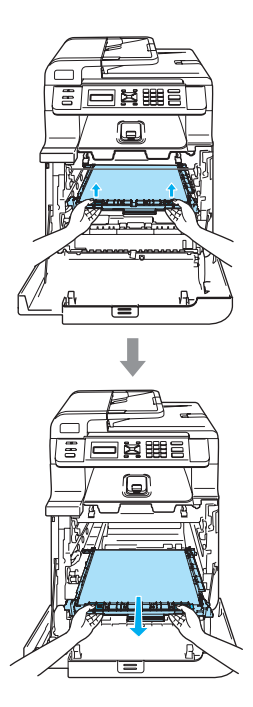

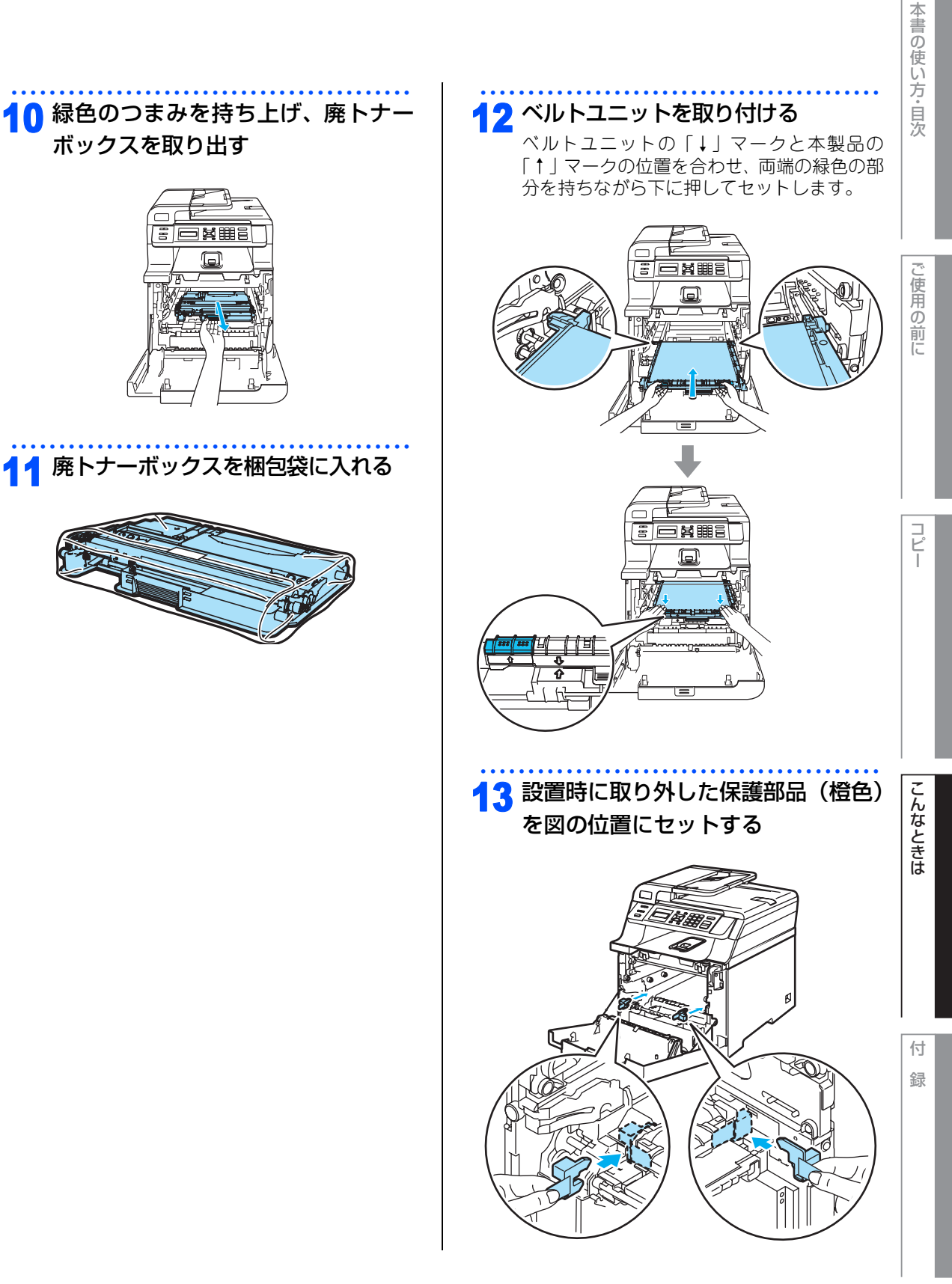

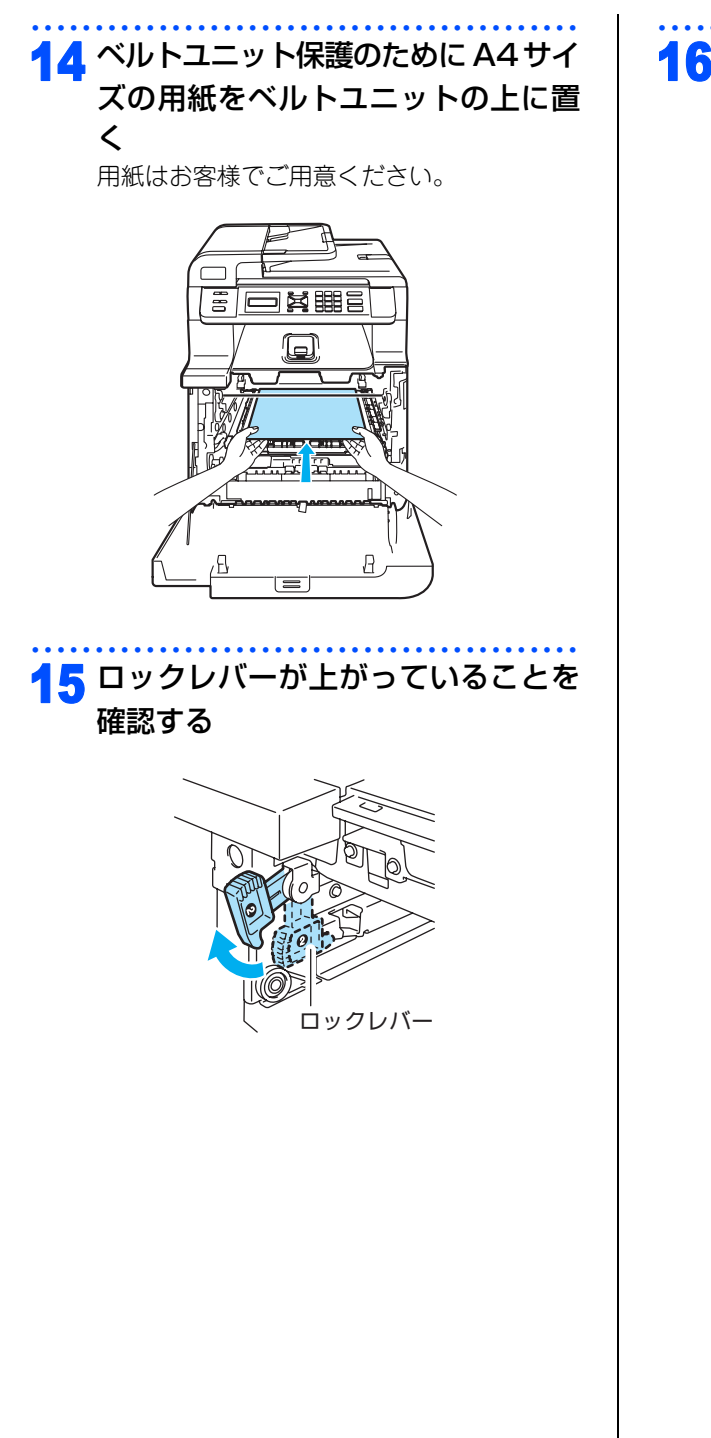

### 16 ドラムユニットの先端の部分のみを 図のように入れ、ロックレバーを下 げる

ドラムユニットを奥へ押し込む前にロックレ バーを下げます。

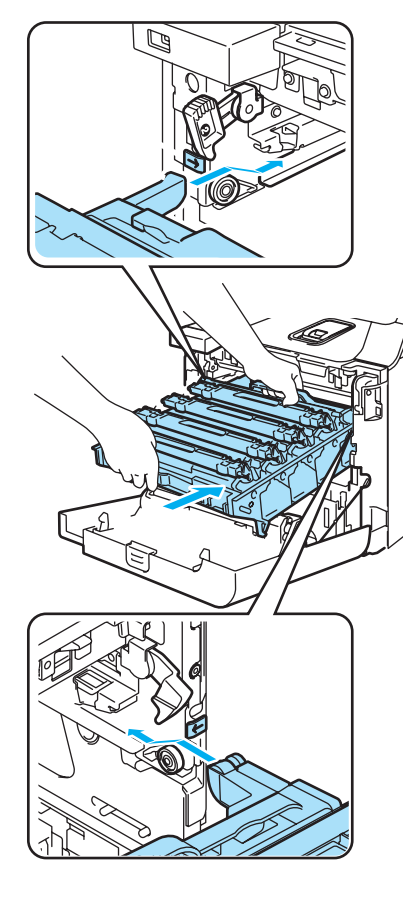

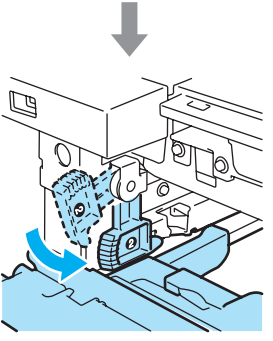
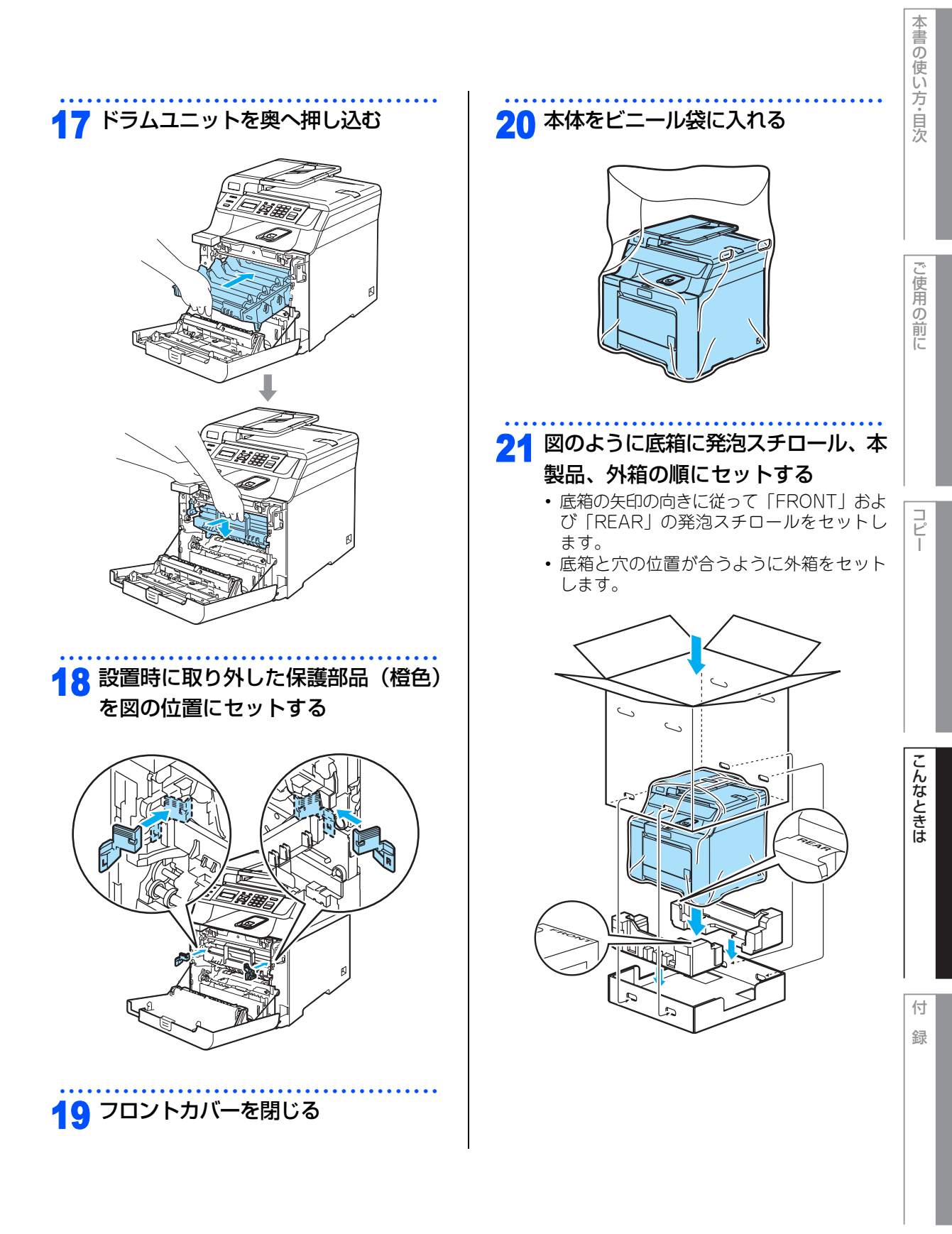

☆次ページへ続く

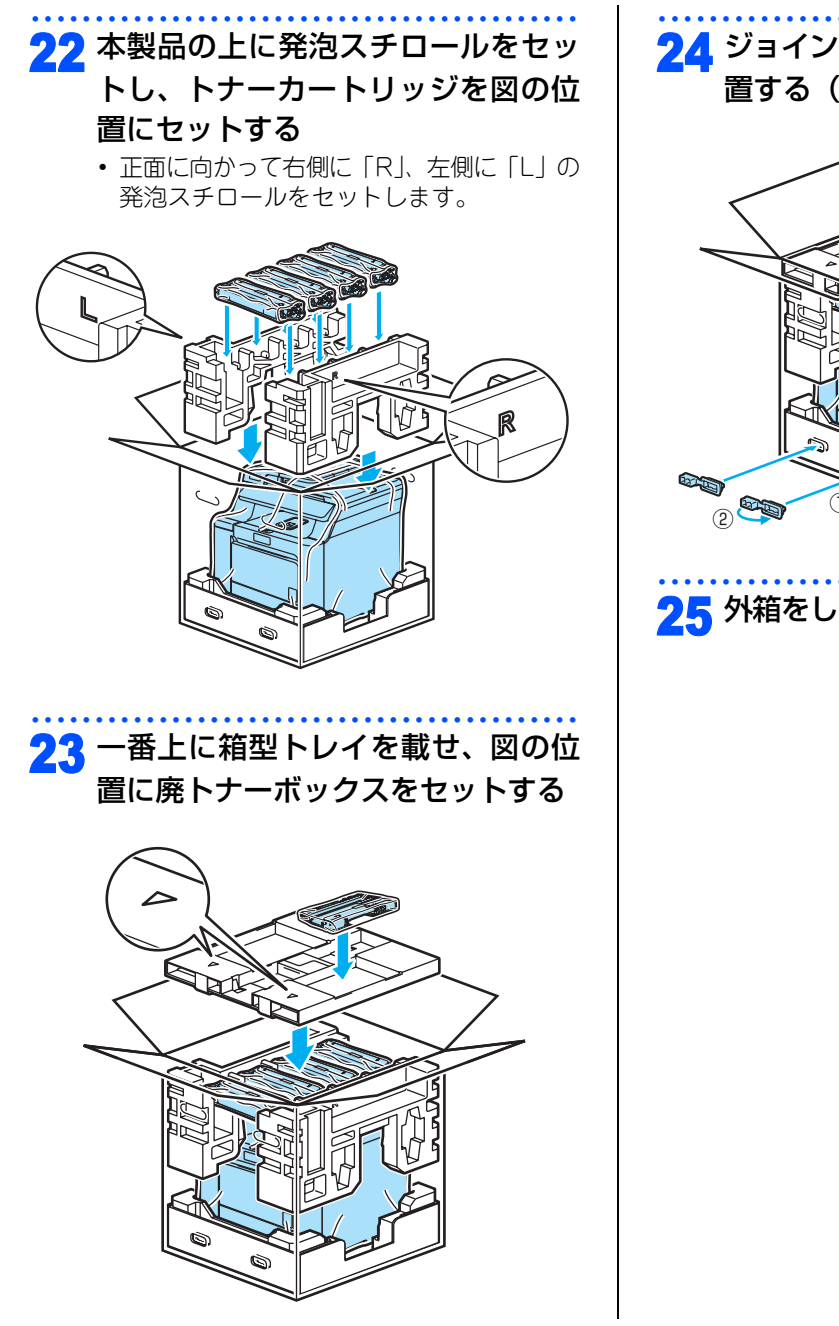

24 ジョイント部材をセットし(①)、設 置する(②)

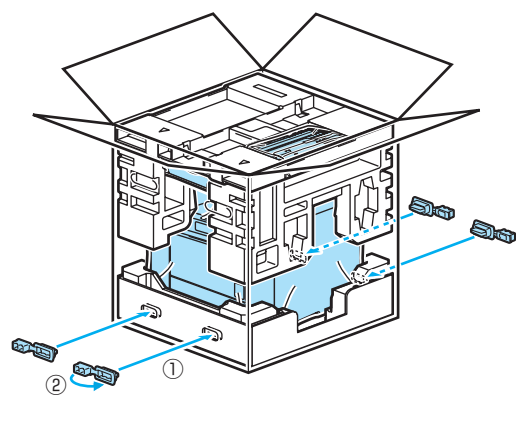

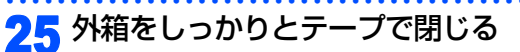

#### 《定期交換部品の交換》

# 定期交換部品の交換

ディスプレイに以下のエラーメッセージが表示されたときは、お客様相談窓口へご連絡ください。

- PFキットMP コウカン
- PFキット 1 コウカン
- ヒーター コウカン
- レーザーユニット コウカン

#### ||個-四||-

- PFキットMPとはMPトレイ用のローラホルダと分離パッドのキットです。
- PFキット1とは、標準記録紙トレイ用のローラホルダ、分離パッド、分離パッドバネのキットです。
- 定期交換部品の概算寿命は次のとおりです。残り寿命の確認は「消耗品の寿命を確認する」P.112 または「設定内容 リストを印刷する」P.46 を参照してください。
  - PFキットMP:50,000枚
  - PFキット1:100,000枚
  - ・ヒーター(定着ユニット):80,000枚
  - レーザーユニット:100,000枚

● 実際の印刷枚数は、使用環境や記録紙の種類、連続印刷枚数、印刷内容によって異なります。

コピー

ご使用の前に

付録

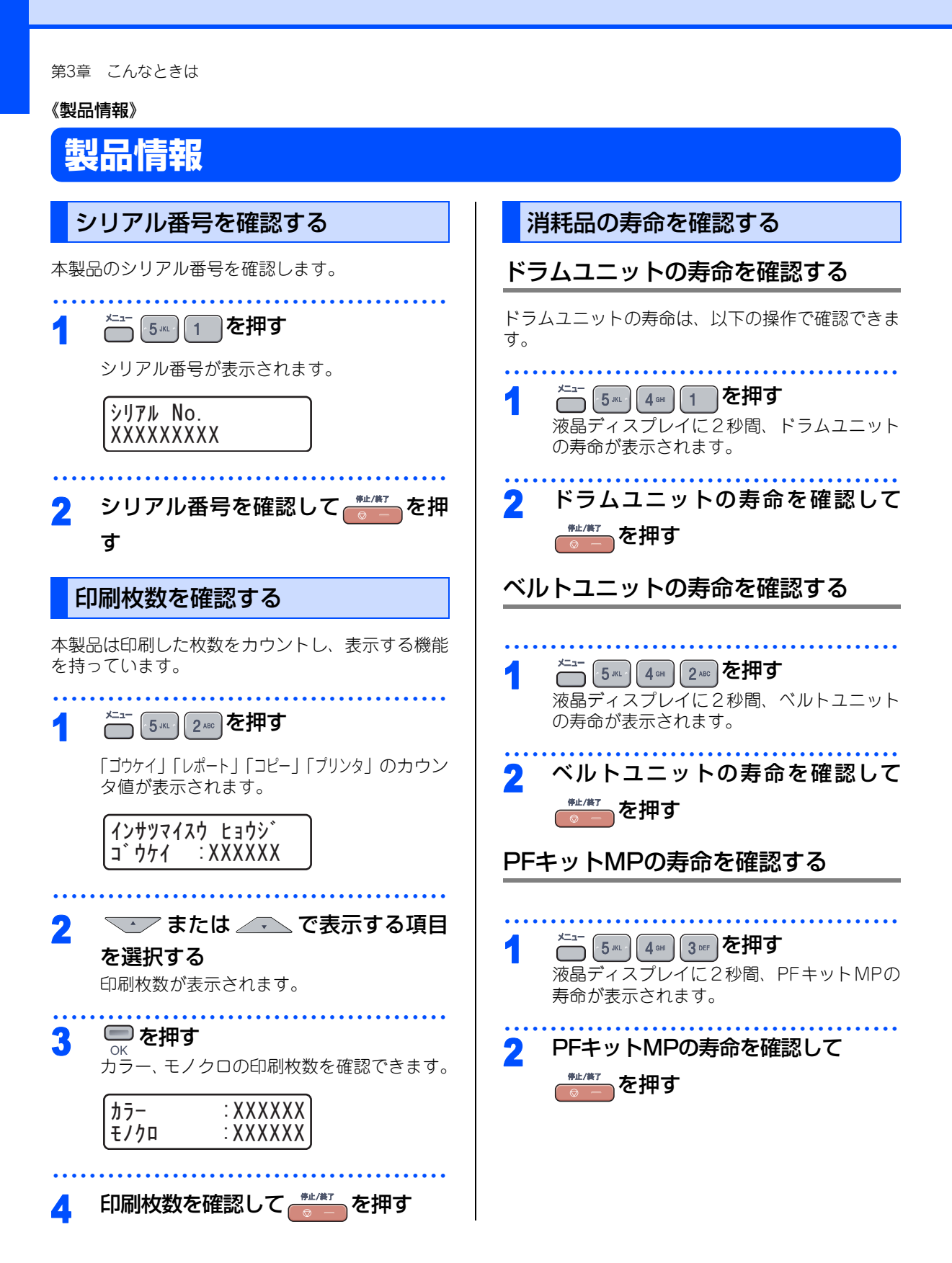

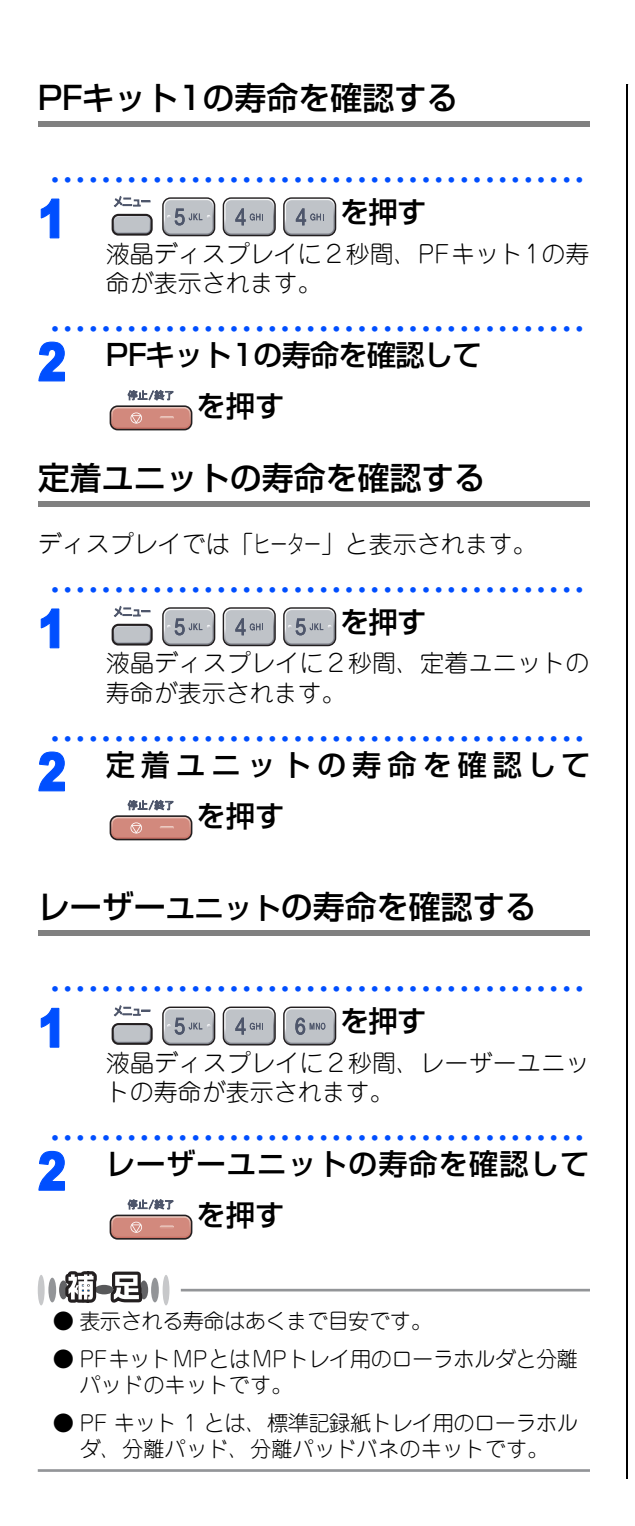

本書の使い方・目次

#### 《オプション》

# メモリーを増設する

メモリー容量を増やすことができます。本製品には64MBの標準メモリーと追加できるスロットが1つあり、 最大で576MBまで容量を増やすことができます。増設することによって、本製品の性能が向上します。

#### (株) バッファローの場合

| メモリー容量 | メモリーボード     |
|--------|-------------|
| 64MB   | VN133-64MY  |
| 128MB  | VN133-128MZ |
| 256MB  | VN133-256MY |
| 512MB  | VN133-512MY |

## 使用できるメモリーボード

本製品に増設できるメモリーボードは次のとおりです。

| タイプ       | 144ピンおよび64ビットの出力 |
|-----------|------------------|
| CASレイテンシイ | 2または3            |
| クロック周波数   | 100MHz以上         |
| 容量        | 128MBから512MB     |
| DRAMタイプ   | SDRAM            |

# メモリーボードを取り付ける 1 電源スイッチをOFFにする 2 電源コードをコンセントから抜いて、 本製品から電源コードを取り外す 3 接続されているケーブルを取り外す

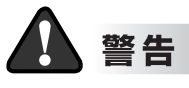

メモリーボードの取り付け・取り外しのときは、 電源スイッチが OFF になっていること、コンセ ントから電源コードが抜いてあることを確認し てください。コンセントから電源コードを抜か ずに取り付け・取り外しをすると感電する恐れ があります。

| 4 DIMMカバーを取り外す 7 メモリーボードを取り付ける 両端をもったまま、メモリーボードの切り欠きをスロットの端子の凸部分を合わせるよう<br>に差し込みます。 スロット両側にあるロックが開いていることを確認して、カチッと音がするまでメモリー<br>ボードを倒します。                                                                                                    | 本書の使い方・目次 |
|----------------------------------------------------------------------------------------------------|-----------|
| <ul> <li>スロット両側にあるロックがしっかりとはまっていることを確認してください。</li> <li>5 DIMMメタルカバーを取り外す</li> <li>「「」」」」</li> </ul>                                                                                                    | ご使用の前に    |
| 「加一豆」」     「小加一豆」     「、加一豆」     「、加一豆」     「、ガードを取り外すときは、押さえているロックを開いてメモリーボードの両端を持ってまっすぐに引き抜いてください。     「の一丁一ドの両端を持つ     「」「「「」」」     「」「」」     「」「」」     「」「」」     「」「」」     「」「」」     「」「」」     「」「」」     「」     「」     「」     「」     「」     「」     「」     「」     「」     「」     「」     「」     「」     「」     「」     「」     「」     「」     「」     「」     「」     「」     「」     「」     「」     「」     「」     「」     「」     「」     「」     「」     「」     「」     「」     「」     「」     「」     「」     「」     「」     「」     「」     「」     「」     「」     「」     「」     「」     「」     「」     「」     「」     「」     「」     「」     「」     「」     「」     「」     「」     「」     「」     「」     「」     「」     「」     「」     「」     「」     「」     「」     「」     「」     「」     「」     「」     「」     「」     「」     「」     「」     「」     「」     「」     「     「     「     「」     「     「     「     「     「     「     「     「     「     「     「     「     「     「     「     「     「     「     「     「     「     「     「     「     「     「     「     「     「     「     「     「     「     「     「     「     「     「     「     「     「     「     「     「     「     「     「     「     「     「     「     「     「     「     「     「     「     「     「     「     「     「     「     「     「     「     「     「     「     「     「     「     「     「     「     「     「     「     「     「     「     「     「     「     「     「     「     「     「     「     「     「     「     「     「     「     「     「     「     「     「     「     「     「     「     「     「     「     「     「     「     「     「     「     「     「     「     「     「     「     「     「     「     「     「     「     「     「     「     「     「     「     「     「     「     「     「     「     「     「     「     「     「       「 | רע"ר      |
| <ul> <li>破損する恐れがありますので、必ず金属製の物に触れて静電気を除去してください。</li> <li>▲メモリーボードの表面には触れないようにしてください。</li> <li>10 接続していたケーブルを取り付ける</li> <li>11 電源スイッチがOFFになっていることを確認し、電源コードを本製品に接続する</li> <li>12 電源プラグをコンセントに差し込み電源スイッチをONにする</li> </ul>                                                                                                    | こんなときは    |
| 【通 <b>-足)  </b><br>本製品のメモリーサイズは、設定内容リストの「RAM<br>サイズ」の項目で確認できます。リストの出力は、<br>P.46 を参照してください。                                                                                                    | 付録        |

#### 《困ったときには》

# 困ったときには

## こんなときには

本製品をご利用中に問題が発生したら、修理を依頼される前に以下の項目をチェックしていただき、対応する 処置を行ってください。

| ●液晶ディスプレイにエラーが表示される。 | P.117 |
|----------------------|-------|
| ●トラブルの原因が分からない。      | P.122 |
| ●本製品の詳しい仕様が知りたい。     | P.144 |
| ●用語が分からない。           | P.149 |
| ●消耗品を注文したい。          | P.157 |

それでも問題が解決しないときはお客様相談窓口へご連絡ください。

### エラーメッセージ

本製品に異常が発生した場合は、エラーメッセージとともに対処方法が液晶ディスプレイに表示されます。液 晶ディスプレイに表示された対処方法や、下記の処置を行ってもエラーが解決しないときは、エラーメッセー ジを控えた後でお客様相談窓口へ連絡してください。

| 液晶ディスプレイ表示                                                                                    | 原 因                                                           | 処 置                                                                                                    | ご         |
|-----------------------------------------------------------------------------------------------|---------------------------------------------------------------|----------------------------------------------------------------------------------------------------|-----------|
| イロ ホセイ<br>イロ ホセイ ニ シッハ°イ シマシタ.<br>スタートボ タン ヲ オシテ<br>ヤリナオシテクタ゛サイ                               | 各色のトナーカートリッジの取り付け<br>位置が間違っている。<br>トナーカートリッジが正しく装着され<br>ていない。 | もう一度<br>または<br>または<br>を押してくだ<br>さい。それでもメッセージが表示され<br>る場合は、電源スイッチをOffにして、<br>2~3秒後に電源スイッチをOnにしてく<br>ださい。<br>それでもメッセージが表示される場合<br>は、ドラムユニットを取り外し、ト<br>ナーカートリッジを正しく装着し直し<br>てください。                                        | <br>使用の前に |
| イロ ホセイ<br>イロ ホセイ ニ シッハ゜イ シマシタ.<br>ユーサ゛ース゛カ゛イト゛ <コンナトキハ><br>ヲ コ゛ランクタ゛サイ.                       | ベルトユニットの表面が傷ついている。                                            | もう一度<br>または<br>または<br>または<br>または<br>または<br>または<br>または<br>または                                                                                                    | コピー       |
|                                                                                               | ベルトユニットの表面が汚れている。                                             | もう一度<br>または<br>きか<br>を押してくだ<br>さい。<br>それでもメッセージが表示される場合<br>は、電源スイッチをOffにして、2~3<br>秒後に電源スイッチをOnにしてくださ<br>い。<br>それでもメッセージが表示される場合<br>は、ベルトユニットを乾いた布で拭い<br>てください。<br>清掃しきれないほど汚れている場合は、<br>ベルトユニット、廃トナーボックスを<br>交換してください。 | こんなときは    |
| イロ ホセイ<br>イロ ホセイ ニ シッハ <sup>°</sup> イ シマシタ.<br>イロホセイ ニ ヒツヨウナ トナー カ <sup>°</sup><br>フソク シテイマス. | 色補正に必要なトナーの量が不足して<br>いる。                                      | もう一度<br>きままたは<br>きがき<br>を押してくだ<br>さい。<br>それでもメッセージが表示される場合<br>は、電源スイッチをOffにして、2~3<br>秒後に電源スイッチをOnにしてくださ<br>い。<br>それでもメッセージが表示される場合<br>は、トナーカートリッジを交換してく<br>ださい。                                                        | 付録        |

本書の使い方・目次

| 液晶ディスプレイ表示                                                                     | 原因                                                      | 処置                                                                                                    |
|--------------------------------------------------------------------------------|---------------------------------------------------------|----------------------------------------------------------------------------------------------------|
| イロス゛レ ホセイ<br>イロス゛レ ホセイ ニ シッハ゜イ<br>シマシタ. スタートホ゛タン ヲ オシテ<br>ヤリナオシテクタ゛サイ          | トナーカートリッジが正しく装着され<br>ていません。                             | ドラムユニットを取り外し、液晶パネル<br>に表示されているトナーカートリッジを<br>正しく装着し直してください。                                             |
| イロス゛レ ホセイ<br>イロス゛レ ホセイ ニ シッハ゜イシマシタ.<br>ューザ゛ース゛カ゛イト゛ 〈コンナトキハ〉<br>ヲ コ゛ランクタ゛サイ    |                                                         |                                                                                                    |
| インサツ デキマセン XX<br>ユーザ゙ーズガイド<br><エラーメッセージ>ヲ ゴランクダサイ                              | 本製品に何らかの異常が発生しました。                                      | 電源スイッチをOffにして、もう一度、電<br>源スイッチをOnにしてください。それで<br>も表示されるときは、電源スイッチを数<br>分間Offのままにした後、もう一度Onに<br>してみてください。 |
| カハ゛ーカ゛ アイテイマス<br>ハ゛ックカハ゛ー ヲ トシ゛テクタ゛サイ                                          | バックカバーが完全に閉じていません。                                      | バックカバーを閉め直してください。                                                                                      |
| カハ゛ーカ゛ アイテイマス<br>フロントカハ゛ー ヲ トシ゛テクタ゛サイ                                          | フロントカバーが完全に閉じていません。                                     | フロントカバーを閉め直してください。                                                                                     |
| キオンカ゛ ヒクスキ゛マス<br>インサツ カ゛ カノウニナルマテ゛, へヤ<br>ヲ アタタメテクタ゛サイ                         | 本製品の温度が低すぎます。                                           | 印刷が可能になるまで部屋の温度を上げ<br>てください。                                                                           |
| キロクシサイズ`マチカ`イ<br>タダ`シイサイズ`ノ キロクシヲ<br>セットシテクタ`サイ. マタハ スタート ヲ<br>オシテクタ`サイ        | 記録紙サイズが間違っています。                                         | 正しいサイズの記録紙をセットしてくだ<br>さい。                                                                              |
| キロクシヅ゙マリ ウシロ<br>バックカバー ヲ アケテ, ツマッタ<br>ヨウシ ヲ トリノゾイテクダサイ                         | 本製品の背面で記録紙がつまっていま<br>す。                                 | P.65 を参照してください。                                                                                        |
| キロクシッ マリ ナイフ<br>フロントカハ – ヲ アケテ ト ラム<br>ユニット ヲ ハス シ, ツマッタ ヨウシ<br>ヲ トリノソ イテクタ サイ | 本製品の内部で記録紙がつまっていま<br>す。                                 | P.62 を参照してください。                                                                                        |
| キロクシツ゛マリ MPトレイ<br>MPトレイ (タモクテキトレイ) カラ<br>ツマッタ ヨウシ ヲ<br>トリノソ゛イテクタ゛サイ            | 多目的トレイ(MPトレイ)で記録紙が<br>つまっています。                          | P.61 を参照してください。                                                                                        |
| キロクシツ`マリ トレイ 1<br>トレイ 1 ヲ ヒキタ゛シ, ツマッタ<br>ヨウシ ヲ トリノソ`イテクタ`サイ                    | 標準記録紙トレイ(トレイ1)で記録紙<br>がつまっています。                         | P.61 を参照してください。                                                                                        |
| キロクシヲ オクレマセン<br>トレイ 1 ニ キロクシヲ<br>イレナオシテクタ゛サイ                                   | 標準記録紙トレイ(トレイ 1)の記録<br>紙がなくなった、または記録紙が正し<br>くセットされていません。 | 記録紙を補給するか、記録紙を正しく<br>セットしてください。<br>それでも問題が解決しない場合は、給<br>紙ローラが汚れている可能性がありま                              |
| キロクシヲ オクレマセン<br>MPトレイニ キロクシヲ<br>イレナオシテクタ゛サイ                                    | 多目的トレイ(MPトレイ)の記録紙が<br>なくなった、または記録紙が正しく<br>セットされていません。   | はローラかうれてている可能性があります。<br>給紙ローラを清掃してください。<br>P.83                                                        |

|                                                                                                    |                                                                     |                                                                                                    | 本書の使い        |
|----------------------------------------------------------------------------------------------------|---------------------------------------------------------------------|----------------------------------------------------------------------------------------------------|--------------|
| 液晶ディスプレイ表示<br>ケッロカ <sup>*</sup> ハッセイシテマス<br>テ <sup>*</sup> ンケ <sup>*</sup> ンヲキラス <sup>*</sup> フロント<br>カハ <sup>*</sup> ーヲアケテクタ <sup>*</sup> サイ.<br>30フ <sup>*</sup> ンイシ <sup>*</sup> ョウ ホウチシテカラ<br>フロントカハ <sup>*</sup> ーヲ トシ <sup>*</sup> , | <u>原</u> 因<br>結露が発生してます。                                            | 処 置<br>電源を切らずフロントカバーを開けてく<br>ださい。30 分以上放置してからフロン<br>トカバーを閉じ、電源を入れ直してくだ<br>さい。                          | 方<br>·<br>目次 |
| デ`ンケ`ン ヲ イレナオシテクタ`サイ<br>ケ`ンコウツ`マリ ADF<br>ツマッタカミヲ トリノソ`イテ<br>テイシボ`タンヲ オシテクタ`サイ                                                                                                    | ADF(自動原稿送り装置)に原稿がつまっ<br>ています。                                       | ADF(自動原稿送り装置)カバーを開け、<br>原稿を取り除いて                                                                       | <br>ご使用の     |
| ショキカ デキマセン<br>デンゲンヲ イレナオシテクダサイ                                                                                                    | 本製品に何らかの異常が発生しました。                                                  | 電源スイッチをOffにします。もう一度、<br>電源スイッチをOnにしてください。それ<br>でも表示されるときは、電源スイッチを<br>数分間Offのままにした後、もう一度On<br>にしてみてください | 前に           |
| スキャン デキマセン<br>ゲンコウヲ トリノゾキ デンゲンヲ<br>イレナオンテクダサイ                                                                                                    | 本製品に何らかの異常が発生しました。                                                  | 電源スイッチをOffにした後、もう一度、<br>電源スイッチをOnにしてください。それ<br>でも表示されるときは、電源スイッチを                                      |              |
| スキャン デキマセン XX<br>ユーザ`ーズガイド<br><エラーメッセージ≥ヲ ゴランクダサイ                                                                                                    |                                                                     | 数分間Offのままにした後、もう一度On<br>にしてみてください。                                                                     | コピー          |
| トナーカ゛アリマセン<br>フロントカハ゛ー ヲ アケテ アタラシイ<br>トナーヲ トリツケテクタ゛サイ<br>イエロー(Y)                                                                                                    | ドラムユニットまたはトナーカート<br>リッジが正しく装着されていません。<br>あるいは、トナーの残りが少なくなっ<br>ています。 | 次のいずれかを行ってください。<br>• ドラムユニットまたはトナーカート<br>リッジを正しく装着してください。<br>• 残り少ないトナーの色を確認して、ト                       |              |
| トナーカ゛アリマセン<br>フロントカハ゛ー ヲ アケテ アタラシイ<br>トナーヲ トリツケテクタ゛サイ シアン(C)                                                                                                    |                                                                     | ナーカートリッジを交換してくださ<br>い。<br>• カラートナーのうちのどれかが空で                                                           |              |
| トナーカ゛アリマセン<br>フロントカハ゛ー ヲ アケテ アタラシイ<br>トナーヲ トリッケテクタ゛サイ<br>フ゛ラック(K)                                                                                                    |                                                                     | も、モノクロで印刷し続けることがで<br>きます。プリンタドライバでモノクロ<br>を選んでください。                                                    | こんなとき        |
| トナーカ゛アリマセン<br>フロントカハ゛ー ヲ アケテ アタラシイ<br>トナーヲ トリツケテクタ゛サイ<br>マセ゛ンタ(M)                                                                                                    |                                                                     |                                                                                                    | は<br>        |
| トナーカ゛ カクニンテ゛キマセン<br>イエロー(Y) トナー ヲ<br>イレナオシテクタ゛サイ                                                                                                    | トナーカートリッジが正しく装着され<br>ていません。                                         | 正しく装着されていない色を確認して、<br>トナーカートリッジを正しく装着し直し<br>てください。                                                     |              |
| トナーカ゛ カクニンテ゛キマセン<br>シアン(C) トナー ヲ<br>イレナオシテクタ゛サイ                                                                                                    |                                                                     |                                                                                                    | 付<br>録       |
| トナーカ゛ カクニンテ゛キマセン<br>フ゛ラック(K) トナー ヲ<br>イレナオシテクタ゛サイ                                                                                                    |                                                                     |                                                                                                    |              |
| トナーカ゛ カクニンテ゛キマセン<br>マセ゛ンタ(M) トナー ヲ<br>イレナオシテクタ゛サイ                                                                                                    |                                                                     |                                                                                                    |              |

| 液晶ディスプレイ表示                                            | 原因                                   | 処置                                                                            |
|-------------------------------------------------------|--------------------------------------|-------------------------------------------------------------------------------|
| トナーカ゛ カクニンテ゛キマセン                                      | トナーカートリッジが正しく装着され                    | すべてのトナーカートリッジを正しく装                                                            |
| スベテノ トナー ヲ<br>イレナオシテクダサイ                              | ていません。                               | 着し直してください。                                                                    |
| ŀ <sup>*</sup> ЭДТЭ−                                  | コロナワイヤー(ドラムユニット)が                    | コロナワイヤー(ドラムユニット)を掃                                                            |
| ューサ゛ース゛カ゛イド〈コンナトキハ〉 ヲ<br>ュ゛ランクタ゛サイ                    | 汚れています。                              | 除してください。 <b>P.75</b> を参照してく<br>ださい。                                           |
| ト゛ラムユニットカ゛ アリマセン                                      | ドラムユニットが装着されていません。                   | ドラムユニットを装着してください。                                                             |
| フロントカハ゛ー ヲ アケテ ト゛ラム<br>ユニット ヲ トリツケテクタ゛サイ              |                                      | <b>P.90</b> を参照してください。                                                        |
| ኑレイ ガ アイテイマス<br>ኑレイ 1 ヲ イレナオシテクダサイ                    | 標準記録紙トレイ(トレイ1)が正しく<br>装着されていません。     | 標準記録紙トレイ(トレイ 1)を装着し<br>直してください。                                               |
| ハイトナーカ゛ イッハ゜イテ゛ス<br>ハイトナー ホ゛ックス ヲ コウカン                | 廃トナーボックスの交換時期です。                     | 廃トナーボックスを交換してください。<br><u>P:100</u> を参照してください。                                 |
| シテクタ゛サイ. コウカンホウホウ ハ<br>ユーサ゛ース゛カ゛イト゛ ヲ<br>コ゛=ンクク゛サイ    |                                      |                                                                               |
| ゴ ノノソフ ソ1<br>ハイトナーボ ックス アリマヤン                         | <u> 廃トナーボックスが正しく装善されて</u>            | <u> 廃トナーボックスを正しく装善し直して</u>                                                    |
| ハイトナーホックス ヲ                                           | いません。                                | んださい。 <b>P.100</b>                                                            |
| トリツケテクタ゛サイ. トリツケホウホウ ハ<br>- サ゛ っ゛+゛ノ」゛ っ              |                                      |                                                                               |
| ユーザ ーベ ル イト ラ<br>コ゛ランクタ゛サイ                            |                                      |                                                                               |
| ヒーター エラー                                              | 本製品は定着ユニットが一定以上の温                    | 電源スイッチをOffにします。2~3秒後、                                                         |
| デンゲン ヲ イレナオシテ, 15フン<br>オマチクダサイ                        | 度に達すると製品保護のため、動作を<br>止めるように設計されています。 | もう一度、電源スイッチをOnにして、そ<br>のまま15分お待ちください。                                         |
|                                                       | 定着ユニットが高温になっています。                    |                                                                               |
| ヒーター コウカン                                             | 定着ユニットの交換時期です。                       | お客様相談窓口へご連絡ください。                                                              |
| ヒーターカ゛ アリマセン<br>ヒーター ヲ トリツケテクタ゛サイ                     | 定着ユニットが正しく装着されていま<br>せん。             | 電源スイッチをOffにして、もう一度、電<br>源スイッチをOnにしてください。それで<br>も表示されるときは、お客様相談窓口へ<br>ご連絡ください。 |
| ヘ゛ルト ユニット コウカン                                        | ベルトユニットの交換時期です。                      | ベルトユニットを交換してください。<br>P96 を参照してください。                                           |
| へ゛ルトユニットカ゛ アリマセン                                      | ベルトユニットが正しく装着されてい                    | ベルトユニットを正しく装着し直してく                                                            |
| フロントカハ゛ー ヲ アケテ ト゛ラム<br>ユニット ヲ ハス゛シ _ ヘ゛ルトユニット         | ません。                                 | ださい。 <u>P.96</u> を参照してください。                                                   |
| 3 FUNDEDDS FUNDEDD                                    |                                      |                                                                               |
| マモナク トナーキ゛レ テ゛ス<br>アタラシイ トナーヲ ヨウイシテクタ゛サイ.<br>イエロー(Y)  | 表示されたトナーの残りが少なくなっ<br>ています。           | 表示された色の新しいトナーカートリッ<br>ジを用意しておいてください。                                          |
| マモナクトナーキ゛レ デ・ス                                        |                                      |                                                                               |
| 795>1 bt-7 301>fy3)<br>>7>(C)                         |                                      |                                                                               |
| マモナク トナーキ゛レ テ゛ス<br>アタラシイ トナーヨ ヨウイシテクタ゛サイ              |                                      |                                                                               |
| 7                                                     |                                      |                                                                               |
| マモナク トナーキ゛レ テ゛ス<br>アタラシイ トナーヲ ヨウイシテクタ゛サイ.<br>マセ゛ンタ(M) |                                      |                                                                               |

|                                          |                                                                        |                                                                                                    | 本書の使       |
|------------------------------------------|------------------------------------------------------------------------|----------------------------------------------------------------------------------------------------|------------|
| 液晶ディスプレイ表示                               | 原因                                                                     | 処置                                                                                                    | <br>  方    |
| マモナク ト゛ラムコウカン                            | ドラムユニットの交換時期です。                                                        | 印刷品質が目立って低下したらドラムユ<br>ニットを交換してください。                                                                                                    | 目次         |
|                                          | ドラムユニットを交換後、ドラムカウ<br>ンタがリセットされていません。                                   | ドラムユニットのカウンターをリセット<br>してください。<br>P.95<br>を参照してくだ<br>さい。                                                                                                    |            |
| マモナク ハイトナー イッハ゜イ                         | 廃トナーボックスの交換時期が近づい<br>ています。                                             | 新しい廃トナーボックスを用意してくだ<br>さい。                                                                                                    | ご伸         |
| メモリーカ゛ イッハ゜イ <b>テ</b> ゙ス                 | メモリーがいっぱいです。                                                           | *****を押し、受信できなかったジョブデー<br>タを消去してください。またセキュリ<br>ティ印刷のデータが保存されている場合、<br>印刷するかデータを消去してメモリーの<br>空き容量を確保してください。<br>コピー実行中のとき<br>を押してからもう一度試してくだ<br>さい。原稿が複数枚の場合は、 | 日の前に       |
|                                          |                                                                        | はきまたを押して読み込まれた分だけをコ                                                                                                    |            |
|                                          |                                                                        | ピーしてください。<br><b>プリント中のとき</b><br>解像度を下げてからもう一度試してくだ<br>さい。                                                                                                    | רע"ר<br> - |
| レイキャクチュウ<br>シハ゛ラクオマチクタ゛サイ                | ドラムユニットもしくはトナーカート<br>リッジが高温になっているため、現在<br>のジョブを一時停止し、冷却モードに<br>入っています。 | 本製品内部の冷却ファンの回転音が聞こ<br>えること、本製品の排気口がふさがれて<br>いないことを確認してください。<br>回転音が聞こえる場合は、電源スイッチ<br>をOnにしたまま本製品を数分間放置して<br>ください。<br>回転音が聞こえない場合は、電源スイッ                      |            |
|                                          |                                                                        | チをOffにし、もう一度Onにしてください。それでも表示されるときは、本製品を数分間放置した後、電源スイッチをOffにし、もう一度Onにしてください。                                                                                  | こんなときけ     |
| レーサ゛ーユニット コウカン                           | レーザーユニットの交換時期です。                                                       | お客様相談窓口へご連絡ください。                                                                                                    | 10         |
| EL エラー<br>フロントカハ゛ー ヲ アケテ,<br>シメナオシテクタ゛サイ | 本製品に何らかの異常が発生しました。                                                     | フロントカバーを開け、もう一度、閉め<br>直してください。                                                                                                    |            |
| PFキットMP コウカン                             | MP用のPFキットの交換時期です。                                                      | お客様相談窓口へご連絡ください。                                                                                                    |            |
| PFキット1 אללב PFキット1                       | 標準記録紙トレイ用のPFキットの交換<br>時期です。                                            | お客様相談窓口へご連絡ください。                                                                                                    | 付          |

録

### 故障かな?と思ったら

修理を依頼される前に下記の項目および弊社サポートページ、ブラザーソリューションセンター(http://solutions.brother.co.jp/)のQ&A をチェックしてください。それでも異常があるときは、お客様相談窓口へ ご連絡ください。

|     | こんなときは                                           | ここをチェック                                      | 対処方法                                                                                                    |
|-----|--------------------------------------------------|----------------------------------------------|----------------------------------------------------------------------------------------------------|
|     | 原稿が送り込まれていかな<br>い。(ADF(自動原稿送り装<br>置)使用時)         | 原稿の先が軽くあたるまで差<br>し込んでいますか。                   | 原稿を一度取り出し、もう一度確実に挿入<br>してください。                                                                                                    |
|     |                                                  | ADF(自動原稿送り装置)カ<br>バーは確実に閉まっています<br>か。        | ADF(自動原稿送り装置)カバーをもう一<br>度閉じ直してください。                                                                                                    |
|     |                                                  | 原稿が厚すぎたり、薄すぎた<br>りしていませんか。                   | 推奨する厚さの原稿を使用してください。<br>P40 を参照してください。                                                                                                    |
|     |                                                  | 原稿が折れ曲がったり、カー<br>ルしていたり、しわになって<br>いませんか。     | 原稿台ガラスからコピーをしてください。<br>P49 を参照してください。                                                                                                    |
|     |                                                  | 原稿が小さすぎませんか。                                 |                                                                                                    |
|     |                                                  | 原稿挿入口に破れた原稿など<br>がつまっていませんか。                 | カバーを開け、つまっている原稿を取り除<br>いてください。<br>PCSO を参照してくださ<br>い。                                                                                                    |
|     | 原稿が斜めになってしまう。<br>(ADF(自動原稿送り装置)                  | 原稿ガイドを原稿に合わせて<br>いますか。                       | 確実に原稿ガイドを原稿に合わせてくださ<br>い。                                                                                                    |
|     | 使用時)                                             | 原稿挿入口に破れた原稿など<br>がつまっていませんか。                 | カバーを開け、つまっている原稿を取り除<br>いてください。<br>PLGO<br>を参照してくださ<br>い。                                                                                                    |
| コピー | コピーに縦の縞が現れる。                                     | 原稿台ガラスの読み取り部と<br>原稿台カバー(白色の部分)<br>が汚れていませんか。 | 原稿台ガラスの読み取り部と原稿台カバー<br>(白色の部分)を清掃してください。<br>P71 を参照してください。                                                                                                    |
|     | 黒い縦の線が現れる                                        | スキャナ読み取り部が汚れて<br>いませんか?                      | スキャナ読み取り部を清掃してください。<br>P.77 た参照してください。                                                                                                    |
|     | 印刷結果が濃すぎるか薄すぎ<br>る。                              | コントラストの調整が濃すぎ<br>るか薄すぎていませんか。                | コントラストを印刷条件に合わせて調整し<br>てください。お買上げ時は中央に設定され<br>ています。251 を参照してください。<br>原稿の先端に色が付いていると、濃い原稿<br>と判断することがあります。このときは、原<br>稿をセットする向きを変えたり、あらかじ<br>め濃度を下げるなどの対処をしてください。 |
|     | 色つきの文字・鉛筆などで書<br>いた薄い文字の原稿をコピー<br>したときに、印刷結果が薄い。 | 画質設定とコントラストを調<br>整してください。                    | 画質の設定を「テキスト」にし、コントラ<br>ストのレベルを 1 ~ 2 上げてください。<br>P51 を参照してください。                                                                                                 |
|     | 印刷されたページに規則的な<br>間隔で跡が現れる。                       | 感光ドラムが汚れていません<br>か。                          | ドラムユニットを清掃してください。<br>P.79 を参照してください。                                                                                                    |
|     | 75<br>mm<br>75<br>mm                             |                                              |                                                                                                    |

|       |                     |                                        |                                                                                                    | 本書の使い  |
|-------|---------------------|----------------------------------------|----------------------------------------------------------------------------------------------------|--------|
|       | こんなときは              | ここをチェック                                | 对処方法                                                                                                  | 万      |
|       | 印刷されたページの色が違<br>う。  | トナーカートリッジは正しく<br>取り付けられていますか。          | フロントカバーを開けてトナーカートリッジを確認してください。正しく取り付けられているときは、トナーカートリッジの不具合が考えられますのでトナーカートリッジを交換してください。               | 日次     |
|       |                     | 液晶ディスプレイに「トナーコ<br>ウカン」と表示されていません<br>か。 | 新しいトナーカートリッジに交換してくだ<br>さい。                                                                            | で使     |
|       |                     | 印刷濃度や色合いを確認して<br>ください。                 | 印刷濃度や色の調整を行います。                                                                                       | 用の前に   |
|       |                     | プリンタドライバの印刷設定<br>を確認してください。            | プリンタドライバの拡張機能で色を変更し<br>てください。印刷した色と画面で表現した<br>色は若干異なります。                                              |        |
| 印刷    |                     | 推奨している記録紙をセット<br>していますか。               | 推奨している記録紙を使用してください。<br>233 を参照してください。推奨してい<br>る記録紙を使っているときは、開封されて<br>いない記録紙と交換してみてください。               |        |
| 副(プリン | 色ずれが起こる。            | 色ずれ補正を行っています<br>か。                     | 自動色ずれ補正、または手動で色ずれ補正<br>を行ってください。詳しくは、 <mark>P:134</mark> を参<br>照してください。                               |        |
| ⊥)    | B                   | ドラムユニットギアが正しい<br>位置にセットされています<br>か。    | 色ずれ補正を行っても正しく印刷されない<br>場合は、ドラムユニットを取り出して、ド<br>ラムユニットギアが正しい位置にセットさ<br>れているか確認してください。231 を参<br>照してください。 |        |
|       |                     |                                        | ドラムユニットをセットし直しても改善されない場合は、ドラムユニット、ベルトユニッ                                                              | こんなときは |
|       | 印刷ページの端や中央がかす<br>む。 | トナーカートリッジを交換し<br>てください。                | ト、廃トナーボックスを交換してください。<br>トナーカートリッジを交換してください。<br>P85 を参照してください。                                         |        |
|       | 印刷の質が悪い。            |                                        |                                                                                                    |        |

付 録

|          | こんなときは                                | ここをチェック                                                                                      | 対処方法                                                                                                    |
|----------|---------------------------------------|----------------------------------------------------------------------------------------------|----------------------------------------------------------------------------------------------------|
| 印刷(プリント) | パソコンから印刷できない。<br>(①から順番に試してくださ<br>い。) | <ol> <li>①本製品の電源スイッチが<br/>ONになっていますか。液晶<br/>ディスプレイにエラーメッ<br/>セージが表示されていません<br/>か。</li> </ol> | 電源スイッチをONにしてください。エラー<br>メッセージが出ている場合は、内容を確認<br>して、エラーを解除してください。<br>PH17<br>「エラーメッセージ」を参照してく<br>ださい。                                                                                                    |
|          |                                       | ②トナーカートリッジが正し<br>く取り付けられていますか。                                                               | トナーカートリッジとドラムユニットを正<br>しく取り付けてください。<br>P.85 、P.90 を参照してください。                                                                                                    |
|          |                                       | ③印刷待ちのデータがありま<br>せんか。                                                                        | 印刷に失敗した古いデータが残っていると<br>印刷できない場合があります。[プリンタ]ア<br>イコンを開き、[プリンタ]から[すべてのド<br>キュメントの取り消し]を行ってください。<br><windows vista<sup="">® &gt;<br/>[スタート]-[コントロールパネル]-[ハード<br/>ウェアとサウンド]-[プリンタ]の順にクリッ<br/>クします。<br/><windows<sup>® XP&gt;<br/>[スタート]-[コントロールパネル]-[プリンタ<br/>とその他のハードウェア]-[プリンタとFAX]<br/>の順にクリックします。<br/><windows<sup>® 2000&gt;<br/>[スタート]-[設定]-[プリンタ]の順にクリック<br/>します。</windows<sup></windows<sup></windows> |
|          |                                       | <ol> <li>④「通常使用するプリンタ」</li> <li>の設定になっていますか。</li> </ol>                                      | [プリンタ]アイコンにチェックマークが付い<br>ているか確認してください。付いていない<br>場合は、アイコンを右クリックし、[通常使<br>うプリンタに設定]をクリックしてチェック<br>を付けます。                                                                                                    |
|          |                                       | ⑤[一時停止]の状態になって<br>いませんか。                                                                     | [プリンタ]アイコンを右クリックして、[印<br>刷の再開]がメニューにある場合は一時停止<br>の状態です。[印刷の再開]をクリックしてく<br>ださい。                                                                                                    |
|          |                                       | ⑥[オフライン]の状態になっ<br>ていませんか。                                                                    | [プリンタ]アイコンを右クリックして、[プ<br>リンタをオンラインにする]がメニューにあ<br>る場合は、オフラインの状態です。[プリン<br>タをオンラインにする]をクリックしてくだ<br>さい。                                                                                                    |

|        | <b>マル た レキ</b> ル                  | ママカチャック                                                                                                    | 計加士注                                                                                                    | 本書の使い方                        |
|--------|-----------------------------------|----------------------------------------------------------------------------------------------------|----------------------------------------------------------------------------------------------------|-------------------------------|
|        |                                   |                                                                                                    |                                                                                                    |                               |
|        | パソコンから印刷できない。<br>(①から順番に試してください。) | (⑦印刷先 (ホート)の設定は<br>正しいですか。                                                                                                    | [フリンタ] アイコンを石クリックして、[フ<br>ロパティ]をクリックします。[ポート]タブ<br>を右クリックして印刷先のポートが正しく<br>設定されているか確認してください。                            | 次                             |
|        |                                   | <ol> <li>⑧ USB ケーブルはパソコン<br/>と本製品側にしっかりと接続<br/>されていますか。</li> </ol>                                                                                           | 本製品側とパソコン側の両方のUSBケーブ<br>ルをさし直してください。(USBハブなどを<br>経由しては接続できません。)                                                        | Ĩ                             |
| 印刷(プリン |                                   | ネットワークケーブルでの接<br>続の場合は、正しく接続され<br>ていますか。無線LANの場合<br>は、正しくセットアップされ<br>ていますか。                                                                                  | ネットワーク経由で印刷できない場合は、<br>い 画面で見るマニュアル (HTML形式)の<br>[ネットワーク設定]-[トラブルシューティン<br>グ]を参照してください。                                | 使用の前に                         |
| ≁)     |                                   | ⑨以上の手順を全て確認し、<br>印刷ができない場合は、パンコにしてみてください。                                                                                                    | もう一度印刷を開始してください。それでも<br>コンを再起動し、本製品の電源スイッチをON                                                                          |                               |
|        |                                   | <ul> <li>① ①~ ⑨までを全て確認して<br/>イバをアンインストールして<br/>インストールすることをおす<br/>&lt;アンインストールの方法&gt;</li> <li>[スタート]-[すべてのプログラ</li> <li>[アンインストール]の順に選<br/>てください。</li> </ul> | もまだ印刷できない場合には、プリンタドラ<br>、 ◆ > かんたん設置ガイドに従ってもう一度<br>すめします。<br>ラム (プログラム)]-[Brother]-[DCP-XXXX]-<br>び、画面の指示に従ってアンインストールし | <br> <br> <br> <br> <br> <br> |

付録

|         | こんなときは                    | ここをチェック                                                                                                    | 対処方法                                                                                                    |
|---------|---------------------------|----------------------------------------------------------------------------------------------------|----------------------------------------------------------------------------------------------------|
|         | 本製品が印刷をしない。               | アプリケーションソフトウェ<br>アで適切なドライバを選択し<br>ていますか。                                                                        | アプリケーションソフトウェアで選択して<br>いることを確認してください。                                                                                                    |
|         |                           | 液晶ディスプレイにエラー<br>メッセージが表示されていま<br>せんか。                                                                           | P117 を参照してください。                                                                                                    |
|         | 本製品に給紙できない。               | 液晶ディスプレイに「キロクシ<br>ヲ オクレマセン」と表示されて<br>いませんか。表示されている<br>場合、記録紙トレイの記録紙<br>がなくなっているか、適切に<br>取り付けられていない可能性<br>があります。 | 記録紙がないときは、記録紙トレイに記録<br>紙を補給してください。記録紙トレイに記<br>録紙があるときは、記録紙がまっすぐなこ<br>とを確認してください。記録紙が丸くなっ<br>ている場合、まっすぐにしてください。記<br>録紙を取り出し、裏返して、記録紙トレイ<br>に戻すとまっすぐにできます。記録紙トレ<br>イの記録紙の枚数を減らしてもう一度試し<br>てください。 |
|         | 記録紙を給紙しない。                | 給紙ローラーが汚れていませんか。                                                                                                | 給 紙 ロ ー ラ ー を 清 掃 して く だ さ い。<br><b>P83</b> を参照してください。                                                                                                    |
|         | 使用できる記録紙とサイズが<br>知りたい。    | 普通紙、ラベル紙などを使用 <sup>-</sup>                                                                                      | できます。 <b>P.33</b> を参照してください。                                                                                                    |
| 印刷      | つまった紙の除去方法が知り<br>たい。      | P.58 を参照してください。                                                                                                 | 0                                                                                                    |
| 副(プリント) | 印刷されたページに、白い線が横方向に現れる。    | 本製品を平らなところに設置<br>していますか。                                                                                        | 本製品が平らな面に設置されていることを<br>確認してください。トナーカートリッジを<br>取り外してください。左右にゆっくりと振っ<br>たあと、本製品に取り付けてください。                                                                                                    |
|         |                           | トナーカートリッジは正しく<br>取り付けてありますか。                                                                                    | フロントカバーを開けてトナーカートリッ<br>ジを確認してください。正しく取り付けら<br>れているときは、トナーカートリッジの不<br>具合が考えられますのでトナーカートリッ<br>ジを交換してください。                                                                                        |
|         | 色が薄いまたは全体的にはっ<br>きりしていない。 | 推奨している記録紙をセット<br>していますか。                                                                                        | 推奨している記録紙を使用してください。<br>233 を参照してください。推奨してい<br>る記録紙を使っているときは、開封されて<br>いない記録紙と交換してみてください。                                                                                                    |
|         | B                         | フロントカバーは完全に閉<br>まっていますか。                                                                                        | フロントカバーを閉め直してください。                                                                                                    |
|         |                           | トナーがカートリッジの中で<br>偏っている可能性がありま<br>す。                                                                             | トナーカートリッジを取り外し、左右にゆっ<br>くりと振ったあと、本製品に取り付けてく<br>ださい。                                                                                                    |
|         |                           | スキャナウィンドウが汚れて<br>いませんか。                                                                                         | きれいな柔らかい布でスキャナウィンドウ<br>を清掃してください。<br>P.72 を参照してください。                                                                                                    |
|         |                           | トナーセーブモードが「On」<br>になっていませんか。                                                                                    | トナーセーブモードを「Off」に設定して<br>ください。245 を参照してください。<br>また、湿度、高温などの特定の環境条件が<br>この問題の原因になる場合があります。                                                                                                    |

| _    | てんなときは                        | ここをチェック                             | 対机方法                                                                                                    | 本書の使い方 |
|------|-------------------------------|-------------------------------------|----------------------------------------------------------------------------------------------------|--------|
|      | 印刷されたページに、白い線<br>が縦方向に現れる。    | トナーがカートリッジの中で<br>偏っている可能性がありま<br>す。 | トナーカートリッジを取り外し、左右にゆっ<br>くりと振ったあと、本製品に取り付けてく<br>ださい。                                                                                                    | ・目次    |
|      | BB                            | スキャナウィンドウが汚れて<br>いませんか。             | きれいな柔らかい布でスキャナウィンドウ<br>を清掃してください。<br>P.72 を参照してください。                                                                                                    |        |
|      |                               | トナーが残り少なくなってい<br>ませんか。              | 少なくなっているトナーカートリッジを交<br>換してください。                                                                                                    | ご使用    |
|      | 印刷されたページに、色のつ<br>いた線が縦方向に現れる。 | 線の色を確認してください。                       | 確認した色のトナーカートリッジを交換し<br>てください。                                                                                                    | の前に    |
|      | B                             | コロナワイヤーが汚れていま<br>せんか。               | ドラムユニットのコロナワイヤーをきれい<br>にします。P75 を参照してください。<br>コロナワイヤー清掃後、緑のつまみが元の<br>位置(▼)にあることを確認します。<br>清掃後も線が現れる場合は、ドラムユニッ<br>トを新しいものに交換してください。<br>P90 を参照してください。<br>さらに改善されない場合は、定着ユニット |        |
|      |                               |                                     | に汚れがある可能性があります。お客様相<br>談窓口へご連絡ください。                                                                                                    |        |
| 印刷(プ | 印刷されたページに、色のついた線が横方向に現れる。     | コロナワイヤーが汚れていま<br>せんか。               | ドラムユニットのコロナワイヤーをきれい<br>にします。 P.75 を参照してください。<br>清掃後も線が現れる場合は、トナーカート<br>リッジまたはドラムユニットを新しいもの<br>に交換してください。                                                                    |        |
| ワント) |                               | スキャナウィンドウが汚れて<br>いませんか。             | きれいな柔らかい布でスキャナウィンドウ<br>を拭くと、問題を解決できる場合があります。<br>P72 を参照してください。                                                                                                    |        |
|      | 印刷されたページに白い部分が現れる。            | 推奨している記録紙をセット<br>していますか。            | 推奨している記録紙を使用してください。<br>233 た参照してください。推奨してい<br>る記録紙を使っているときは、開封されて<br>いない記録紙と交換してみてください。                                                                                     | こんなとき  |
|      | B                             | 記録紙タイプが正しく選択さ<br>れていますか。            | プリンタドライバまたは操作パネルの記録<br>紙タイプ(メニュー 1、2)の設定を「フッ<br>ウシ(アッメ)」にしてください。またはお使い<br>の記録紙を厚めのものに交換してください。<br>高温、多湿などの特定の環境条件がこの問<br>題の原因になる場合があります。                                    | (t     |
|      |                               | コロナワイヤーが汚れていま<br>せんか。               | ドラムユニットのコロナワイヤーをきれい<br>にします。<br>コロナワイヤー清掃後、緑のつまみが元の<br>位置にあることを確認します。                                                                                                    | 付録     |
|      |                               | ドラムユニットが汚れていま<br>せんか。               | ドラムユニットの清掃を行ってください。<br>P77 を参照してください。                                                                                                    |        |
|      |                               |                                     |                                                                                                    |        |

|          | こんなときは                                    | ここをチェック                      | 刘则方法 刘则方法                                                                                                    |
|----------|-------------------------------------------|------------------------------|----------------------------------------------------------------------------------------------------|
|          | ページに何も印刷されない、<br>または色が抜けている。              | トナーカートリッジが正しく<br>セットされていますか。 | トナーカートリッジをセットし直してください。<br>235 を参照してください。改善されない場合は、印刷されていない色のトナー<br>カートリッジを交換してください。<br>さらに改善されない場合はドラムユニット<br>を交換してください。                                    |
|          | 印刷されたページにトナーが<br>飛び散り汚れる。                 | 設置環境を確認してくださ<br>い。           | 湿度、高温などの特定の環境条件がこの問<br>題の原因になる場合があります。                                                                                                    |
|          | B                                         | 推奨している記録紙をセット<br>していますか      | 推奨している記録紙を使用してください。<br>233 を参照してください。推奨してい<br>る記録紙を使っているときは、開封されて<br>いない記録紙と交換してみてください。                                                                     |
|          |                                           | トナーカートリッジを確認し<br>てください。      | 飛び散った色のトナーカートリッジを交換<br>してください。<br>P85 を参照してください。                                                                                                    |
|          |                                           | コロナワイヤーが汚れていま<br>せんか。        | ドラムユニットのコロナワイヤーをきれい<br>にします。<br>ひ善されない場合は、ドラムユニットを交<br>換してください。                                                                                             |
| 印刷(プリント) | 背景がグレイになる。<br>B                           | 推奨している記録紙をセット<br>していますか。     | 推奨している記録紙を使用してください。<br>P33 を参照してください。本製品が高<br>温・高湿の場所に設置されていたことが原<br>因の場合があります。いずれも該当しない<br>ときは、新しいトナーカートリッジ、ドラ<br>ムユニットに交換してください。<br>P85 、P30 を参照してください。   |
|          |                                           | コロナワイヤーが汚れていま<br>せんか。        | ドラムユニットのコロナワイヤーをきれい<br>にします。P.75 を参照してください。<br>改善されない場合は、ドラムユニットを交<br>換してください。                                                                              |
|          | ゴーストイメージが印刷され<br>たページに現れる。<br>B<br>B<br>B | 推奨している記録紙をセット<br>していますか。     | 推奨している記録紙を使用してください。<br>P33 を参照してください。粗い表面や<br>厚い記録紙が原因になることがあります。い<br>ずれも該当しないときは、新しいトナーカー<br>トリッジ、ドラムユニットに交換してくだ<br>さい。<br>P.85 、P.90 を参照してください。           |
|          | 斜めに印刷される。                                 | 記録紙が正しくセットされて<br>いますか。       | 記録紙が正しくセットされているか確認してください。また、記録紙ガイドがセットした記録紙に正しく合わされているか確認してください。<br>P38 を参照してください。                                                                          |
|          |                                           | 推奨している記録紙をセット<br>していますか。     | 推奨している記録紙を使用してください。<br>P33 を参照してください。本製品が高<br>温・高湿の場所に設置されていたことが原<br>因の場合があります。いずれも該当しない<br>ときは、新しいトナーカートリッジ、ドラ<br>ムユニットに交換してください。<br>P.85 、P.90 を参照してください。 |

|        |                         |                                            |                                                                                                    | 本書の使い   |
|--------|-------------------------|--------------------------------------------|----------------------------------------------------------------------------------------------------|---------|
|        | こんなときは                  | ここをチェック                                    | 対処方法                                                                                                 | 方       |
|        | 印刷されたページが1色だっ<br>た。     | ドラムユニットとコロナワイ<br>ヤーを確認してください。              | ドラムユニットのコロナワイヤーをきれい<br>にします。275 を参照してください。清<br>掃後も改善されない場合は、ドラムユニッ<br>トを交換してください。                    | 次       |
|        |                         | トナーカートリッジは正しく<br>取り付けられていますか。              | フロントカバーを開けてトナーカートリッジを確認してください。正しく取り付けられているときは、トナーカートリッジの不具合が考えられますのでトナーカートリッジを交換してください。              | ご使用     |
|        |                         | ドラムユニットは正しく取り<br>付けられていますか。                | フロントカバーを開けてドラムユニットを確<br>認してください。正しく取り付けられている<br>ときは、ドラムユニットの不具合が考えられ<br>ますのでドラムユニットを交換してください。        | 用の前に    |
|        |                         | 廃トナーボックスは正しく取<br>り付けられていますか。               | フロントカバーを開けて廃トナーボックスを確認してください。正しく取り付けられているときは、廃トナーボックスの不具合が考えられますので廃トナーボックスを交換してください。                 |         |
| ÉŪ     | 色むらが起こる。                | トナー残量が少なくなってい<br>ませんか。                     | 濃さの異なっている色を特定し、その色の<br>トナーカートリッジを新品に交換して試し<br>てください。「トナーカートリッジを交換す<br>る」 <mark>P87</mark> を参照してください。 | -<br>ピー |
| ご刷(プリ) |                         | 液晶ディスプレイに「マモナク<br>ドラムコウカン」と表示されて<br>いませんか。 | ドラムユニットを新品に交換して試してく<br>ださい。「ドラムユニットを交換する」<br>P392 を参照してください。                                         |         |
| ント)    | 印刷ページの端が印刷されな<br>い。     | トナーカートリッジは正しく<br>取り付けられていますか。              | フロントカバーを開けてトナーカートリッジを確認してください。正しく取り付けられているときは、トナーカートリッジの不具合が考えられますのでトナーカートリッジを交換してください。              |         |
|        |                         | ドラムユニットが正しく取り<br>付けられていますか。                | フロントカバーを開けてドラムユニットを<br>確認してください。正しく取り付けられて<br>いるときは、ドラムユニットの不具合が考<br>えられますのでドラムユニットを交換して<br>ください。    | こんなときは  |
|        |                         | 印刷されない部分の色を確認<br>してください。                   | 確認した色のトナーカートリッジを交換し<br>てください。                                                                        |         |
|        | しわが寄ったり折れ曲がって<br>印刷される。 | 推奨している記録紙をセット<br>していますか。                   | 推奨している記録紙を使用してください。<br>となましてください。                                                                    |         |
|        | D                       | バックカバーを確認してくだ<br>さい。                       | バックカバーが開いている場合はきちんと<br>閉めてください。                                                                      |         |
|        | D                       | 記録紙トレイに正しく記録紙<br>をセットしていますか。               | 記録紙トレイに記録紙を多く入れすぎてい<br>ないか確認してください。                                                                  | 付録      |
|        |                         | ドラムユニットを確認してく<br>ださい。                      | ドラムユニットをセットし直してください。<br>292 を参照してください。<br>改善されないときは、お客様相談窓口へご<br>連絡ください。                             |         |

|          | こんなときは                    | ここをチェック                  | 対処方法                                                                                                    |
|----------|---------------------------|--------------------------|----------------------------------------------------------------------------------------------------|
|          | 画像のずれが起こる。                | 設置環境を確認してくださ<br>い。       | 本製品が設置されている環境を確認してく<br>ださい。高温多湿の環境で起こりやすくな<br>ります。                                                                                                    |
|          |                           | 推奨している記録紙をセット<br>していますか。 | 推奨している記録紙を使用してください。<br><b>P33</b> を参照してください。                                                                                                    |
|          |                           | ドラムユニットを確認してく<br>ださい。    | ドラムユニットをセットし直してください。<br>P92 を参照してください。                                                                                                    |
|          | 指でこすると色がにじむ。              | 推奨している記録紙をセット<br>していますか。 | 推奨している記録紙を使用してください。<br><b>P33</b> を参照してください。                                                                                                    |
| 印刷(プリント) | R                         | 記録紙タイプが正しく選択さ<br>れていますか。 | トレイにセットした記録紙とプリンタドラ<br>イバまたは操作パネルの記録紙タイプ(メ<br>ニュー1、2)の設定を合わせて正しく設定<br>してください。厚紙をセットした場合は、プ<br>リンタドライバは「厚紙」、「超厚紙」から、<br>操作パネルの記録紙タイプは「フッウシ(アッ<br>メ)」を選択してください。 |
|          | 厚めの紙に印刷し、指でこす<br>ると色がにじむ。 | 推奨している記録紙をセット<br>していますか。 | 推奨している記録紙を使用してください。<br>P33 を参照してください。本製品が高<br>温・高湿の場所に設置されていたことが原<br>因の場合があります。いずれも該当しない<br>ときは、新しいトナーカートリッジ、ドラ<br>ムユニットに交換してください。<br>P85 、P30 を参照してください。     |
|          |                           | 記録紙タイプが正しく選択さ<br>れていますか。 | トレイにセットした記録紙とプリンタドラ<br>イバまたは操作パネルの記録紙タイプ(メ<br>ニュー1、2)の設定を合わせて正しく設定<br>してください。プリンタドライバは「厚紙」、<br>「超厚紙」から、操作パネルの記録紙タイプ<br>は「フツウシ(アツメ)」を選択してください。                 |

|       | <b>こんなときは</b><br>カールしたり波打って印刷さ<br>れる。 | ここをチェック<br>記録紙タイプが正しく選択さ<br>れていますか。            | 対処方法<br>トレイにセットした記録紙とプリンタドラ<br>イバまたは操作パネルの記録紙タイプ(メ<br>ニュー1、2)の設定を合わせて正しく設定<br>してください。厚紙をセットした場合は、プ<br>リンタドライバは「厚紙」、「超厚紙」から、<br>操作パネルの記録紙タイプは「フッウシ(アッ<br>メ)」を選択してください。 | 本書の使い方・目次 |
|-------|---------------------------------------|------------------------------------------------|----------------------------------------------------------------------------------------------------|-----------|
| 印刷(1  |                                       | 設置環境を確認してくださ<br>い。<br>推奨している記録紙をセット<br>していますか。 | 本製品が設置されている環境を確認してく<br>ださい。高温多湿の環境で起こりやすくな<br>ります。<br>推奨している記録紙を使用してください。<br>233 を参照してください。改善されな<br>い場合は、バックカバーを開けて図の部分<br>のつまみを「2」の位置へ切り替えます。                        | ご使用の前に    |
| プリント) | 印刷された封筒にしわが寄ったり折れ曲がって印刷される。           | バックカバー内のレバー位置<br>を確認してください。                    | 【ご注意】<br>印刷が終了したら、レバーを元の位置に戻<br>してください。<br>バックカバーを開け、図の位置にある灰色<br>のレバーを封筒の位置に合わせます。<br>バックカバーを閉じて、印刷データをプリ<br>ンタに送ります。                                                |           |
|       |                                       |                                                | (ご注意)<br>印刷が終了したら、バックカバーを開け、灰<br>色のレバーを元の位置に戻してください。                                                                                                    | こんなときは    |

付 録

|      | こんなときは                                              | ここをチェック                                        | 対処方法                                                                                                    |
|------|-----------------------------------------------------|------------------------------------------------|----------------------------------------------------------------------------------------------------|
| 印刷(プ | 用紙の端にトナーが飛び散り<br>汚れる                                | ドラムユニットの端が汚れて<br>いませんか?                        | 本体内部からドラムユニットを取り出して<br>裏返し、柔らかい乾いた布で図の部分を拭<br>いてください。<br>ドラムユニットの取り出し方は、「ドラムユ<br>ニットの清掃」「279」の手順1~5を参照<br>してください。                                                           |
| リント) | はがきがカールして印刷され<br>る                                  | バックカバー内のレバー位置<br>を確認してください。                    | バックカバーを開け、図の位置にある灰色<br>のレバーを「B」の位置に合わせます。バッ<br>クカバーを閉じて、印刷データをプリンタ<br>に送ります。<br>【ご注意】<br>印刷が終了したら、バックカバーを開け、灰<br>色のレバーを元の位置に戻してください。ま<br>た、灰色のレバーが左右同じ位置にあるこ<br>とを確認してください。 |
| ス    | スキャン中にTWAIN エラー<br>が表示される。                          | Brother TWAIN ドライバが<br>選択されていることを確認し<br>てください。 | Presto! PageManager で[ファイル]—<br>[TWAIN 対応機器の選択]の選択をして、<br>Brother TWAIN ドライバを選択し、「選択」<br>をクリックしてください。                                                                       |
| キャナ  | 黒い縦の線が現れる                                           | スキャナ読み取り部が汚れて<br>いませんか?                        | スキャナ読み取り部を清掃してください。<br><u>P77</u> を参照してください。                                                                                                    |
|      | Windows <sup>®</sup>                                |                                                |                                                                                                    |
| ソフ   | BRMFC :<br>BRUSB :<br>USBXXX : への書き込みエ<br>ラーが表示される。 | 液晶ディスプレイに「トナーギ<br>レ」が表示されていませんか。               | トナーカートリッジを交換してください。<br>P.85 を参照してください。                                                                                                    |
| 7    | ネットワークスキャナ機能が<br>使えない。<br>パソコンで本製品が認識され<br>ない。      | ファイアーウォールによる問<br>題が考えられます。                     | 詳しくは <sup>CD</sup> 画面で見るマニュアル (HTML<br>形式)を参照してください。                                                                                                    |

|     |                                                                   |                                                                                                 |                                                                                              | 本書の使い  |
|-----|-------------------------------------------------------------------|-------------------------------------------------------------------------------------------------|----------------------------------------------------------------------------------------------|--------|
|     | こんなときは                                                            | ここをチェック                                                                                         | 対処方法                                                                                         | 方      |
|     | Macintosh                                                         |                                                                                                 |                                                                                              | 次      |
|     | 本製品がセレクタに表示され<br>ない。                                              | 本製品の電源スイッチは ON<br>になっていますか。                                                                     | 電源スイッチがONになっているときは、電<br>源コードを確認してください。                                                       |        |
|     |                                                                   | インターフェースケーブルが<br>正しく接続されていますか。                                                                  | インターフェースケーブルを正しく接続し<br>てください。                                                                |        |
|     |                                                                   | プリンタドライバが正しくイ<br>ンストールされていますか。                                                                  | 適切なプリンタドライバをインストールして<br>ください。 � シかんたん設置ガイド「STEP2<br>パソコンに接続する」を参照してください。                     | ご使用の   |
|     |                                                                   | デバイスセレクターが正しく<br>設定されていますか。                                                                     | デバイスセレクターを再度、設定してくだ<br>さい。                                                                   | 前に     |
| ソフ  | 使用しているアプリケーショ<br>ンから印刷できない。                                       | 供給されている Macintosh<br>のプリンタドライバがシステ<br>ムフォルダに正しくインス<br>トールされているか、セレク<br>タで選択されているかを確認<br>してください。 | 適切なプリンタドライバをインストールし<br>てください。また、セレクタを選択してく<br>ださい。 ◇ かんたん設置ガイド「STEP2<br>パソコンに接続する」を参照してください。 |        |
| ト   | Windows <sup>®</sup> またはMacintos                                  | n                                                                                               |                                                                                              |        |
|     | 「MFC 接続エラー」か「MFC<br>はビジー状態です。」 という<br>エラーメッセージが表示され               | インターフェースケーブルを<br>パソコンに直接接続していま<br>すか。                                                           | インターフェースケーブルは他の周辺機器<br>(キーボード、スイッチボックス等)を経由<br>して接続しないでください。                                 |        |
|     | る.                                                                | エラーメッセージの内容を確<br>認してください。                                                                       | 原因となりそうな領域をチェックしてくだ<br>さい。(win.ini ファイルのLoad=、Run =<br>コマンド行とスタートアップグループなど)                  |        |
|     | 文書のすべてのページが印刷<br>されない。または、「メモリーガ<br>イッパイデス」というエラー<br>メッセージが表示される。 | 画像が多かったり文章が複雑<br>で、データ容量が重すぎてい<br>ませんか。                                                         | 文書を簡単にしてもう一度印刷してくださ<br>い。アプリケーションソフトウェアでグラ<br>フィックスの品質を下げるかフォントサイ<br>ズの数を減らしてください。           |        |
|     | アプリケーションソフトウェ<br>アから印刷できない。                                       | プリンタドライバが正しくイ<br>ンストールされていますか。                                                                  | 適切なプリンタドライバをインストールして<br>ください。 �゚ シかんたん設置ガイド「STEP2<br>パソコンに接続する」を参照してください。                    | こんなとき  |
|     |                                                                   | アプリケーションソフトウェ<br>アで適切なドライバを選択し<br>ていますか。                                                        | アプリケーションソフトウェアで選択して<br>いることを確認してください。                                                        | は      |
|     | 電源が入らない。                                                          | 電源コードは確実に差し込ま<br>れていますか。                                                                        | 電源コード(壁側、本体側)を確実に差し<br>てください。                                                                |        |
| その曲 |                                                                   | 本製品の電源がONになって<br>いますか。                                                                          | 電源がONになっていることを確認してくだ<br>さい。                                                                  |        |
|     |                                                                   | 雷等の外部電圧の影響によ<br>り、保護機能がはたらいてい<br>る可能性があります。                                                     | 本製品から電源コードを取り外して5分以上<br>放置したあと、電源コードを本製品に接続<br>し、電源を入れてください。                                 | 付<br>録 |

#### 《色補正・色ずれ補正》

# 色合いや色ずれを補正する

カラー印刷で使用する4色は、色ずれが起きないよう本製品が自動で補正を行います。通常は自動的に行われる 補正を手動で行ったり、自動補正の頻度を設定することができます。

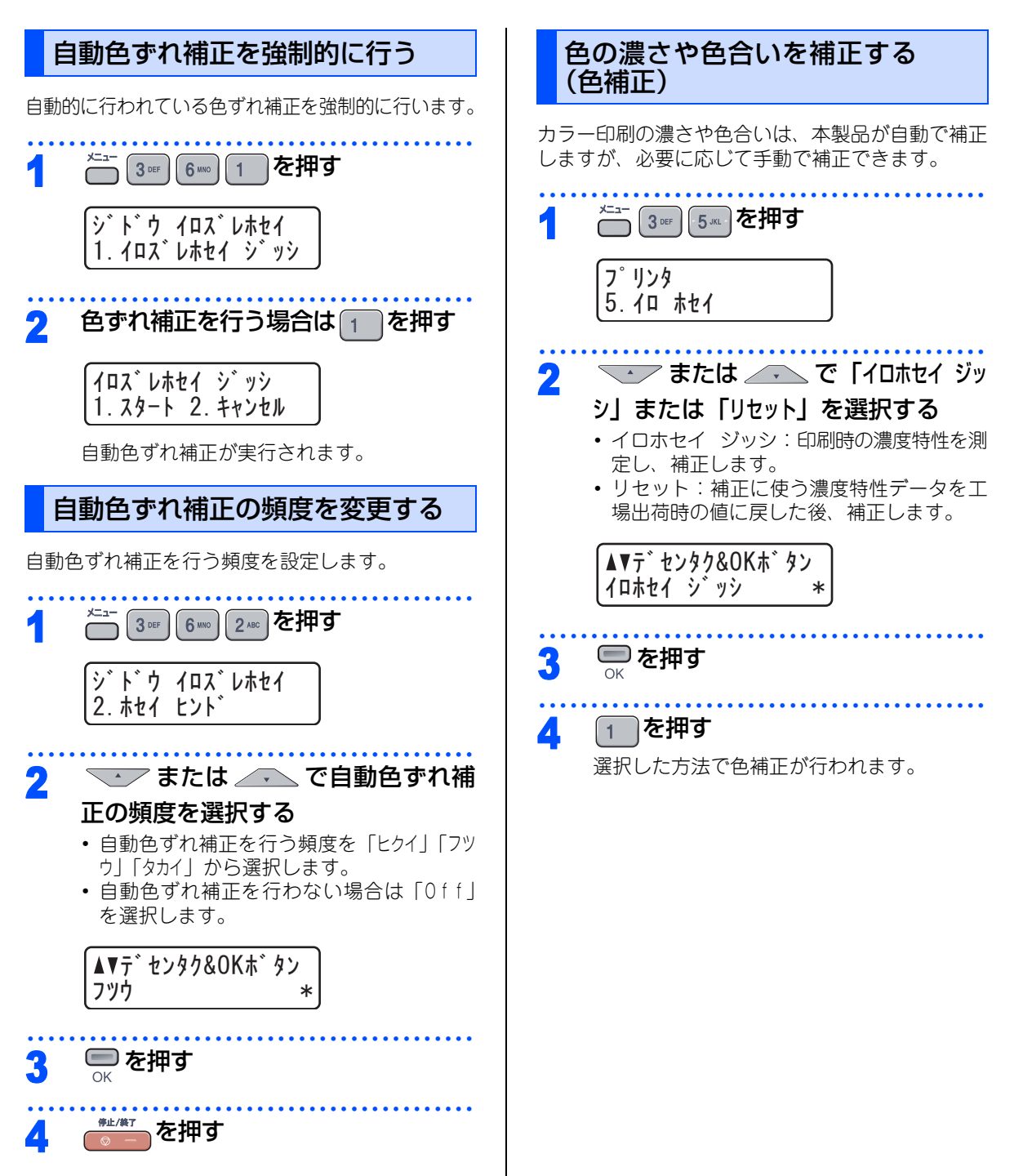

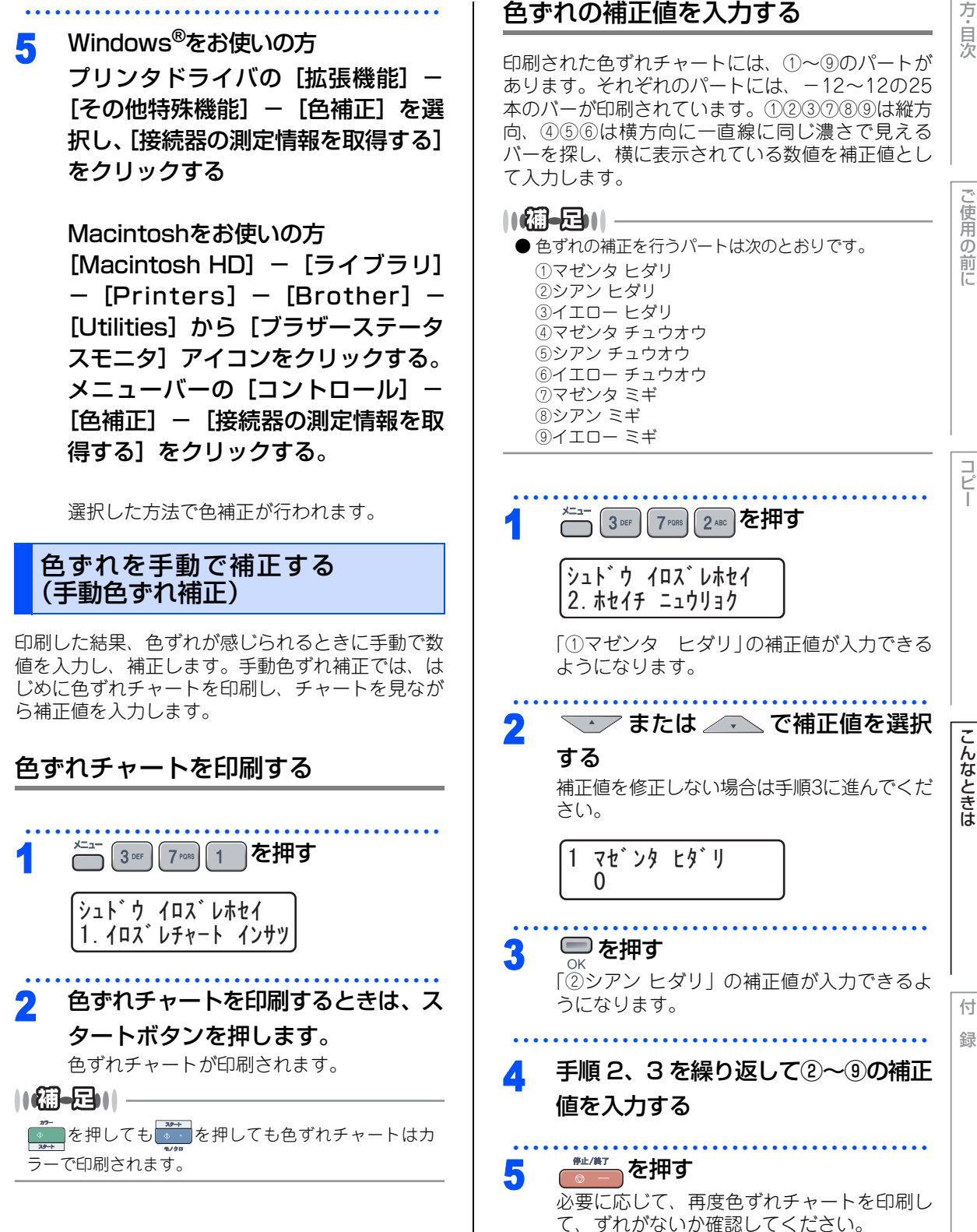

#### 《クロだけ印刷》

# ブラックトナーのみで印刷する

カラートナーが空になっている、もしくはカラーのトナーカートリッジが装着されていない状態でも、ブラッ クトナーだけを使って、コピー、パソコンからの印刷データをモノクロで印刷できます。

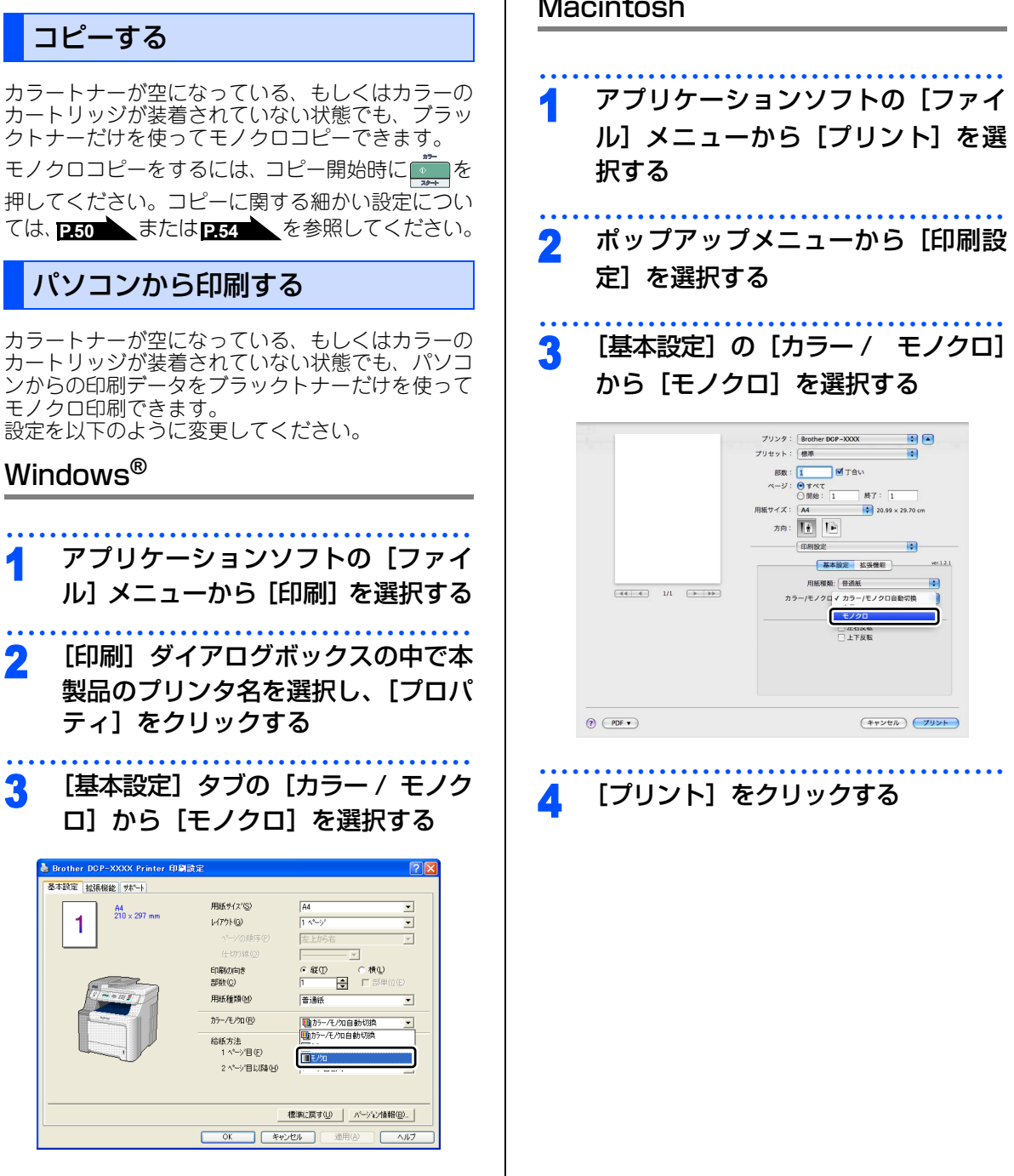

[OK] をクリックする

## Macintosh

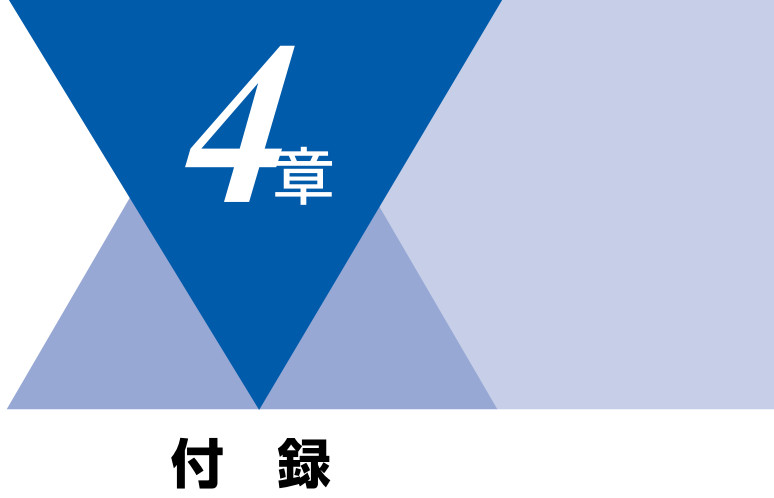

| <b>\</b> |    |
|----------|----|
| ·        | 14 |
| _        |    |

| 文字を入力する                   | 138 |
|---------------------------|-----|
| 機能一覧                      | 139 |
| 本製品の仕様                    | 144 |
| 本体                        | 144 |
| プリンタ                      | 144 |
| コピー                       | 145 |
| スキャナ                      | 145 |
| その他                       | 145 |
| 電源と使用環境                   | 146 |
| 消耗品                       | 146 |
| 主な仕様                      | 147 |
| Windows <sup>®</sup> 動作環境 | 147 |
| Macintosh 動作環境            | 148 |
| 用語集                       | 149 |
| ご注文シート                    | 157 |
| 商標について                    | 159 |
| アフターサービスのご案内              | 160 |

こんなときは

本書の使い方・目次

ご使用の前に

コピー

付 録

# 文字を入力する

LANの設定で文字を入力するときに利用します。

入力できる文字の種類は、設定項目によって異なります。

## 入力できる文字

ボタンを押す回数に応じて入力できる文字が変わり ます。

| ボタン          | 入力できる文字 |
|--------------|---------|
| 1            | 1       |
| 2 ABC        | ABC2    |
| 3 DEF        | DEF3    |
| <b>4</b> GHI | GHI4    |
| 5 JKL        | JKL5    |
| <b>6</b> MNO | MNO6    |
| 7 PQRS       | PQRS7   |
| <b>8</b> TUY | TUV8    |
| 9 wxyz       | WXYZ9   |
| 0            | 0       |
| * 8991       | _       |
| # 892        | @       |

## 文字の入れ方(変更のしかた)

文字は以下の操作で入力します。

| したいこと  | 操作のしかた            |
|--------|-------------------|
| 文字を入れる | 1~0、****、#****を押す |

| 文字を削除する              | <ul> <li>・カーソルが文字列の最後の後方に<br/>あるときは、カーソルの左の1文<br/>字を削除する</li> <li>・カーソルが文字列上にあるときは、<br/>カーソル位置の1文字を削除する</li> </ul> |
|----------------------|----------------------------------------------------------------------------------------------------|
| 文字を変更する              | <ul> <li>を押して変更したい文字にカーソルを移動させ、のであったのであるとに文字を入力する。</li> </ul>                                                      |
| 記号を入力する              | 入力したい記号ボタン(**** または<br>ぼ*** )を押して記号を選ぶ                                                                             |
| 同じボタンで続け<br>て文字を入力する | を押してカーソルを1文字分移動<br>させて入力する                                                                                         |
| 入力した内容を確<br>定させる     | ● を押す                                                                                                    |

# 本書の使い方・目次

# 機能一覧

## 基本設定機能

| メイン<br>メニュー     | サブ<br>メニュー           | メニュー<br>選択        | 選択項目                                               | 内容                                                          | 参照<br>ページ | ご使   |
|-----------------|----------------------|-------------------|----------------------------------------------------|-------------------------------------------------------------|-----------|------|
| 1. キホン セッ<br>テイ | 1. キロクシ<br>タイプ       | 1. キロクシ<br>MPトレイ  | <u>フツウシ</u><br>フツウシ (アツメ)<br>アツガミ<br>ハガキ<br>サイセイシ  | 記録紙トレイにセットする記録<br>紙のタイプを設定します。                              | P43       | 用の前に |
|                 |                      | 2. キロクシ<br>トレイ #1 | <u>フツウシ</u><br>フツウシ (アツメ)<br>ハガキ<br>サイセイシ          |                                                             |           |      |
|                 | 2. キロクシ<br>サイズ       | 1. キロクシ<br>MPトレイ  | <u>A4</u><br>B5<br>A5<br>A6<br>ハガキ<br>USレター<br>フリー | 多目的トレイ(MP トレイ)に<br>セットする記録紙のサイズを設<br>定します。                  | P43       |      |
|                 |                      | 2. キロクシ<br>トレイ #1 | <u>A4</u><br>B5<br>A5<br>A6<br>ハガキ<br>USレター        | 標準記録紙トレイ (トレイ1) に<br>セットする記録紙のサイズを設<br>定します。                |           | こんなと |
|                 | 3. ボタンカクニ<br>ン オンリョウ | _                 | 0ff<br>ショウ<br><u>チュウ</u><br>ダイ                     | 操作パネルのボタンを押したと<br>きの音量を設定します。                               | P.45      | きは   |
|                 | 4. ショウエネ<br>モード      | 1. トナー<br>セーブ     | On<br><u>Off</u>                                   | トナーの使用量をセーブします。<br>「On」に設定すると、印字結果<br>が薄くなります。              | P.45      |      |
|                 |                      | 2. スリープ<br>モード    | 00<br>:<br>05<br>:<br>240                          | スリープ状態になるまでの時間<br>を0~240分の間で設定します。<br>消費電力を節約することができ<br>ます。 | P.46      | 何録   |

| メイン<br>メニュー     | サブ<br>メニュー                            | メニュー<br>選択 | 選択項目                                                                               | 内容                                                                                              | 参照<br>ページ |
|-----------------|---------------------------------------|------------|------------------------------------------------------------------------------------|-------------------------------------------------------------------------------------------------|-----------|
| 1. キホン セッ<br>テイ | 5. トレイ セン<br>タク                       | 1. JĽ–     | キロクシ トレイ<br>#1 ノミ<br>MPトレイ ノミ<br><u>MPトレイ<br/>&gt; トレイ#1</u><br>> MPトレイ<br>> MPトレイ | コピーするときに給紙する記録<br>紙トレイを設定します。                                                                   | P.44      |
|                 |                                       | 2. プリンタ    | キロクシ トレイ<br>#1 ノミ<br>MPトレイ ノミ<br><u>MPトレイ<br/>&gt; トレイ#1</u><br>トレイ#1<br>> MPトレイ   | プリンタ印刷するときに給紙す<br>る記録紙トレイを設定します。                                                                | P.44      |
|                 | 6. ガメンノ コ<br>ントラスト                    | _          | +                                                                                  | 液晶ディスプレイのコントラス<br>トを調整します。                                                                      | P.46      |
|                 | O. ヒョウジゲン<br>ゴ<br>(Local<br>Language) | _          | <u>ニホンゴ</u><br>English                                                             | 液晶ディスプレイに表示される<br>言語を設定します。<br>This Setting allows you to<br>change LCD Language to<br>English. | P.30      |

# コピー機能

| メイン<br>メニュー | サブ<br>メニュー       | メニュー<br>選択 | 選択項目                       | 内容            | 参照<br>ページ |
|-------------|------------------|------------|----------------------------|---------------|-----------|
| 2. ⊐ピ–      | 1. コピー ガシツ       | _          | テキスト<br>シャシン<br><u>ジドウ</u> | 画質を調整します。     | P.54      |
|             | 2. アカルサ          | —          | +                          | 明るさを調整します。    | P.54      |
|             | 3. コントラスト        | —          | +                          | コントラストを調整します。 | P.55      |
|             | 4. カラー チョ<br>ウヤイ | 1. Lyh"    | +                          | 赤色の濃さを調整します。  | P.55      |
|             | 961              | 2. グリーン    | +                          | 緑色の濃さを調整します。  |           |
|             |                  | 3. ブルー     |                            | 青色の濃さを調整します。  |           |

# プリンタ機能

本製品のプリンタ機能については、
い
画面で見るマニュアル(HTML形式)を参照してください。

| メイン<br>メニュー | サブ<br>メニュー          | メニュー<br>選択               | 選択項目                                                                                                    | 内容                                                                |         |
|-------------|---------------------|--------------------------|----------------------------------------------------------------------------------------------------|-------------------------------------------------------------------|---------|
| 3. プリンタ     | 1. エミュレー<br>ション     | _                        | <u>ジドウ</u><br>HP LaserJet<br>BR-Script 3                                                                                                    | オペレーティングシステムとアプリケー<br>ションが異なった場合は、それぞれのエミュ<br>レーションモードを使用して印刷します。 | 「こ何月    |
|             | 2. プリンタ オ<br>プション   | 1. フォント<br>リスト           | _                                                                                                    | 内蔵フォントの種類を印刷します。                                                  | 0<br>育  |
|             |                     | 2. プリンタ<br>セッテイ          | _                                                                                                    | プリンタの設定を印刷します。                                                    |         |
|             |                     | 3. テスト プ<br>リント          | _                                                                                                    | テストチャートを印刷します。                                                    |         |
|             | 3. インサツ カ<br>ラー     | _                        | <u>ジドウ</u><br>カラー<br>モノクロ                                                                                                    | 印刷時のカラーを設定します。                                                    | Ē       |
|             | 4. プリンタ リ           | 1. ケッテイ                  | _                                                                                                    | プリンタの設定を初期状態に戻します。                                                |         |
|             | セット                 | 2. キャンセル                 |                                                                                                    |                                                                   |         |
|             | 5. イロ ホセイ           | イロ ホセイ<br>ジッシ<br>リセット    | _                                                                                                    | 色補正を行います。                                                         |         |
|             | 6. ジドウ イロ           | 1. イロズレ                  | 1. スタート                                                                                                    | 各カラーの印刷位置を自動調整します。                                                |         |
|             | スレルセイ               | ホセイ ンツン                  | 2. キャンセル                                                                                                    |                                                                   |         |
|             |                     | 2. ホセイ ヒ<br>ンド           | ヒクイ<br><u>フツウ</u><br>タカイ<br>0 f f                                                                                                    | 色ずれ補正の頻度を設定します。                                                   |         |
|             | 7. シュドウ イ<br>ロズレホセイ | 1. イロズレ<br>チャート イン<br>サツ | _                                                                                                    | 色ずれチャートを出力します。                                                    |         |
|             |                     | 2. ホセイチ<br>ニュウリョク        | <ol> <li>マゼンタ ヒダ<br/>リ</li> <li>シアン ヒダリ</li> <li>イエロー ヒダ<br/>リ</li> <li>マゼンタ チュ<br/>ウオウ</li> <li>シアン チュウ</li> <li>オウ</li> <li>イエロー チュ<br/>ウオウ</li> <li>マゼンタ ミギ</li> <li>シアン ミギ</li> <li>アン ミギ</li> <li>イエロー ミギ</li> </ol> | 色ずれチャートで出力された位置の色ずれ<br>を手動で調整します。                                 | ff<br>金 |

本書の使い方・目次

| 第4章 | 付 | 録 |
|-----|---|---|
|-----|---|---|

## LAN設定機能

| メイン<br>メニュー | サブ<br>メニュー         | メニュー<br>選択                                | 選択項目                                                                              | 内容                                                                                  |
|-------------|--------------------|-------------------------------------------|-----------------------------------------------------------------------------------|-------------------------------------------------------------------------------------|
| 4. LAN      | 1. TCP/IP セッテ<br>イ | <ol> <li>1. 1 P シュトク ホウ<br/>ホウ</li> </ol> | <u>Auto</u><br>Static<br>RARP<br>BOOTP<br>DHCP                                    | IPの取得方法を指定します。                                                                      |
|             |                    | <ol> <li>1 P アドレス</li> </ol>              | [000-255].<br>[000-255].<br>[000-255].<br>[000-255]<br>( <u>000.000.000.000</u> ) | IPアドレスを設定します。                                                                       |
|             |                    | 3. サブネットマスク                               | [000-255].<br>[000-255].<br>[000-255].<br>[000-255]<br>( <u>000.000.000.000</u> ) | サブネットマスクを設定します。                                                                     |
|             |                    | 4. ゲートウェイ                                 | [000-255].<br>[000-255].<br>[000-255].<br>[000-255]<br>( <u>000.000.000.000</u> ) | ゲートウェイのアドレスを設定<br>します。                                                              |
|             |                    | 5. ノード メイ                                 | B R N x x x x x =<br>(M A C アドレスの末尾 6 文<br>字。最大15文字)                              | ノード名を設定します。                                                                         |
|             |                    | 6. WINS セッテイ                              | <u>Auto</u><br>Static                                                             | WINSサーバーのアドレスの取得<br>方法を設定します。                                                       |
|             |                    | 7. WINS サーバ                               | プライマリ<br>000. 000. 000. 000<br>セカンダリ<br>000. 000. 000. 000                        | WINSサーバを設定します。                                                                      |
|             |                    | 8. DNS サーバ                                | ブライマリ<br>000. 000. 000. 000<br>セカンダリ<br>000. 000. 000. 000                        | DNSサーバを設定します。                                                                       |
|             |                    | 9. APIPA                                  | <u>On</u><br>Off                                                                  | APIPAを設定します。                                                                        |
|             |                    | 0. IPv6                                   | On<br><u>Off</u>                                                                  | IP v 6を設定します。                                                                       |
|             | 2. イーサネット          | _                                         | <u>Auto</u><br>100B-FD<br>100B-HD<br>10B-FD<br>10B-HD                             | Auto:自動接続により選択しま<br>す。<br>100B-FD/100B-HD/10B-<br>FD/10B-HD:それぞれのリンク<br>モードに固定されます。 |

本製品をネットワークで使用する際の詳細については、 💬 画面で見るマニュアル(HTML形式)を参照してください。

| メイン<br>メニュー | サブ<br>メニュー          | メニュー<br>選択 | 選択項目                                                                                 | 内容                         |
|-------------|---------------------|------------|--------------------------------------------------------------------------------------|----------------------------|
| 4. LAN      | 3. スキャン to<br>FTP   | _          | <u>カラー 150 dpi</u><br>カラー 300 dpi<br>カラー 600 dpi<br>モノクロ 200 dpi<br>モノクロ 200×100 dpi | ファイルの種類を設定します。             |
|             | 0. LANセッテ<br>イ リセット | 1. ケッテイ    | 1.                                                                                   | ネットワークの設定をすべて初<br>期値に戻します。 |
|             |                     | 2. キャンセル   | _                                                                                    | 設定メニューに戻ります。               |

# 製品情報

| メイン<br>メニュー       | サブ<br>メニュー           | メニュー<br>選択               | 選択項目                        | 内容                                         | 参照<br>ページ |      |
|-------------------|----------------------|--------------------------|-----------------------------|--------------------------------------------|-----------|------|
| 5. セイヒン ジ<br>ョウホウ | 1. シリアル<br>No.       | _                        | -                           | シリアルNo.を表示します。                             | P.112     |      |
|                   | 2. インサツマイ<br>スウ ヒョウジ | _                        | ゴウケイ<br>レポート<br>コピー<br>プリンタ | お買い上げ時から今までに印刷<br>したそれぞれの枚数を表示しま<br>す。     | P.112     |      |
|                   | 3. セッテイナイ<br>ヨウリスト   | _                        | _                           | 各種機能に登録、設定されてい<br>る内容を印刷します。               | P.46      |      |
|                   | 4. ショウモウヒ<br>ンジュミョウ  | 1. ドラム<br>ジュミョウ          | -                           | ドラムユニット寿命までの残り<br>%を表示します。                 | P.112     |      |
|                   |                      | 2. ベルト<br>ジュミョウ          | _                           | ベルトユニット寿命までの残り<br>%を表示します。                 |           | こんなと |
|                   |                      | 3. PF キッ<br>トMPジュ<br>ミョウ | _                           | 多目的トレイ(MP トレイ)PF<br>キット寿命までの残り%を表示<br>します。 |           | しきは  |
|                   |                      | 4. PF キッ<br>ト1 ジュミョ<br>ウ | _                           | 標準記録紙トレイPFキット寿命<br>までの残り%を表示します。           |           |      |
|                   |                      | 5. ヒーター<br>ジュミョウ         | -                           | 定着ユニット寿命までの残り%<br>を表示します。                  |           | 付    |
|                   |                      | 6. レーザー<br>ジュミョウ         | _                           | レーザーユニット寿命までの残<br>り%を表示します。                |           | 録    |

コピー

ご使用の前に

本書の使い方・目次

# 本製品の仕様

## 本体

| 原稿サイズ幅     | ADF(自動原稿送り装置)使用時:<br>最大:215.9mm<br>最小:147.3mm                                        |
|------------|--------------------------------------------------------------------------------------|
|            | 原稿台ガラス使用時:<br>最大:215.9mm                                                             |
| 原稿サイズ長さ    | ADF(自動原稿送り装置)使用時:<br>最大:356mm<br>最小:147.3mm                                          |
|            | 原稿台ガラス使用時:<br>最大:297mm                                                               |
| 有効読み取り幅    | 208mm                                                                                |
| 記録紙トレイ枚数   | 多目的トレイ(MPトレイ):約50枚(80g/m <sup>2</sup> )<br>標準記録紙トレイ(トレイ1):約250枚(80g/m <sup>2</sup> ) |
| 記録紙サイズ     | 幅215.9mm×長さ297mm                                                                     |
| 液晶ディスプレイ表示 | 16桁×2行                                                                               |
| 読み取り方式     | CIS                                                                                  |

# プリンタ

| プリント速度(A4)                       | カラー : 最高20枚/分<br>モノクロ : 最高20枚/分                                                                    |
|----------------------------------|----------------------------------------------------------------------------------------------------|
| ファーストプリントアウト<br>タイム <sup>※</sup> | カラー:17秒以下<br>モノクロ:16秒以下                                                                            |
| プリント解像度                          | カラー: 600×600dpi (標準モード)<br>2400×600dpi (きれいモード)<br>モノクロ:600×600dpi (標準モード)<br>2400×600dpi (きれいモード) |
| 用紙種類                             | 普通紙、再生紙、ラベル紙、封筒、はがき                                                                                |

\* 色補正中や色ずれ補正中は変わることがあります。
| 複写速度(A4 連続)                     | カラー : 最高16枚/分<br>モノクロ : 最高16枚/分                            |
|---------------------------------|------------------------------------------------------------|
| ファーストコピーアウトタ<br>イム <sup>※</sup> | カラー:23秒以下<br>モノクロ:21秒以下                                    |
| コピー解像度                          | 最大1200×600dpi                                              |
| 連続複写枚数                          | 最大99枚                                                      |
| 拡大・縮小                           | あり(50・70・83・87・91・94・97・100・115・141・<br>200%、25~400%の1%刻み) |

\* 色補正中や色ずれ補正中は変わることがあります。

# スキャナ

| スキャナ解像度(光学解像度) | ADF使用時:1200×600dpi<br>原稿台ガラス使用時:1200×2400dpi | ŀ |
|----------------|----------------------------------------------|---|
| 印刷方式           | 半導体レーザー+乾式電子写真方式                             |   |
| 印刷解像度          | 600×600dpi、2400×600dpi                       |   |
| 印刷速度           | 20枚/分(カラー、モノクロ)                              |   |

# その他

| 対応パソコン   | IBM PC/AT 互換機<br>USB ポート搭載のMacintosh                                                                                                    |
|----------|----------------------------------------------------------------------------------------------------|
| 対応 OS    | Windows <sup>®</sup> 2000/XP/XP Professional x64 Edition、<br>Windows Vista <sup>®</sup><br>Windows Server <sup>®</sup> 2003(ネットワークプリントのみ)<br>Mac OS X 10.2.4以降 |
| インターフェース | Hi-Speed USB2.0(USB1.1対応のMacintoshでもご使用いただけま<br>す。)<br>10/100BASE-TX                                                                                           |

本書の使い方・目次

ご使用の前に

コピー

こんなときは

付 録

### 電源と使用環境

| 使用環境       | 温度:10~32.5℃<br>湿度:20~80%(結露なきこと)                      |
|------------|-------------------------------------------------------|
| 電源         | AC100V±10V 50/60Hz                                    |
| 消費電力*      | 待機時:平均90W<br>ピーク時:1000W<br>コピー時:平均445W<br>スリープ時:平均27W |
| 稼働音        | 待機時:30dB(A)以下 動作時:54.5dB(A)以下                         |
| メモリー容量     | 64MB(576MBまで増設可能)                                     |
| 外形寸法       | 432(横幅)×487(奥行き)×482(高さ)mm                            |
| 質量(消耗品を含む) | 32.8kg                                                |

※ 電源スイッチが OFF でも電源プラグがコンセントに接続されているときは、1W以下の電力が消費されます。 消費電力を OW にするためには、電源スイッチで本製品の電源を切り、電源プラグをコンセントから抜いてください。

### 消耗品

| トナーカートリッジ              | TN-190C/TN-190M/TN-190Y/TN-190BK | カラー:約1,500枚 <sup>※1,2</sup><br>モノクロ:約2,500枚 <sup>※1,2</sup> |
|------------------------|----------------------------------|-------------------------------------------------------------|
|                        | TN-195C/TN-195M/TN-195Y/TN-195BK | カラー:約4,000枚 <sup>※1,2</sup><br>モノクロ:約5,000枚 <sup>※1,2</sup> |
| ドラムユニット<br>(DR-190CL)  | 寿命約17,000枚 <sup>※3,4</sup>       |                                                             |
| ベルトユニット<br>(BU-100CL)  | 寿命約50,000枚 <sup>※5</sup>         |                                                             |
| 廃トナーボックス<br>(WT-100CL) | 寿命約20,000枚 <sup>※2</sup>         |                                                             |

※1 A4を印刷密度5%で印刷した場合

<sup>※2</sup> 使用環境や記録紙の種類、連続印刷枚数、印刷内容などによって異なります。

\*3 A4を1回に1ページ印刷した場合

\*<sup>4</sup> 使用環境や記録紙の種類、連続印刷枚数などによって異なります。

<sup>※5</sup> A4を印刷した場合

#### 

- 外観・仕様などは、改良のため予告なく変更することがあります。あらかじめご了承ください。
- 実際の印刷可能枚数は、使用環境や記録紙の種類、連続印刷枚数、印刷内容などによって異なります。
- ●トナーの寿命は「使用可能なトナーが無くなった場合」及び「トナーが劣化した場合」の2通りで検知しており、どちらかに該当するとトナーの寿命となります。
- 複数色のカラートナーの交換を同時期に行う場合には、それらのトナーの劣化が同時に進むため、同時期にトナーの寿命と判断されることがあります。

# 主な仕様

### Windows<sup>®</sup> 動作環境

本製品とパソコンを接続してお使いいただくには、以下のパソコン環境が必要になります。 またブラザーソリューションセンター(http://solutions.brother.co.jp/)で最新のドライバ対応状況につい てご確認ください。

# OS/CPU/メモリー

- Windows<sup>®</sup> 2000 Professional 32ビット(x86)プロセッサ 64MB(推奨256MB)以上のシステムメモリ
- Windows<sup>®</sup> XP Home/XP Professional 32ビット(x86)プロセッサ 128MB(推奨256MB)以上のシステムメモリ
- Windows<sup>®</sup> XP Professional x64 Edition 64ビット(x64)プロセッサ 256MB(推奨512MB)以上のシステムメモリ
- ・Windows Server<sup>®</sup> 2003<sup>※</sup> 32ビット(x86)プロセッサ 128MB(推奨256MB)以上のシステムメモリ ・Windows Vista<sup>®</sup>
- 32ビット(x86)または64ビット(x64)プロセッサ 512MB(推奨1GB)以上のシステムメモリ \*\*ネットワーク接続のみ

||御-足||・

上記プロセッサの他、Intel<sup>®</sup>社互換プロセッサも使用できます。

# ディスク容量

- ・Windows<sup>®</sup> 2000 Professional、Windows<sup>®</sup> XP Home/XP Professional x64 Edition 460MB以上の空き容量
- ・Windows Server<sup>®</sup> 2003 50MB以上の空き容量
- Windows Vista<sup>®</sup> 1GB以上の空き容量

# CD-ROMドライブ

必須

こ使用の前に

コピ

こんなときは

### インターフェース

Hi-Speed USB 2.0 (USB1.1対応のPCでもご使用いただけます。) イーサネット 10BASE-T/100BASE-TX

#### ||御-旦||-

- USBケーブル、LANケーブルは市販のものをお使いください。
- USBケーブルは長さが2.0m以下のものをお使いください。
- お使いの機能により、必要な動作環境は異なります。CPUのスペックやメモリーの容量に余裕があると、動作が安定します。

# Macintosh 動作環境

本製品とMacintoshを接続してお使いいただくには、以下の環境が必要になります。 またブラザーソリューションセンター(http://solutions.brother.co.jp/)で最新のドライバ対応状況につい てご確認ください。

### OS/メモリー

Mac OS X 10.2.4以降/128MB(推奨160MB)以上

### CPU

Power PC G3/G4/G5、Intel<sup>®</sup> Core™ Solo/Duo

### ディスク容量

480MBの空き容量

### CD-ROMドライブ

必須

### インターフェース

Hi-Speed USB 2.0 (USB1.1対応のMacintoshでもご使用いただけます。) イーサネット 10BASE-T/100BASE-TX

#### 

● USBケーブル、LANケーブルは市販のものをお使いください。

● USBケーブルは長さが2.0m以下のものをお使いください。

● お使いの機能により、必要な動作環境は異なります。CPUのスペックやメモリーの容量に余裕があると、動作が安定します。

● Mac OS X 10.2.3までをお使いの場合は、Mac OS X 10.2.4以降へのアップグレードが必要となります。

# 用語集

### あ

画面上で、ファイル、フォルダ、またはプログラ ムなどを示す絵文字です。

アドミニストレーター パソコンやネットワークの管理者という意味です。ユーザーの追加や削除といった操作を行うこ

とができます。 Windows<sup>®</sup> 2000 や Windows<sup>®</sup> XP では、他の ユーザーのファイルやフォルダを見る、パソコン の設定を変更する、ソフトウェアをインストール する、といったすべての操作ができるユーザー権 限を指しています。

● **アプリケーションソフトウェア** ワープロや表計算など、ユーザーが直接触って操 作するソフトウェアです。

#### ● インターフェース

パソコンと周辺装置のように、機能や条件の違う ものの間で、データをやりとりするためのハード ウェアまたはソフトウェアです。

#### ● ウィザード

Windows<sup>®</sup> 2000/XP、Windows Vista<sup>®</sup>などで、 インストール作業を半自動化してくれる機能で す。

- 液晶ディスプレイ 本製品の液晶表示パネルです。
- ●オートマチックドライバインストーラ ネットワーク環境で本製品を使う場合、簡単にド ライバをインストールできるツールです。付属の CD-ROMから操作できます。

### ● オプション機能

標準仕様に対し、お客様の希望に応じて変更でき る機能です。

し か 🛛

#### ● 解像度

原稿を読み取る細かさのことです。解像度の数値 が大きいほど、画質は細かくなり、ファイルの容 量が大きくなります。必要に応じた解像度を選択 してください。

#### ● キャリアシート

新聞・雑誌の小さい切り抜きや、メモ書き、破れ た原稿、反っている原稿などの状態の悪い原稿を はさんで、コピーするときに使います。本製品で 使用するときは、原稿台ガラス面をお使いくださ い。

● 原稿台ガラス

コピー、スキャンのときに原稿を置くところで す。ここから原稿を読み取ります。

### さ

### ● スタックコピー

複数枚の原稿を複数部コピーする場合に、1枚目 を希望枚数分、2枚目を希望枚数分のようにコ ピーしていくことです。

● セキュリティ IPフィルター

ネットワーク上の指定したパソコンからのみ、本 製品のアクセスやプリントを許可することがで きます。または、任意のパソコンからのアクセス や印刷を拒否することもできます。特定のパソコ ンからの印刷を拒否することで、印刷による機密 情報の漏洩防止や、他のワークグループからの不 正印刷防止による経費削減効果が期待できます。

#### ● セキュリティ印刷

パソコンから文書の印刷を指示するとき、パス ワードを設定して本製品のメモリーにデータを 保存します。印刷するときは、本製品の操作パネ ルからパスワードを入力することで印刷ができ ます。機密文書などを印刷するときに活用できま す。

#### ● ソートコピー

複数枚の原稿を複数部コピーする場合に、原稿1 部すべてコピーした後、再度 1 ページ目からコ ピーし、希望部数分コピーしていくことです。

### た

### ● タスクバー

画面の上にあるプログラムの起動やフォルダの 表示のためのボタンを配置してある場所のこと です。

#### たて目用紙

紙の長辺にそって繊維が走っている用紙のことです。繊維と同じ方向には、伸びやすい性質があるため、セットする向きを間違えると印刷した用紙がカールしやすくなります。

#### ● 多目的トレイ(MPトレイ)

本製品で記録紙トレイにセットできない種類や サイズの記録紙を設定できるトレイです。セット できる記録紙について詳しくは「記録紙につい て」のページを参照してください。

#### ● 定着ユニット

紙に転写されたトナーを熱で定着するところで す。本製品のディスプレイでは「ヒーター」と表示 されます。

#### ● デバイス

ハードディスクやプリンタのような、パソコンで 使用されるハードウェアのことです。

#### ● トナー

炭素を主成分とした粉末。画像の部分にトナーを 付着させ、紙に転写し定着させることでコピーお よび印刷が行われます。 本書の使い方・目次

コピー

こんなときは

付

録

#### 第8章 付 録

● トナーセーブ
 使用するトナーを節約して印刷する機能です。
 ● ドライバ

本製品に付属されているソフトウェア。パソコン と周辺機器の橋渡しを行います。プリンタドライ パやスキャナ機能などを持っています。

#### ● ドラムユニット

円筒形の感光体で構成されているユニットです。 イメージデータを感光体に帯電させることで画像 を作り出す部分です。本製品ではC,M,Y,Kの4本の 感光体がドラムユニットに組み込まれています。

は

#### ● 廃トナーボックス

画像を作成する過程で発生する余分なトナーを 集めて保管しているボックスです。定期的に交換 が必要です。

#### ● ファイアウォール

ネットワーク環境で、外部からの侵入や攻撃を防 ぐためのシステムです。ファイアウォールを設置 することで、外部のコンピュータやネットワーク によるインターネット上からの侵入を防ぎ、セ キュリティを高めることができます。

#### ● プリンタドライバ

アプリケーションソフトウェアのコマンドをプ リンタで使用されるコマンドに変換するソフト ウェアです。

#### ● ベルトユニット

画像が転写された記録紙を定着ユニットへ送る働き をするベルト部分です。定期的に交換が必要です。

#### や

#### ● よこ目用紙

紙の短辺にそって繊維が走っている用紙のこと です。繊維と同じ方向には、伸びやすい性質があ るため、セットする向きを間違えると印刷した用 紙がカールしやすくなります。

#### <u></u>Б

#### ● ルータ

ネットワーク間(LANとLAN、LANとWAN)の 接続を行うネットワーク機器の一つです。

● **ログオン (ログイン)** パソコンやシステムでアクセスするときに行う 操作です。

#### 数字

#### • 2 in 1

2枚の原稿を縮小し、1枚の記録紙にコピーする 機能です。

● 4 in 1

4枚の原稿を縮小し、1枚の記録紙にコピーする 機能です。

### A to Z

#### ADF

自動原稿送り装置。コピー、スキャンするとき に、まとめてセットしておけば自動的に原稿を1 枚ずつ送り、読み取ります。

● BRAdmin Light/BRAdmin Professioal ネットワークプリンタなどネットワークに接続 されたデバイスの管理を行うことができるユー ティリティソフトウェアです。付属の CD-ROM からインストールできる BRAdmin Light は、IP 取得方法やIPアドレスなどの設定ができます。

より詳細な設定や管理ができる BRAdmin Professioalは、ブラザーソリュー ションセンターからダウンロードできます。

#### BR-Script3

ブラザー工業株式会社が提供している、本製品用 のPSプリンタドライバです。付属のCD-ROMか らインストールできます。

#### ● CSV形式

Comma Separated Valueの略。レコード中の各 フィールドを、コンマ(,)を区切りとして列挙 したデータ形式です。表計算ソフトウェアでは、 CSV形式でのデータ出力、データ入力機能が用意 されています。

#### DPI

Dot Per Inch の略で、1インチ(2.54cm)幅に 印字できるドット数を表す単位で、解像度を示し ます。

#### • FTP

File Transfer Networkの略。インターネットや イントラネットなどの TCP/IP ネットワークで ファイルを転送するときに使われるプロトコル のことです。

#### JPEG

画像データを保存するファイル形式のひとつで Joint Photographic Experts Groupの略。 写真 などの圧縮に効果的な圧縮方式です。

#### LAN

Local Area Networkの略で、同一のフロアやビ ルなどにあるコンピュータ同士を接続したネッ トワークのことです。

#### ●LANケーブル

LAN で機器同士を接続するときに使用するケー ブルです。UTP (Unshielded Twisted Pair) ケーブルと呼ばれるシールドされていないケー ブルを一般的に LAN ケーブルと呼んでいます。 LAN ケーブルにはストレートケーブルとクロス ケーブルがあり、接続のしかたによって使い分け ます。

# ご使用の前に

コピー

#### ● OCR機能

Optical Character Readerの略。手書きの文字 や印字された文字を光学的に読み取り、前もって 記憶された文字のパターンと照合して文字を特 定し、文字データに変換する機能のことです。

#### • 0S

Operating System(オペレーティングシステム) の略で、パソコンの基本ソフトウェア群です。 Windows、MacもOSのひとつです。

#### ● PC/AT互換機

IBM社が開発したパーソナルコンピュータ (IBM.PC/AT)の互換パソコンに付いた名称で す。日本ではDOS/Vパソコンとも言われます。

#### • PDF

電子形式書類のひとつで、Portable Document Formatの略。PostScript<sup>®</sup>をベースとしたフォー マットで、Acrobat<sup>®</sup> Reader<sup>®</sup>というソフトウェ アを使用して閲覧できます。

#### ● PFキット

記録紙のトレイ部分の交換部品です。それぞれの トレイ専用のローラホルダ、分離パッドなどの部 品から構成されています。

#### Presto! PageManager

書類や写真のスキャン、シェア、分類などの操作 ができるソフトウェアです。プリンタドライバを インストール時に同時にインストールできます。 また、付属のCD-ROMから個別にインストール することもできます。

#### ● Scan to機能

本製品でスキャンした原稿のデータをネット ワークを通じて送信することができる機能です。 本製品では、Scan toOCR、Scan toFTPの機能 を使用できます。

#### TIFF

画像データを保存する形式のひとつで Tagged Image File Formatの略。データの型を表すタグ によって、ひとつの画像データの中にさまざまな 種類の画像形式の情報を保存できます。

#### TWAIN

スキャナなどの画像入力装置と、グラフィックソ フトなどのアプリケーションとの間のインター フェースに関する規格です。TWAIN 対応の機器 を使用するためには、TWAIN ドライバをパソコ ンにインストールする必要があります。

#### ● USBケーブル

USBは、Universal Serial Bus (ユニバーサルシ リアルバス)の略。ハブを介して最大127台まで の機器をツリー状に接続できるケーブルです。機 器の接続を自動的に認識するプラグアンドプレ イ機能や、パソコンの電源を入れたままコネクタ の接続ができるホットプラグ機能を持っていま す。

#### WIA

Windows Imaging Acquisitionの略でイメージ スキャナなどの画像入力装置用プロトコルです。

#### Windows<sup>®</sup> 2000/XP/ XP Professional x64 Edition, Windows Vista<sup>®</sup>

Microsoft<sup>®</sup>社が開発したOSで、それぞれXPは 01 年、XP Professional x64 Edition は 05 年、 Windows Vista<sup>®</sup>は2007年に発売されました。

付録

#### 引 索

#### ■ 索引の使いかた

- ・このページでは、本書および「画面で見るマニュアル」で説明されている項目を検索できます。 ♥マークの付いた用語は、「画面で見るマニュアル」に詳しい説明や設定方法が記載されています。
- ·「画面で見るマニュアル」では単語を入力して検索する機能があります。詳しい使い方は「画面で見るマニュ アル(HTML形式)の表示画面と操作」P21 を参照してください。

|        | 数字 |
|--------|----|
| 2 in 1 |    |
| 4 in 1 |    |

| A             |            |
|---------------|------------|
| ADF           |            |
| ADF(自動原稿送り装置) |            |
| APIPA         | 💯 『ネットワーク』 |

| В                    |            |
|----------------------|------------|
| BRAdmin Light        |            |
|                      | 💯 『ネットワーク』 |
| BRAdmin Professioal  |            |
| BR-Script3           |            |
| BRAdmin Professional | 😳 『ネットワーク』 |
| BR-Script3 プリンタドライバ  | 😳 『ネットワーク』 |
|                      | 💯 『パソコン活用』 |

| CSV 形式         |            |
|----------------|------------|
| Control Center | 😳 『パソコン活用』 |
| CSR            | ①「ネットワーク」  |

| _ |  |
|---|--|
|   |  |
|   |  |
| _ |  |

| DIMM カバー |            |
|----------|------------|
| DPI      |            |
| DNS サーバ  | 「型『ネットワーク』 |

|     | F |
|-----|---|
| FTP |   |

|      | J |
|------|---|
| JPEG |   |

| l       |                   |
|---------|-------------------|
| IPPS    | <b>迎</b> 『ネットワーク』 |
| IPv6    | <b>迎</b> 『ネットワーク』 |
| IP アドレス | ₩[ネットワーク]         |
|         | 😳 『パソコン活用』        |

| IP 取得方法             | 璇『ネットワーク』  |
|---------------------|------------|
| L                   |            |
|                     |            |
| LAN 設定内容リスト         | 💬 『ネットワーク』 |
| LAN 設定の初期化          | 迎 『ネットワーク』 |
| LPR                 | 「「ネットワーク」  |
| M<br>Macintosh 動作環境 | 148        |
| Ν                   |            |

| V in 1 ⊐ピ- | <br>                                                                                                    | 52 |
|------------|----------------------------------------------------------------------------------------------------|----|
| VetBIOS 名  | <br>ジェントワー     ジェント     ジェント     ジェン     ジェント     ジェント     ジェン     ジェント     ジェント     ジェン     ジェント     ジェント     ジェン | ク』 |

### 0

| OCR 機能 | <br>151         |
|--------|-----------------|
| OS     | <br>7, 148, 151 |

### Ρ

| PC/AT 互換機           | 151  |
|---------------------|------|
| PDF                 | 151  |
| PF キット              | 151  |
| PF キット1             | 113  |
| PF キット MP           | 112  |
| Presto! PageManager | 151  |
| POP3 迎『ネットワ         | フーク』 |

### S

| Scan to 機能 | <br>151               |
|------------|-----------------------|
| SMTP       | <br><b>心</b> 『ネットワーク』 |

### Τ

| TCP/IP |      | <br><b>心</b> 『ネットワーク』 |
|--------|------|-----------------------|
| TIFF   |      | <br>                  |
| TWAIN  |      | <br>                  |
| TWAIN  | ドライバ | <br>♥『パソコン活用』         |

| Ĩ   |
|-----|
| 使   |
| 用   |
| Ð   |
| 迥   |
| IC. |

コピー

こんなときは

付

録

|          | U |      |     |
|----------|---|------|-----|
| USB ケーブル |   | 148, | 151 |

# W

| WIA                            |              |
|--------------------------------|--------------|
| WIA ドライバ                       | 💯 『パソコン活用』   |
| Windows <sup>®</sup> FAX とスキャン | 😳 『パソコン活用』   |
| Windows <sup>®</sup> フォトギャラリー  | … 😳 『パソコン活用』 |
| Windows <sup>®</sup> 動作環境      |              |
| WINS サーバ                       | 💯 『ネットワーク』   |
| WINS 設定                        | 💬 『ネットワーク』   |

# あ

| アイコン           | 149   |
|----------------|-------|
| 明るさ            | 51,54 |
| アドミニストレーター     | 149   |
| アプリケーションソフトウェア | 149   |
| 安全にお使いいただくために  | 12    |

# い

| イーサネット   | … 💯 『ネットワーク』 |
|----------|--------------|
| 色合い      |              |
| 色ずれ      |              |
| 色補正      |              |
| 印刷可能範囲   |              |
| 印刷機能ボタン  |              |
| 印刷品質     | 😳 『パソコン活用』   |
| 印刷枚数     |              |
| インターフェース | 148, 149     |
| インポート    | … 😳 『ネットワーク』 |

# う

| ウィザード       |            |
|-------------|------------|
| ウェブブラウザでの管理 | 😳 『ネットワーク』 |

# え

| 液晶ディスプレイ |            |
|----------|------------|
| エクスポート   | 😳 『ネットワーク』 |
| エラーメッセージ |            |

ສ

| オートマチックドライノ | バインストーラ149 |
|-------------|------------|
|             | 😳 『ネットワーク』 |
| オプション機能     |            |
| オプションボタン    |            |
|             |            |

# か

| 解像度        |    |
|------------|----|
| カウンター      |    |
| 拡大 / 縮小ボタン | 26 |
| 拡大・縮小コピー   | 50 |
| 各部の名称      | 29 |
| 画質         |    |
| 紙づまり       |    |
| カラー調整      |    |

# き

| 機能一覧     |    |
|----------|----|
| 基本設定     | 43 |
| 基本設定機能   |    |
| キャリアシート  |    |
| キャンセルボタン |    |
| 記録紙      |    |
| 記録紙サイズ   | 34 |
| 記録紙トレイ   |    |
| 記録紙のサイズ  | 43 |
| 記録紙の種類   |    |
| 記録紙のタイプ  | 43 |

### <

クロだけ印刷

# け

| ゲートウェイ    | 😳 『ネットワーク』          |
|-----------|---------------------|
| 京稿        |                     |
| 原稿ガイド     |                     |
| 原稿サイズ     |                     |
| 亰稿サブトレイ   |                     |
| 亰稿ストッパー   |                     |
| 亰稿台ガラス    | 40, 41, 49, 71, 149 |
| 原稿の読み取り範囲 |                     |

# 2

| コピーが禁じられている物<br>コピー機能<br>コピーする<br>困ったときには<br>コロナワイヤー<br>コントラスト |                     |
|----------------------------------------------------------------|---------------------|
| <b>さ</b><br>再梱包<br>サブネットマスク                                    | 104<br>ॷॖॖॏॎネットワーク』 |
| し                                                              |                     |
| 自己署名証明書<br>自動色ずれ補正                                             | 铤『ネットワーク』<br>134    |

#### 第8章 付 録

| 自動原稿送り装置(ADF)    |            |
|------------------|------------|
| 手動色ずれ補正          |            |
| 仕様               |            |
| 証明機関 (CA) 発行の証明書 | 💯 『ネットワーク』 |
| 証明書              | 💯 『ネットワーク』 |
| 消耗品              |            |
| 初期設定変更           |            |
| シリアル番号           | 112        |
|                  |            |

### す

| 推奨紙             |            |
|-----------------|------------|
| すかし(ウォーターマーク)設定 | 😳 『パソコン活用』 |
| スキャナウィンドウ       | 72         |
| スキャナドライバ        | 😳 『ネットワーク』 |
| スキャナ読み取り部       | 71         |
| スキャン to OCR     | 😳 『パソコン活用』 |
| スキャン to FTP     | 💬 『パソコン活用』 |
| スキャン to イメージ    | 😳 『パソコン活用』 |
| スキャン to ファイル    | 😳 『パソコン活用』 |
| スキャンボタン         | 26         |
|                 | 😳 『パソコン活用』 |
| スタートボタン         | 27         |
| スタックコピー         | 149        |
| ステータスモニタ        | 😳 『パソコン活用』 |
| スリープモード         |            |
|                 |            |

# せ

| 製品情報              | 112, 143 |
|-------------------|----------|
| セキュリティ IP フィルター   | 149      |
| セキュリティ印刷          | 149      |
| セキュリティプロトコル 💯 『ネッ | トワーク』    |
| セキュリティ方式 💯 『ネッ    | トワーク』    |
| セキュリティボタン         |          |
| 設定内容リスト           | 46       |
|                   |          |

# そ

| 操作パネル  | <br>26    |
|--------|-----------|
| ソートコピ- | <br>, 149 |

# た

|        | . – |     |
|--------|-----|-----|
| タスクバー  |     | 149 |
| たて目用紙  |     | 149 |
| 多目的トレ- | 1   | 149 |
|        |     |     |

# τ

|          | • |
|----------|---|
| 定期交換部品   |   |
| 定期メンテナンス |   |
| 停止/終了ボタン |   |
|          |   |

| 定着ユニッ | · F 113, 1 | 120, 149 |
|-------|------------|----------|
| デバイス  |            |          |
| テンキー  |            | 27, 32   |

# と

| トナー     | ، 1 ،         | 49 |
|---------|---------------|----|
| トナーカートリ | ッジ11,84,85,14 | 46 |
| トナーセーブ  |               | 50 |
| ドライバ    |               | 50 |
| ドラムユニット |               | 50 |

# な

# ね

| ネットワーク機能  |         |                  | 10            |
|-----------|---------|------------------|---------------|
| ネットワーク共有  |         | <b>迎</b> 『ネット    | <b>-</b> ワーク』 |
| ネットワークスキ  | ャン機能    | <b>迎</b> 『ネット    | - ワーク』        |
| ネットワークプリン | ンタの管理 … | <b>い</b><br>「ネット | - ワーク』        |

## ወ

---ノード名 ...... 迎『ネットワーク』

# は

| 排紙ストッパー  |      | 29  |
|----------|------|-----|
| 廃トナーボックス | 146, | 150 |

### ひ

| ピアツーピア接続 | <b>迎</b> 『ネットワーク』   |
|----------|---------------------|
| 秘密鍵      | びいでした。     「ネットワーク」 |
| 表示言語     |                     |
| 標準画面     |                     |
| 標準記録紙トレイ |                     |

# ふ

| ファイアウォール    |              |
|-------------|--------------|
| フィンガープリント   | · 😳 『ネットワーク』 |
| 封筒          |              |
| フォントオプション   | 「「パソコン活用」    |
| フォントリスト     | 😲 『パソコン活用』   |
| プリンタ機能      |              |
| プリンタドライバ    |              |
| プリンタドライバの設定 | 「「パソコン活用」    |
| プリント設定内容リスト | 「「パソコン活用」    |
| プリント設定の初期化  | 「「パソコン活用」    |
| プリントデータランプ  |              |

| ~                                      |                              |
|----------------------------------------|------------------------------|
| ページ設定<br>ベルトユニット                       | <sup>,</sup> 活用』<br>6,150    |
| <b>ほ</b><br>ポートの選択、<br>ボタン確認音量<br>本体外部 | <sup>,</sup> 活用』<br>45<br>70 |
| <b>め</b><br>メモリー<br>メモリーガ イッパイデス       | 114<br>49                    |
| <b>も</b><br>文字を入力                      | 138                          |
| <b>や</b><br>やりたいこと目次                   | 9                            |
| ▶<br>ユーザー認証付Eメール通知 ※↓『ネットワ             | ーク』                          |
| <b>よ</b><br>よこ目用紙                      | 150                          |
| <b>り</b><br>リセット                       | 95, 99                       |
| <b>る</b><br>ルータ                        | 150                          |
| <b>れ</b><br>レーザーユニット                   | 113                          |
| <b>ろ</b><br>ログオン(ログイン)                 | 150                          |

本書の使い方・目次

付 録 第8章 付 録

# Memo

#### ご注文シート 消耗品はお近くの家電量販店でも取扱いがございますが、弊社にてインターネット、電話、FAXによるご注文 も承っております。 FAXにてご注文される場合は下記ご注文シートにご記入の上、お申し込みください。 配送料は、お買い上げ金額の合計が3,000円以上の場合は全国無料です。 3,000円未満の場合は350円の配送料を頂きます。(代引き手数料は全国一律無料) 納期については土日祝日長期休暇をはさむ場合はその日数が下記に加算されます。 配送地域は日本国内に限らせて頂きます。 <代引き> ・・・ご注文後2~3営業日後の商品発送 代引手数料は弊社負担です。 Х ・・・・ご入金確認後2~3営業日後の商品発送 <お振込(銀行・郵便)> 代金は先払いとなります。(銀行/郵便局備え付けの振込用紙等からお振り込みください。) × Х 振込手数料はお客様負担となります。 ・・・カード番号確認後2~3営業日後の商品発送 <クレジットカード> Х カード名義人様のみのお申し込みとし、カード登録の住所のみへの配送とさせて頂きます。 【ご注文先】 ブラザー販売(株) ダイレクトクラブ : http://direct.brother.co.jp/shop/ インターネット FAX : 052-825-0311 : 0120-118-825 フリーダイヤル 土・日・祝日・弊社長期休暇を除く 9:00~12:00, 13:00~17:00 ロ座名義:ブラザー販売株式会社 ダイレクトクラブ 振込先 三井住友銀行 上前津(カミマエヅ)支店 普通 6428357 ゆうちょ銀行 振替口座 00860-1-27600 お客様ご住所 〒 お名前 TEL FAX 銀行前振込・郵便前振込・代引き・カード お支払い方法 **⑦JACCS** カード種類 (1)VISA(2)JCB ③UC ④DINERS (5)C F 6 Master カードNo. カード名義人名 有効期限 年 月 単価(税込) ご注文数 商品名 印刷可能枚数※ 型番 金額 標準 6,930円 約2500枚印刷可 TN-190BK ブラック 大容量 約5000枚印刷可 TN-195BK 10,500円 標準 約1500枚印刷可 TN-190C 7,980円 シアン トナー 大容量 約4000枚印刷可 TN-195C 16,800円 カートリッジ 標準 TN-190M 約1500枚印刷可 7.980円 マゼンタ 大容量 約4000枚印刷可 TN-195M 16.800円 標準 約1500枚印刷可 TN-190Y 7.980円 イエロー 大容量 TN-195Y 約4000枚印刷可 16.800円 ドラムユニット 約17000枚印刷可 DR-190CL 17,850円 廃トナーボックス 約20000枚印刷可 WT-100CL 2,940円 ベルトユニット 約50000枚印刷可 BU-100CL 26.250円 増設記録紙トレイ LT-100CL 26.250円 ジャスティオ専用プリンタ台 PS-100W 30.450円 配送料および消費税は変わる可能性があります。(消費税:2008年6月現在) 送料 ※ トナーカートリッジはA4 5%印刷時の場合。 合計 ドラムユニットは1回に1ページ印刷時の場合。

廃トナーボックスはA4 各色5%印刷時の場合。

ヘキリ

トリ

線

● ブラザーサービスパック・年間保守サービスをご購入されるお客様は、製品同 梱の別紙「サービスパックのご案内」をご覧下さい。

必要な場合は恐れいりますが、コピーを取ってお使いください。

※「
い
画面で見るマニュアル(HTML形式)」で印刷することもできます。

# Memo

# 商標について

Windows<sup>®</sup> 2000 Professionalの正式名称は、Microsoft<sup>®</sup> Windows<sup>®</sup> 2000 Professional operating system です。 (本文中ではWindows<sup>®</sup> 2000と表記しています。)

Windows<sup>®</sup> XPの正式名称は、Microsoft<sup>®</sup> Windows<sup>®</sup> XP Professional operating systemおよびMicrosoft<sup>®</sup> Windows<sup>®</sup> XP Home Edition operating system です。

Windows<sup>®</sup> XP Professional x64 の正式名称は、Microsoft<sup>®</sup> Windows<sup>®</sup> XP Professional x64 Edition operating systemです。

Windows Server<sup>®</sup> 2003の正式名称は、Microsoft<sup>®</sup> Windows Server<sup>®</sup> 2003 operating systemです。

Windows Vista<sup>®</sup>の正式名称は、Microsoft Windows Vista<sup>®</sup> operating systemです。

本文中では、OS名称を略記しています。

Microsoft、Windows、Windows Server、Windows Vista および Internet Explorer は、米国 Microsoft Corporation の米国およびその他の国における登録商標です。

Macintosh、Mac、Mac OSは、Apple Inc.の登録商標です。

Intel、Coreは、アメリカ合衆国およびその他の国におけるIntel Corporationの商標です。

Adobe、Acrobat Reader、PostScript、PostScript3は、Adobe Systems Incorporated(アドビシステムズ社)の米国ならびに他の国における商標または登録商標です。

本書に記載されているその他の会社名および製品名は、各社の商標または登録商標です。

● お買い上げの際、販売店でお渡しする保証書は大切に保管してください。

● 本製品の補修用性能部品の最低保有期間は製造打切後5 年です。

©2008 Brother Industries, Ltd

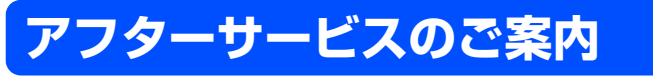

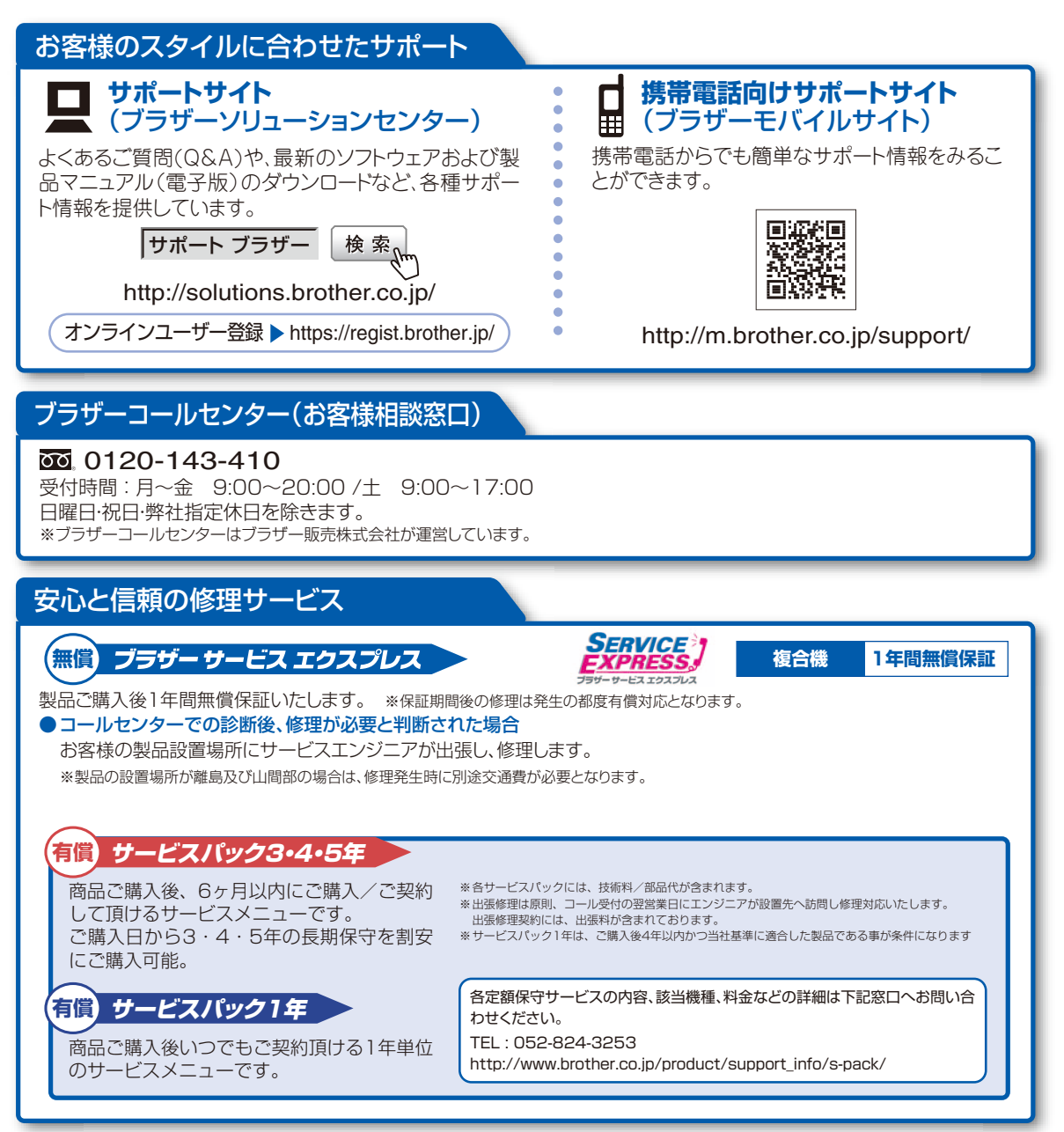

※ユーザーズガイドに乱丁、落丁があったときは、「ブラザーコールセンター(お客様相談窓口)0120-143-410(フリーダイヤル)」にご連絡ください。 ※Presto! PageManagerについては、以下にお問い合わせください。

ニューソフトジャパンカスタマーサポートセンター TEL:03-5472-7008 FAX:03-5472-7009 10:00~12:00 13:00~17:00(土日·祝日を除く) テクニカルサポート電子メール:support@newsoft.co.jp ホームページ:http://nj.newsoft.com.tw/

本製品は日本国内のみでのご使用となりますので、海外でのご使用はお止めください。海外での各国の通信規格に反する場合や、海外で使用されている 電源が本製品に適切でない恐れがあります。海外で本製品をご使用になりトラブルが発生した場合、当社は一切の責任を負いかねます。また保証の対象 とはなりませんのでご注意ください。

These machines are made for use in Japan only. We can not recommend using them overseas it may violate the Telecommunications Regulations that country and the power requirements of your fax machine may not be compatible with the Power available in foreign countries. Using Japan models overseas is at your own risk will void your warranty.

●お買い上げの際、販売店でお渡しする保証書は大切に保管してください。 ●本製品の補修用性能部品の最低保有期限は製造打ち切り後5年です。(印刷物は2年です)

**していたいで** ブラザー工業株式会社 〒467-8561 名古屋市瑞穂区苗代町15-1